# UNIVERSIDADE FEDERAL DE ALAGOAS CAMPUS DO SERTÃO CURSO DE GRADUAÇÃO EM ENGENHARIA CIVIL

DOUGLAS DE OLIVEIRA TENÓRIO LIMA

# DESENVOLVIMENTO DE UM PROGRAMA EM PYTHON PARA CRIAÇÃO DE ORÇAMENTOS DE OBRAS

DELMIRO GOUVEIA

### DOUGLAS DE OLIVEIRA TENÓRIO LIMA

## DESENVOLVIMENTO DE UM PROGRAMA EM PYTHON PARA CRIAÇÃO DE ORÇAMENTOS DE OBRAS

Trabalho de Conclusão de Curso apresentado ao Curso de Graduação em Engenharia Civil da Universidade Federal de Alagoas, Campus do Sertão, como requisito parcial para obtenção do título de Bacharel em Engenharia Civil.

Orientador: Prof. Dr. Odair Barbosa de Moraes

# DELMIRO GOUVEIA

## Catalogação na fonte Universidade Federal de Alagoas Biblioteca do Campus Sertão Sede Delmiro Gouveia

Bibliotecária responsável: Renata Oliveira de Souza CRB-4/2209

L732d Lima, Douglas de Oliveira Tenório

Desenvolvimento de um programa em Phyton para criação de orçamentos de obras / Douglas de Oliveira Tenório Lima. - 2023. 114 f. : il.

Orientação: Odair Barbosa de Moraes. Monografia (Engenharia Civil) – Universidade Federal de Alagoas. Curso de Engenharia Civil. Delmiro Gouveia, 2023.

Construção civil. 2. Orçamentação. 3. Orçamento. 4. *Phyton.* Linguagem de programação. I. Moraes, Odair Barbosa de. II. Título.

CDU: 624.05

Folha de Aprovação

### DOUGLAS DE OLIVEIRA TENÓRIO LIMA

## DESENVOLVIMENTO DE UM PROGRAMA EM PYTHON PARA CRIAÇÃO DE **ORÇAMENTOS DE OBRAS**

Trabalho de Conclusão de Curso submetido à banca examinadora do Curso de Graduação em Engenharia Civil da Universidade Federal de Alagoas, Campus do Sertão aprovada em 30 de maio de 2023.

**Banca Examinadora:** 

Han Barbone de Morces

Orientador: Prof. Dr. Odair Barbosa de Moraes (Universidade Federal de Alagoas)

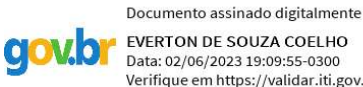

EVERTON DE SOUZA COELHO Data: 02/06/2023 19:09:55-0300 Verifique em https://validar.iti.gov.br

Examinador Interno: Prof. Me. Everton de Souza Coelho

(Universidade Federal de Alagoas)

Documento assinado digitalmente ITHALO AMORIM DE MELO Data: 31/05/2023 20:40:47-0300 Verifique em https://validar.iti.gov.br

Examinador Externo: Eng. Ithalo Amorim de Melo

Crea-Al-0207636630A1 (Centro de Estudos Superiores de Maceió)

#### Dedico

A minha filha Cecília, meu bem mais precioso, a minha esposa Meylline, aos meus pais Cícero e Micelane, aos meus irmãos Jone e Merilaine e às minhas avós Severina e Cícera que juntos, sempre me apoiaram e incentivaram.

#### AGRADECIMENTOS

Agradeço primeiramente a Deus, por não ter deixado faltar força nos momentos de dificuldade.

Agradeço a minha esposa, por todo apoio, paciência e inspiração durante a elaboração deste trabalho.

Agradeço também a minha família, que sempre forneceram todo apoio necessário para que eu concluísse minha graduação.

#### **RESUMO**

O processo de elaboração de um orçamento pode ser algo bastante trabalhoso, lidar com planilhas imensas e extrair delas dados desejados é algo realizado corriqueiramente pelos profissionais da área de orçamentação e pode ser uma etapa que custe muito tempo a esse profissional. Buscando uma maneira de simplificar e acelerar esse processo, o trabalho tem por objetivo principal a criação, utilizando-se da linguagem de programação Python, de uma ferramenta que auxilie o usuário na criação de orçamentos para obras civis, sendo uma alternativa para as planilhas convencionais e para os programas que existem no mercado e que possuem certo custo financeiro associados ao seu uso. Com esse objetivo em mente, através da revisão da literatura, foram descritos os principais elementos relacionados ao processo de orcamentação, como graus de informação dos orcamentos, categoria de custos, fatores que influenciam no orçamento e processo de criação. Também foram abordados elementos básicos relacionados à linguagem de programação Python. Por intermédio do estudo realizado, foi criado um programa capaz de verificar dados em planilhas de referência de custos e fornecer ao usuário uma interface mais intuitiva para se fazer uma análise desses dados. Deste modo, o programa oferece a criação de um relatório em formato pdf com o orçamento criado, sendo possível escolher o grau de informação do orçamento (analítico ou sintético) e, como informações complementares, o custo total de mão de obra, o custo total de equipamentos e a geração da curva ABC do orçamento, também é gerado um resumo do orçamento ao final. Como resultado, foram gerados, baseando-se nas composições de três orçamentos de referência, um orçamento analítico, um relatório de curva ABC e um resumo do orçamento para cada um desses orçamentos. Comparando os orçamentos de referência apresentados e os orçamentos gerados pelo programa, foi encontrada uma diferença média de 0,0536% entre eles, sendo essa divergência gerada devido aos arredondamentos realizados pelo programa. Ao final, foi discutido sobre possíveis complementos para o trabalho e foram apresentados os arquivos gerados pelo programa e um dos orçamentos de referência usados como base para comparação.

Palavras-chave: Orçamentação. Construção Civil. Python.

#### ABSTRACT

The process of preparing a budget can be quite laborious, dealing with huge spreadsheets and extracting the desired data from them is something routinely done by professionals in the budgeting area and can be a step that takes a lot of time for this professional. Seeking a way to simplify and accelerate this process, the main objective of this work is to create, using the Python programming language, a tool that helps the user in creating budgets for civil works, being an alternative to conventional spreadsheets and for the programs that exist on the market and that have a certain financial cost associated with their use. With this objective in mind, through the literature review, the main elements related to the budgeting process were described, such as degrees of budget information, cost category, factors that influence the budget and creation process. Basic elements related to the Python programming language were also addressed. Through the study carried out, a program was created capable of verifying data in cost reference spreadsheets and providing the user with a more intuitive interface to perform an analysis of these data. In this way, the program offers the creation of a report in pdf format with the created budget, being possible to choose the budget information level (analytical or synthetic) and, as complementary information, the total cost of labor, the total cost of equipment and the generation of the ABC curve of the budget, a summary of the budget is also generated at the end. As a result, based on the compositions of three reference budgets, an analytical budget, an ABC curve report and a budget summary for each of these budgets were generated. Comparing the reference budgets presented and the budgets generated by the program, an average difference of 0.0536% was found between them, and this divergence was generated due to the rounding performed by the program. At the end, possible complements to the work were discussed and the files generated by the program and one of the reference budgets used as a basis for comparison were presented.

Keywords: Budgeting. Civil Construction. Python.

## LISTA DE FIGURAS

| Figura 1 - Níveis de lucratividade                     |    |
|--------------------------------------------------------|----|
| Figura 2 - Procedimento para cálculo do preço de venda |    |
| Figura 3 - Etapas do processo de orçamentação          | 34 |
| Figura 4 - Projetos padrões para cálculo do CUB        |    |
| Figura 5 - Exemplo de CUB                              |    |
| Figura 6 - Gráfico da curva ABC                        | 41 |
| Figura 7 - Modelo de execução de código Python         | 43 |
| Figura 8 - Hierarquia do programa                      | 48 |
| Figura 9 - Processo de importação                      | 52 |
| Figura 10 - Método <i>init</i>                         | 53 |
| Figura 11 - Método <i>inicio</i>                       | 53 |
| Figura 12 - Método inicializacao                       | 55 |
| Figura 13 - Método orcamento                           | 55 |
| Figura 14 - Método <i>exportacao</i>                   | 56 |
| Figura 15 - Método elaboracao_dados                    | 57 |
| Figura 16 - Método gerar_pdf                           | 58 |
| Figura 17 - Tela inicial                               | 60 |
| Figura 18 - Erro de nomenclatura de planilha           | 60 |
| Figura 19 – Arquivo inválido                           | 60 |
| Figura 20 - Erro na importação da planilha             | 61 |
| Figura 21 - Tela principal                             | 61 |
| Figura 22 - Erro de importação de orçamento            | 62 |
| Figura 23 - Tela de orçamentos 01                      | 63 |
| Figura 24 - Tela de orçamentos 02                      | 66 |
| Figura 25 - Tela de orçamento - Busca                  | 67 |
| Figura 26 - Tela de orçamento - Filtro                 | 68 |
| Figura 27 - Tela de exportação 01                      | 69 |
| Figura 28 - Tela de exportação 02                      | 72 |
| Figura 29 - Erro de edição de quantidades              | 73 |
| Figura 30 - Ausência de dados                          | 73 |
| Figura 31 - Valor do BDI inválido                      | 73 |

## LISTA DE TABELAS

| Tabela 1 - Composição de custos unitários                | 23 |
|----------------------------------------------------------|----|
| Tabela 2 - Formulário para levantamento de quantitativos | 24 |
| Tabela 3 - Encargos sociais e trabalhistas               |    |
| Tabela 4 - Custos de composições analíticas              |    |
| Tabela 5 - Custos de composições sintéticas              | 40 |

# SUMÁRIO

| 1         | INTRODUÇÃO13                                                   |
|-----------|----------------------------------------------------------------|
| 1.1       | Justificativa                                                  |
| 1.2       | Problema de pesquisa14                                         |
| 1.3       | Hipótese                                                       |
| 1.4       | Objetivos14                                                    |
| 1.4.1     | Objetivo geral                                                 |
| 1.4.2     | Objetivos Específicos15                                        |
| 1.5       | Estrutura do trabalho15                                        |
| 2         | REVISÃO DA LITERATURA17                                        |
| 2.1       | Definição de orçamento e orçamentação17                        |
| 2.2       | Objetivos e fatores de influência                              |
| 2.2.1     | Aproximação19                                                  |
| 2.2.2     | Especificidade19                                               |
| 2.2.3     | Temporalidade                                                  |
| 2.3       | Utilidades da orçamentação20                                   |
| 2.4       | Etapas da orçamentação21                                       |
| 2.4.1     | Estudo das condicionantes                                      |
| 2.4.1.1   | Leitura e interpretação do projeto e especificações técnicas21 |
| 2.4.1.2   | Leitura e interpretação do edital                              |
| 2.4.1.3   | Visita técnica                                                 |
| 2.4.2     | Composição de custos                                           |
| 2.4.2.1   | Levantamento de quantitativos e cotação de preços23            |
| 2.4.2.2   | Discriminação dos custos diretos                               |
| 2.4.2.2.1 | Custo de mão de obra24                                         |
| 2.4.2.2.2 | Custo de material                                              |
| 2.4.2.2.3 | Custo de equipamento                                           |
| 2.4.2.3   | Discriminação dos custos indiretos                             |
| 2.4.2.4   | Fechamento do orçamento                                        |
| 2.4.2.4.1 | Lucro, Lucratividade e Riscos                                  |
| 2.4.2.4.2 | Impostos                                                       |
| 2.4.2.4.3 | Preço de venda e BDI                                           |
| 2.4.2.4.4 | Desbalanceamento da planilha                                   |

| 2.5     | Graus de detalhes do orçamento           |    |
|---------|------------------------------------------|----|
| 2.5.1   | Estimativa de custos                     |    |
| 2.5.1.1 | Custo unitário básico (CUB)              |    |
| 2.5.1.2 | Custo unitário de edificações            |    |
| 2.5.2   | Orçamento preliminar                     |    |
| 2.5.3   | Orçamento analítico                      |    |
| 2.5.4   | Orçamento sintético                      |    |
| 2.6     | Curva ABC                                | 40 |
| 3       | METODOLOGIA                              | 42 |
| 3.1     | Linguagem de programação Python          | 42 |
| 3.1.1   | Terminologia: Interpretador e Compilador |    |
| 3.1.2   | Características                          | 43 |
| 3.1.3   | Instalação                               | 43 |
| 3.2     | Ferramentas                              |    |
| 3.3     | Verificação do programa                  | 44 |
| 3.3.1   | Primeiro orçamento                       | 44 |
| 3.3.2   | Segundo orçamento                        | 44 |
| 3.3.3   | Terceiro orçamento                       |    |
| 4       | RESULTADOS E DISCUSSÃO                   | 47 |
| 4.1     | Módulos                                  | 47 |
| 4.2     | Estrutura                                | 47 |
| 4.3     | Classes                                  |    |
| 4.3.1   | Classe Arquivos                          |    |
| 4.3.2   | Classe Botoes                            | 49 |
| 4.3.3   | Classe Checagens                         | 49 |
| 4.3.4   | Classe Complementos                      | 49 |
| 4.3.5   | Classe Dados                             | 49 |
| 4.3.6   | Classe Entradas                          | 49 |
| 4.3.7   | Classe Funçoes                           |    |
| 4.3.8   | Classe Programa                          |    |
| 4.3.9   | Classe Tabelas                           | 51 |
| 4.3.10  | Classe Telas                             |    |
| 4.3.11  | Classe Textos                            |    |
| 4.4     | Logica de funcionamento do programa      |    |

| 4.4.1 | Importação                 |    |
|-------|----------------------------|----|
| 4.4.2 | Métodoinit                 | 52 |
| 4.4.3 | Método inicio              | 53 |
| 4.4.4 | Método inicializacao       | 54 |
| 4.4.5 | Método orcamento           | 54 |
| 4.4.6 | Método exportacao          | 55 |
| 4.4.7 | Método elaboração_dados    | 56 |
| 4.4.8 | Método gerar_pdf           | 57 |
| 4.5   | Funcionamento do programa  | 58 |
| 4.6   | Resultados das comparações | 74 |
| 4.6.1 | Primeiro orçamento         | 74 |
| 4.6.2 | Segundo orçamento          | 74 |
| 4.6.3 | Terceiro orçamento         | 74 |
| 4.7   | Discussão sobre o programa | 74 |
| 5     | CONCLUSÃO                  | 76 |
| 5.1   | Considerações finais       | 76 |
| 5.2   | Recomendações              | 77 |
|       | REFERÊNCIAS                | 78 |
|       | APÊNDICES                  | 81 |
|       | ANEXOS                     |    |

#### 1 INTRODUÇÃO

Com o avanço da tecnologia, surgiram ferramentas computacionais responsáveis por auxiliar os profissionais em suas respectivas áreas a obter uma maior produtividade, praticidade e precisão em suas tarefas, a engenharia é uma das áreas que mais se beneficia dessas ferramentas, seja na área de desenho técnico, análise estrutural ou mesmo na área de orçamentos.

Apesar de existirem no mercado algumas planilhas de composições de custos que auxiliam na elaboração de orçamentos de obras como as do SINAPI (Sistema Nacional de Pesquisa de Custos e Índices da construção Civil), elas são de difícil manuseio. Além disso, o processo de criação de orçamentos através dessas planilhas é um processo bastante demorado, pessoas sem experiência sofrem bastante na busca das composições corretas a serem inseridas. Elas também não fornecem as informações complementares como quantidades de insumos de maneira didática, é necessário efetuar uma análise bastante minuciosa na composição para se extrair essa informação.

Buscando um modo de resolver esse problema, diversos *softwares* foram criados, alguns mais simples, fornecendo apenas a organização das composições, outros mais complexos, possibilitando ao usuário extrair informações complementares que deseje, estes, em sua maioria, são pagos, aqueles, grátis.

Com o avanço da metodologia BIM (Modelo de Informação da Construção), diversos programas estão sendo usados em conjunto com ela para criação de orçamentos, todavia, modelar um projeto com essa metodologia, de forma que se consiga extrair todas as informações de quantitativos desejados não é uma tarefa simples.

Neste sentido, o enfoque do trabalho está na área de orçamentação, propondo uma maneira prática de criar orçamentos e gerar quantitativos de insumos necessários à obra, auxiliando assim no controle de gastos e recursos, otimizando o processo de elaboração de orçamentos por meio do desenvolvimento de uma ferramenta de auxílio ao processo de orçamentação utilizando a linguagem Python.

Com base nesses fatores, o trabalho busca prover uma maneira eficaz, simples e gratuita de se realizar uma análise dos dados de uma planilha de composições, sendo ela do SINAPI ou própria, fornecendo uma interface simples, com mecanismos de busca e filtro das composições, possibilidade de extração de quantitativos de materiais, gastos com mão de obra e equipamentos, além de gerar relatórios com os dados desejados, sendo uma ferramenta bastante preciosa para estudantes, profissionais que ainda não se especializaram na metodologia BIM ou

para profissionais que necessitem de uma maneira mais eficaz e gratuita de gerar orçamentos de obras.

#### 1.1 Justificativa

A motivação para realização deste trabalho baseia-se em dois fatores principais: as dificuldades enfrentadas ao criar orçamentos de obras utilizando-se apenas das planilhas de composições de custos existentes e o custo associado à utilização de ferramentas computacionais desenvolvidas para a área de orçamentação.

#### 1.2 Problema de pesquisa

O trabalho almeja, através do estudo de assuntos relacionados ao processo de orçamentação e da linguagem de programação Python, responder a seguinte pergunta: é possível desenvolver um programa capaz de analisar dados de planilhas de composições de custos e gerar relatórios com as informações desejadas ao usuário de maneira precisa, rápida e de forma gratuita?

#### 1.3 Hipótese

Através da linguagem de programação Python é possível criar um programa capaz de gerar orçamentos de obras de forma rápida e gratuita.

#### 1.4 Objetivos

Nesta seção, serão definidos o objetivo geral e os objetivos específicos do trabalho apresentado.

#### 1.4.1 Objetivo geral

O trabalho tem por objetivo geral o desenvolvimento de um programa, utilizando a linguagem de programação Python, capaz de elaborar orçamentos de obras e emitir relatórios com as informações requeridas, tendo por referencial de custos o SINAPI ou planilha orçamentária própria.

#### 1.4.2 Objetivos Específicos

Os objetivos específicos buscados pelo trabalho são:

- a) descrever, por meio da revisão bibliográfica, os principais elementos relacionados ao processo de orçamentação de uma obra;
- b) criar um programa, utilizando a linguagem de programação Python, capaz de ler planilhas de referência de custos e permitir que o usuário quantifique as composições presentes no arquivo;
- c) gerar orçamentos de obras em formato *pdf* com um tipo de orçamento desejado (sintético ou analítico) e informações complementares escolhidas pelo usuário (custo de mão de obra, custo de equipamentos e curva ABC).

#### 1.5 Estrutura do trabalho

O trabalho realizado foi dividido em cinco capítulos, de maneira resumida, segue a descrição do conteúdo de cada um deles:

- a) INTRODUÇÂO: apresenta os elementos introdutórios do trabalho, descrevendo de maneira resumida toda a identidade do texto e objetivos a serem alcançados pelo trabalho;
- b) REVISÃO BIBLIOGRÁFICA: apresenta e discorre sobre os principais elementos relacionados ao processo de orçamentação de obras, baseando-se em autores e fontes validadas;
- c) METODOLOGIA: apresenta as principais características da linguagem de programação escolhida, mostrando suas vantagens em relação a outras linguagens como justificativa de escolha. Também apresenta as ferramentas utilizadas para auxílio na elaboração do projeto e apresenta as condições estabelecidas para o teste de verificação da precisão do programa;
- d) RESULTADOS E DISCUSSÃO: descreve todo o processo de criação do programa, mostrando como ele foi dividido e estruturado, também explica todo o seu funcionamento e material gerado, realizando ao final uma comparação com três orçamentos reais, com a finalidade de verificar o seu funcionamento e precisão. Posteriormente, é realizada uma breve discussão sobre a ferramenta apresentada;

 e) CONCLUSÃO: verifica o cumprimento dos objetivos apresentados, da justificativa e a confirmação da hipótese, baseando-se nos resultados obtidos. Também apresenta algumas das dificuldades encontradas durante o processo de elaboração do trabalho e faz recomendação sobre trabalhos futuros.

#### 2 REVISÃO DA LITERATURA

Para uma compreensão didática do trabalho, faz-se necessário o esclarecimento de conceitos importantes na área de orçamentação, idealizado através de fontes validadas como livros ou artigos científicos. Deste modo, segue a apresentação dos conceitos considerados intrínsecos ao entendimento do trabalho.

#### 2.1 Definição de orçamento e orçamentação

Os termos orçamento e orçamentação, mesmo sendo parecidos, possuem significados bastante distintos, o orçamento é o produto e a orçamentação é o seu processo de determinação (MATTOS, 2006).

A preparação correta de um orçamento traz uma enorme responsabilidade ao profissional. Com o mercado da construção civil cada vez mais competitivo, seja devido ao surgimento de empresas ou devido ao aperfeiçoamento daquelas já existentes, cada vez se torna mais importante a aplicação coerente dos princípios da engenharia de custo (DIAS, 2011).

Não se pode considerar a execução de um orçamento como um jogo de adivinhação, ele é um trabalho realizado seguindo critérios, normas, regras e baseado em informações confiáveis, isso serve para que o valor do orçamento se aproxime ao máximo do verdadeiro valor do empreendimento, já que nenhum orçamento fixa de antemão o valor exato dos custos, ele apenas consegue uma estimativa. É em função desse orçamento que a empresa construtora irá atribuir o seu melhor preço de venda (XAVIER, 2008).

Ao se analisar um projeto de construção, uma das primeiras informações que os responsáveis pela execução do empreendimento analisarão será o orçamento, independente da finalidade do empreendimento, considerando as devidas proporções relacionadas ao tamanho, toda construção exige um alto gasto, devendo então esses gastos serem previstos no orçamento (GOLDMAN, 2004).

Para Limmer (1996), o orçamento de um projeto nada mais é do que a previsão de atividades futuras, encadeadas por uma lógica de execução e que necessitam de recursos para serem executadas, gerando assim custos, logo, resumidamente, se trata da previsão de gastos monetários ao longo do período de execução de um projeto.

Segundo Xavier (2008), o orçamento é um produto definido que informa as condições estabelecidas para fornecimento de um serviço ou objeto, sendo eles principalmente: o valor

para sua realização, as condições necessárias, o que será oferecido e o prazo para que o objeto ou serviço sejam fornecidos.

Sob o prisma do proprietário da obra, o orçamento é a descrição quantificada de todos os serviços multiplicados pelos respectivos preços unitários, sendo a somatória o preço total da obra. Não sendo preocupação imediata dele os índices de produtividade da equipe, cotação de insumos ou percentual de perdas, sua preocupação está voltada para o preço final e como ele será desembolsado durante a obra. Já, sob o prisma do construtor, o orçamento é a descrição de todos os insumos, devidamente quantificados e multiplicados pelos respectivos custos unitários, acrescidos das despesas indiretas, cuja somatória define o custo total, somando-se então os lucros e impostos, obtendo o preço de venda (MATTOS, 2006).

#### 2.2 Objetivos e fatores de influência

Segundo Limmer (1996), o orçamento de um projeto deve satisfazer diversos objetivos, dentre eles:

- a) definir o custo de execução de cada atividade ou serviço na obra;
- b) constituir-se em documento contratual, servindo de base para o faturamento da empresa executora do projeto, empreendimento ou obra, e para dirimir dúvidas ou omissões quanto a pagamentos;
- c) servir como referência na análise dos rendimentos obtidos dos recursos empregados na execução do projeto;
- d) fornecer, como instrumento de controle da execução do projeto, informações para o desenvolvimento de coeficientes técnicos confiáveis, visando ao aperfeiçoamento da capacidade técnica e da competitividade da empresa executora do projeto no mercado.

Mattos (2006) discorre sobre a importância de que o orçamento trate a realidade de cada projeto, não tratando o orçamento como uma coleção fria de números retirados de um livro, dessa maneira, ele destaca e disserta sobre os três principais atributos de um orçamento que devem ser considerados no processo de orçamentação, são eles: aproximação, especificidade e temporalidade.

#### 2.2.1 Aproximação

Com relação a aproximação temos que devido à volatilidade dos preços de mercado, erros relativos às composições de preços e de outros critérios usados para precificar os custos de um empreendimento, considera-se que todo orçamento é acompanhado por um certo grau de imprecisão, não podendo esse grau de imprecisão variar de forma grosseira entre empresas distintas, observando que estejam trabalhando nas mesmas condições de dificuldade (TISAKA, 2006).

Limmer (1996) explana que toda estimativa orçamentária é afetada por erros, sendo esses erros minimizados à medida que se trabalha com informações mais precisas e fiéis.

#### 2.2.2 Especificidade

Quanto a especificidade, não podemos atribuir o termo generalista a um orçamento, cada um traz consigo as suas peculiaridades. Fatores como a política da empresa, pessoal de supervisão deslocada para a obra, taxas de administração, infraestrutura disponibilizada, BDI (Benefícios e Despesas Indiretas), grau de serviços terceirizados, acessibilidade ao local da obra, condições relativas ao clima e ao solo e a disponibilidade dos insumos materiais e humanos de qualidade necessários à obra, são alguns dos fatores que fazem com que o orçamento de cada empreendimento seja único (XAVIER, 2008).

Godoi (2009) afirma que executando-se projetos iguais e utilizando-se de uma mesma metodologia, duas empresas podem chegar a orçamentos diferentes, todavia ambos estão corretos. Essa divergência se dá, principalmente, devido à diferença no local da construção, proporcionando custos de materiais, taxas e gastos para satisfazer as exigências locais mais elevados e a diferença entre os níveis técnicos das empresas.

#### 2.2.3 Temporalidade

Já a temporalidade diz respeito ao fato de um orçamento irá representar a situação do mercado no momento de sua elaboração, considerando os preços de mercado dessa época. Com o passar do tempo, a discrepância entre os preços analisados e os atuais pode ser imensa, por isso, o fator temporalidade é tão importante e deve ser sempre averiguado (GODOI, 2009).

#### 2.3 Utilidades da orçamentação

A engenharia de custos não se limita à previsão de gastos, também é de grande importância em toda a fase de construção por meio do planejamento, controle, acompanhamento de custos e definição dos custos de manutenção. Também serve para a montagem de bancos de dados com as composições analíticas de custos dos serviços de interesse da empresa, sendo baseados em resultados obtidos nas obras executadas (DIAS, 2011).

Mattos (2006) afirma que o propósito do orçamento é bem mais amplo do que prover o custo da obra, ele serve de subsídio para diversas outras aplicações que são essenciais a um bom planejamento de obra, dentre essas aplicações, se tem:

- a) levantamento dos materiais a serem gastos e os serviços necessários: a descrição e a quantificação dos materiais e serviços ajudam no planejamento de compra das obras, ajudam na identificação de fornecedores, no estudo de formas de pagamentos e na análise de metodologias executivas;
- b) obtenção de índices para acompanhamento: é com base nos índices de utilização de cada insumo (mão de obra, material e equipamentos) que é realizada a comparação do que foi posto no orçamento e o que se vem executando, possibilitando assim um maior controle nos serviços realizados e ainda servindo como banco de dados para futuras obras similares;
- c) dimensionamento mais preciso de equipes: baseando-se no serviço executado, na quantidade do serviço e no prazo para sua finalização;
- d) capacidade de revisão de valores e índices: o orçamento pode facilmente ser recalculado a partir de novos preços de insumos e índices de produção. Isso se dá de maneira simples, por meio da alteração desses dados no orçamento;
- e) realização de simulações: análise de cenários alternativos de orçamentos com diferentes metodologias construtivas, produtividades, jornadas de trabalho e lucratividade;
- f) geração de cronograma físico financeiro: o cronograma físico retrata a evolução dos serviços ao longo do tempo. O cronograma financeiro quantifica mensalmente os custos e receitas desses mesmos serviços, ele é a distribuição temporal dos valores;
- g) análise da viabilidade econômica: o balanço entre os custos e as receitas mensais fornece uma previsão da situação financeira da obra ao longo dos meses, podendo verificar a capacidade de sua execução pela empresa.

#### 2.4 Etapas da orçamentação

Para a elaboração de um orçamento e execução de um empreendimento, é essencial uma série de elementos. Esses elementos são denominados de especificações técnicas e são necessários ao trabalho de um orçamentista, neles, constam o projeto arquitetônico e estrutural, sistemas prediais de água fria, água quente, gás, energia elétrica, telefonia, dentre outros (COÊLHO, 2016).

Conforme Mattos (2006), o processo de orçamentação deve seguir um roteiro lógico, primeiro deve-se realizar um estudo detalhado dos documentos disponíveis, efetuar visitas em campo e realizar consultas com o cliente. Posteriormente, monta-se o custo, que é obtido por meio das definições técnicas, do plano de ataque à obra, dos quantitativos dos serviços, das produtividades e da cotação de preços de insumos. Por fim, soma-se o custo indireto, aplicam--se os impostos e aplica-se a margem de lucratividade desejada, obtendo como resultado o preço de venda da obra. Dessa maneira, o processo de orçamentação é dividido pelo autor da seguinte maneira: estudo das condicionantes, composição de custos, fechamento do orçamento.

2.4.1 Estudo das condicionantes

Conforme Mattos (2006), a fase de estudo de condicionantes engloba os seguintes passos:

- a) leitura e interpretação do projeto e especificações técnicas;
- b) leitura e interpretação do edital;
- c) visita técnica.

2.4.1.1 Leitura e interpretação do projeto e especificações técnicas

Em posse dos documentos, sejam eles o memorial descritivo ou edital de licitações, o profissional responsável pelo orçamento fará uma análise detalhada do material, buscando conhecer o serviço que será executado e demais especificações como localização, forma de pagamento, forma de medição, método de fiscalização e especificações técnicas da obra (DIAS, 2011).

O orçamentista deve possuir, entre outras habilidades, a capacidade de saber ler e interpretar as mais variadas categorias de projetos e identificar os detalhes e informações presentes neles, além de possuir conhecimento prático em obras. Sem esse conhecimento prático em obras não será possível desenvolver uma orçamentação que atenda de fato às necessidades do custo para implantação de um projeto, por mais simples que seja (COÊLHO, 2016).

Compreender de maneira clara as características e detalhes de um projeto, antes de sua execução de fato, é o primeiro passo do setor de engenharia de uma empresa construtora. Caso isso não seja realizado da maneira correta, a falta de clareza nos detalhes certamente ocasionará em problemas graves (COÊLHO, 2016).

#### 2.4.1.2 Leitura e interpretação do edital

"O edital é o documento que rege a licitação, no caso de a obra ser objeto de uma concorrência. Ele traz as 'regras' do projeto. É o principal documento da fase de licitação." (MATTOS, 2005, p.28).

A Lei nº 8.666 de 21 de junho de 1993, em seu Art.40, informa os itens que compõem um edital, dentre eles, a lei cita o número de ordem em série anual, o nome da repartição interessada e de seu setor, a modalidade, o regime de execução e o tipo de licitação, a menção a qual lei será regido (esta), o local, o dia e a hora de recebimento da documentação e proposta, bem como para início da abertura dos envelopes. Além disso, a lei exige que os editais indiquem o objeto da licitação, o prazo e condições para assinatura do contrato, as sanções em caso de inadimplemento, condições para participar das licitações, entre outros.

#### 2.4.1.3 Visita técnica

A visita técnica serve como um complemento para a análise do projeto, se tratando de algo essencial ao processo de orçamentação, pois, por meio dela, se fará conhecer as dificuldades logísticas que se estabelecerão durante a execução da obra. Dentre os principais fatores analisados durante a visita estão a verificação da existência e situação de jazidas de materiais, condições de acesso ao local da obra, verificação da existência de mão de obra capacitada no local e verificação das disponibilidades de infraestrutura no local da obra (DIAS, 2011).

Com a finalidade de agilizar e facilitar o processo de elaboração de um orçamento, foram desenvolvidas as composições de custo, onde é apresentado cada um dos insumos com um índice de consumo por unidade do serviço, um custo unitário e um valor unitário, que é resultado da multiplicação do custo unitário pelo índice. A maneira como a empresa obtém essas composições de custos variam, sendo principalmente através da análise de serviços feitos pela própria empresa, através de composições de revistas ou livros técnicos tradicionais do utilizando-se dados especializadas mercado, ou de de empresas consultoras (GOLDMAN, 2004).

| ALVENARIA DE VEDAÇÃO DE BLOCOS CERÂMICOS MACIÇOS DE 5X10X20 CM ( $m^2$ ) |                |        |                      |                   |  |  |  |  |
|--------------------------------------------------------------------------|----------------|--------|----------------------|-------------------|--|--|--|--|
| Insumo                                                                   | Unidade        | Índice | Custo Unitário (R\$) | Custo Total (R\$) |  |  |  |  |
| Tijolo cerâmico maciço                                                   | un             | 73,49  | 0,61                 | 44,83             |  |  |  |  |
| comum 5x10x20 cm                                                         |                |        |                      |                   |  |  |  |  |
| Argamassa traço 1:2:8                                                    | m <sup>3</sup> | 0,028  | 525,25               | 14,71             |  |  |  |  |
| (cimento, areia e cal)                                                   |                |        |                      |                   |  |  |  |  |
| Servente                                                                 | h              | 0,97   | 18,17                | 17,62             |  |  |  |  |
| Pedreiro                                                                 | h              | 1,939  | 23,16                | 44,91             |  |  |  |  |
| Total                                                                    |                |        |                      | 122,07            |  |  |  |  |

Tabela 1 - Composição de custos unitários

Fonte: Adaptada de SINAPI (2023)

#### 2.4.2.1 Levantamento de quantitativos e cotação de preços

É importantíssimo para a precisão do orçamento que se conheçam todos os serviços e insumos necessários à obra. Como o custo total de um empreendimento se dá pela soma dos custos de cada serviço, o orçamento estaria incompleto caso se excluísse algum deles. O levantamento de quantitativos se baseia nas análises das dimensões e especificidades fornecidas pelos projetos, sendo essa etapa uma das mais exigentes do ponto de vista intelectual, demandando uma leitura de projeto, cálculo de áreas e volumes, consulta a tabelas de engenharia, tabulação de números, entre outros. Para uma maior segurança e possibilitando uma análise e manipulação posterior, é recomendado que sempre se elabore um memorial de cálculo para cada uma das quantidades obtidas, dessa forma, evita-se retrabalho caso seja alterada algumas das dimensões analisadas no projeto (MATTOS, 2006).

| Perímetro | Altura                                                   | Descontos                                                                                     | Chapisco                                                                                                    | Emboço                                                                                                    | Reboco                                                                                                    | Massa                                                                                                    | Pintura                                                                                                    | Azulejo                                                                                                    | Rodapé                                                                                                    |
|-----------|----------------------------------------------------------|-----------------------------------------------------------------------------------------------|----------------------------------------------------------------------------------------------------|----------------------------------------------------------------------------------------------------|----------------------------------------------------------------------------------------------------|----------------------------------------------------------------------------------------------------|----------------------------------------------------------------------------------------------------|----------------------------------------------------------------------------------------------------|----------------------------------------------------------------------------------------------------|
| (m)       | (m)                                                      | (m <sup>2</sup> )                                                                             | (m <sup>2</sup> )                                                                                                    | (m <sup>2</sup> )                                                                                                    | (m <sup>2</sup> )                                                                                                    | Corrida                                                                                                    | (m <sup>2</sup> )                                                                                                    | (m <sup>2</sup> )                                                                                                    | (m)                                                                                                    |
|           |                                                          |                                                                                               |                                                                                                    |                                                                                                    |                                                                                                    | (m <sup>2</sup> )                                                                                                    |                                                                                                    |                                                                                                    |                                                                                                    |
| 18,00     | 2,80                                                     | 0,40                                                                                          | 50,00                                                                                                    | 50,00                                                                                                    | 50,00                                                                                                    | 50,00                                                                                                    | 50,00                                                                                                    | -                                                                                                    | 18,00                                                                                                    |
| -         | -                                                        | -                                                                                             | -                                                                                                    | -                                                                                                    | -                                                                                                    | -                                                                                                    | -                                                                                                    | -                                                                                                    | -                                                                                                    |
|           |                                                          |                                                                                               |                                                                                                    |                                                                                                    |                                                                                                    |                                                                                                    |                                                                                                    |                                                                                                    |                                                                                                    |
| -         | -                                                        | -                                                                                             | -                                                                                                    | -                                                                                                    | -                                                                                                    | -                                                                                                    | -                                                                                                    | -                                                                                                    | -                                                                                                    |
|           |                                                          |                                                                                               |                                                                                                    |                                                                                                    |                                                                                                    |                                                                                                    |                                                                                                    |                                                                                                    |                                                                                                    |
| 10,00     | 2,80                                                     | -                                                                                             | 28,00                                                                                                    | 28,00                                                                                                    | -                                                                                                    | -                                                                                                    | -                                                                                                    | 28,00                                                                                                    | 10,00                                                                                                    |
|           |                                                          |                                                                                               |                                                                                                    |                                                                                                    |                                                                                                    |                                                                                                    |                                                                                                    |                                                                                                    |                                                                                                    |
| -         | -                                                        | -                                                                                             | -                                                                                                    | -                                                                                                    | -                                                                                                    | -                                                                                                    | -                                                                                                    | -                                                                                                    | -                                                                                                    |
| Tot       | al                                                       |                                                                                               | 78,00                                                                                                    | 78,00                                                                                                    | 50,00                                                                                                    | 50,00                                                                                                    | 50,00                                                                                                    | 28,00                                                                                                    | 28,00                                                                                                    |
|           | Perímetro<br>(m)<br>18,00<br>-<br>-<br>10,00<br>-<br>Tot | Perímetro Altura   (m) (m)   18,00 2,80   - -   10,00 2,80   - -   10,00 2,80   - -   Total - | Perímetro Altura Descontos   (m) (m) (m <sup>2</sup> )   18,00 2,80 0,40   - - -   10,00 2,80 -   10,00 2,80 -   Total - - | Perímetro Altura Descontos Chapisco   (m) (m²) (m²) (m²)   18,00 2,80 0,40 50,00   - - - -   18,00 2,80 0,40 50,00   - - - -   10,00 2,80 - 28,00   - - - -   10,00 2,80 - 28,00   - - - -   10,00 2,80 - -   Total - - - | Perímetro Altura Descontos Chapisco Emboço   (m) (m) (m²) (m²) (m²)   18,00 2,80 0,40 50,00 50,00   - - - - -   18,00 2,80 0,40 50,00 50,00   - - - - -   10,00 2,80 - 28,00 28,00   - - - - -   10,00 2,80 - 28,00 28,00   Total - - - - | Perímetro Altura Descontos Chapisco Emboço Reboco   (m) (m) (m²) (m²) (m²) (m²) (m²)   18,00 2,80 0,40 50,00 50,00 50,00   - - - - - -   18,00 2,80 0,40 50,00 50,00 50,00   - - - - - - -   10,00 2,80 - 28,00 28,00 - -   10,00 2,80 - - - - - -   Total - - - - - - - | Perímetro Altura Descontos Chapisco Emboço Reboco Massa   (m) (m²) (m²) (m²) (m²) (m²) (m²)   18,00 2,80 0,40 50,00 50,00 50,00 50,00   18,00 2,80 0,40 50,00 50,00 50,00 50,00   10,00 2,80 - - - - - -   10,00 2,80 - 28,00 28,00 - - -   10,00 2,80 - - 28,00 28,00 - -   10,00 2,80 - - - - - -   10,00 2,80 - - - - - - | Perímetro Altura Descontos Chapisco Emboço Reboco Massa Pintura   (m) (m) (m <sup>2</sup> ) (m <sup>2</sup> ) (m <sup>2</sup> ) (m <sup>2</sup> ) (m <sup>2</sup> ) (m <sup>2</sup> )   18,00 2,80 0,40 50,00 50,00 50,00 50,00 50,00   18,00 2,80 0,40 50,00 50,00 50,00 50,00 50,00   10,00 2,80 - - - - - -   10,00 2,80 - 28,00 28,00 - - -   10,00 2,80 - 28,00 28,00 - - -   10,00 2,80 - - - - - - -   10,00 2,80 - - - - - - -   10,00 2,80 - - - - - - -   Totat - - | Perímetro Altura Descontos Chapisco Emboço Reboco Massa Pintura Azulejo   (m) (m) (m <sup>2</sup> ) (m <sup>2</sup> ) </td |

Tabela 2 - Formulário para levantamento de quantitativos

Fonte: Adaptada de MATTOS (2006).

#### 2.4.2.2 Discriminação dos custos diretos

O custo direto de uma obra se trata da somatória de todos os custos dos materiais, equipamentos e mão de obra aplicados diretamente em cada um dos serviços na execução de uma obra qualquer, incluindo todas as despesas de infraestrutura necessária (TISAKA, 2006).

Para Limmer (1996), ele é definido como a soma dos custos de todos os insumos que se incorporem à obra e que sejam mensuráveis e de maneira direta relacionados ao produto. Ele os divide em três categorias de insumos, mão de obra, materiais e equipamentos.

#### 2.4.2.2.1 Custo de mão de obra

O custo de mão de obra é formado pelo salário dos trabalhadores diretamente relacionados aos serviços da obra, acrescidos dos encargos sociais e outras despesas que os envolvam, sendo em sua maioria remunerados por hora e em função das características do trabalho (TISAKA, 2006).

É necessário ser acrescentado ao custo de mão de obra os valores referentes ao percentual das leis sociais desses trabalhadores, esses valores irão incidir tanto nos horistas quanto nos mensalistas, essa prática segue o que ordena a legislação em vigor (COÊLHO, 2016).

Além das leis sociais, deve-se inserir no cálculo do custo da mão de obra os valores referentes às despesas com alimentação, transporte, EPI (equipamento de proteção individual) e ferramentas de uso pessoal (TISAKA, 2006).

Conforme Mattos (2006), os encargos sociais são vistos sob duas óticas, os encargos em sentido estrito e em sentido amplo, descritos assim por ele:

- a) Encargos em sentido estrito: são encargos sociais, trabalhistas e indenizatórios previstos em lei e aos quais o empregador está obrigado a arcar, esta é a modalidade mais usada entre os orçamentistas;
- b) Encargos em sentido amplo: aos encargos sociais, trabalhistas e indenizatórios, somam--se outras despesas que podem ser referenciadas ao homem-hora, tais como alimentação, transporte, EPI, seguro em grupo e até horas extras habituais. A rigor, esta ampliação do conceito de encargo existe por conveniência de quem orça.

Pode-se verificar na tabela 03, os encargos sociais e trabalhistas, e no quadro 01, os encargos complementares.

|         | ENCARGOS SOCIAIS SOE                          | RE A MÃO      | DE OBRA    |                 |            |  |  |  |  |  |  |
|---------|-----------------------------------------------|---------------|------------|-----------------|------------|--|--|--|--|--|--|
|         |                                               | COM DES       | ONERAÇÃO   | SEM DESONERAÇÃO |            |  |  |  |  |  |  |
| CÓDIGO  | DESCRIÇÃO                                     | HORISTA       | MENSALISTA | HORISTA         | MENSALIST  |  |  |  |  |  |  |
|         |                                               | %             | %          | %               | %          |  |  |  |  |  |  |
|         | GRUI                                          | PO A          |            |                 |            |  |  |  |  |  |  |
| A1      | INSS                                          | 0,00%         | 0,00%      | 20,00%          | 20,00%     |  |  |  |  |  |  |
| A2      | SESI                                          | 1,50%         | 1,50%      | 1,50%           | 1,50%      |  |  |  |  |  |  |
| A3      | SENAI                                         | 1,00%         | 1,00%      | 1,00%           | 1,00%      |  |  |  |  |  |  |
| A4      | INCRA                                         | 0,20%         | 0,20%      | 0,20%           | 0,20%      |  |  |  |  |  |  |
| AS      | SEBRAE                                        | 0,60%         | 0,60%      | 0,60%           | 0,60%      |  |  |  |  |  |  |
| A6      | Salário Educação                              | 2,50%         | 2,50%      | 2,50%           | 2,50%      |  |  |  |  |  |  |
| A7      | Seguro Contra Acidentes de Trabalho           | 3,00%         | 3,00%      | 3,00%           | 3,00%      |  |  |  |  |  |  |
| A8      | FGTS                                          | 8,00%         | 8,00%      | 8,00%           | 8,00%      |  |  |  |  |  |  |
| A9      | SECONCI                                       | 0,00%         | 0,00%      | 0,00%           | 0,00%      |  |  |  |  |  |  |
| Α       | Total                                         | 16,80%        | 16,80%     | 36,80%          | 36,80%     |  |  |  |  |  |  |
| GRUPO B |                                               |               |            |                 |            |  |  |  |  |  |  |
| B1      | Repouso Semanal Remunerado                    | 18,05%        | Não incide | 18,05%          | Não incide |  |  |  |  |  |  |
| B2      | Feriados                                      | 4,68%         | Não incide | 4,68%           | Não incide |  |  |  |  |  |  |
| B3      | Auxílio - Enfermidade                         | 0,86%         | 0,66%      | 0,86%           | 0,66%      |  |  |  |  |  |  |
| B4      | 13º Salário                                   | 10,89%        | 8,33%      | 10,89%          | 8,33%      |  |  |  |  |  |  |
| B5      | Licença Paternidade                           | 0,07% 0,06% 0 |            | 0,07%           | 0,06%      |  |  |  |  |  |  |
| B6      | Faltas Justificadas                           | 0,73%         | 0,56%      | 0,73%           | 0,56%      |  |  |  |  |  |  |
| B7      | Dias de Chuvas                                | 1,84%         | Não incide | 1,84%           | Não incide |  |  |  |  |  |  |
| B8      | Auxílio Acidente de Trabalho                  | 0,10%         | 0,08%      | 0,10%           | 0,08%      |  |  |  |  |  |  |
| B9      | Férias Gozadas                                | 8,33%         | 6,38%      | 8,33%           | 6,38%      |  |  |  |  |  |  |
| B10     | Salário Maternidade                           | 0,03%         | 0,02%      | 0,03%           | 0,02%      |  |  |  |  |  |  |
| В       | Total                                         | 45,58%        | 16,09%     | 45,58%          | 16,09%     |  |  |  |  |  |  |
|         | GRUI                                          | PO C          |            |                 |            |  |  |  |  |  |  |
| C1      | Aviso Prévio Indenizado                       | 4,73%         | 3,62%      | 4,73%           | 3,62%      |  |  |  |  |  |  |
| C2      | Aviso Prévio Trabalhado                       | 0,11%         | 0,09%      | 0,11%           | 0,09%      |  |  |  |  |  |  |
| C3      | Férias Indenizadas                            | 5,00%         | 3,83%      | 5,00%           | 3,83%      |  |  |  |  |  |  |
| C4      | Depósito Rescisão Sem Justa Causa             | 3,60%         | 2,76%      | 3,60%           | 2,76%      |  |  |  |  |  |  |
| C5      | Indenização Adicional                         | 0,40%         | 0,30%      | 0,40%           | 0,30%      |  |  |  |  |  |  |
| С       | Total                                         | 13,84%        | 10,60%     | 13,84%          | 10,60%     |  |  |  |  |  |  |
|         | GRUF                                          | PO D          |            |                 |            |  |  |  |  |  |  |
| D1      | Reincidência de Grupo A sobre Grupo B         | 7,66%         | 2,70%      | 16,77%          | 5,92%      |  |  |  |  |  |  |
|         | Reincidência de Grupo A sobre Aviso Prévio    |               |            |                 |            |  |  |  |  |  |  |
| D2      | Trabalhado e Reincidência do FGTS sobre Aviso | 0,40%         | 0,30%      | 0,42%           | 0,32%      |  |  |  |  |  |  |
|         | Prévio Indenizado                             |               |            |                 |            |  |  |  |  |  |  |
| D       | Total                                         | 8,06%         | 3,00%      | 17,19%          | 6,24%      |  |  |  |  |  |  |
|         | TOTAL(A+B+C+D)                                | 84,28%        | 46,49%     | 113,41%         | 69,73%     |  |  |  |  |  |  |

Tabela 3 - Encargos sociais e trabalhistas

Fonte: SINAPI (2022).

## Quadro 1 - Encargos complementares

| ALAGOAS VIGÊNCIA A PARTIR DE 10/2021             |                                                                                                    |                                                |                                           |                         |                                                                                                    |     |                         |  |  |  |
|--------------------------------------------------|----------------------------------------------------------------------------------------------------|------------------------------------------------|-------------------------------------------|-------------------------|----------------------------------------------------------------------------------------------------|-----|-------------------------|--|--|--|
|                                                  |                                                                                                    |                                                |                                           |                         |                                                                                                    |     |                         |  |  |  |
|                                                  |                                                                                                    |                                                |                                           |                         |                                                                                                    |     |                         |  |  |  |
| ALIMENTAÇÃO TRANSPORTE SEGURO                    |                                                                                                    |                                                |                                           |                         |                                                                                                    |     |                         |  |  |  |
| Responsabilidade do empregador<br>conforme a CCT | bilidade do empregador<br>a CCT Café da manhã e refeição (contrapartida do empregado<br>de 13%) Responsabilidade do empregador conforme a CCT CCT omissa. Aplicar a Lei Considerações para for |                                                | Considerações para formulação da proposta | Seg<br>Rat<br>N         | uro de Vida Coletivo - Capital<br>Global;<br>mo de Atividade 4120-4-00 -<br>Construção de Edifícios;<br>úmero de funcionários: 100 |     |                         |  |  |  |
| Item                                             | Valores considerados                                                                                                    | item                                           |                                           | Valores considerados    | Item                                                                                                    | 1   | /alores considerados    |  |  |  |
| CAFÉ DA MANHĀ (R\$/dia)                          | R\$ 2,50                                                                                                    | VALOR DA PASSAGEM                              | R\$                                       | 3,35                    | MORTE/MORTE ACIDENTAL/INVALIDEZ DO SEGURADO                                                                                        | R\$ | 19.800,00               |  |  |  |
| REFEIÇÃO (R\$/dia)                               | R\$ 10,00                                                                                                    | CUSTO MENSAL DE TRANSPORTE (25,73 dias/mês)    | R\$                                       | 172,36                  | MORTE DO CÔNJUGE                                                                                                    | R\$ | 9.900,00                |  |  |  |
| CESTA BÁSICA (R\$/mês)                           | R\$ -                                                                                                    | SALÁRIO BASE                                   | R\$                                       | 1.230,83                | MORTE DO FILHO/ DOENÇA CONGÊNITA FILHO                                                                                             | R\$ | 4.950,00                |  |  |  |
| OUTROS (R\$/dia)                                 | R\$ ·                                                                                                    | DESCONTO SOBRE O SALÁRIO BASE                  | R\$                                       | 73,85                   | AUXÍLIO FUNERAL                                                                                                    | R\$ | 3.500,00                |  |  |  |
| Valor Adotado - Horista (R\$/h)                  | R\$ 1,50                                                                                                    | Valor Adotado - Horista (R\$/h)                | R\$                                       | 0,52                    | Valor Adotado - Horista (R\$/h)                                                                                                    | R\$ | 0,06                    |  |  |  |
| Valor Adotado - Mensalista<br>(R\$/mês)          | R\$ 282,98                                                                                                    | Valor Adotado - Mensalista (R\$/mês)           | R\$                                       | 98,51                   | Valor Adotado - Mensalista (R\$/mês)                                                                                               | R\$ | 11,80                   |  |  |  |
|                                                  |                                                                                                    | EXAMES                                         |                                           |                         |                                                                                                    |     |                         |  |  |  |
| Código CBHPM                                     | EXAMES                                                                                                    | Quantidade                                     |                                           | Custos Unitários        | Horista (R\$/h)                                                                                                    |     | Mensalista (R\$/mēs)    |  |  |  |
| 1.01.01.01-2                                     | EXAME CLINICO                                                                                                    | 5                                              | R\$                                       | 224,90                  | R\$ 0,33                                                                                                    | R\$ | 61,60                   |  |  |  |
| 4.01.03.07-2                                     | AUDIOMETRIA TONAL                                                                                                    | 4                                              | R\$                                       | 246,79                  | R\$ 0,29                                                                                                    | R\$ | \$4,08                  |  |  |  |
| 4.08.05.01-8                                     | RX DIGITAL DE TORAX 1 INC                                                                                                    | 2                                              | R\$                                       | 90,35                   | R\$ 0,05                                                                                                    | R\$ | 9,90                    |  |  |  |
| 4.01.05.07-5                                     | ESPIROMETRIA (PULMÃO)                                                                                                    | 1                                              | R\$                                       | 312,46                  | R\$ 0,09                                                                                                    | R\$ | 17,12                   |  |  |  |
| 4.14.01.18-2                                     | ELETROCARDIOGRAMA                                                                                                    | 1                                              | R\$                                       | 163,48                  | R\$ 0,05                                                                                                    | R\$ | 8,96                    |  |  |  |
| 4.03.02.03-2                                     | GLICEMIA (SANGUE-JEJUM)                                                                                                    | 1                                              | R\$                                       | 12,80                   | R\$                                                                                                    | R\$ | 0,70                    |  |  |  |
| Turnover - meses:                                | 18,25461608                                                                                                    | Qtde de horas trabalhadas do Turnover: 3442,27 |                                           | Valores adotados        | R\$ 0,81                                                                                                    | R\$ | 152,35                  |  |  |  |
|                                                  |                                                                                                    | EPI                                            |                                           |                         |                                                                                                    |     |                         |  |  |  |
| EPI de Pedreiro                                  | EPI de Soldador                                                                                                    | EPI de Pintor                                  |                                           | EPI de Servente         | EPI de Encanador                                                                                                    |     | EPI de Eletricista      |  |  |  |
| 1,08 R\$/h                                       | 1,57 R\$/h                                                                                                    | 1,5 R\$/h                                      |                                           | 1,14 R\$/h              | 0,94 R\$/h                                                                                                    |     | 1,06 R\$/h              |  |  |  |
| 204,94 R\$/mês                                   | 297,69 R\$/mês                                                                                                    | 283,14 R\$/mês                                 |                                           | 216,6 R\$/mês           | 177,43 R\$/mês                                                                                                    |     | 201,65 R\$/mês          |  |  |  |
| EPI de Carpinteiro                               | EPI de Topógrafo                                                                                                    | EPI de Operador de Escavadeira                 |                                           | EPI de Encarregado      | EPI de Engenheiro                                                                                                    |     | EPI de Almoxarife       |  |  |  |
| 1,06 R\$/h                                       | 0,54 R\$/h                                                                                                    | 0,65 R\$/h                                     |                                           | 0,94 R\$/h              | 0,56 R\$/h                                                                                                    |     | 0,59 R\$/h              |  |  |  |
| 201,71 R\$/mēs                                   | 101,9 R\$/mēs                                                                                                    | 124,2 R\$/mês                                  | 124,2 R\$/mês 107,31 R\$/mês              |                         | 107,31 R\$/mês 113,11 R\$                                                                                                    |     |                         |  |  |  |
|                                                  | FERRAMENTAS                                                                                                    |                                                |                                           |                         |                                                                                                    |     |                         |  |  |  |
| Ferramentas de Pedreiro                          | Ferramentas de Soldador                                                                                                    | Ferramentas de Pintor                          | Fe                                        | rramentas de Servente   | Ferramentas de Encanador                                                                                                    | Fer | ramentas de Eletricista |  |  |  |
| 0,73 R\$/h                                       | 1,06 R\$/h                                                                                                    | 1,48 R\$/h                                     |                                           | 0,56 R\$/h              | 0,32 R\$/h                                                                                                    |     | 0,78 R\$/h              |  |  |  |
| 139,43 R\$/mês                                   | 201,56 R\$/mês                                                                                                    | 279,08 R\$/mês                                 |                                           | 106,33 R\$/mês          | 60,93 R\$/mês                                                                                                    |     | 147,23 R\$/mēs          |  |  |  |
| Ferramentas de Carpinteiro                       | Ferramentas de Topógrafo                                                                                                    | Ferramentas de Operador de Escavadeira         | Ferr                                      | ramentas de Encarregado | Ferramentas de Engenheiro                                                                                                    | Fer | ramentas de Almoxarife  |  |  |  |
| 0,44 R\$/h                                       | 0,07 R\$/h                                                                                                    | 0,01 R\$/h                                     |                                           | 0,09 R\$/h              | 0,01 R\$/h                                                                                                    |     | 0,04 R\$/h              |  |  |  |
| 84,46 R\$/mês                                    | 13,2 R\$/mēs                                                                                                    | 0,01 R\$/mês                                   |                                           | 18,58 R\$/mēs           | 1,89 R\$/mēs                                                                                                    |     | 9,2 R\$/mês             |  |  |  |

Fonte: SINAPI (2022).

Os materiais são aqueles utilizados para a composição dos custos unitários, podendo eles se apresentarem de forma natural, como areia, semiprocessadas como a brita e madeira, industrializados como o cimento, aço de construção, fios elétricos, entre outros (TISAKA, 2006).

Após a quantificação dos insumos para a obra, segue-se para a cotação, atentando-se que o preço considerado de cada insumo deve ser o preço final, imbuído de todos os custos de frete, impostos, taxas de importação, entre outros, evitando assim surpresas. Dessa maneira, evita-se custos não previstos com alguns desses itens, evitando erros no orçamento (MATTOS, 2006).

Deve se realizar uma análise financeira cuidadosa em relação aos materiais comprados à vista ou faturados, com capital próprio ou financiados, pois envolvem questões de capital de giro, juros bancários, descontos à vista, projeção da inflação futura e principalmente o período irreajustável do contrato (TISAKA, 2006).

#### 2.4.2.2.3 Custo de equipamento

Os equipamentos são usados em boa parte dos serviços de uma obra, muitas vezes representam grande parcela do valor de um serviço, sendo seu ápice atingido quando utilizado nos serviços de terraplanagem. O uso do equipamento acarreta despesa de várias espécies (MATTOS, 2006).

Conforme Limmer (1996) destacou, o custo da utilização de equipamentos de construção resulta de dois outros custos, os custos de propriedade (equipamento adquirido por compra ou por aluguel) e o custo de uso do equipamento, geralmente calculados em horas. Esses custos de uso do equipamento surgem devido aos custos de manutenção e operação do equipamento. De maneira resumida, o autor classifica os custos dos equipamentos da seguinte maneira:

- a) Custos fixos: depreciação, seguros, juros e armazenagem;
- b) Custos variáveis: manutenção, consumo de energia e custo de operação.

#### 2.4.2.3 Discriminação dos custos indiretos

Ao se orçar uma obra, percebe-se que diversos custos são independentes das quantidades produzidas pela obra. Custos como a conta do telefone e gastos com escritório se encaixam nessa situação, a esses custos é dado o nome de custos indiretos (MATTOS, 2006).

São definidos como custos indiretos aqueles custos que são necessários à execução da obra e que não foram incorporados nos custos de nenhum serviço individualmente. (GEHBAUER, 2002).

Limmer (1996) divide os custos indiretos em dois, são eles os custos indiretos empresariais e os custos indiretos de produção.

Todo o custo que é necessário ao funcionamento de uma empresa é tido como custo indireto empresarial e seu valor deve ser rateado entre todas as obras. Os custos indiretos empresariais se dividem em quatro outros grupos: custos administrativos, custos comerciais, custos tributários e custos financeiros (LIMMER, 1996).

Aos elementos de difícil quantificação e locação em serviços específicos, por questão de praticidade e facilidade, também são classificados como elementos do custo indireto, Limmer (1996) cita uma lista com alguns itens que fazem parte do grupo de custo indireto, são eles:

a) Vistorias;

- b) Planejamento, programação e controle do projeto;
- c) Controle tecnológico;
- d) Projetos de engenharia;
- e) Cópias heliográficas, xerográficas e fotográficas;
- f) Despesas legais com licenciamento de obra, seguros, contratos, cartórios, entre outros;
- g) Máquinas e ferramentas para manutenção, peças de reposição e reparos, ferramentas de pequeno porte (quando não inseridos nos custos diretos);
- h) Administração do projeto;
- i) Equipamentos de segurança;
- j) Limpeza permanente da obra;
- k) Retirada de entulho;
- 1) Ligações definitivas de água, luz e força, telefone, gás e esgoto;
- m)Arremates gerais.

Neste tópico, serão descritas as etapas que fazem parte do fechamento do orçamento, abordando a definição de lucratividade, verificação dos impostos, elaboração do preço de venda e cálculo do BDI.

#### 2.4.2.4.1 Lucro, Lucratividade e Riscos

Do ponto de vista contábil, o lucro pode ser definido como a diferença entre as receitas e os gastos explícitos, sendo ele um valor absoluto que é expresso em unidades monetárias (MATTOS, 2006).

O lucro não deve ser confundido como um fator de custo, ele é um estímulo para que a empresa invista seu capital em um empreendimento, obtendo assim rendimentos sobre esse capital investido, sendo esse rendimento a remuneração pelo serviço construtivo executado. O valor do lucro cobrado vai depender das condições de mercado e dos objetivos da empresa em relação à obra (GEHBAUER, 2002).

Além do lucro, outros termos são de fundamental importância para o entendimento amplo sobre a orçamentação, principalmente pelo fato de serem confundidos algumas vezes, são eles a lucratividade e a rentabilidade. Mattos (2006) define lucratividade como a porcentagem do lucro em comparação com a receita. Já a rentabilidade é definida por ele como a relação entre o lucro com o investimento realizado pela empresa, expresso também em porcentagem.

Durante a execução de uma obra podem ocorrer, além dos custos já considerados no orçamento, custos que não foram previstos durantes as etapas anteriores e que irão aumentar o custo efetivo da obra. É denominado a esses custos extras o nome de risco. Os custos extras aparecem devido a atrasos na execução da obra, incidentes imprevistos, erros na determinação de valores durante a orçamentação, além dos que são relacionados ao funcionamento da empresa (GEHBAUER, 2002).

Mattos (2006) classifica em três os níveis de lucratividade. A figura 1 mostra a faixa percentual de cada um dos níveis, são eles:

 a) Normal: é a lucratividade que compensa a atividade empresarial em padrões médios, garantindo ao empresário retorno sobre o investimento e ganhos compatíveis com seu ramo de negócio e comparativamente ao que seus concorrentes praticam;

- b) Alta: é a lucratividade maior do que a normal, geralmente praticada em situações especiais, como pouca concorrência, projetos incompletos e alto risco;
- c) Baixa: é a lucratividade menor do que a normal. Geralmente praticada em situação especiais como muita concorrência, época de recessão, possibilidade de serviços extras, novo mercado e novo cliente.

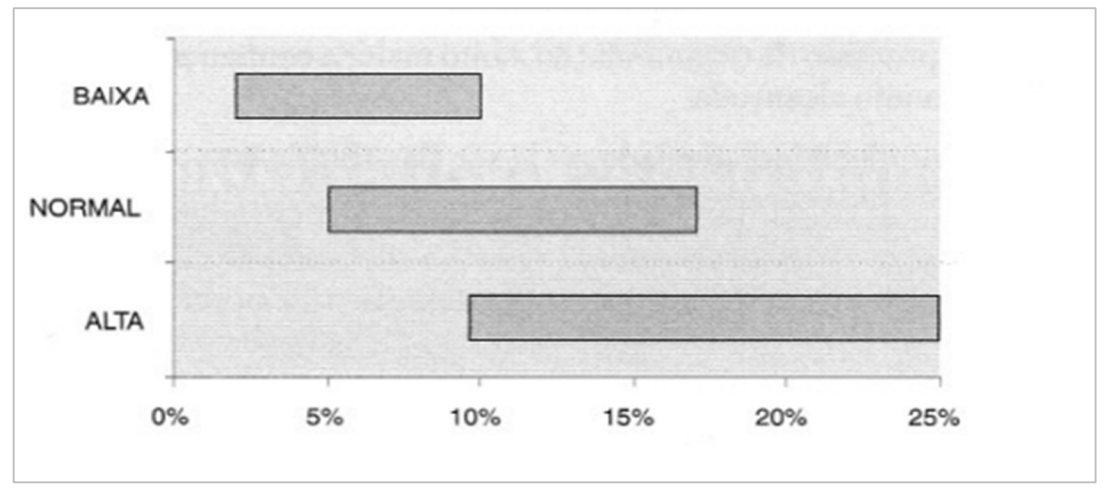

Figura 1 - Níveis de lucratividade

### 2.4.2.4.2 Impostos

Coêlho (2016) cita alguns dos principais impostos que oneram as obras, são eles:

- COFINS (Contribuição para Financiamento da Seguridade Social) alíquota de 3,0% para Lucro Presumido e 7,6% para Lucro Real;
- PIS (Programa de Integração Social) alíquota de 0,65% para Lucro Presumido e 1,65% para Lucro Real;
- ISS (Imposto Sobre Serviços) alíquota mediante consulta à Prefeitura local. Trata-se de um tributo municipal que, de acordo com a legislação, é cobrado sobre a mão de obra empregada para execução dos serviços;
- IRPJ (Imposto de Renda sobre Pessoa Jurídica);
- CSLL (Contribuição Social sobre o Lucro Líquido).

Fonte: MATTOS (2006).

Conforme explanado por Tisaka (2006), o BDI é a combinação de todos os itens que não entram como custo direto na obra e que fazem parte do orçamento, sendo composto dos seguintes elementos:

- a) Custos indiretos;
- b) Taxa de risco do empreendimento;
- c) Custo financeiro do capital de giro;
- d) Tributos;
- e) Taxas de comercialização;
- f) Beneficio ou lucro.

Seguindo o que disse o autor, ele é expresso em percentual do custo direto, sendo sua relação com o preço de venda representada de maneira simplificada a seguir:

$$PV = CD x (1 + b) (1)$$

Onde:

PV = Preço de Venda;

CD = Custo direto;

b = Benefício e Despesas Indiretas expresso em número decimal.

De maneira mais específica e detalhada, Mattos (2006) apresenta a fórmula do BDI considerando os elementos que o compõem, sendo ela:

$$BDI\% = \frac{(1 + CI\%) x (1 + AC\% + CF\% + IC\%)}{1 - (L0\% + IMP\%)} - 1 (2)$$

Onde:

CI% = Custo Indireto (% sobre o custo direto)

AC% = Administração Central (% sobre os custos diretos mais indiretos)

CF% = Custo financeiro (% sobre os custos diretos mais indiretos)

IC% = Imprevistos e Contingências (% sobre os custos diretos mais indiretos)

LO% = Lucro Operacional (% sobre o preço de venda)

IMP% = Impostos (% sobre o preço de venda)

Figura 2 - Procedimento para cálculo do preço de venda

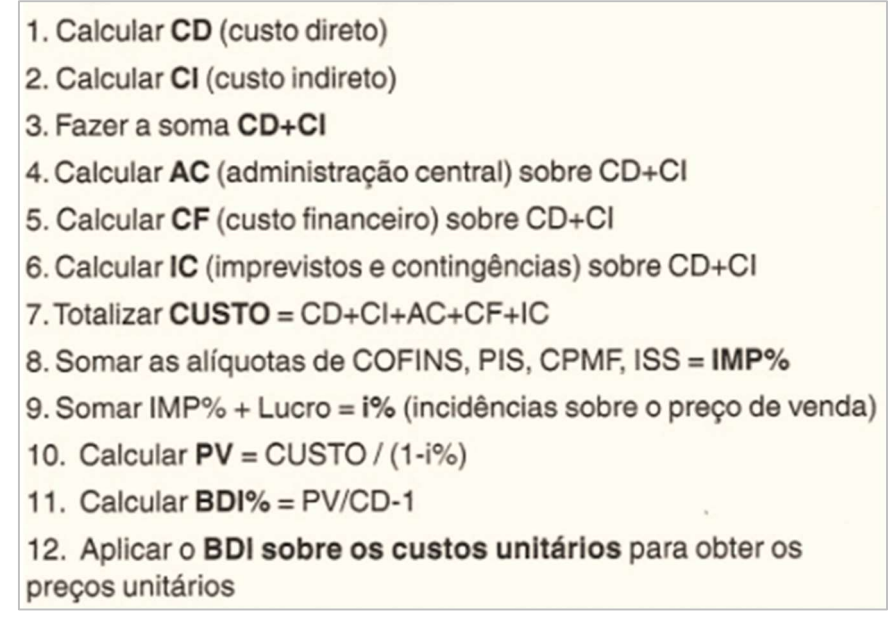

Fonte: MATTOS (2006).

#### 2.4.2.4.4 Desbalanceamento da planilha

Para melhorar a situação econômica do contrato, é realizada uma distribuição desuniforme do BDI. Dessa forma, o preço de serviços que ocorrem cedo na obra é aumentado e é diminuído o preço dos serviços que ocorrem mais para o final da obra. Também é aumentado o preço de serviços cujo quantitativo tendem a crescer e diminuído o preço de serviços cujos quantitativos tendem a ser menor que o quantificado na planilha. Dessa forma, o desbalanceamento da planilha é uma jogada de preços na planilha, o que não altera seu valor final (MATTOS, 2006).

Dentre os principais motivos para se usar esse método, o autor destaca os mais importantes, são eles:

- a) gerar um capital de giro no início da obra, atribuindo preços maiores para serviços que ocorrem cedo;
- b) quando se tem uma diferença entre as quantidades apresentadas no edital e as que o orçamentista constatou serem necessárias, dessa maneira, se aumenta o valor desse item, compensando com a diminuição do preço de outro item;
- c) quando se prever que algum dos serviços terão suas quantidades alteradas ao longo da obra devido a fatores técnicos;
- d) falta de segurança no preço apresentado.

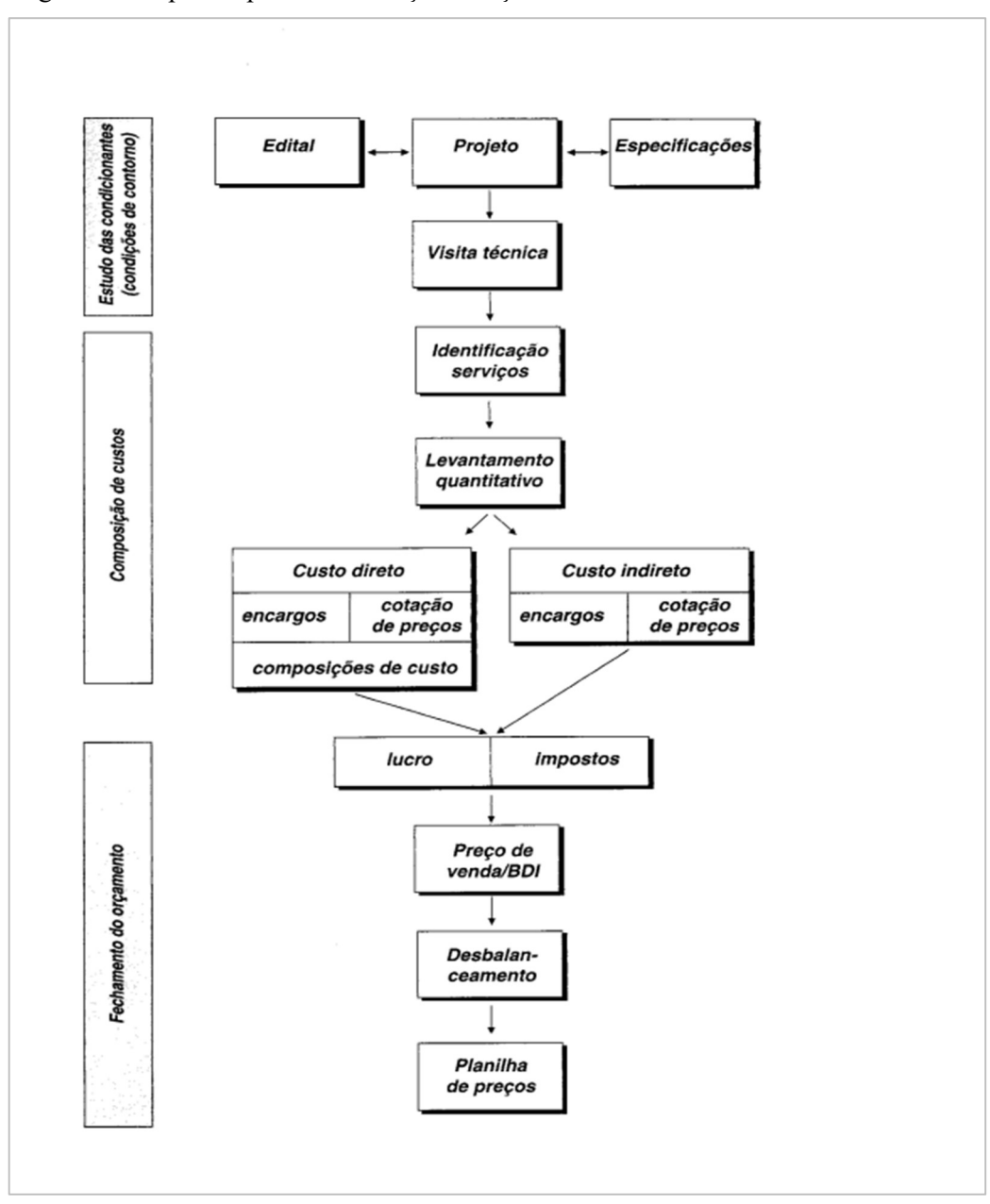

Figura 3 - Etapas do processo de orçamentação

Fonte: Mattos (2006).

#### 2.5 Graus de detalhes do orçamento

Mattos (2006) classifica os graus dos orçamentos em três tipos, sendo o quarto tipo aqui apresentado uma forma simplificada do orçamento detalhado, o qual é usado amplamente por tabelas de referências de custos, como o SINAPI. Os tipos de orçamentos destacados são:

- a) Estimativa de custos;
- b) Orçamento preliminar;

- c) Orçamento analítico ou detalhado;
- d) Orçamento sintético.

#### 2.5.1 Estimativa de custos

Devido à necessidade de se obter orçamentos de maneira mais rápida, muitas vezes necessários para se realizar a viabilidade de algum empreendimento, seja com projetos já acabados ou para projetos que ainda não estejam totalmente finalizados, utiliza-se do orçamento estimativo. Ele se trata de uma simplificação de um orçamento, considerando apenas as informações mais superficiais que estejam disponíveis (GOLDMAN, 2004).

Dentre alguns dos parâmetros de indicadores mais usados se tem o Custo Unitário Básico (CUB), que é calculado pelo Sindicato da Indústria da Construção Civil e a base de dados fornecida pelo SINAPI. Outros indicadores também são utilizados, como os índices de custos médios publicados mensalmente pela Editora PINI, os obtidos pela Revista Construção e Mercado, e os disponibilizados pelo DNIT (Departamento Nacional de Infraestrutura de Transportes). Eles são obtidos pela tomada do custo de construção de outras obras de igual porte (COÊLHO, 2016).

#### 2.5.1.1 Custo unitário básico (CUB)

O CUB foi criado em dezembro de 1964, por meio da Lei Federal 4.591, sendo inicialmente programado para servir como parâmetro para a determinação dos custos dos imóveis, com o passar do tempo passou a ter o caráter de indicador de custo setorial. O CUB/m<sup>2</sup> faz parte do setor da construção civil no país, é ele quem possibilita uma primeira referência de custos dos mais diversos empreendimentos e o acompanhamento da evolução destes custos com o passar do tempo (SINDUSCON-MG, 2013).

Através da lei 4.591/64, foi atribuído à ABNT (Associação Brasileira de Normas Técnicas) a incumbência de padronizar critérios e normas para cálculo de custos unitários de construção, execução de orçamentos e avaliação global de obra. A lei exige dos sindicatos da indústria da construção estaduais, o cálculo e a divulgação mensal dos custos unitários da construção em sua base territorial, referindo-se a diversos padrões de construção (MATTOS, 2006).

Para utilização do CUB, é necessário identificar a região e as características construtivas da obra a ser analisada. Para realização do cálculo, é multiplicada a área do projeto pelo custo
unitário do metro quadrado de construção da edificação, custo esse que é função da tipologia do projeto e do padrão imaginado para a obra (COÊLHO, 2016).

A ABNT NBR 12721:2006 (item 3.3) define projetos-padrão como:

"Projetos selecionados para representar os diferentes tipos de edificações, que são usualmente objeto de incorporações para construção em condomínio e conjunto de edificações, definidos por suas características principais:

- a) número de pavimentos;
- b) número de dependências por unidade;

c) áreas equivalentes à área de custo padrão privativas das unidades autônomas;

- d) padrão de acabamento da construção; e
- e) número total de unidades."

Figura 4 - Projetos padrões para cálculo do CUB

| R-1<br>PP-4  | R-1<br>PP-4        | R-1      |
|--------------|--------------------|----------|
| PP-4         | PP-4               |          |
|              |                    | R-8      |
| R-8          | R-8                | R-16     |
| PIS          | R-16               |          |
|              |                    |          |
| CSL-8        | CSL - 8            |          |
| CSL - 16     | CSL - 16           |          |
|              |                    |          |
|              |                    |          |
| PROJETOS-PAD | RÃO GALPÃO INDUSTR | IAL (GI) |

Fonte: Sindicato da Indústria da Construção Civil no Estado de Minas Gerais (2013).

Sendo:

Residência Unifamiliar (R1);

Prédio Popular (PP-4);

Residência Multifamiliar (R8, R16);

Projeto de Interesse Social (PIS);

Comercial Andar Livre (CAL-8);

Comercial Salas e Lojas (CSL-8, CSL-16);

Residência Popular (RP1Q);

Galpão Industrial (GI).

```
Figura 5 - Exemplo de CUB
```

| PLODIO PLINO                                                               |                                                                                          | a see To see                                                                     |                                                                               |                   | avente vize  |  |  |
|----------------------------------------------------------------------------|------------------------------------------------------------------------------------------|----------------------------------------------------------------------------------|-------------------------------------------------------------------------------|-------------------|--------------|--|--|
| PADRAO BAIX                                                                | 0                                                                                        | PADRAO NOR                                                                       | PADRAO NORMAL                                                                 |                   | PADRAO ALTO  |  |  |
| R-1                                                                        | 1.844,07                                                                                 | R-1                                                                              | 2.172,68                                                                      | R-1               | 2.758,97     |  |  |
| PP-4                                                                       | 1.670,35                                                                                 | PP-4                                                                             | 2.048,14                                                                      | R-8               | 2.208,96     |  |  |
| R-8                                                                        | 1.586,16                                                                                 | R-8                                                                              | 1.795,85                                                                      | R-16              | 2.257,19     |  |  |
| PIS                                                                        | 1.221,64                                                                                 | R-16                                                                             | 1.734,62                                                                      | -                 |              |  |  |
| PROJETOS -<br>PADRÃO NOR                                                   | PADRÃO COMERCI                                                                           | AIS CAL (Comercia<br>PADRÃO ALTO                                                 | I Andares Livres) e (                                                         | CSL (Comercial Sa | las e Lojas) |  |  |
| PROJETOS -<br>PADRÃO NOR<br>CAL-8                                          | PADRÃO COMERCI<br>MAL<br>2.078,72                                                        | AIS CAL (Comercia<br>PADRÃO ALTO<br>CAL-8                                        | 2.195,82                                                                      | CSL (Comercial Sa | las e Lojas) |  |  |
| PROJETOS -<br>PADRÃO NOR<br>CAL-8<br>CSL-8                                 | PADRÃO COMERCI<br>MAL<br>2.078,72<br>1.798,09                                            | AIS CAL (Comercia<br>PADRÃO ALTO<br>CAL-8<br>CSL-8                               | 2.195,82<br>1.935,69                                                          | CSL (Comercial Sa | las e Lojas) |  |  |
| PROJETOS -<br>PADRÃO NOR<br>CAL-8<br>CSL-8<br>CSL-16                       | PADRÃO COMERCI<br>MAL<br>2.078,72<br>1.798,09<br>2.396,29                                | AIS CAL (Comercia<br>PADRÃO ALTO<br>CAL-8<br>CSL-8<br>CSL-16                     | 2.195,82<br>1.935,69<br>2.578,86                                              | CSL (Comercial Sa | las e Lojas) |  |  |
| PROJETOS -<br>PADRÃO NOR<br>CAL-8<br>CSL-8<br>CSL-16<br>PROJETOS -         | PADRÃO COMERCI<br>MAL<br>2.078,72<br>1.798,09<br>2.396,29<br>PADRÃO GALPÃO I             | AIS CAL (Comercia<br>PADRÃO ALTO<br>CAL-8<br>CSL-8<br>CSL-16<br>NDUSTRIAL (GI) E | I Andares Livres) e 6<br>2.195,82<br>1.935,69<br>2.578,86<br>RESIDÊNCIA POPUI | CSL (Comercial Sa | las e Lojas) |  |  |
| PROJETOS -<br>PADRÃO NOR<br>CAL-8<br>CSL-8<br>CSL-16<br>PROJETOS -<br>RP1Q | PADRÃO COMERCI<br>MAL<br>2.078,72<br>1.798,09<br>2.396,29<br>PADRÃO GALPÃO I<br>1.804,17 | AIS CAL (Comercia<br>PADRÃO ALTO<br>CAL-8<br>CSL-8<br>CSL-16<br>NDUSTRIAL (GI) E | 2.195,82<br>1.935,69<br>2.578,86<br>RESIDÊNCIA POPUI                          | CSL (Comercial Sa | las e Lojas) |  |  |

Fonte: CUB, disponível em < http://www.cub.org.br/cub-m2-estadual/BA/>(2022).

Conforme destacou Coelho (2016), para confecção de orçamentos, o profissional deverá ser habilitado para fazer o preenchimento dos modelos de quadros apresentados na ABNT NBR 12721: 2006 Versão Corrigida 2:2007, numerados de I a VIII, conforme especificados a seguir:

- a) Quadro I: cálculo das áreas nos pavimentos e da área global (Colunas 1 a 18);
- b) Quadro II: cálculo das áreas das unidades autônomas (Colunas 19 a 38);
- c) Quadro III: avaliação do custo global e unitário da construção;
- d) Quadro IV A: avaliação do custo de construção de cada unidade autônoma e cálculo do ré-rateio de sub-rogação (Colunas 39 a 50);
- e) Quadro IV B: resumo das áreas reais para os atos de registro e escrituração (Colunas A a G);
- f) Quadro IV B.1: resumo das áreas reais para os atos de registro e escrituração (Colunas A a J);
- g) Quadro V: informações gerais;
- h) Quadro VI: memorial descritivo dos equipamentos;
- i) Quadro VII: memorial descritivo dos acabamentos (dependências de uso privativo);
- j) Quadro VIII: memorial descritivo dos acabamentos (dependências de uso comum).

## 2.5.1.2 Custo unitário de edificações

A editora Pini desenvolveu sua própria metodologia para o cálculo do custo do metro quadrado construído, servindo como uma referência paralela ao CUB, por possuírem um projeto padrão diferentes apresentam resultados que se diferenciam, mas que não se distanciam muito. Cabe ao orçamentista verificar qual deles se mostrará mais realista de acordo com a obra a ser executada (MATTOS, 2006).

### 2.5.2 Orçamento preliminar

O orçamento preliminar traz consigo mais detalhes do que a estimativa de custos, estando um degrau acima no quesito confiabilidade e menor grau de incerteza. Ele pressupõe o levantamento diligente de algumas quantidades e a atribuição do custo de alguns serviços (MATTOS, 2006).

O autor destaca que neste tipo de orçamento se trabalha com uma quantidade maior de indicadores, representando assim um aprimoramento da estimativa inicial, alguns desses indicadores são:

- a) Volume de concreto: o volume de concreto de um pavimento engloba pilares, vigas, lajes e escadas. O indicador analisado é a espessura média, situando-se entre 12 a 16 cm para estruturas abaixo de 10 pavimentos e entre 16 a 20 cm para estruturas acimas de 10 pavimentos, sendo o volume de concreto calculado pelo produto da área por essa espessura média;
- b) Peso da armação: embora exista uma diferença nas quantidades de aço exigidos em cada elemento da edificação, verifica-se que em construções prediais a taxa de aço média ocupa uma faixa de valores. O indicador é a taxa de aço e ele está relacionado ao volume de concreto, ficando entre 83 a 88 kg por m<sup>3</sup> de concreto para estruturas abaixo de 10 pavimentos e 88 a 100 kg por m<sup>3</sup> de concreto para estruturas acima de 10 pavimentos, sendo o peso da armação o produto do volume de concreto pela taxa de aço;
- c) Área de forma: embora o uso de formas se comporte de maneira distinta para cada tipo de estrutura, a quantidade de formas de madeiras usadas em obras prediais tende a respeitar alguns valores. O indicador é a taxa de forma e ele está relacionado ao volume de concreto, ficando entre 12 a 14 m<sup>2</sup> por <sup>3</sup> de concreto, sendo a área de forma o produto do volume de concreto pela taxa de forma.

## 2.5.3 Orçamento analítico

Esta categoria de orçamento é classificada como aquela em que a engenharia de custos examina de forma criteriosa todos os serviços e suas respectivas quantidades que serão necessárias para execução de um serviço, sendo ela a mais indicado para se obter uma maior precisão. O ônus se dá pela exigência de uma quantidade de horas elevadas para sua correta elaboração (COÊLHO, 2016).

## Tabela 4 - Custos de composições analíticas

| CÔDIGO  D E S C           | RIÇÃO                                |                  |            | 1           | UNIDADI | E ORIG.  COEFICIENT<br> PREÇO | E PREÇO UNIT. | CUSTO TOTAL |
|---------------------------|--------------------------------------|------------------|------------|-------------|---------|-------------------------------|---------------|-------------|
| VÎNCULO : CAIXA REFERI    | NCIAL                                |                  |            |             |         |                               |               |             |
| CLASSE: ASTU - ASSENTAME  | NTO DE TUBOS E PECAS                 |                  |            |             |         |                               |               |             |
| TIPO1 : 0450 - FORNEC E/C | U ASSENT DE TUBO DE FERRO FUNDIDO JU | JNTA             |            |             |         |                               |               |             |
| 97141 ASSENTAME           | NTO DE TUBO DE FERRO FUNDIDO PARA RE | EDE DE ÁGUA, DN  | 80 MM, JU  | INTA E M    |         |                               |               |             |
| LÁSTICA,                  | INSTALADO EM LOCAL COM NÍVEL ALTO DE | E INTERFERÊNCIAS | (NÃO INC   | CLUI F      |         |                               |               |             |
| ORNECIMEN                 | TO). AF_11/2017                      |                  |            |             |         |                               |               |             |
| C 5678 RETROESCA          | VADEIRA SOBRE RODAS COM CARREGADEIRA | A, TRAÇÃO 4X4, E | POTÊNCIA I | LÎQ. 8 CHP  | λS      | 0,0099000                     | 139,62        | 1,38        |
| 8 HP, CA(                 | AMBA CARREG. CAP. MÍN. 1 M3, CAÇAMBJ | A RETRO CAP. 0,2 | 26 M3, PES | SO OPE      |         |                               |               |             |
| RACIONAL                  | MÎN. 6.674 KG, PROFUNDIDADE ESCAVAÇÎ | ÃО МÁХ. 4,37 М - | - CHP DIUR | RNO. A      |         |                               |               |             |
| F_06/2014                 |                                      |                  |            |             |         |                               |               |             |
| C 5679 RETROESCI          | VADEIRA SOBRE RODAS COM CARREGADEIRA | A, TRAÇÃO 4X4, E | POTÉNCIA I | .1Q. 8 CHI  | AS      | 0,0477000                     | 47,68         | 2,27        |
| 8 HP, CA                  | AMBA CARREG. CAP. MÎN. 1 M3, CAÇAMBJ | A RETRO CAP. 0,2 | 26 M3, PES | SO OPE      |         |                               |               |             |
| RACIONAL                  | MÎN. 6.674 KG, PROFUNDIDADE ESCAVAÇÎ | ÃO MÁX. 4,37 M - | - CHI DIUF | RNO. A      |         |                               |               |             |
| F_06/2014                 |                                      |                  |            |             |         |                               |               |             |
| I 20078 PASTA LUE         | RIFICANTE PARA TUBOS E CONEXCES COM  | JUNTA ELASTICA,  | EMBALAGE   | EM DE UN    | CR      | 0,0046000                     | 21,18         | 0,09        |
| *400* GR                  | (USO EM PVC, ACO, POLIETILENO E OUTF | ROS)             |            |             |         |                               |               |             |
| C 88246 ASSENTADO         | R DE TUBOS COM ENCARGOS COMPLEMENTAS | RES              |            | н           | CR      | 0,0905000                     | 16,31         | 1,47        |
| C 88316 SERVENTE          | COM ENCARGOS COMPLEMENTARES          |                  |            | н           | с       | 0,0905000                     | 16,55         | 1,49        |
|                           | EQUIPAMENTO                          | :                | 1,97       | 29,4656488  | 8       |                               |               |             |
|                           | MATERIAL                             | 1                | 1,56       | 23,3587786  | 8       |                               |               |             |
|                           | MAO DE OBRA                          | 1                | 3,17       | 47,1755726  | 8       |                               |               |             |
|                           | TOTAL COMPOSIÇÃO                     | 1                | 6,70       | 100,0000000 | 8 -     | ORIGEM DE PREÇO: A            | LS            |             |

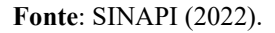

## 2.5.4 Orçamento sintético

O orçamento sintético, como é mostrado pelo SINAPI (2022) em sua planilha de custo de composições - sintético, trata-se de um orçamento com enfoque no custo total da composição, sem se preocupar com os custos unitários que a compõem, sendo então uma forma resumida do orçamento analítico.

| CÓDIGO   | ID E S C R I Ç Â O                                                   | UNIDADE | IORIGEM DE PREÇO | CUSTO TOTAL |
|----------|----------------------------------------------------------------------|---------|------------------|-------------|
| VİNCULO: | CAIXA REFERENCIAL                                                    |         |                  |             |
|          |                                                                      |         |                  |             |
| ASTU     | ASSENTAMENTO DE TUBOS E PECAS                                        |         |                  |             |
| 0045     | FORNEC E/OU ASSENT DE TUBO DE FERRO FUNDIDO JUNTA ELASTICA           |         |                  |             |
| 97141    | ASSENTAMENTO DE TUBO DE FERRO FUNDIDO PARA REDE DE ÁGUA, DN 80 MM,   | JUN M   | AS               | 6,70        |
|          | TA ELÁSTICA, INSTALADO EM LOCAL COM NÍVEL ALTO DE INTERFERÊNCIAS (N  | 10      |                  |             |
|          | INCLUI FORNECIMENTO). AF_11/2017                                     |         |                  |             |
| 97142    | ASSENTAMENTO DE TUBO DE FERRO FUNDIDO PARA REDE DE ÁGUA, DN 100 MM,  | JU M    | AS               | 7,43        |
|          | NTA ELÁSTICA, INSTALADO EM LOCAL COM NÍVEL ALTO DE INTERFERÊNCIAS () | ião     |                  |             |
|          | INCLUI FORNECIMENTO). AF 11/2017                                     |         |                  |             |
| 97143    | ASSENTAMENTO DE TUBO DE FERRO FUNDIDO PARA REDE DE ÁGUA, DN 150 MM,  | JU M    | AS               | 9,29        |
|          | NTA ELÁSTICA, INSTALADO EM LOCAL COM NÍVEL ALTO DE INTERFERÊNCIAS (  | ião     |                  |             |
|          | INCLUI FORNECIMENTO). AF_11/2017                                     |         |                  |             |
| 97144    | ASSENTAMENTO DE TUBO DE FERRO FUNDIDO PARA REDE DE ÁGUA, DN 200 MM,  | JU M    | AS               | 11,10       |
|          | NTA ELÁSTICA, INSTALADO EM LOCAL COM NÍVEL ALTO DE INTERFERÊNCIAS () | 1ÃO     |                  |             |
|          | INCLUI FORNECIMENTO). AF_11/2017                                     |         |                  |             |
| 97145    | ASSENTAMENTO DE TUBO DE FERRO FUNDIDO PARA REDE DE ÁGUA, DN 250 MM,  | JU M    | AS               | 12,96       |
|          | NTA ELÁSTICA, INSTALADO EM LOCAL COM NÍVEL ALTO DE INTERFERÊNCIAS () | 1ÃO     |                  |             |
|          | INCLUI FORNECIMENTO). AF_11/2017                                     |         |                  |             |
| 97146    | ASSENTAMENTO DE TUBO DE FERRO FUNDIDO PARA REDE DE ÁGUA, DN 300 MM,  | JU M    | AS               | 14,81       |
|          | NTA ELÁSTICA, INSTALADO EM LOCAL COM NÍVEL ALTO DE INTERFERÊNCIAS () | 1ÃO     |                  |             |
|          | INCLUI FORNECIMENTO). AF_11/2017                                     |         |                  |             |
| 97147    | ASSENTAMENTO DE TUBO DE FERRO FUNDIDO PARA REDE DE ÁGUA, DN 350 MM,  | JU M    | AS               | 16,66       |
|          | NTA ELÁSTICA, INSTALADO EM LOCAL COM NÍVEL ALTO DE INTERFERÊNCIAS (  | IÃO     |                  |             |
|          | INCLUI FORNECIMENTO). AF_11/2017                                     |         |                  |             |
| 97148    | ASSENTAMENTO DE TUBO DE FERRO FUNDIDO PARA REDE DE ÁGUA, DN 400 MM,  | JU M    | AS               | 18,50       |
|          | NTA ELÁSTICA, INSTALADO EM LOCAL COM NÍVEL ALTO DE INTERFERÊNCIAS () | 1ÃO     |                  |             |
|          | INCLUI FORNECIMENTO). AF_11/2017                                     |         |                  |             |

Tabela 5 - Custos de composições sintéticas

Fonte: SINAPI (2022).

# 2.6 Curva ABC

Vilfredo Paretto foi um renascentista italiano do século XIX que observou, após seus estudos de distribuição de renda, que 80% das terras no país de Itália pertenciam a 20% da população. Esse estudo ficou conhecido como regra 80/20, ou regra de Paretto, e posteriormente foi se expandindo para outras áreas. Na construção civil, a chamada curva ABC baseia-se nessa regra (Pereira, 1999).

A curva ABC de insumos serve para mostrar, em ordem decrescente de custos, os principais insumos da obra e as suas representatividades. Como ela se baseia na regra 80/20, ela apresenta os insumos em três faixas, sendo a faixa A correspondente aos insumos que juntos custam até 80% do valor total, a faixa B correspondente aos insumos que juntos custam até 15% do valor da obra e a faixa C os insumos que representam o custo de 5% restante. Na maioria das vezes, além das faixas já citadas, outras informações são apresentadas numa curava ABC, sendo as colunas compostas por insumo, unidade, custo unitário, quantidade, custo total, porcentagem acumulada, além da faixa já citada (MATTOS, 2006).

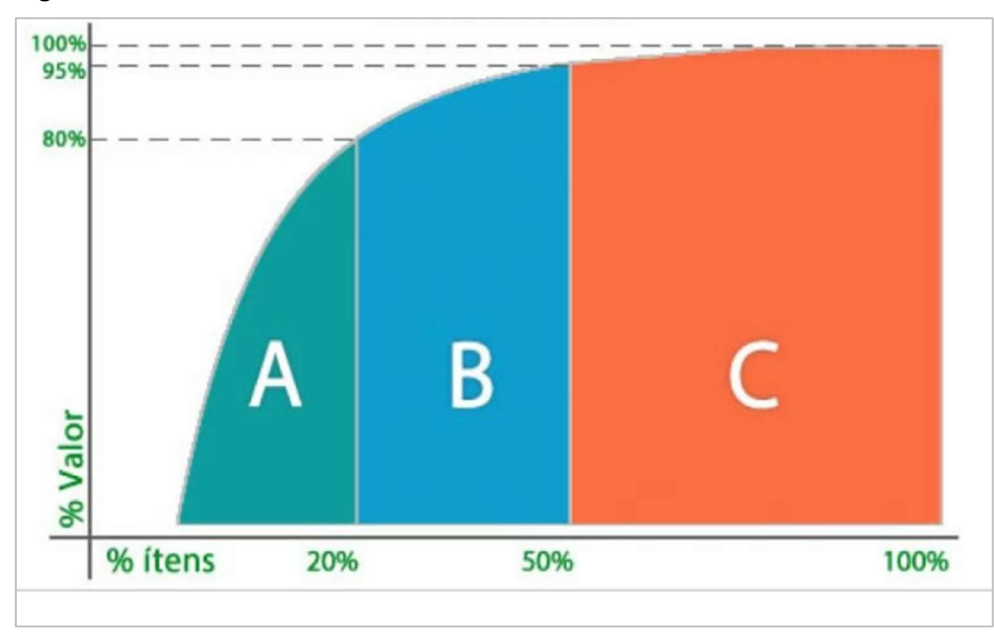

Figura 6 - Gráfico da curva ABC

Fonte: Nardi, disponível em: < https://excelsolucao.com.br/blog-empresarial/curva-abc-no-controlede-estoque-identifique-os-seus-produtos-mais-rentaveis-e-otimize-gestao/> (2017).

Conforme apresentado, o processo de orçamentação consiste em uma análise criteriosa de diversos fatores, não sendo correto classificar o orçamento como apenas um conjunto de dados em uma planilha. Conseguir analisar os fatores que possuem influência sobre o custo final de uma obra é a principal função de um orçamentista, uma boa análise ocasionará em uma proposta mais vantajosa e condizente com a realidade, evitando prejuízos financeiros, atrasos e desperdício elevado de materiais.

O outro tema principal estudado neste trabalho foi a linguagem de programação Python, por meio de livros e fontes validadas, assim como o tema já apresentado, sendo discutido no próximo capítulo os benefícios e peculiaridades da linguagem, justificando o porquê de sua escolha.

# **3 METODOLOGIA**

Neste capítulo, será descrita a metodologia escolhida para a elaboração do trabalho apresentado e as principais ferramentas utilizadas.

## 3.1 Linguagem de programação Python

Existem hoje no mercado uma série de linguagens de programação, a escolha por uma linguagem específica muitas vezes é baseada em limitações específicas, na categoria de projeto desejado ou na preferência pessoal. Dentre diversas motivações para o uso específico da linguagem de programação Python, destacam-se duas, são elas: a qualidade do *software* e a produtividade do desenvolvedor. No cenário atual de crises e redução de custos nas empresas, o Python surge como uma alternativa na área de programação. Sendo uma linguagem otimizada para velocidade de desenvolvimento, possuindo uma sintaxe simples e legível, um modelo de programação altamente coerente, incluindo ferramentas como módulos e POO (programação orientada a objetos), permitindo que as equipes consigam fazer mais com uma quantidade menor de pessoas, por comparação, o código em Python tem de 1/3 a 1/5 do tamanho de um código na linguagem Java ou C++ (LUTZ, 2007).

A linguagem de programação Python foi criada por Guido Van Rossum em 1990, no Instituto Nacional de Pesquisa para Matemática e Ciência da Holanda (CWI), seu objetivo inicial era o de atender a usuários como físicos e engenheiros. Ela foi criada através de outra linguagem de programação presente na época, denominada de ABC. Seu nome se dá ao grupo britânico Monty Python (BORGES, 2010).

## 3.1.1 Terminologia: Interpretador e Compilador

O interpretador pode ser classificado como uma camada de *software* lógico entre o código e o *hardware* do computador, é ele quem lê o programa e executa as instruções presentes, dessa forma, é necessário que seja feita a instalação do interpretador Python no computador. Geralmente, ao ser instalado, o pacote Python traz consigo um interpretador e uma biblioteca de suporte. O compilador executa uma tradução do código-fonte apresentado em um formato chamado de código de *byte*, que é uma representação em nível mais baixo e que independe da plataforma do seu código, isso serve para acelerar o processo de execução do código. Após o código ter sido compilado, ele segue para o que é chamado de Máquina Virtual

Python (PVM), sendo ele o mecanismo de tempo de execução do Python e o responsável por executar os *scripts* (LUTZ, 2007).

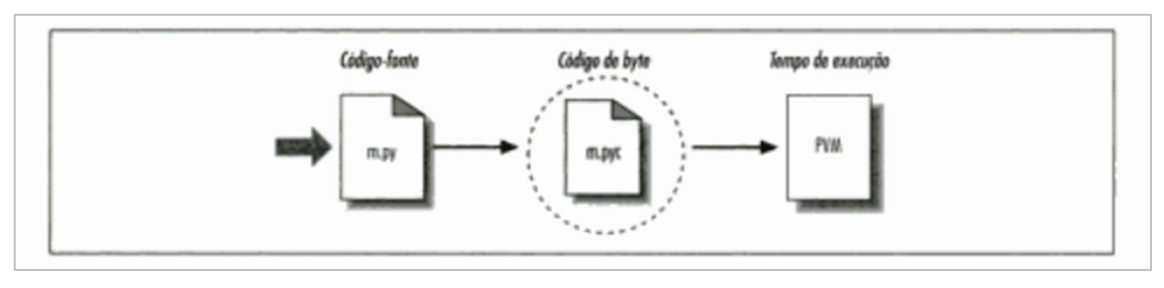

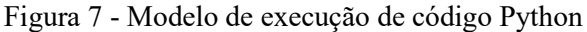

#### Fonte: LUTZ (2007)

### 3.1.2 Características

O Python é bastante conhecido por ser de fácil aprendizagem, seu objetivo inicial é de possuir um código mais enxuto, com uma quantidade menor de palavras, destacando-se também por ser multiplataforma, possuir modo interativo, usar indentação para marcação de blocos, pouco uso de palavras-chave associadas com compilação, possuir gerenciador de memória, possuir programação orientada a objetos, possuir uma infinitude de módulos e extensões (PAIVA, 2019).

### 3.1.3 Instalação

O Python é um *software* livre e está disponível em todas as versões do *Windows*, sendo possível baixá-lo no site <u>http://www.python.org</u>, na aba *downloads*. Após concluído o *download*, basta executar o arquivo e seguir com o processo de instalação. Atualmente, o Python está em sua versão 3.11.0 (MENEZES, 2014).

# 3.2 Ferramentas

O código-fonte do programa foi escrito em linguagem de programação Python, por meio do *VS Code* (Virtual Studio Code), que é um editor de código aberto desenvolvido pela *Microsoft*. Ele é uma ferramenta bastante poderosa, auxiliando o usuário a desenvolver de maneira mais produtiva seus programas.

# 3.3 Verificação do programa

Para uma análise coesa do funcionamento do programa, foram realizados três testes com orçamentos já realizados com a finalidade de comparar as possíveis divergências entre eles e os que serão gerados pelo programa. No trabalho serão mostrados apenas os arquivos completos do primeiro orçamento comparativo, sendo mostrado apenas o resumo gerado pelo programa dos outros dois. Segue abaixo a descrição dos orçamentos comparativos.

# 3.3.1 Primeiro orçamento

O orçamento se baseará no orçamento base para licitação da reforma da Escola Municipal Teodoro Sa, no município de Riachinho, estado de Tocantins. Tendo por base a planilha do SINAPI com data base de 03/21, no estado de Tocantins, sendo ela não desonerada e aplicado um BDI de 22,47%.

Devido a inexistência na base do SINAPI de 4 composições inseridas no orçamento, os seus valores totais serão acrescidos ao final, com a finalidade de comparação do valor final. Essas composições podem ser inseridas de maneira manual na própria planilha base do orçamento para solução de problemas semelhantes. Dessa maneira, as composições acrescidas e seus respectivos valores são:

- PLACA DE OBRA EM CHAPA DE ACO GALVANIZADO (R\$ 1.451,23);
- ADMINISTRAÇÃO LOCAL DE OBRA (R\$ 10.904,72);
- ARGILA OU BARRO PARA ATERRO/REATERRO (COM TRANSPORTE ATÉ 10 KM) (R\$ 735,70);
- PREPARO DA PAREDE PARA PINTURA (R\$ 9.833,30).

Esses valores podem ser conferidos no orçamento de comparação. O total que será acrescido ao orçamento para uma comparação fiel será de R\$ 22.924,95.

### 3.3.2 Segundo orçamento

O orçamento se baseará no orçamento base para licitação da reforma na Escola Dr Sergio Figueiredo, no município de Santa Cruz, estado de Pernambuco. Tendo por base a planilha do SINAPI com data base de 03/23, no estado de Pernambuco, sendo ela não desonerada e aplicado um BDI de 22,47%.

Devido a inexistência na base do SINAPI usada de 2 composições inseridas no orçamento, os seus valores totais serão acrescidos ao final, com a finalidade de comparação do valor final. Dessa maneira, as composições acrescidas e seus respectivos valores são:

- ARMAÇÃO DE PILAR OU VIGA DE UMA ESTRUTURA CONVENCIONAL DE CONCRETO ARMADO EM UMA EDIFICAÇÃO TÉRREA OU SOBRADO UTILIZANDO AÇO CA-50 DE 8,0 MM - MONTAGEM. AF\_12/2015 (R\$ 1.564,85);
- GRADE DE FERRO EM BARRA CHATA 3/16" (R\$ 16.632,70).

Esses valores podem ser conferidos no orçamento de comparação, consultando a fonte. O total que será acrescido ao orçamento para uma comparação fiel será de R\$ 18.197,55.

3.3.3 Terceiro orçamento

O orçamento se baseará no orçamento base para licitação da reforma da Escola Municipal Anselmo, no município de Santa Cruz, estado de Pernambuco. Tendo por base a planilha do SINAPI com data base de 11/22, no estado de Pernambuco, sendo ela desonerada e aplicado um BDI de 24,42%.

Devido a inexistência na base do SINAPI de 12 composições inseridas no orçamento, os seus valores totais serão acrescidos ao final, com a finalidade de comparação do valor final. Dessa maneira, as composições acrescidas e seus respectivos valores são:

- PLACA DE OBRA EM CHAPA DE ACO GALVANIZADO (R\$ 3.861,90);
- DEMOLIÇÃO MANUAL DE PISO CIMENTADO (R\$ 17.641,86);
- COLETA E CARGA MANUAL DE ENTULHOS (R\$ 449,37);
- ALVENARIA DE VEDAÇÃO DE BLOCOS CERÂMICOS 9X19X19 CM (R\$ 3.511,97);
- IMPERMEABILIZAÇÃO DE ESTRUTURAS ENTERRADAS (R\$ 272,23);
- IMUNIZAÇÃO DE MADEIRA CONTRA CUPIM (R\$ 7.022,82);
- REVESTIMENTO CERÂMICO PARA PAREDE 10X10 CM (R\$ 54.001,08);

- APLICAÇÃO DE FUNDO SELADOR LÁTEX PVA EM PAREDE (R\$ 814,80);
- PORTA EM VIDRO TEMPERADO 10 MM (R\$ 5.814,07);
- PONTO DE ESGOTO COM TUBO DE PVC DE Ø 50 MM (R\$ 2.113,08);
- PONTO DE ESGOTO COM TUBO DE PVC DE Ø 100 MM (R\$ 1.915,08);
- LIMPEZA FINAL DA OBRA (R\$ 7.731,31).

Esses valores podem ser conferidos no orçamento de comparação, consultando a fonte. O total que será acrescido ao orçamento para uma comparação fiel será de R\$ 105.149,51.

## **4 RESULTADOS E DISCUSSÃO**

Serão apresentados neste tópico os resultados da criação e funcionamento do programa, enfatizando o desenvolvimento de cada parte que compõe o projeto, mostrado todas as suas telas, funcionalidades, arquivos gerados e peculiaridades.

# 4.1 Módulos

Para o funcionamento do código, fez-se necessário a importação de uma série de módulos que possuem funcionalidades específicas necessárias ao programa. Dentre os módulos externos importados, os que possuem uma maior importância são:

- a) os: fornece ao usuário uma maneira simples de se trabalhar com funcionalidades relacionadas ao sistema operacional, como criar e deletar pastas e visualizar o diretório em que o código está sendo executado no momento;
- d) pandas: fornece ao usuário uma poderosa ferramenta para trabalhos relacionados à análise de dados. Foi usado no programa para trabalhar com os dados das planilhas analisadas;
- e) *tkinter*: é a GUI (Interface Gráfica do Usuário) nativa do Python, ela é responsável pela criação de telas e toda a parte gráfica presente, como textos, botões e tabelas;
- f) *threading*: permite ao usuário executar comandos de linhas simultâneos dentro do python;
- g) reportlab.pdfgen: é responsável pela criação e configuração de arquivos em formato pdf;
- h) random: ferramenta capaz de gerar números pseudoaleatórios.

# 4.2 Estrutura

O programa foi desenvolvido em uma estrutura orientada a objetos, ou seja, foram criadas classes para representar as funcionalidades e características do programa, possuindo cada classe atribuições semelhantes, visando a organização do código.

Durante o processo de escrita do código, com a finalidade de torná-lo mais simples, não se fez o uso de caracteres especiais ou acentos gráficos, logo, não serão usados tais elementos nos nomes das classes ou métodos e eles serão grafados em itálico. Cada classe criada no programa possuí uma série de atributos e métodos, elas ficam organizadas cada uma em um arquivo isolado, sendo importadas por outra classe ou pelo programa principal quando necessário, gerando assim uma estrutura de dependência, onde uma classe necessita de métodos ou atributos presentes em outras classes. Por exemplo, a classe *Telas* necessita das informações de cores, presente na classe *Dados*. A Figura 08 apresenta essa estrutura de dependência.

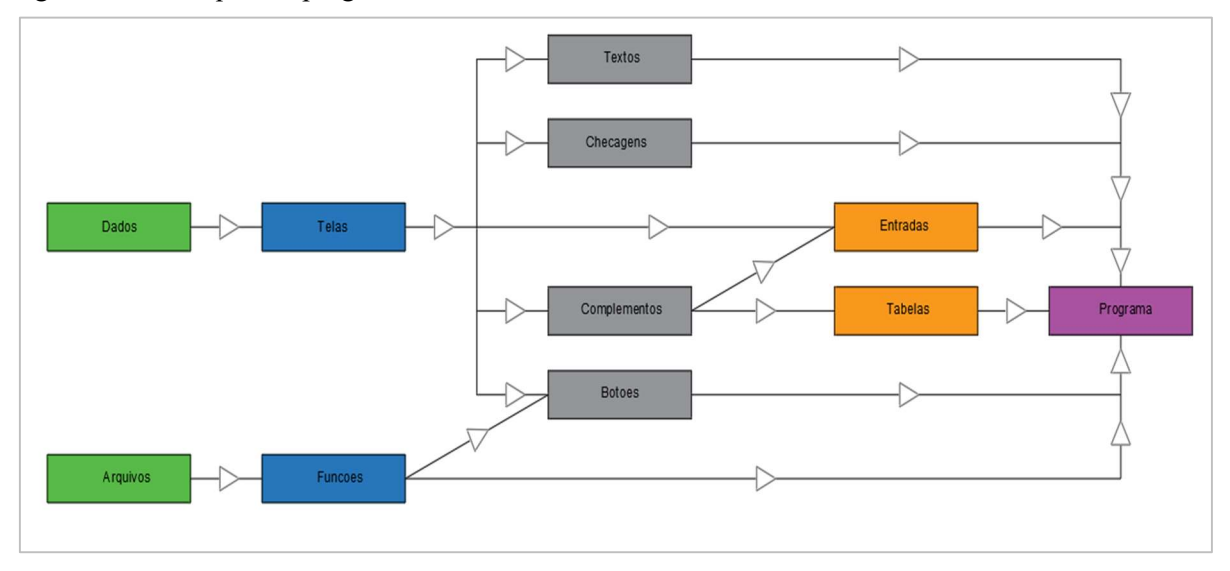

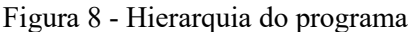

Fonte: Autoria própria.

# 4.3 Classes

As classes foram divididas em diversos métodos, seguindo a lógica da organização e funcionalidade do programa, cada método executa uma tarefa diferente, fazendo com que haja uma organização melhor do código, dessa forma, seguem as classes criadas e os seus principais métodos.

# 4.3.1 Classe Arquivos

Esta classe é responsável por abrir um orçamento existente ou por salvar um orçamento para uma importação posterior. Os formatos de arquivos criados pela classe são com extensão *json (JavaScript Object Notation)*. Sua estrutura foi dividida em dois métodos: *salvar\_lista* e *ler lista*.

Esta classe é responsável por criar todos os botões clicáveis do programa. Sua estrutura foi dividida em quatro métodos: *botoes\_tela\_principal*, *botoes\_tela\_inicial*, *botoes\_tela\_orcamento* e *botoes\_tela\_exportacao*. Desta maneira, cada método fica responsável por criar os elementos de uma tela específica.

## 4.3.3 Classe Checagens

Esta classe é responsável por fazer uma checagem nas informações inseridas na tela de exportação como tipo de orçamento desejado, porcentagem do BDI, ente outros. Sua estrutura foi dividida em um método: *checagem tela exportação*.

#### 4.3.4 Classe Complementos

Esta classe é responsável por criar a barra de progresso presente na tela inicial, os *scrolls*, presentes nas telas de orçamento e exportação, e realizar a configuração dos estilos das tabelas. Sua estrutura foi dividida em três métodos: *barra\_progresso*, *scrolls\_orcamentos* e *estilos*.

# 4.3.5 Classe Dados

Esta classe é responsável para fornecer variáveis ao restante do programa como cores, listas específicas, checagem de condições, ente outros. Sua estrutura foi dividida em sete métodos: *cores, lista\_dados, variaveis\_dados, variaveis\_checagem, variaveis\_especiais, variaveis tela exportacao* e variaveis gerar pdf.

# 4.3.6 Classe Entradas

Esta classe é responsável por criar as caixas de entrada de dados. Sua estrutura foi dividida em três métodos: *entradas\_orcamento*, *entradas\_exportacao* e *entradas\_plotagem*.

#### 4.3.7 Classe Funçoes

Está classe é responsável pelos mais diversos tipos de funcionalidades, fornecendo ao programa uma enorme lista de ferramentas uteis para seu uso. Sua estrutura foi dividida em 40 métodos. Dentre os métodos principais dessa classe, se destacam:

- a) abrir arquivo: é o responsável por fazer a abertura da planilha escolhida pelo usuário;
- b) selecao: é o responsável por selecionar os itens na tabela de orçamentos;
- c) adicionar\_manual: é o responsável por adicionar os itens selecionados, acrescidos da quantidade atribuída a cada um, a respectiva lista de dados;
- d) gerador\_dados: é o responsável por criar os dados para o orçamento, analisando o tipo desejado, as quantidades, valores, escolhas do usuário, entre outros.
- e) filtrar: é o responsável pelo mecanismo de filtro de composições presente no programa;
- f) buscar: é o responsável pelo mecanismo de busca de composições presente no programa;
- g) separar: é o responsável por limitar o tamanho dos textos na folha de plotagem;
- h) *conversor*: é o responsável por converter os textos antes de serem plotados, inserindo as configurações ou prefixos necessários;
- i) dados folha: é o responsável pelas configurações gerais da página em formato pdf;
- j) dados\_pagina\_principal: é o responsável pela configuração e exibição dos dados principais em cada folha;
- k) gerar abc: é o responsável por criar todos os dados necessário na curva abc;
- plotar\_simplificado, plotar\_analitico, plotar\_abc e plotar\_resumo: são os responsáveis pela plotagem de todas as informações presentes no orçamento, o qual é salvo em formato pdf;

### 4.3.8 Classe Programa

Esta classe é responsável por criar o fluxo lógico de funcionamento do código, extraindo das demais classes as funcionalidades e dados desejados. Sua estrutura foi dividida em seis métodos, além do método de inicialização padrão das classes (*init*).

a) \_\_*init*\_\_: nesse método são carregadas as variáveis necessárias para o restante do programa, como cores, listas e dados diversos.

- b) *inicio*: nesse método é carregada a tela principal e os demais componentes gráficos presentes nela;
- c) *inicializacao*: nesse método é feita a abertura da planilha escolhida e armazenado os dados obtidos que são intrínsecos ao funcionamento do programa.
- d) orcamento: nesse método é carregada a tela de orçamentos e todos os seus componentes;
- e) exportação: nesse método é carregada a tela de exportação e todos os seus componentes;
- f) *elaboracao\_dados*: nesse método inicia-se o processo de geração dos dados para o orçamento;
- g) gerar\_pdf: nesse método é iniciado todo o processo de criação do orçamento em formato pdf.

# 4.3.9 Classe Tabelas

Esta classe é responsável por criar as tabelas presentes nas telas do programa. Sua estrutura foi dividida em três métodos: *tabela\_orcamento*, *tabela\_orcamento\_02* e *tabela\_exportacao*.

# 4.3.10 Classe Telas

Esta classe é responsável por criar todas as telas usadas no programa. Sua estrutura foi dividida em quatro métodos: *tela\_principal\_f*, *tela\_inicial\_f*, *tela\_orcamento\_f*, *tela\_exportacao\_f*.

## 4.3.11 Classe Textos

Esta classe é responsável por todos os textos presentes no programa que não estão em botões ou tabelas. Sua estrutura foi dividida em três métodos: *textos\_tela\_principal*, *texto\_tela\_inicial* e *texto\_tela\_orcamento*.

### 4.4 Logica de funcionamento do programa

De maneira sequencial, explanando apenas os processos relevantes e baseando-se na descrição dada à classe *Programa*, a cadeia de funcionamento do programa segue o roteiro apresentado a seguir.

4.4.1 Importação

Inicialmente, é realizada a importação de todas as bibliotecas, classes e funções que serão usadas na classe *Programa* para que ela possa reconhecer e executar os comandos necessários. As bibliotecas são importadas do próprio Python, já as classes e funções serão importadas do programa. A figura 9 mostra o processo de importação realizado.

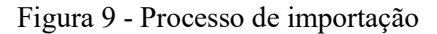

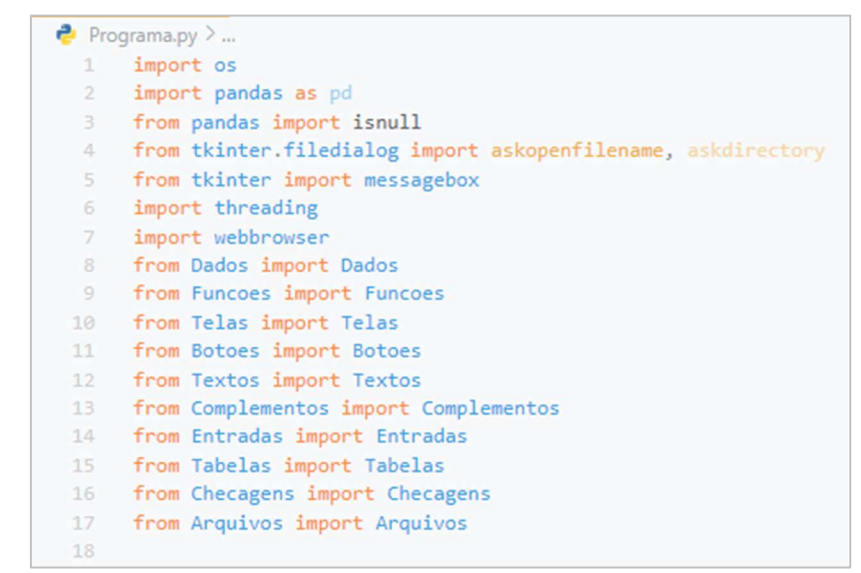

Fonte: Autoria própria.

4.4.2 Método init

Ao se iniciar o programa, o método é iniciado automaticamente, ele buscará todas as informações e dados que serão usados nas etapas seguintes. Após a conclusão do carregamento dos dados citados, ele será o responsável por chamar o próximo método, dando sequência ao funcionamento do programa. Este processo está representado na figura 10.

Figura 10 - Método \_\_init\_\_

| 19 |                                                          |
|----|----------------------------------------------------------|
| 20 | <pre>class Programa(Dados, Funcoes, Textos, Telas,</pre> |
| 21 | Botoes, Complementos, Entradas, Tabelas,                 |
| 22 | Checagens, Arquivos):                                    |
| 23 |                                                          |
| 24 | <pre>definit(self):</pre>                                |
| 25 |                                                          |
| 26 | self.cores()                                             |
| 27 | <pre>self.lista_dados()</pre>                            |
| 28 | <pre>self.variaveis_dados()</pre>                        |
| 29 | <pre>self.variaveis_checagem()</pre>                     |
| 30 | self.inicio()                                            |
| 31 |                                                          |

Fonte: Autoria própria.

# 4.4.3 Método inicio

Este método faz a chamada da tela principal do programa, da tela de carregamento e dos demais itens visíveis presentes em ambas (textos e botões). Neste método é realizada a escolha de qual arquivo será aberto pelo programa. Essa escolha se dá por meio dos métodos *escolha\_planilha\_01, escolha\_planilha\_02* e *escolha\_planilha\_03*, presente na classe *Funcoes*.

Figura 11 - Método inicio

| 32 |                                                                     |
|----|---------------------------------------------------------------------|
|    | <pre>def inicio(self):</pre>                                        |
| 34 |                                                                     |
|    | <pre>self.tela_principal_f()</pre>                                  |
|    | <pre>self.tela_principal.state("iconic")</pre>                      |
| 37 | <pre>self.botoes_tela_principal()</pre>                             |
|    | <pre>self.textos_tela_principal()</pre>                             |
|    | <pre>self.variavei_especiais()</pre>                                |
| 40 | <pre>self.tela_inicial_f()</pre>                                    |
| 41 | <pre>self.botoes_tela_inicial()</pre>                               |
| 42 | <pre>self.barra_progresso()</pre>                                   |
| 43 | <pre>self.textos_tela_inicial()</pre>                               |
| 44 | <pre>self.estilos()</pre>                                           |
| 45 | <pre>os.chdir(self.origem)</pre>                                    |
| 46 | if "Orçamentos" and "Arquivos" and "Planilhas" not in os.listdir(): |
| 47 | os.mkdir("Orçamentos")                                              |
| 48 | os.mkdir("Arquivos")                                                |
| 49 | os.mkdir("Planilhas")                                               |
| 50 | <pre>self.tela_principal.mainloop()</pre>                           |
| 51 |                                                                     |

Fonte: Autoria própria.

Neste método, será iniciado a verificação do arquivo selecionado, verificando possíveis erros que possam ocasionar o mau funcionamento do programa, sendo o principal, a escolha equivocada da planilha. O arquivo será aberto por meio do método *abrir\_arquivo*, presente na classe *Funcoes*.

Após a conclusão da abertura do arquivo principal, serão geradas listas com dados baseados em partes específicas do arquivo principal, as quais serão usadas em partes posteriores do programa, como na criação dos orçamentos. Após a conclusão da geração de todos os dados necessários, por meio da tela principal, é ofertado a escolha de criar um orçamento ou abrir um existente, chamando os métodos *orcamento* e *exportacao*, respectivamente. Esse método está representado na figura 12.

## 4.4.5 Método orcamento

Este método é o responsável por toda a *interface* da tela de orçamento. O método permite que se escolha uma composição presente na planilha lida e se insira um valor para a quantidade dessa composição. As composições são mostradas na tela de orçamento por meio dos métodos *tabela orcamento* e *tabela orcamento* 02, presentes na classe *Tabelas*.

Por meio dos métodos *selecao*, *adicionar\_manual* e *adicionar\_automatico*, da classe *Funcoes*, é salvo uma lista contendo os valores da descrição do tipo de composição, código da composição, descrição da composição, unidade e quantidade escolhida. Os dados principais que servirão para elaboração do orçamento são os de código e quantidade da composição.

Através do botão exportar, é chamado o próximo método da classe *Programa*. A figura 13 mostra a estrutura do método.

Figura 12 - Método inicializacao

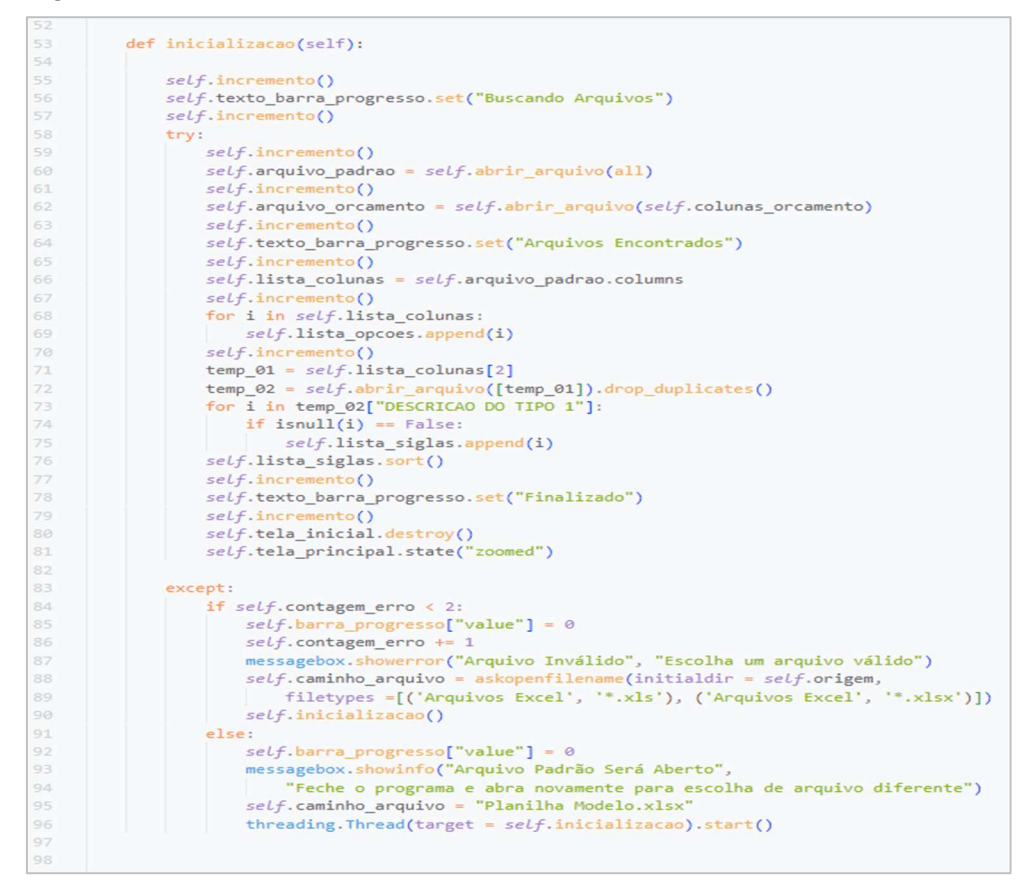

Fonte: Autoria própria.

Figura 13 - Método orcamento

| 99  |                                         |
|-----|-----------------------------------------|
| 100 | <pre>def orcamento(self):</pre>         |
| 101 |                                         |
| 102 | <pre>self.tela_orcamento_f()</pre>      |
| 103 | <pre>self.entradas_orcamento()</pre>    |
| 104 | <pre>self.scrolls_orcamentos()</pre>    |
| 105 | <pre>self.tabela_orcamento()</pre>      |
| 106 | <pre>self.botoes_tela_orcamento()</pre> |
| 107 |                                         |

Fonte: Autoria própria.

### 4.4.6 Método exportacao

Este método é o responsável por chamar a tela de exportação com seus respectivos componentes. Nesta etapa, é realizado a inserção e verificação dos dados fornecidos pelo usuário, buscando possíveis erros. Por meio deste método é chamado o método *elaboração dados*.

Figura 14 - Método exportacao

```
107108def exportacao(self):109110111self.tela_exportacao_f()111self.variaveis_tela_exportar()112self.tabela_exportacao()113self.textos_tela_exportar()114self.checagem_tela_exportacao()115self.numero_aleatorio()116self.entradas_exportacao()117self.botoes_tela_exportacao()118
```

Fonte: Autoria própria.

## 4.4.7 Método elaboração\_dados

Através das informações fornecidas pelo usuário, por meio do método gerador\_dados, da classe *Funcoes*, é realizado a análise de cada linha na coluna de códigos da composição da planilha aberta, sempre que uma composição analisada estiver dentro das composições escolhidas, a sua posição, código e quantidade são salvas em outra lista, denominada de *lista\_codigos*.

Em posse dos valores dessa lista, é criado um laço, percorrendo cada item de posição da lista e colhendo os dados desejados.

Por meio do modelo como a planilha é configurada, o programa faz a leitura de cada coeficiente e valor unitário, efetuando a multiplicação do coeficiente pela quantidade e posteriormente pelo valor unitário, obtendo o valor total da composição após soma de todos os componentes. Ao final, os dados referentes a composição são salvos em conjunto em outra lista, chamada *cabeca*.

A geração de dados para o orçamento analítico segue o mesmo padrão, acrescenta-se que além de colher os dados dos coeficientes e valores unitários, as demais informações como tipo de item, código do item, descrição do item e unidade do item também são salvas.

Em posse desses dados, são gerados os dados para se criar o orçamento. Também são separadas as composições dos insumos, em listas próprias, com a finalidade de se criar os dados da curva abc posteriormente.

É nesta etapa que o orçamento é salvo para uma possível consulta, isso ocorre pelo método *salvar*, da classe *Funcoes*, ele colhe informações como tipo do orçamento, nome do

cliente e chama o método *salvar\_lista*, da classe *Arquivos*, que irá gerar um arquivo com a identificação do orçamento e a lista com os dados que foram escolhidos pelo usuário, o arquivo é salvo em formato *json*.

Figura 15 - Método elaboracao\_dados

```
      118

      119
      def elaboracao_dados(self):

      120

      121
      self.entradas_plotagem()

      122
      self.checar_entradas()

      123
      self.salvar()

      124
      self.gerador_dados()

      125
```

Fonte: Autoria própria.

4.4.8 Método gerar\_pdf

Este método é o responsável pelo processo de geração do arquivo *pdf* com as informações escolhidas pelo usuário.

Inicialmente, é feito um carregamento das informações gerais do arquivo como data, numeração da página, posições de coordenadas iniciais da folha, dimensões da folha e título da folha.

Após concluído o carregamento das informações padrão da folha, são carregados os dados da página principal e do cabeçalho. Após isso, é realizado uma verificação do tipo de orçamento escolhido, chamando os métodos *plotar\_simplificado* ou *plotar\_analítico*, conforme escolha de tipo do orçamento.

O processo de plotagem consiste em atribuir uma posição na folha, uma fonte e uma cor para um texto específico, o qual é extraído do orçamento levantado. É necessário criar um controlador para verificação da posição local e global na folha, alinhando tudo em linhas e colunas.

Para evitar sobreposições, existem limitadores que dividem os textos em mais de uma linha, isso ocorre sempre que seu tamanho excede um limite estabelecido. Os textos são configurados antes da plotagem, adicionando cifrão, corrigindo casas decimais ou quaisquer outras mudanças necessárias, isso serve para uma melhor visualização do dado apresentado.

Após a conclusão do processo de geração do arquivo *pdf*, é realizada a abertura desse arquivo de maneira automática, possibilitando uma rápida análise do documento gerado.

Figura 16 - Método gerar pdf

```
def gerar_pdf(self):
        os.chdir(self.origem)
        self.variaveis_gerar_pdf()
        self.dados folha()
        self.dados_pagina_principal(self.folha)
        self.cabecalho(self.folha)
        if self.tipo orcamento == "SIMPLIFICADO":
           self.plotar simplificado(self.folha)
        if self.tipo_orcamento == "ANALÍTICO":
           self.plotar_analitico(self.folha)
        self.plotar_resumo(self.folha)
        self.tela_exportacao.destroy()
        self.tela_orcamento.focus_force()
        self.tela_orcamento.grab_set()
        self.folha.save()
        os.chdir("Arquivos")
        arquivo = webbrowser.open new(
            "Orcamento" + " " + self.nome_cliente + " " + str(
              self.numero_orcamento) + ".pdf")
       os.chdir(self.origem)
if __name__ == '__main__':
    iniciar = Programa()
```

Fonte: Autoria própria.

### 4.5 Funcionamento do programa

O programa pode ser iniciado pelo seu código-fonte, dentro do VS Code, pelo arquivo *PyOC.exe*, que é o executável do programa, gerado com a biblioteca *pyinstaller* ou através do instalador gerado com o auxílio da ferramenta *Inno Setup*, neste caso, o programa deve ser iniciado em modo de administrador para evitar problemas de permissões com o *Windows*.

Ao se iniciar o programa, é mostrada a tela inicial. Ela apresenta um elemento de texto informando a situação do programa, sendo "Iniciando", assim que o programa é aberto, "Buscando Arquivos", quando o arquivo é escolhido, "Arquivos Encontrados", após a leitura completa dos arquivos e "Finalizado", quando se encerra o processo de leitura dos dados. Após isso, a tela inicial é fechada e abre-se a tela principal. O programa pode ler arquivos de planilhas com extensão *xlsx* e *xls*.

A barra de progresso segue o acompanhamento da leitura dos dados, até finalizar a conclusão da análise.

A tela apresenta cinco botões, sendo três deles responsáveis por escolher o arquivo para extração dos dados para o orçamento e os outros dois com funcionalidades diferentes, conforme mostrado abaixo:

- a) PLANILHA PADRÃO: este botão seleciona automaticamente o arquivo "Planilha Modelo.xlsx", presente na própria pasta do programa. Esse modelo de planilha serve como base para elaboração de planilhas próprias e que sigam o modelo lido pelo programa, o qual se baseia na planilha do SINAPI;
- b) PLANILHA SINAPI: esse botão permite que o usuário selecione em alguma pasta, ou na pasta Planilhas, presente no programa, a planilha "SINAPI\_Custo\_Ref\_Composicoes\_Analitico\_LOCAL\_DATA\_TIPO", sendo:
  - LOCAL: abreviação do nome do estado escolhido como referência (AL, SE. RJ, SP, entre outros);
  - DATA: ano e mês escolhido (202302, por exemplo);
  - TIPO: se a planilha é desonerada ou não desonerada.

Esta nomenclatura segue o modelo que é baixado no site do SINAPI. Caso o arquivo escolhido não siga esse padrão de nomenclatura, um erro será mostrado, dando ao usuário a opção de escolher novamente um outro arquivo, como é mostrado na figura 18;

- c) PLANILHA ALTERNATIVA: esse botão permite que o usuário selecione em alguma pasta, ou na pasta Planilhas, presente no programa, uma planilha que siga o modelo aceito pelo programa, podendo esta ter o nome diferente do padrão dado no item "b". Caso o arquivo seja diferente do que é aceito pelo programa, durante a leitura desse arquivo, aparecerá um erro, conforme mostrado na figura 19;
- d) BAIXAR PLANILHA: esse botão permite ao usuário acessar o site do SINAPI e fazer o *download* de forma manual da planilha desejada, funcionando como um atalho para o endereço de *download*. O arquivo é baixado com extensão *zip*;
- e) IMPORTAR PLANILHA: inicialmente, o programa só possui a planilha modelo salva na pasta Planilhas. Através deste botão, o usuário seleciona o arquivo comprimido baixado, seleciona a planilha que ele quer extrair e automaticamente ela será movida para a pasta Planilhas. Caso a planilha selecionada não se trate da qual o programa é capaz de ler, aparecerá um erro, conforme mostrado na figura 20.

Figura 17 - Tela inicial

| 🔮 PyOc - Iniciando |                      | _ | × |
|--------------------|----------------------|---|---|
|                    | Iniciando            |   |   |
|                    | PLANILHA PADRÃO      | 1 |   |
|                    | PLANILHA SINAPI      |   |   |
|                    | PLANILHA ALTERNATIVA |   |   |
|                    | BAIXAR PLANILHA      | _ |   |
|                    | IMPORTAR PLANILHA    | _ |   |

Figura 18 - Erro de nomenclatura de planilha

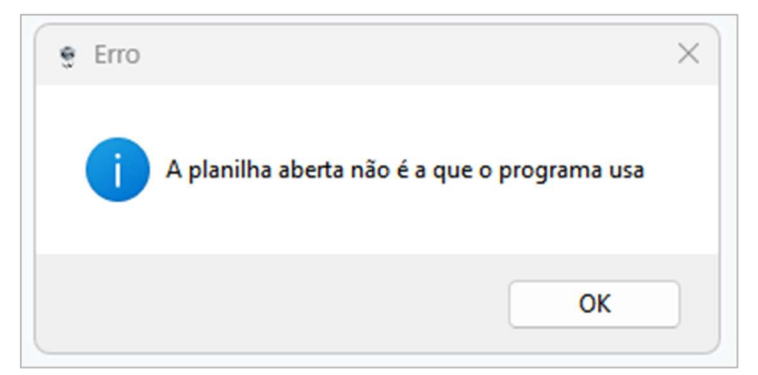

Fonte: Autoria própria.

Figura 19 - Arquivo inválido

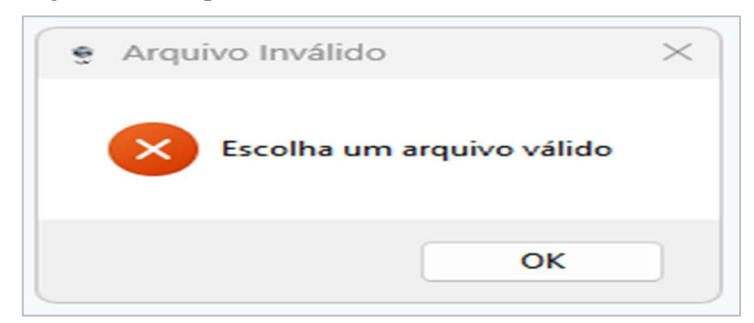

Figura 20 - Erro na importação da planilha

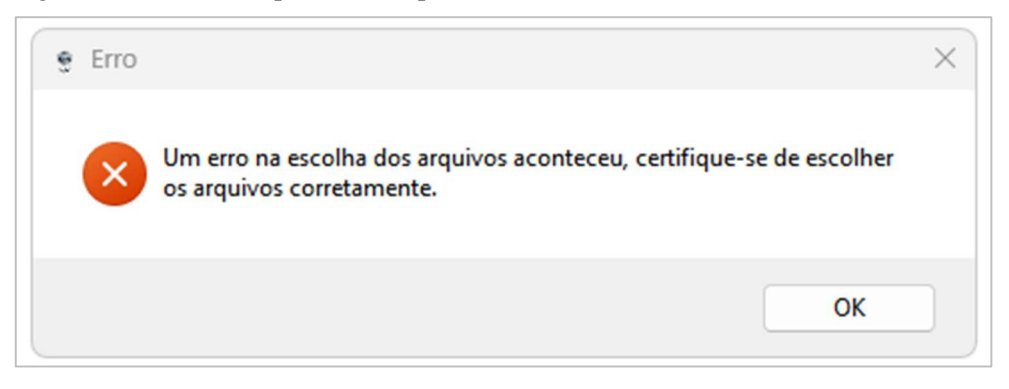

Fonte: Autoria própria.

Após finalizada a escolha da planilha e carregamento dos arquivos, caso não ocorra nenhum erro, será fechada a tela inicial e mostrada a tela principal do programa, conforme mostrado na figura abaixo.

Figura 21 - Tela principal

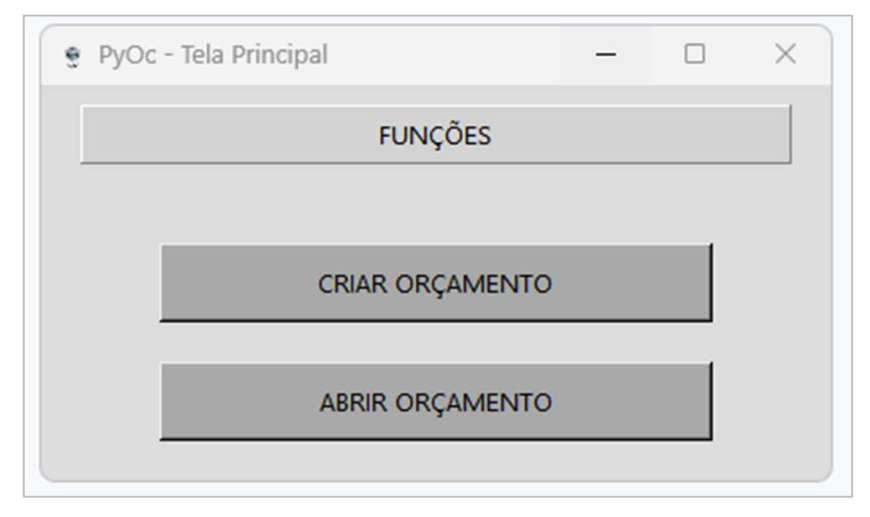

Fonte: Autoria própria.

Na tela principal, é fornecido ao usuário a opção de iniciar um orçamento do zero ou fazer a leitura de algum outro, salvo anteriormente. Durante o processo de importação de um orçamento salvo, caso o usuário selecione um arquivo incorreto, um aviso de erro será mostrado, cancelando a escolha. Esse aviso é mostrado na figura 22.

Caso o processo de importação seja concluído sem erros, o usuário será direcionado à tela de exportação.

Caso tenha optado por iniciar um orçamento do zero, ele será direcionado à tela de orçamentos, conforme mostrado na figura 23.

Figura 22 - Erro de importação de orçamento

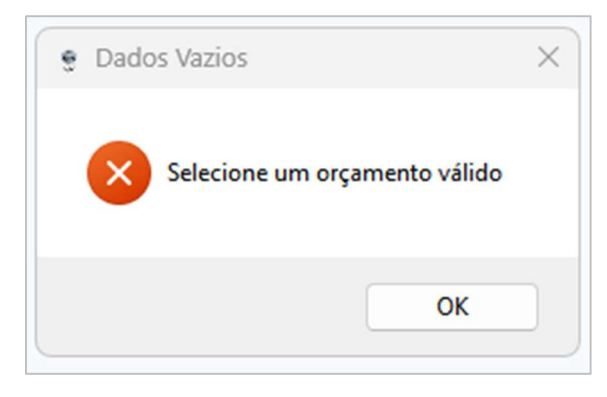

Fonte: Autoria própria.

| 🔮 PyOc - Oçamento                                 |         |                                                                                                    |         | - 0         | × |
|---------------------------------------------------|---------|----------------------------------------------------------------------------------------------------|---------|-------------|---|
| DESCRIÇÃO DE TIPO                                 | CÓDIGO  | DESCRICAO DA COMPOSICAO                                                                                                    | UNIDADE | CUSTO TOTAL |   |
| FORNEC E/OU ASSENT DE TUBO DE FERRO FUNDIDO JUNTA | 97141.0 | ASSENTAMENTO DE TUBO DE FERRO FUNDIDO PARA REDE DE ÁGUA, DN 80 MM, JUNTA ELÁSTICA, INSTALADO EM LOCAL COM NÍVEL ALTO DE INTERFERÊNCIAS (N | м       | 7,24        |   |
| FORNEC E/OU ASSENT DE TUBO DE FERRO FUNDIDO JUNTA | 97142.0 | ASSENTAMENTO DE TUBO DE FERRO FUNDIDO PARA REDE DE ÁGUA, DN 100 MM, JUNTA ELÁSTICA, INSTALADO EM LOCAL COM NÍVEL ALTO DE INTERFERÊNCIAS ( | М       | 8,03        |   |
| FORNEC E/OU ASSENT DE TUBO DE FERRO FUNDIDO JUNTA | 97143.0 | ASSENTAMENTO DE TUBO DE FERRO FUNDIDO PARA REDE DE ÁGUA, DN 150 MM, JUNTA ELÁSTICA, INSTALADO EM LOCAL COM NÍVEL ALTO DE INTERFERÊNCIAS ( | М       | 10,03       |   |
| FORNEC E/OU ASSENT DE TUBO DE FERRO FUNDIDO JUNTA | 97144.0 | ASSENTAMENTO DE TUBO DE FERRO FUNDIDO PARA REDE DE ÁGUA, DN 200 MM, JUNTA ELÁSTICA, INSTALADO EM LOCAL COM NÍVEL ALTO DE INTERFERÊNCIAS ( | М       | 12,05       |   |
| FORNEC E/OU ASSENT DE TUBO DE FERRO FUNDIDO JUNTA | 97145.0 | ASSENTAMENTO DE TUBO DE FERRO FUNDIDO PARA REDE DE ÁGUA, DN 250 MM, JUNTA ELÁSTICA, INSTALADO EM LOCAL COM NÍVEL ALTO DE INTERFERÊNCIAS ( | М       | 14,06       |   |
| FORNEC E/OU ASSENT DE TUBO DE FERRO FUNDIDO JUNTA | 97146.0 | ASSENTAMENTO DE TUBO DE FERRO FUNDIDO PARA REDE DE ÁGUA, DN 300 MM, JUNTA ELÁSTICA, INSTALADO EM LOCAL COM NÍVEL ALTO DE INTERFERÊNCIAS ( | М       | 16,07       |   |
| FORNEC E/OU ASSENT DE TUBO DE FERRO FUNDIDO JUNTA | 97147.0 | ASSENTAMENTO DE TUBO DE FERRO FUNDIDO PARA REDE DE ÁGUA, DN 350 MM, JUNTA ELÁSTICA, INSTALADO EM LOCAL COM NÍVEL ALTO DE INTERFERÊNCIAS ( | М       | 18,09       |   |
| FORNEC E/OU ASSENT DE TUBO DE FERRO FUNDIDO JUNTA | 97148.0 | ASSENTAMENTO DE TUBO DE FERRO FUNDIDO PARA REDE DE ÁGUA, DN 400 MM, JUNTA ELÁSTICA, INSTALADO EM LOCAL COM NÍVEL ALTO DE INTERFERÊNCIAS ( | М       | 20,12       |   |
| FORNEC E/OU ASSENT DE TUBO DE FERRO FUNDIDO JUNTA | 97149.0 | ASSENTAMENTO DE TUBO DE FERRO FUNDIDO PARA REDE DE ÁGUA, DN 450 MM, JUNTA ELÁSTICA, INSTALADO EM LOCAL COM NÍVEL ALTO DE INTERFERÊNCIAS ( | М       | 22,15       |   |
| FORNEC E/OU ASSENT DE TUBO DE FERRO FUNDIDO JUNTA | 97150.0 | ASSENTAMENTO DE TUBO DE FERRO FUNDIDO PARA REDE DE ÁGUA, DN 500 MM, JUNTA ELÁSTICA, INSTALADO EM LOCAL COM NÍVEL ALTO DE INTERFERÊNCIAS ( | М       | 28,45       |   |
| FORNEC E/OU ASSENT DE TUBO DE FERRO FUNDIDO JUNTA | 97151.0 | ASSENTAMENTO DE TUBO DE FERRO FUNDIDO PARA REDE DE ÁGUA, DN 600 MM, JUNTA ELÁSTICA, INSTALADO EM LOCAL COM NÍVEL ALTO DE INTERFERÊNCIAS ( | М       | 33,14       |   |
| FORNEC E/OU ASSENT DE TUBO DE FERRO FUNDIDO JUNTA | 97152.0 | ASSENTAMENTO DE TUBO DE FERRO FUNDIDO PARA REDE DE ÁGUA, DN 700 MM, JUNTA ELÁSTICA, INSTALADO EM LOCAL COM NÍVEL ALTO DE INTERFERÊNCIAS ( | М       | 37,61       |   |
| FORNEC E/OU ASSENT DE TUBO DE FERRO FUNDIDO JUNTA | 97153.0 | ASSENTAMENTO DE TUBO DE FERRO FUNDIDO PARA REDE DE ÁGUA, DN 800 MM, JUNTA ELÁSTICA, INSTALADO EM LOCAL COM NÍVEL ALTO DE INTERFERÊNCIAS ( | М       | 42,22       |   |
| FORNEC E/OU ASSENT DE TUBO DE FERRO FUNDIDO JUNTA | 97154.0 | ASSENTAMENTO DE TUBO DE FERRO FUNDIDO PARA REDE DE ÁGUA, DN 900 MM, JUNTA ELÁSTICA, INSTALADO EM LOCAL COM NÍVEL ALTO DE INTERFERÊNCIAS ( | М       | 46,84       |   |
| FORNEC E/OU ASSENT DE TUBO DE FERRO FUNDIDO JUNTA | 97155.0 | ASSENTAMENTO DE TUBO DE FERRO FUNDIDO PARA REDE DE ÁGUA, DN 1000 MM, JUNTA ELÁSTICA, INSTALADO EM LOCAL COM NÍVEL ALTO DE INTERFERÊNCIAS  | М       | 51,48       |   |
| FORNEC E/OU ASSENT DE TUBO DE FERRO FUNDIDO JUNTA | 97156.0 | ASSENTAMENTO DE TUBO DE FERRO FUNDIDO PARA REDE DE ÁGUA, DN 1200 MM, JUNTA ELÁSTICA, INSTALADO EM LOCAL COM NÍVEL ALTO DE INTERFERÊNCIAS  | М       | 61,07       |   |
| FORNEC E/OU ASSENT DE TUBO DE FERRO FUNDIDO JUNTA | 97157.0 | ASSENTAMENTO DE TUBO DE FERRO FUNDIDO PARA REDE DE ÁGUA, DN 80 MM, JUNTA ELÁSTICA, INSTALADO EM LOCAL COM NÍVEL BAIXO DE INTERFERÊNCIAS ( | М       | 4,44        |   |
| FORNEC E/OU ASSENT DE TUBO DE FERRO FUNDIDO JUNTA | 97158.0 | ASSENTAMENTO DE TUBO DE FERRO FUNDIDO PARA REDE DE ÁGUA, DN 100 MM, JUNTA ELÁSTICA, INSTALADO EM LOCAL COM NÍVEL BAIXO DE INTERFERÊNCIAS  | М       | 4,94        |   |
| ADICIONAR EXPORTAR<br>BUSCAR/RESETAR BUSCA        |         |                                                                                                    |         |             |   |

A tela de orçamentos apresenta ao usuário duas tabelas com os dados da planilha importada, três caixas de entrada de dados, numeradas de 01 a 03 (cima para baixo) e quatro botões.

A primeira tabela mostrada possui barra de rolagem lateral e a largura de suas colunas podem ser ajustadas através do mouse. Para selecionar um item dentro dela, basta dar um duplo clique com o botão esquerdo do mouse em alguma das composições ou dar apenas um clique com o botão esquerdo do mouse e apertar a tecla *enter*. Também é possível navegar entre as composições dando um clique com o mesmo botão e posteriormente ir movimentando entre elas com as setas do teclado.

Ao selecionar uma composição por meio de alguns dos métodos apresentados, será mostrada a segunda tabela na tela de orçamentos, conforme mostrado na figura 24. Essa tabela mostrará em destaque ao usuário a composição escolhida por ele, com a finalidade de se evitar acréscimo equivocado de composições. Após a verificação dessa composição ela poderá ser adicionada.

Sempre que um item é selecionado, o cursor do mouse é levado automaticamente a caixa de entrada 01 para que seja adicionada a quantidade escolhida daquela composição, caso esse processo não ocorra, ou seja desejo de o usuário fazê-lo de forma diferente, basta clicar com o botão esquerdo do mouse sobre ela.

Adicionada a quantidade escolhida da composição, basta que o usuário aperte a tecla *enter* ou clique no botão "ADICIONAR" para que essa informação seja salva, caso uma quantidade dessa composição já esteja inserida nos dados armazenados, será efetuada uma soma para que o total inserido seja respeitado.

Inserindo alguma palavra, conjunto de palavras ou código completo de uma composição na caixa de entrada 02 e apertando o botão "BUSCAR/RESETAR BUSCA", será realizada uma busca, mostrando apenas as composições que contenham o conjunto de dados buscados. Caso o botão seja pressionado sem nada escrito na caixa de texto, todo o conteúdo será mostrado, resetando quaisquer filtros ou buscas realizadas. A figura 25 mostra um exemplo de busca realizada.

Através da caixa de entrada 03, é mostrada uma lista com todas as descrições de tipo de composição. Escolhendo uma opção e clicando com o botão esquerdo do mouse no botão "FILTRAR", o programa irá filtrar a planilha, deixando apenas os itens que façam parte do tipo escolhido. A figura 26 mostra o exemplo de filtro.

Finalizado o processo de inserção das composições, por meio do botão "EXPORTAR", o usuário será levado à tela de exportação. É possível fechar a tela de exportação e voltar a tela

de orçamentos sem perder nenhum dado, pois eles ficam armazenados em conjunto com a tela de orçamentos. A tela de exportação é mostrada na figura 27.

| Figura 24 - | Tela de | orçamentos | 02 |
|-------------|---------|------------|----|
|-------------|---------|------------|----|

| 🔮 PyOc - Oçamento                                 |                         |                                                                                                    |               | - 0                  | × |
|---------------------------------------------------|-------------------------|----------------------------------------------------------------------------------------------------|---------------|----------------------|---|
| DESCRIÇÃO DE TIPO                                 | CÓDIGO                  | DESCRICAO DA COMPOSICAO                                                                                                    | UNIDADE       | CUSTO TOTAL          |   |
| FORNEC E/OU ASSENT DE TUBO DE FERRO FUNDIDO JUNTA | 97141.0                 | ASSENTAMENTO DE TUBO DE FERRO FUNDIDO PARA REDE DE ÁGUA, DN 80 MM, JUNTA ELÁSTICA, INSTALADO EM LOCAL COM NÍVEL ALTO DE INTERFERÊNCIAS (N. M. |               | 7,24                 |   |
| FORNEC E/OU ASSENT DE TUBO DE FERRO FUNDIDO JUNTA | 97142.0                 | ASSENTAMENTO DE TUBO DE FERRO FUNDIDO PARA REDE DE ÁGUA, DN 100 MM, JUNTA ELÁSTICA, INSTALADO EM LOCAL COM NÍVEL ALTO DE INTERFERÊNCIAS ( M   |               | 8,03                 |   |
| FORNEC E/OU ASSENT DE TUBO DE FERRO FUNDIDO JUNTA | 97143.0                 | ASSENTAMENTO DE TUBO DE FERRO FUNDIDO PARA REDE DE ÁGUA, DN 150 MM, JUNTA ELÁSTICA, INSTALADO EM LOCAL COM NÍVEL ALTO DE INTERFERÊNCIAS ( M   |               | 10,03                |   |
| FORNEC E/OU ASSENT DE TUBO DE FERRO FUNDIDO JUNTA | 97144.0                 | ASSENTAMENTO DE TUBO DE FERRO FUNDIDO PARA REDE DE ÁGUA, DN 200 MM, JUNTA ELÁSTICA, INSTALADO EM LOCAL COM NÍVEL ALTO DE INTERFERÊNCIAS ( M   |               | 12,05                |   |
| FORNEC E/OU ASSENT DE TUBO DE FERRO FUNDIDO JUNTA | 97145.0                 | ASSENTAMENTO DE TUBO DE FERRO FUNDIDO PARA REDE DE ÁGUA, DN 250 MM, JUNTA ELÁSTICA, INSTALADO EM LOCAL COM NÍVEL ALTO DE INTERFERÊNCIAS ( M   |               | 14,06                |   |
| FORNEC E/OU ASSENT DE TUBO DE FERRO FUNDIDO JUNTA | 97146.0                 | ASSENTAMENTO DE TUBO DE FERRO FUNDIDO PARA REDE DE ÁGUA, DN 300 MM, JUNTA ELÁSTICA, INSTALADO EM LOCAL COM NÍVEL ALTO DE INTERFERÊNCIAS ( M   |               | 16,07                |   |
| FORNEC E/OU ASSENT DE TUBO DE FERRO FUNDIDO JUNTA | 97147.0                 | ASSENTAMENTO DE TUBO DE FERRO FUNDIDO PARA REDE DE ÁGUA, DN 350 MM, JUNTA ELÁSTICA, INSTALADO EM LOCAL COM NÍVEL ALTO DE INTERFERÊNCIAS ( M   |               | 18,09                |   |
| FORNEC E/OU ASSENT DE TUBO DE FERRO FUNDIDO JUNTA | 97148.0                 | ASSENTAMENTO DE TUBO DE FERRO FUNDIDO PARA REDE DE ÁGUA, DN 400 MM, JUNTA ELÁSTICA, INSTALADO EM LOCAL COM NÍVEL ALTO DE INTERFERÊNCIAS ( M   |               | 20,12                |   |
| FORNEC E/OU ASSENT DE TUBO DE FERRO FUNDIDO JUNTA | 97149.0                 | ASSENTAMENTO DE TUBO DE FERRO FUNDIDO PARA REDE DE ÁGUA, DN 450 MM, JUNTA ELÁSTICA, INSTALADO EM LOCAL COM NÍVEL ALTO DE INTERFERÊNCIAS ( M   |               | 22,15                |   |
| FORNEC E/OU ASSENT DE TUBO DE FERRO FUNDIDO JUNTA | 97150.0                 | ASSENTAMENTO DE TUBO DE FERRO FUNDIDO PARA REDE DE ÁGUA, DN 500 MM, JUNTA ELÁSTICA, INSTALADO EM LOCAL COM NÍVEL ALTO DE INTERFERÊNCIAS ( M   |               | 28,45                |   |
| FORNEC E/OU ASSENT DE TUBO DE FERRO FUNDIDO JUNTA | 97151.0                 | ASSENTAMENTO DE TUBO DE FERRO FUNDIDO PARA REDE DE ÁGUA, DN 600 MM, JUNTA ELÁSTICA, INSTALADO EM LOCAL COM NÍVEL ALTO DE INTERFERÊNCIAS ( M   |               | 33,14                |   |
| FORNEC E/OU ASSENT DE TUBO DE FERRO FUNDIDO JUNTA | 97152.0                 | ASSENTAMENTO DE TUBO DE FERRO FUNDIDO PARA REDE DE ÁGUA, DN 700 MM, JUNTA ELÁSTICA, INSTALADO EM LOCAL COM NÍVEL ALTO DE INTERFERÊNCIAS ( M   |               | 37,61                |   |
| FORNEC E/OU ASSENT DE TUBO DE FERRO FUNDIDO JUNTA | 97153.0                 | ASSENTAMENTO DE TUBO DE FERRO FUNDIDO PARA REDE DE ÁGUA, DN 800 MM, JUNTA ELÁSTICA, INSTALADO EM LOCAL COM NÍVEL ALTO DE INTERFERÊNCIAS ( M   |               | 42,22                |   |
| FORNEC E/OU ASSENT DE TUBO DE FERRO FUNDIDO JUNTA | 97154.0                 | ASSENTAMENTO DE TUBO DE FERRO FUNDIDO PARA REDE DE ÁGUA, DN 900 MM, JUNTA ELÁSTICA, INSTALADO EM LOCAL COM NÍVEL ALTO DE INTERFERÊNCIAS ( M   |               | 46,84                |   |
| FORNEC E/OU ASSENT DE TUBO DE FERRO FUNDIDO JUNTA | 97155.0                 | ASSENTAMENTO DE TUBO DE FERRO FUNDIDO PARA REDE DE ÁGUA, DN 1000 MM, JUNTA ELÁSTICA, INSTALADO EM LOCAL COM NÍVEL ALTO DE INTERFERÊNCIAS M    |               | 51,48                |   |
| FORNEC E/OU ASSENT DE TUBO DE FERRO FUNDIDO JUNTA | 97156.0                 | ASSENTAMENTO DE TUBO DE FERRO FUNDIDO PARA REDE DE ÁGUA, DN 1200 MM, JUNTA ELÁSTICA, INSTALADO EM LOCAL COM NÍVEL ALTO DE INTERFERÊNCIAS M    |               | 61,07                |   |
| FORNEC E/OU ASSENT DE TUBO DE FERRO FUNDIDO JUNTA | 97157.0                 | ASSENTAMENTO DE TUBO DE FERRO FUNDIDO PARA REDE DE ÁGUA, DN 80 MM, JUNTA ELÁSTICA, INSTALADO EM LOCAL COM NÍVEL BAIXO DE INTERFERÊNCIAS (M    |               | 4,44                 |   |
| FORNEC E/OU ASSENT DE TUBO DE FERRO FUNDIDO JUNTA | 97158.0                 | ASSENTAMENTO DE TUBO DE FERRO FUNDIDO PARA REDE DE ÁGUA, DN 100 MM, JUNTA ELÁSTICA, INSTALADO EM LOCAL COM NÍVEL BAIXO DE INTERFERÊNCIAS M    |               | 4,94                 |   |
|                                                   | DESCRIÇÃO               | VALORES                                                                                                    |               |                      |   |
|                                                   | DESCRICAO DO TIPO 1     | FORNEC E/OU ASSENT DE TUBO DE FERRO FUNDIDO JUNTA                                                                                             |               |                      | - |
|                                                   | CODIGO DA COMPOSICAO    | 97141.0                                                                                                    |               |                      |   |
|                                                   | DESCRICAO DA COMPOSICAO | ASSENTAMENTO DE TUBO DE FERRO FUNDIDO PARA REDE DE ÁGUA, DN 80 MM, JUNTA ELÁSTICA, INSTALADO EM LOCAL COM NÍVEL ALTO DE INTERFERÊNCIAS (NÃ    | O INCLUI FORN | ECIMENTO). AF_11/201 | 7 |
| BUSCAR/RESETAR BUSCA                              | UNIDADE                 | M                                                                                                    |               |                      |   |
| ▼                                                 | CUSTO TOTAL             | 7,24                                                                                                    |               |                      |   |
| FILTRAR                                           |                         |                                                                                                    |               |                      |   |

| DESCRIÇÃO DE TIPO             | CÓDIGO   | DESCRICAO DA COMPOSICAO                                                                                                    | UNIDADE | CUSTO TOT |
|-------------------------------|----------|----------------------------------------------------------------------------------------------------|---------|-----------|
| RMADURAS                      | 104107.0 | ARMAÇÃO DE PILAR OU VIGA DE ESTRUTURA DE CONCRETO ARMADO EMBUTIDA EM ALVENARIA DE VEDAÇÃO UTILIZANDO AÇO CA-50 DE 12,5 MM - MONTAGEM.  | KG      | 12,84     |
| RMADURAS                      | 104108.0 | ARMAÇÃO DE PILAR OU VIGA DE ESTRUTURA DE CONCRETO ARMADO EMBUTIDA EM ALVENARIA DE VEDAÇÃO UTILIZANDO AÇO CA-50 DE 10,0 MM - MONTAGEM.  | KG      | 15,07     |
| RMADURAS                      | 104109.0 | ARMAÇÃO DE PILAR OU VIGA DE ESTRUTURA DE CONCRETO ARMADO EMBUTIDA EM ALVENARIA DE VEDAÇÃO UTILIZANDO AÇO CA-50 DE 8,0 MM - MONTAGEM. / | KG      | 17,75     |
| RMADURAS                      | 104110.0 | ARMAÇÃO DE PILAR OU VIGA DE ESTRUTURA DE CONCRETO ARMADO EMBUTIDA EM ALVENARIA DE VEDAÇÃO UTILIZANDO AÇO CA-50 DE 6,3 MM - MONTAGEM. / | KG      | 19,40     |
| RMADURAS                      | 104111.0 | ARMAÇÃO DE PILAR OU VIGA DE ESTRUTURA DE CONCRETO ARMADO EMBUTIDA EM ALVENARIA DE VEDAÇÃO UTILIZANDO AÇO CA-60 DE 5,0 MM - MONTAGEM. / | KG      | 21,04     |
| NTAS E VERGAS                 | 93200.0  | FIXAÇÃO (ENCUNHAMENTO) DE ALVENARIA DE VEDAÇÃO COM ARGAMASSA APLICADA COM BISNAGA. AF_03/2016                                          | М       | 2,89      |
| NTAS E VERGAS                 | 93201.0  | FIXAÇÃO (ENCUNHAMENTO) DE ALVENARIA DE VEDAÇÃO COM ARGAMASSA APLICADA COM COLHER. AF_03/2016                                           | М       | 5,75      |
| NTAS E VERGAS                 | 93202.0  | FIXAÇÃO (ENCUNHAMENTO) DE ALVENARIA DE VEDAÇÃO COM TUOLO MACIÇO. AF_03/2016                                                            | М       | 23,59     |
| NTAS E VERGAS                 | 93203.0  | FIXAÇÃO (ENCUNHAMENTO) DE ALVENARIA DE VEDAÇÃO COM ESPUMA DE POLIJIRETANO EXPANSIVA. AF_03/2016                                        | М       | 20,70     |
| LVENARIA DE TUOLOS CERAMICOS  | 101159.0 | ALVENARIA DE VEDAÇÃO DE BLOCOS CERÂMICOS MACIÇOS DE 5X10X20CM (ESPESSURA 10CM) E ARGAMASSA DE ASSENTAMENTO COM PREPARO EM BETONEIF     | M2      | 122,04    |
| LVENARIA DE TUOLOS CERAMICOS  | 103322.0 | ALVENARIA DE VEDAÇÃO DE BLOCOS CERÂMICOS FURADOS NA VERTICAL DE 9X19X39 CM (ESPESSURA 9 CM) E ARGAMASSA DE ASSENTAMENTO COM PREPAR     | M2      | 50,97     |
| LVENARIA DE TIJOLOS CERAMICOS | 103323.0 | ALVENARIA DE VEDAÇÃO DE BLOCOS CERÂMICOS FURADOS NA VERTICAL DE 9X19X39 CM (ESPESSURA 9 CM) E ARGAMASSA DE ASSENTAMENTO COM PREPAR     | M2      | 52,17     |
| LVENARIA DE TIJOLOS CERAMICOS | 103324.0 | ALVENARIA DE VEDAÇÃO DE BLOCOS CERÂMICOS FURADOS NA VERTICAL DE 14X19X39 CM (ESPESSURA 14 CM) E ARGAMASSA DE ASSENTAMENTO COM PREP.    | M2      | 68,23     |
| LVENARIA DE TIJOLOS CERAMICOS | 103325.0 | ALVENARIA DE VEDAÇÃO DE BLOCOS CERÂMICOS FURADOS NA VERTICAL DE 14X19X39 CM (ESPESSURA 14 CM) E ARGAMASSA DE ASSENTAMENTO COM PREP.    | M2      | 69,60     |
| LVENARIA DE TIJOLOS CERAMICOS | 103326.0 | ALVENARIA DE VEDAÇÃO DE BLOCOS CERÂMICOS FURADOS NA VERTICAL DE 19X19X39 CM (ESPESSURA 19 CM) E ARGAMASSA DE ASSENTAMENTO COM PREP.    | M2      | 82,67     |
| LVENARIA DE TIJOLOS CERAMICOS | 103327.0 | ALVENARIA DE VEDAÇÃO DE BLOCOS CERÂMICOS FURADOS NA VERTICAL DE 19X19X39 CM (ESPESSURA 19 CM) E ARGAMASSA DE ASSENTAMENTO COM PREP.    | M2      | 84,27     |
| LVENARIA DE TUOLOS CERAMICOS  | 103328.0 | ALVENARIA DE VEDAÇÃO DE BLOCOS CERÂMICOS FURADOS NA HORIZONTAL DE 9X19X19 CM (ESPESSURA 9 CM) E ARGAMASSA DE ASSENTAMENTO COM PREF     | M2      | 78,38     |
| LVENARIA DE TIJOLOS CERAMICOS | 103329.0 | ALVENARIA DE VEDAÇÃO DE BLOCOS CERÂMICOS FURADOS NA HORIZONTAL DE 9X19X19 CM (ESPESSURA 9 CM) E ARGAMASSA DE ASSENTAMENTO COM PREF     | M2      | 79,44     |
| LVENARIA DE TIJOLOS CERAMICOS | 103329.0 | ALVENARIA DE VEDAÇÃO DE BLOCOS CERÂMICOS FURADOS NA HORIZONTAL DE 9X19X19 CM (ESPESSURA 9 CM) E ARGAMASSA DE ASSENTAMENTO COM PREF     | M2      | 79,44     |
| ADICIONAR EXPORTAR            |          |                                                                                                    |         |           |
| VENARIA DE VEDAÇÃO            |          |                                                                                                    |         |           |
| BUSCAR/RESETAR BUSCA          |          |                                                                                                    |         |           |
|                               |          |                                                                                                    |         |           |

Figura 25 - Tela de orçamento - Busca

| Figura 26 - | Tela | de | orçamento - | Filtro |
|-------------|------|----|-------------|--------|
|-------------|------|----|-------------|--------|

| 🜻 PyOc - Oçamento                                             |          |                                                                                                    |         | – 🗆 X       |
|---------------------------------------------------------------|----------|----------------------------------------------------------------------------------------------------|---------|-------------|
| DESCRIÇÃO DE TIPO                                             | CÓDIGO   | DESCRICAO DA COMPOSICAO                                                                                                    | UNIDADE | CUSTO TOTAL |
| AR CONDICIONADO                                               | 103244.0 | AR CONDICIONADO SPLIT INVERTER, HI-WALL (PAREDE), 9000 BTU/H, CICLO FRIO - FORNECIMENTO E INSTALAÇÃO. AF_11/2021_PE        | UN      | 2.139,55    |
| AR CONDICIONADO                                               | 103245.0 | AR CONDICIONADO SPLIT ON/OFF, HI-WALL (PAREDE), 9000 BTUS/H, CICLO FRIO - FORNECIMENTO E INSTALAÇÃO. AF_11/2021_PE         | UN      | 1.690,53    |
| AR CONDICIONADO                                               | 103246.0 | AR CONDICIONADO SPLIT ON/OFF, HI-WALL (PAREDE), 9000 BTUS/H, CICLO QUENTE/FRIO - FORNECIMENTO E INSTALAÇÃO. AF_11/2021_PE  | UN      | 1.842,38    |
| AR CONDICIONADO                                               | 103247.0 | AR CONDICIONADO SPLIT INVERTER, HI-WALL (PAREDE), 12000 BTU/H, CICLO FRIO - FORNECIMENTO E INSTALAÇÃO. AF_11/2021_PE       | UN      | 2.373,10    |
| AR CONDICIONADO                                               | 103248.0 | AR CONDICIONADO SPLIT ON/OFF, HI-WALL (PAREDE), 12000 BTUS/H, CICLO FRIO - FORNECIMENTO E INSTALAÇÃO. AF_11/2021_PE        | UN      | 1.941,81    |
| AR CONDICIONADO                                               | 103249.0 | AR CONDICIONADO SPLIT ON/OFF, HI-WALL (PAREDE), 12000 BTUS/H, CICLO QUENTE/FRIO - FORNECIMENTO E INSTALAÇÃO. AF_11/2021_PE | UN      | 2.085,12    |
| AR CONDICIONADO                                               | 103250.0 | AR CONDICIONADO SPLIT INVERTER, HI-WALL (PAREDE), 18000 BTU/H, CICLO FRIO - FORNECIMENTO E INSTALAÇÃO. AF_11/2021_PE       | UN      | 3.440,45    |
| AR CONDICIONADO                                               | 103251.0 | AR CONDICIONADO SPLIT ON/OFF, HI-WALL (PAREDE), 18000 BTUS/H, CICLO FRIO - FORNECIMENTO E INSTALAÇÃO. AF_11/2021_PE        | UN      | 2.720,12    |
| AR CONDICIONADO                                               | 103252.0 | AR CONDICIONADO SPLIT ON/OFF, HI-WALL (PAREDE), 18000 BTUS/H, CICLO QUENTE/FRIO - FORNECIMENTO E INSTALAÇÃO. AF_11/2021_PE | UN      | 3.010,61    |
| AR CONDICIONADO                                               | 103253.0 | AR CONDICIONADO SPLIT INVERTER, HI-WALL (PAREDE), 24000 BTU/H, CICLO FRIO - FORNECIMENTO E INSTALAÇÃO. AF_11/2021_PE       | UN      | 4.684,72    |
| AR CONDICIONADO                                               | 103254.0 | AR CONDICIONADO SPLIT ON/OFF, HI-WALL (PAREDE), 24000 BTUS/H, CICLO FRIO - FORNECIMENTO E INSTALAÇÃO. AF_11/2021_PE        | UN      | 3.507,07    |
| AR CONDICIONADO                                               | 103255.0 | AR CONDICIONADO SPLIT ON/OFF, HI-WALL (PAREDE), 24000 BTUS/H, CICLO QUENTE/FRIO - FORNECIMENTO E INSTALAÇÃO. AF_11/2021_PE | UN      | 3.922,58    |
| AR CONDICIONADO                                               | 103256.0 | AR CONDICIONADO SPLIT INVERTER, PISO TETO, 18000 BTU/H, CICLO FRIO - FORNECIMENTO E INSTALAÇÃO. AF_11/2021_PE              | UN      | 8.689,88    |
| AR CONDICIONADO                                               | 103257.0 | AR CONDICIONADO SPLIT ON/OFF, PISO TETO, 18.000 BTU/H, CICLO FRIO - FORNECIMENTO E INSTALAÇÃO. AF_11/2021_PE               | UN      | 4.971,34    |
| AR CONDICIONADO                                               | 103258.0 | AR CONDICIONADO SPLIT INVERTER, PISO TETO, 24000 BTU/H, CICLO FRIO - FORNECIMENTO E INSTALAÇÃO. AF_11/2021_PE              | UN      | 9.713,02    |
| AR CONDICIONADO                                               | 103259.0 | AR CONDICIONADO SPLIT ON/OFF, PISO TETO, 24.000 BTU/H, CICLO FRIO - FORNECIMENTO E INSTALAÇÃO. AF_11/2021_PE               | UN      | 5.241,69    |
| AR CONDICIONADO                                               | 103260.0 | AR CONDICIONADO SPLIT INVERTER, PISO TETO, 24000 BTU/H, QUENTE/FRIO - FORNECIMENTO E INSTALAÇÃO. AF_11/2021_PE             | UN      | 5.383,99    |
| AR CONDICIONADO                                               | 103261.0 | AR CONDICIONADO SPLIT INVERTER, PISO TETO, 36000 BTU/H, CICLO FRIO - FORNECIMENTO E INSTALAÇÃO. AF_11/2021_PE              | UN      | 10.954,97   |
| ADICIONAR EXPORTAR<br>BUSCAR/RESETAR BUSCA<br>AR CONDICIONADO |          |                                                                                                    |         | ¥           |

|  | Figura | 27 - | Tela | de | expor | tação | 01 |
|--|--------|------|------|----|-------|-------|----|
|--|--------|------|------|----|-------|-------|----|

| 🔮 PyOc - Exportação |        |        |      | -       | D X        |
|---------------------|--------|--------|------|---------|------------|
| TIPO ORÇAMENTO      | CLASSE | CÓDIGO | NOME | UNIDADE | QUANTIDADE |
| SIMPLIFICADO        |        |        |      |         |            |
| ANALÍTICO           |        |        |      |         |            |
| RELATÓRIO           |        |        |      |         |            |
| MÃO DE OBRA         |        |        |      |         |            |
| EQUIPAMENTOS        |        |        |      |         |            |
| CURVA ABC           |        |        |      |         |            |
| CLIENTE             |        |        |      |         |            |
|                     |        |        |      |         |            |
| RESPONSÁVEL         |        |        |      |         |            |
|                     |        |        |      |         |            |
| BDI                 |        |        |      |         |            |
| 0                   |        |        |      |         |            |
| NÚMERO              |        |        |      |         |            |
| 4952                |        |        |      |         |            |
| EDITAR              |        |        |      |         |            |
|                     |        |        |      |         |            |
| EDITAR              |        |        |      |         |            |
| APAGAR DADOS        |        |        |      |         |            |
| IMPRIMIR            |        |        |      |         |            |

A tela de exportação será a responsável pelas escolhas finais do usuário, ela também fornece uma visualização de todos os dados que foram inseridos nela, proporcionando uma maneira de o usuário checar as informações escolhidas. Estão presentes na tela de exportação: uma tabela, cinco botões de checagem, cinco caixas de entrada de dados e três botões.

Os cinco botões de checagem presentes na tela servem como uma verificação para a inserção de um dado específico. No tipo de orçamento, o usuário irá escolher qual tipo de configuração ele irar querer no orçamento, escolhendo entre o tipo simplificado ou analítico. Os outros três botões são de informações complementares que o usuário pode acrescentar ao relatório do orçamento, sendo eles o custo de mão de obra, custo de equipamentos e elaboração da curva ABC (apenas para o orçamento analítico).

As cinco caixas de entrada de dados servem para que o usuário insira dados que são imprescindíveis ao relatório do orçamento e para editar os valores de uma composição inserida. Na caixa "CLIENTE", será inserido o nome do cliente que aparecerá no relatório, sendo o usuário obrigado a preencher o campo. A caixa "RESPONSÁVEL" segue o mesmo padrão, é nela que será inserido o nome do responsável pelo orçamento. A caixa "BDI" serve para que o usuário insira o valor dos benefícios e despesas indiretas, sendo por padrão o valor zero. A caixa "NÚMERO" irá gerar um número pseudoaleatório para ser inserido junto a orçamento, com a finalidade de aumentar a segurança na identificação de cada orçamento. Por fim, a caixa "EDITAR" permite que o usuário insira uma nova quantidade para a composição escolhida e efetue a mudança.

Na tabela presente na tela de exportação, será mostrado as composições que foram inseridas, conforme mostrado na figura 28. Para que o usuário exclua uma composição lá presente, basta dar dois cliques com o botão esquerdo do mouse em uma delas que ela será excluída, sendo necessária uma confirmação antes mostrada pelo programa. Para efetuar a mudança em suas quantidades existem dois métodos, o primeiro é selecionar a composição, inserir o novo valor desejado na caixa de edição e posteriormente pressionar o botão "EDITAR". A segunda maneira consiste em selecionar a composição, pressionar a tecla *enter*, digitar o valor desejado e pressionar novamente a tecla *enter*.

Como foi citado anteriormente, o botão "EDITAR" serve para alterar a quantidade de uma composição selecionada. O botão "APAGAR DADOS" irá apagar todos os dados armazenados no orçamento, possibilitando ao usuário iniciar um outro orçamento. O botão "IMPRIMIR" irá finalizar o orçamento, dando início ao processo de geração do relatório em *pdf*, analisando todas as escolhas feitas pelo usuário.

Na tela de exportações podem ocorrer alguns problemas com os dados inseridos pelo usuário. Caso o valor inserido na caixa "EDITAR" não seja um número, ou caso nenhuma composição seja escolhida, ao tentar efetuar o ajuste, um aviso de erro será mostrado, conforme mostrado na figura 29. Caso o usuário não insira nenhum dado nas caixas de entrada disponíveis, ou não insira o tipo de orçamento, ou o nome do cliente, um aviso de informação será dado, informando que foi escolhido o orçamento simplificado e que foi atribuído o nome "CLIENTE PADRÃO" ao cliente, conforme figura 30. Caso o usuário insira um valor errôneo para o BDI, um aviso de informação será dado, informação será dado, informação será dado, informação será dado, informando que foi atribuído a nome figura 30. Caso o usuário insira um valor errôneo para o BDI, um aviso de informação será dado, informando o erro e atribuindo o valor nulo para ele, conforme figura 31.
| Figura 28 - | Tela | de | exportação | 02 |
|-------------|------|----|------------|----|
|-------------|------|----|------------|----|

| PyOc - Exportação                                                                                   |                                               |           |                                                                                                    | -       | - O X      |
|----------------------------------------------------------------------------------------------------|-----------------------------------------------|-----------|----------------------------------------------------------------------------------------------------|---------|------------|
| TIPO ORÇAMENTO                                                                                      | CLASSE                                        | CÓDIGO    | NOME                                                                                                    | UNIDADE | QUANTIDADE |
| SIMPLIFICADO                                                                                        | ALVENARIA DE ELEMENTOS VAZADOS CERAMICOS      | 89288.0   | ALVENARIA ESTRUTURAL DE BLOCOS CERÂMICOS 14X19X39, (ESPESSURA DE 14 CM), PARA PAREDES COM ÁREA LÍQUIDA MAIOR OU ISUAL A 6M <sup>2</sup> , COM VÃOS, UTILIZANDO PALHETA E ARGAMASSA DE A | M2      | 100.0      |
|                                                                                                    | COMPOSIÇÕES AUXILIARES                        | 88390.0   | MISTURADOR DE ARGAMASSA, EIXO HORIZONTAL, CAPACIDADE DE MISTURA 300 KG, MOTOR ELÉTRICO POTÊNCIA 5 CV - MANUTENÇÃO. AF_06/2014                                                           | Н       | 15.0       |
| ANALITICO                                                                                           | COMPOSIÇÕES AUXILIARES                        | 88391.0   | MISTURADOR DE ARGAMASSA, EIXO HORIZONTAL, CAPACIDADE DE MISTURA 300 KG, MOTOR ELÉTRICO POTÊNCIA 5 CV - MATERIAIS NA OPERAÇÃO. AF_06/2014                                                | Н       | 20.0       |
| RELATÓRIO                                                                                           | CONEXOES                                      | 96744.0   | LUVA, PPR, DN 75 MM, CLASSE PN 25, INSTALADO EM RESERVAÇÃO DE ÁGUA DE EDIFICAÇÃO QUE POSSUA RESERVATÓRIO DE FIBRA/FIBROCIMENTO FORNECIMENTO E INSTALAÇÃO. AF_06/2016                    | UN      | 5.0        |
|                                                                                                    | FORNEC E/OU ASSENT DE TUBO DE FERRO FUNDIDO . | J 97141.0 | ASSENTAMENTO DE TUBO DE FERRO FUNDIDO PARA REDE DE ÁGUA, DN 80 MM, JUNTA ELÁSTICA, INSTALADO EM LOCAL COM NÍVEL ALTO DE INTERFERÊNCIAS (NÃO INCLUI FORNECIMENTO). AF_11/2017            | М       | 10.0       |
| MAO DE OBRA                                                                                         | FORNEC E/OU ASSENT DE TUBO DE FERRO FUNDIDO . | J 97142.0 | ASSENTAMENTO DE TUBO DE FERRO FUNDIDO PARA REDE DE ÁGUA, DN 100 MM, JUNTA ELÁSTICA, INSTALADO EM LOCAL COM NÍVEL ALTO DE INTERFERÊNCIAS (INÃO INCLUI FORNECIMENTO). AF_11/2017          | М       | 10.0       |
| EQUIPAMENTOS                                                                                        | INTERRUPTOR/TOMADA                            | 91983.0   | DIMMER ROTATIVO (1 MÓDULO), 220V/600W, NCLUNDO SUPORTE E PLACA - FORNECIMENTO E INSTALAÇÃO. AF_09/2017                                                                                  | UN      | 10.0       |
| augu 100                                                                                            | PORTA DE MADEIRA                              | 91014.0   | KIT DE PORTA DE MADEIRA PARA VERNIZ, SEMI-OCA (LEVE OU MÉDIA), PADRÃO MÉDIO, 70X210CM, ESPESSURA DE 3,5CM, ITENS INCLUSOS: DOBRADIÇAS, MONTAGEM E INSTALAÇÃO DO BATENTE, SEM FEI        | UN      | 30.0       |
| CURVA ABC                                                                                           | PORTA DE MADEIRA                              | 91016.0   | KIT DE PORTA DE MADEIRA PARA VERNIZ, SEMI-OCA (LEVE OU MÉDIA), PADRÃO MÉDIO, 90X210CM, ESPESSURA DE 3,5CM, ITENS INCLUSOS: DOBRADIÇAS, MONTAGEM E INSTALAÇÃO DO BATENTE, SEM FEI        | UN      | 15.0       |
| RESPONSÁVEL<br>BDI<br>0<br>NÚMERO<br>8563<br>EDITAR<br>EDITAR<br>EDITAR<br>APAGAR DADOS<br>IMPRIMIR |                                               |           |                                                                                                    |         |            |

Fonte: Autoria própria.

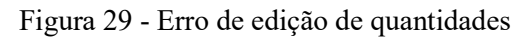

| 🔮 Erro          | × |
|-----------------|---|
| Valor inválido. |   |
| ОК              |   |

Fonte: Autoria própria.

Figura 30 - Ausência de dados

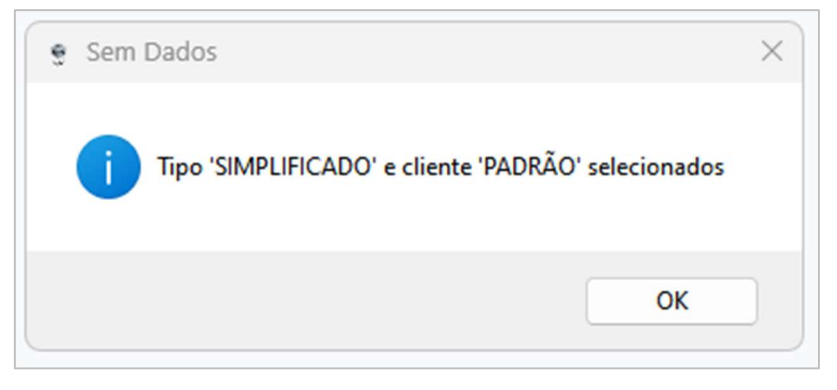

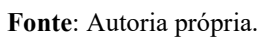

Figura 31 - Valor do BDI inválido

| 🜻 BDI Incorreto          | × |
|--------------------------|---|
| i Valor nulo selecionado |   |
| ок                       |   |

Fonte: Autoria própria.

### 4.6 Resultados das comparações

Aqui serão apresentados os resultados das comparações dos orçamentos realizados pelo programa.

### 4.6.1 Primeiro orçamento

O valor encontrado pelo programa no primeiro orçamento foi de R\$429.221,64 + R\$22.924,95 (das composições ausentes) = R\$452.146,59, em comparação com R\$451.735,90do orçamento comparativo, resultando em uma diferença de R\$410,69 ou 0,0909%. Os respectivos orçamentos serão mostrados nos apêndices e anexos

4.6.2 Segundo orçamento

O valor encontrado pelo programa no segundo orçamento foi de R\$ 14.521,82 + R\$ 18.197,55 (das composições ausentes) = R\$ 32.719,37, em comparação com R\$ 32.711,39 do orçamento comparativo, resultando em uma diferença de R\$ 7,98 ou 0,024%. Será mostrado nos apêndices o resumo do orçamento gerado pelo programa. O orçamento usado como comparação pode ser obtido através da fonte, nas referências bibliográficas.

### 4.6.3 Terceiro orçamento

O valor encontrado pelo programa no segundo orçamento foi de R\$284.780,23 + R\$105.149,51 (das composições ausentes) = R\$389.929,74, em comparação com R\$389.749,12do orçamento comparativo, resultando em uma diferença de R\$180,62 ou 0,046%. Será mostrado nos apêndices o resumo do orçamento gerado pelo programa. O orçamento usado como comparação pode ser obtido através da fonte, nas referências bibliográficas.

## 4.7 Discussão sobre o programa

O resultado obtido pela comparação entre os orçamentos mostrou a eficácia e praticidade do programa, finalizada a inserção das composições e suas respectivas quantidades, processo facilitado pelos mecanismos de filtro e busca do programa, em cerca de 10 segundos após solicitar a impressão do orçamento, foi gerado o orçamento analítico com os totais de mão

de obra e equipamentos, a curva ABC e o resumo do orçamento, ressaltando a economia de tempo obtida na geração automática desses processos.

O programa fornece ao usuário a possibilidade de gerar, de maneira rápida, um orçamento com as composições escolhidas por ele, podendo ainda selecionar o tipo de orçamento (analítico ou sintético) que será gerado e aplicar uma porcentagem de BDI, também é possível gerar o custo total de mão de obra e de equipamentos, se o usuário solicitar, evitando assim um trabalho bastante demorado, caso essas informações fossem extraídas de forma manual. O programa também é capaz de gerar a curva ABC do orçamento, apresentando detalhadamente todos os quantitativos de matérias, seus custos unitários, custos totais, sua representação no valor total do orçamento, além da faixa em que ele se encontra, baseado no percentual acumulado, sendo essa é a funcionalidade mais útil do programa, possibilitando uma economia de tempo elevada para quem o utiliza, além de evitar erros, o que poderia ocorrer durante a tentativa de obtenção desse tipo de informação de forma manual.

## **5 CONCLUSÃO**

Neste capítulo, será averiguado a conclusão dos objetivos e da justificativa, e a confirmação da hipótese, serão explanados também os principais problemas e peculiaridades encontrados durante a execução da pesquisa, além de recomendações para futuros trabalhos semelhantes.

## 5.1 Considerações finais

O trabalho apresentou uma maneira rápida e intuitiva de se analisar grandes quantidades de informações presentes em planilhas de referência orçamentária, simplificando assim o oneroso processo de orçamentação e ainda possibilitando a geração de um relatório com essas informações. O programa se mostrou bastante fiel aos valores, notado que a diferença média entre os orçamentos gerados por ele e os reais foi de 0,0536% como foi mostrado no capítulo dos resultados, mostrando-se uma ferramenta eficaz para se gerar orçamentos.

Analisando-se os objetivos gerais e específicos do trabalho, nota-se que ambos foram satisfeitos. Foi esclarecido, por meio do referencial bibliográfico, os principais elementos relacionados ao processo de orçamentação de uma obra e os principais elementos que influenciaram na escolha pela linguagem de programação Python. Além disso, o programa criado foi capaz de ler dados das planilhas inseridas, possibilitou ao usuário escolher as composições presentes no orçamento, suas quantidades, porcentagem de BDI e demais informações disponíveis que lhe fosse interessante, além de possibilitar o salvamento desses dados, evitando retrabalho e podendo assim criar uma base de dados interessante para análises futuras. Desta forma, o que foi proposto nos objetivos, foi amplamente cumprido.

Com base em todos os resultados analisados, foi confirmado o que foi proposto na hipótese inicial, foi possível criar um programa em Python capaz de elaborar orçamentos de obras de maneira rápida e gratuita.

Por se tratar de um projeto que envolve programação, boa parte do tempo gasto no projeto foi dedicado à criação das funcionalidades, testes e aperfeiçoamentos, visando obter um programa mais leve e rápido, com o mínimo de código possível e que atenda ao que foi proposto.

## 5.2 Recomendações

Para trabalhos futuros, é recomendado criar um programa capaz de importar um arquivo extraído de outros programas que levantem quantitativos, como o *Revit*, e associar esses quantitativos às composições presentes na base de dados, acelerando bastante o processo de elaboração de orçamentos.

Conforme a necessidade ou criatividade de cada um, diversas funcionalidades podem ser acrescentadas, cobrindo assim lacunas não preenchidas por este trabalho.

## REFERÊNCIAS

ASSOCIAÇÃO BRASILEIRA DE NORMAS TÉCNICAS. **NBR-12721**: Avaliação de custos unitários de construção para incorporação imobiliária e outras disposições para condomínios edilícios – Procedimento. Rio de Janeiro, 2006.

BORGES, L. E. **Python para Desenvolvedores**. 2. ed. Rio de Janeiro: Edição do Autor, 2010. Disponível em:

<https://ark4n.files.wordpress.com/2010/01/python\_para\_desenvolvedores\_2ed.pdf>. Acesso em: 1 out. 2022.

BRASIL. Lei N° 4.951, de 16 de dezembro de 1964. Dispõe sobre o condomínio em edificações e as incorporações imobiliárias. Disponível em: <a href="https://www.planalto.gov.br/ccivil\_03/leis/14591.htm">https://www.planalto.gov.br/ccivil\_03/leis/14591.htm</a>>. Acesso em 18 set. 2022.

BRASIL. Lei Nº 8.666 de 21 de junho de 1993. Regulamenta o art. 37, inciso XXI, da Constituição Federal, institui normas para licitações e contratos da Administração Pública e dá outras providências. Disponível em:

< https://www.planalto.gov.br/ccivil\_03/LEIS/L8666cons.htm>. Acesso em 24 abr. 2023.

CAIXA ECONÔMICA FEDERAL. **Relatórios de Insumos e Composições – OUT/22 – SEM DESONERAÇÃO**. [s, i], 21 de nov. 2022. Disponível em: <https://www.caixa.gov.br/Downloads/sinapi-a-partir-jul-2009al/SINAPI\_ref\_Insumos\_Composicoes\_AL\_102022\_NaoDesonerado.zip>. Acesso em: 15 out. 2022.

CAIXA ECONÔMICA FEDERAL. **SINAPI**: Referências para Custos Horários e Encargos: Sistema Nacional de Pesquisa de Custos e Índices da Construção Civil. 4. ed. Brasília: CAIXA, 2022.

CÂMARA BRASILEIRA DA INDÚSTRIA DA CONSTRUÇÃO, **Site do CUB**, 2014. Disponível em: <a href="http://www.cub.org.br">http://www.cub.org.br</a>. Acesso em: 18 set. 2022.

COÊLHO, R. S. A. **Orçamento de obras na construção civil**. São Luiz: Edição do Autor, 2016.

CUB. **Custo Unitário Básico**: Indicador de custos do setor da construção Civil, disponível em: < <u>http://www.cub.org.br/cub-m2-estadual/BA/</u>>. Acesso em 28 de out. de 2022.

DIAS, P. R. V. **Engenharia de Custos**: metodologia de orçamentação para obras civis. 9. ed. Rio de Janeiro: IBEC, 2011.

GEHBAUER, F.; EGGENSPERGER, M.; ALBERTI, M. E.; NEWTON, S. A. **Planejamento** e gestão de obras: um resultado prático da cooperação técnica Brasil-Alemanha. Curitiba: CEFET-PR, 2002.

GODOI, M. R. Orçamento Fácil: construção civil predial. Belo Horizonte. Edição do Autor, 2009.

GOLDMAN, P. Introdução ao Planejamento e Controle de Custos na Construção Civil Brasileira. 4. ed. São Paulo: PINI, 2004.

LIMMER, C. V. Planejamento, Orçamentação e Controle de Projetos e Obras. Rio de Janeiro: LTC, 1996.

LUTZ, M.; ASCHER, D. Aprendendo Python. Tradução: João Tortello. 2. ed. Porto Alegre: Bookman, 2017.

MATTHES, E. Curso Intensivo de Python: uma introdução prática e baseada em projetos à programação. Tradução: Lúcia A. Kinoshita. São Paulo: Novatec, 2016.

MATTOS, A. D. **Como preparar orçamentos de obras**: dicas para orçamentistas, estudos de caso, exemplos. São Paulo: Pini, 2006.

MENEZES, N. N. C. Introdução à Programação com Python: Algoritmos e lógica de programação para iniciantes. 2. ed. São Paulo: Novatec, 2014.

NARDI, B. **Curva ABC no controle de estoque**: Identifique produtos mais rentáveis. Disponível em: <a href="https://excelsolucao.com.br/blog-empresarial/curva-abc-no-controle-de-estoque-identifique-os-seus-produtos-mais-rentaveis-e-otimize-gestao/">https://excelsolucao.com.br/blog-empresarial/curva-abc-no-controle-de-estoque-identifique-os-seus-produtos-mais-rentaveis-e-otimize-gestao/</a>. Acesso em 28 de out. de 2022.

NUMFOCUS, **Site do Pandas**, 2022. Disponível em: <a href="https://pandas.pydata.org">https://pandas.pydata.org</a>>. Acesso em 15 abr. 2022.

PAIVA, F. A. P.; NASCIMENTO, J. M. A.; MARTINS, R. S.; SOUZA, G. R. Introdução a Python com aplicações de sistemas operacionais. Natal: IFRN, 2019.

PEREIRA, M. **O uso da curva ABC nas empresas**. 1 dez. 1999. Disponível em <a href="https://archive.is/m3wkM">https://archive.is/m3wkM</a>>. Acesso em 28 de outubro de 2022.

PREFEITURA MUNICIPAL DE RIACHINHO. **Planilha Orçamentária: Orçamento Base para Licitação:** REFORMA DA ESCOLA TEODORO. Acesso em 15 de abril de 2023.

PREFEITURA MUNICIPAL DE SANTA CRUZ. **Planilha Orçamentária: Orçamento Base para Licitação:** REFORMA DA MURADA DA ESCOLA DR SERGIO FIGUEIREDO. Acesso em 15 de abril de 2023.

PREFEITURA MUNICIPAL DE SANT CRUZ. Tomada de Preços N°001/2023-PMSC: Processo Administrativo N° 006/2023/PMSC: Planilha Orçamentária Sintético - Desonerado. Acesso em 15 de abril de 2023.

PYTHON SOFTWARE FOUNDATION. **Site do Python**, 2001. Disponível em: <a href="https://www.python.org">https://www.python.org</a>>. Acesso em 15 de abr. 2022.

SINDICATO DA INDÚSTRIA DA CONSTRUÇÃO CIVIL NO ESTADO DE MINAS GERAIS. **Custo Unitário Básico (CUB/m<sup>2</sup>)**: principais aspectos. Belo Horizonte: SINDUSCON-MG, 2007.

SINDICATO DA INDÚSTRIA DA CONSTRUÇÃO CIVIL NO ESTADO DE MINAS GERAIS. **Saiba mais**: Custo Unitário Básico (CUB/m<sup>2</sup>). Belo Horizonte: SINDUSCON-MG, 2013.

**UNIVERSIDADE FEDERAL DE ALAGOAS.** Manual para normatização de trabalhos acadêmicos das UFAL. Maceió, 2022.

SWEIGART, A. Automatize Tarefas Maçantes com Python: programação prática para verdadeiros iniciantes. Tradução: Lúcia A. Kinoshita. São Paulo: Novatec, 2015.

TCPO, Tabelas de Composição de Preços para Orçamentos. 13. ed. São Paulo: Pini, 2008.

TISAKA, M. **Orçamento na construção civil**: consultoria, projeto e execução. São Paulo: Pini, 2006.

XAVIER, I. Orçamento, planejamento e custos de obras. São Paulo: FUPAM, 2008.

APÊNDICES

# **APÊNDICE 01 – ORÇAMENTO ANALÍTICO 01**

|            |                              |                                                                | ORÇAMENTO ANA                                                                                                    | LÍTICO      |       |              |            |              |            |                |
|------------|------------------------------|----------------------------------------------------------------|----------------------------------------------------------------------------------------------------|-------------|-------|--------------|------------|--------------|------------|----------------|
|            |                              | CLIENTE: Univers                                               | idade Federal de Alagoas                                                                                                    |             |       |              |            |              |            |                |
| OC         | OC DATA: 23/04/2023 21:24:16 |                                                                |                                                                                                    | V           | ALOR  | <b>FOTAL</b> | :          | R\$ 4        | 29.221,64  |                |
| Py Py      |                              | <b>RESPONSÁVEL: I</b>                                          | Douglas de Oliveira Tenório Lima                                                                                                    |             | Ν     | 1ÃO DE       | OBRA       | :            | R\$ 1      | 11.341.59      |
|            | NÚMERO: 2                    |                                                                |                                                                                                    | F           | OUIPA | MENTO        | S:         | R\$ 527.25   |            |                |
| PyOC       |                              |                                                                |                                                                                                    |             |       |              |            |              |            | _ ,            |
| LASSE      |                              | CODIGO                                                         | COMPOSIÇÃO                                                                                                    |             | UNIDA | DE           | CUSTO      | QUANT        | IDADE      | VALOR TOTAL    |
| OBERTURA   |                              | 94210.0                                                        | TELHAMENTO COM TELHA ONDULADA DE FIBROCIMENTO E<br>MM, COM RECOBRIMENTO LATERAL DE 11/4 DE ONDA PARA<br>TELHADO COM INCLINAÇÃO MÁXIMA DE 10°, COM ATÉ 2 ÁG<br>INCLUSO IÇAMENTO. AF_07/2019 | = 6<br>UAS, | M2    |              | R\$ 51,15  | 515,76       |            | R\$ 26.382,96  |
| TIPO ITEM  | CODIGO ITEM                  | DESCRIÇÃO ITEM                                                 |                                                                                                    | UNI         | DADE  | COEFIC       | ENTE PR    | EÇO UNITÁRIO | QUANTID    | ADE VALOR TOTA |
| INSUMO     | 1607.0                       | CONJUNTO ARRUELAS DE VEDAC<br>E UMA ARRUELA PVC - CONICAS      | AO 5/16" PARA TELHA FIBROCIMENTO (UMA ARRUELA METALICA                                                                                                    | CJ          |       | 1,260000     | RS         | 0,18         | 649,857600 | R\$ 119,38     |
| INSUMO     | 4302.0                       | PARAFUSO ZINCADO ROSCA SOB<br>TELHA EM MADEIRA                 | ERBA, CABECA SEXTAVADA, 5/16 " X 250 MM, PARA FIXACAO DE                                                                                                    | UN          |       | 1,260000     | R\$        | 2,87         | 649,857600 | R\$ 1.862,36   |
| INSUMO     | 7194.0                       | TELHA DE FIBROCIMENTO ONDU                                     | LADA E = 6 MM, DE 2,44 X 1,10 M (SEM AMIANTO)                                                                                                    | M2          |       | 1,357000     | R\$        | 30,12        | 699,886320 | R\$ 21.077,34  |
| COMPOSICAO | 88316.0                      | SERVENTE COM ENCARGOS COM                                      | PLEMENTARES                                                                                                    | п           |       | 0,166000     | RS         | 18,81        | 85,616160  | R\$ 1.610,56   |
| COMPOSICAO | 88323.0                      | TELHADISTA COM ENCARGOS CO                                     | MPLEMENTARES                                                                                                    | н           |       | 0,128000     | RS         | 24,05        | 66,017280  | R\$ 1.587,92   |
| COMPOSICAO | 93281.0                      | GUINCHO ELÉTRICO DE COLUNA<br>1,25 CV - CHP DIURNO. AF 03/2016 | CAPACIDADE 400 KG, COM MOTO FREIO, MOTOR TRIFÁSICO DE                                                                                                    | CHP         |       | 0,005300     | R\$        | 20,00        | 2,733528   | R\$ 54,67      |
| COMPOSICAO | 93282.0                      | GUINCHO ELÉTRICO DE COLUNA<br>1,25 CV - CHI DIURNO. AF_03/2016 | CAPACIDADE 400 KG, COM MOTO FREIO, MOTOR TRIFÁSICO DE                                                                                                    | CHI         |       | 0,007300     | RS         | 18,79        | 3,765048   | R\$ 70,73      |
| LASSE      |                              | CODIGO                                                         | COMPOSIÇÃO                                                                                                    |             | UNIDA | DE           | CUSTO      | QUANT        | IDADE      | VALOR TOTAL    |
| OBERTURA   |                              | 94228.0                                                        | CALHA EM CHAPA DE AÇO GALVANIZADO NÚMERO 24, DESE<br>DE 50 CM, INCLUSO TRANSPORTE VERTICAL. AF_07/2019                                                                                     | NVOLVIMENTO | М     |              | R\$ 104,24 | 109,00       |            | R\$ 11.362,16  |
| TIPO ITEM  | CODIGO ITEM                  | DESCRIÇÃO ITEM                                                 |                                                                                                    | UNI         | DADE  | COEFIC       | ENTE PR    | EÇO UNITÁRIO | QUANTID    | ADE VALOR TOTA |
| INSUMO     | 142.0                        | SELANTE ELASTICO MONOCOMP                                      | DNENTE A BASE DE POLIURETANO (PU) PARA JUNTAS DIVERSAS                                                                                                    | 310M        | IL.   | 0,081000     | R\$        | 51,80        | 8,829000   | R\$ 457,38     |
| INSUMO     | 5061.0                       | PREGO DE ACO POLIDO COM CAR                                    | ECA 18 X 27 (2 1/2 X 10)                                                                                                    | KG          |       | 0,013000     | R\$        | 16,53        | 1,417000   | R\$ 23,43      |
| INSUMO     | 5104.0                       | REBITE DE ALUMINIO VAZADO D                                    | E REPUXO, 3,2 X 8 MM (1KG = 1025 UNIDADES)                                                                                                    | KG          |       | 0,002400     | R\$        | 73,35        | 0,261600   | R\$ 19,19      |
| INSUMO     | 13388.0                      | SOLDA EM BARRA DE ESTANHO-                                     | CHUMBO 50/50                                                                                                    | KG          |       | 0,090000     | RS         | 116,21       | 9,810000   | R\$ 1.140,04   |
| INSUMO     | 40783.0                      | CALHA QUADRADA DE CHAPA D                                      | E ACO GALVANIZADA NUM 24, CORTE 50 CM                                                                                                    | М           |       | 1,050000     | RS         | 71,38        | 114,450000 | R\$ 8.168,93   |
| COMPOSICAO | 88316.0                      | SERVENTE COM ENCARGOS COM                                      | PLEMENTARES                                                                                                    | н           |       | 0,371000     | R\$        | 18,81        | 40,439000  | R\$ 760,71     |
| COMPOSICAO | 88323.0                      | TELHADISTA COM ENCARGOS CO                                     | MPLEMENTARES                                                                                                    | п           |       | 0,277000     | RS         | 24,05        | 30,193000  | R\$ 726,24     |
| COMPOSICAO | 93281.0                      | GUINCHO ELÉTRICO DE COLUNA<br>1.25 CV - CHP DIURNO, AF 03/2016 | CAPACIDADE 400 KG, COM MOTO FREIO, MOTOR TRIFÁSICO DE                                                                                                    | CHP         |       | 0,013200     | R\$        | 20,00        | 1,438800   | R\$ 28,78      |

| ос<br>Ру Ру<br>Руос | OC<br>Py PyDATA: 23/04/2023 21:24:16<br>RESPONSÁVEL: Douglas de Oliveira Tenório Lima<br>NÚMERO: 2 |                                                                     |                                                                                                    |          | VALOR TOTAL:R\$ 429.221,64MÃO DE OBRA:R\$ 111.341,59EQUIPAMENTOS:R\$ 527,25 |           |              |              |                 |  |
|---------------------|----------------------------------------------------------------------------------------------------|---------------------------------------------------------------------|----------------------------------------------------------------------------------------------------|----------|-----------------------------------------------------------------------------|-----------|--------------|--------------|-----------------|--|
| TIPO ITEM           | CODIGO ITEM                                                                                        | DESCRIÇÃO ITEM                                                      |                                                                                                    | UNIDADE  | COEFIC                                                                      | IENTE PR  | EÇO UNITÁRIO | QUANTID/     | ADE VALOR TOTAL |  |
| COMPOSICAO          | 93282.0                                                                                            | GUINCHO ELÉTRICO DE COLUNA<br>1,25 CV - CHI DIURNO. AF_03/2016      | , CAPACIDADE 400 KG, COM MOTO FREIO, MOTOR TRIFÀSICO DE                                                                                                    | CHI      | 0,018300                                                                    | R\$       | 18,79        | 1,994700     | R\$ 37,47       |  |
| LASSE               |                                                                                                    | CODIGO                                                              | COMPOSIÇÃO                                                                                                    | UNI      | DADE                                                                        | CUSTO     | QUANT        | TIDADE       | VALOR TOTAL     |  |
| OBERTURA            |                                                                                                    | 94231.0                                                             | RUFO EM CIIAPA DE AÇO GALVANIZADO NÚMERO 24, CORTE DE 25 CM, INCLUSO TRANSPORTE VERTICAL. AF_07/2019                                                                                    | М        |                                                                             | R\$ 64,47 | 38,46        |              | R\$ 2.479,51    |  |
| TIPO ITEM           | CODIGO ITEM                                                                                        | DESCRIÇÃO ITEM                                                      |                                                                                                    | UNIDADE  | COEFIC                                                                      | IENTE PR  | EÇO UNITÁRIO | QUANTID      | ADE VALOR TOTAL |  |
| INSUMO              | 142.0                                                                                              | SELANTE ELASTICO MONOCOMP                                           | ONENTE A BASE DE POLIURETANO (PU) PARA JUNTAS DIVERSAS                                                                                                    | 310ML    | 0,198000                                                                    | R\$       | 51,80        | 7,615080     | R\$ 394,50      |  |
| INSUMO              | 5061.0                                                                                             | PREGO DE ACO POLIDO COM CAR                                         | ECA 18 X 27 (2 1/2 X 10)                                                                                                    | KG       | 0,006000                                                                    | R\$       | 16,53        | 0,230760     | R\$ 3,82        |  |
| INSUMO              | 5104.0                                                                                             | REBITE DE ALUMINIO VAZADO E                                         | E REPUXO, 3,2 X 8 MM (1KG = 1025 UNIDADES)                                                                                                    | KG       | 0,001200                                                                    | RS        | 73,35        | 0,046152     | R\$ 3,39        |  |
| INSUMO              | 13388.0                                                                                            | SOLDA EM BARRA DE ESTANHO-                                          | CHUMBO 50/50                                                                                                    | KG       | 0,045000                                                                    | RS        | 116,21       | 1,730700     | R\$ 201,13      |  |
| INSUMO              | 40873.0                                                                                            | RUFO INTERNO/EXTERNO DE CH                                          | М                                                                                                    | 1,050000 | RS                                                                          | 39,62     | 40,383000    | R\$ 1.599,94 |                 |  |
| COMPOSICAO          | 88316.0                                                                                            | SERVENTE COM ENCARGOS COMPLEMENTARES                                |                                                                                                    |          | 0,207000                                                                    | RS        | 18,81        | 7,961220     | R\$ 149,76      |  |
| COMPOSICAO          | 88323.0                                                                                            | TELHADISTA COM ENCARGOS CO                                          | MPLEMENTARES                                                                                                    | Н        | 0,112000                                                                    | RS        | 24,05        | 4,307520     | R\$ 103,61      |  |
| COMPOSICAO          | 93281.0                                                                                            | GUINCHO ELÉTRICO DE COLUNA<br>1,25 CV - CHP DIURNO. AF_03/2016      | CAPACIDADE 400 KG, COM MOTO FREIO, MOTOR TRIFÁSICO DE                                                                                                    | CHP      | 0,013200                                                                    | RS        | 20,00        | 0,507672     | R\$ 10,15       |  |
| COMPOSICAO          | 93282.0                                                                                            | GUINCHO ELÉTRICO DE COLUNA<br>1,25 CV - CHI DIURNO. AF_03/2016      | CAPACIDADE 400 KG, COM MOTO FREIO, MOTOR TRIFÁSICO DE                                                                                                    | CHI      | 0,018300                                                                    | R\$       | 18,79        | 0,703818     | R\$ 13,22       |  |
| LASSE               |                                                                                                    | CODIGO                                                              | COMPOSIÇÃO                                                                                                    | UNI      | DADE                                                                        | CUSTO     | QUANT        | TIDADE       | VALOR TOTAL     |  |
| OBERTURA            |                                                                                                    | 92580.0                                                             | TRAMA DE AÇO COMPOSTA POR TERÇAS PARA TELHADOS DE ATÉ<br>2 ÁGUAS PARA TELHA ONDULADA DE FIBROCIMENTO, METÁLICA,<br>PLÁSTICA OU TERMOACÚSTICA, INCLUSO TRANSPORTE VERTICAL<br>AF_07/2019 | M2       |                                                                             | R\$ 43,72 | 515,76       |              | R\$ 22.548,30   |  |
| TIPO ITEM           | CODIGO ITEM                                                                                        | DESCRIÇÃO ITEM                                                      |                                                                                                    | UNIDADE  | COEFIC                                                                      | IENTE PR  | EÇO UNITÁRIO | QUANTIDA     | ADE VALOR TOTAL |  |
| INSUMO              | 40549.0                                                                                            | PARAFUSO, COMUM, ASTM A307,<br>MM)                                  | SEXTAVADO, DIAMETRO 1/2" (12,7 MM), COMPRIMENTO 1" (25,4                                                                                                    | CENTO    | 0,007000                                                                    | R\$       | 204,61       | 3,610320     | R\$ 738,71      |  |
| INSUMO              | 43083.0                                                                                            | PERFIL. "U" ENRIJECIDO DE ACO O<br>OU 200 X 75 X 25 MM, E = 3,75 MM | GALVANIZADO, DOBRADO, 150 X 60 X 20 MM, E = 3,00 MM                                                                                                    | KG       | 4,333000                                                                    | R\$       | 8,33         | 2.234,788080 | R\$ 18.611,23   |  |
| COMPOSICAO          | 88278.0                                                                                            | MONTADOR DE ESTRUTURA MET                                           | ÁLICA COM ENCARGOS COMPLEMENTARES                                                                                                    | н        | 0,213000                                                                    | RS        | 18,28        | 109,856880   | R\$ 2.008,71    |  |
| COMPOSICAO          | 88316.0                                                                                            | SERVENTE COM ENCARGOS COM                                           | PLEMENTARES                                                                                                    | Н        | 0,106000                                                                    | R\$       | 18,81        | 54,670560    | R\$ 1.028,43    |  |

|            |                                                     | CLIENTE: Univers                                               | idade Federal de Alagoas                                                                                                    |                          |          |          |                |            |                 |  |
|------------|-----------------------------------------------------|----------------------------------------------------------------|----------------------------------------------------------------------------------------------------|--------------------------|----------|----------|----------------|------------|-----------------|--|
| 00         |                                                     | DATA: 22/04/2022                                               | 21.24.16                                                                                                    | VALOR TOTAL · R\$ 429.2' |          |          |                |            |                 |  |
| PV PV      | PV PV BESDONSÁVEL: Develos de Oliveire Terária Lima |                                                                |                                                                                                    |                          | VALOR    |          | AL.            | R\$ 42     | 29.221,04       |  |
|            |                                                     | RESPONSAVEL: I                                                 | Jouglas de Oliveira Tenorio Lima                                                                                                    |                          | MAO D    | EOBE     | CA:            | R\$ 1.     | 11.341,59       |  |
| PyOC       |                                                     | NUMERO: 2                                                      |                                                                                                    |                          | EQUIPA   | MEN      | TOS:           | R\$ 52     | 27,25           |  |
| TIPO ITEM  | CODIGO ITEM                                         | DESCRIÇÃO ITEM                                                 |                                                                                                    | UNIDA                    | DE COEFI | CIENTE   | PREÇO UNITÁRIO | QUANTIDA   | ADE VALOR TOTAL |  |
| COMPOSICAO | 93281.0                                             | GUINCHO ELÉTRICO DE COLUNA<br>1,25 CV - CHP DIURNO. AF_03/2016 | , CAPACIDADE 400 KG, COM MOTO FREIO, MOTOR TRIFÀSICO DE                                                                                                    | CHP                      | 0,00680  | )        | R\$ 20,00      | 3,507168   | R\$ 70,14       |  |
| COMPOSICAO | 93282.0                                             | GUINCHO ELÉTRICO DE COLUNA<br>1,25 CV - CHI DIURNO. AF_03/2016 | , CAPACIDADE 400 KG, COM MOTO FREIO, MOTOR TRIFÁSICO DE                                                                                                    | CHI                      | 0,00940  | )        | R\$ 18,79      | 4,848144   | R\$ 91,08       |  |
| LASSE      |                                                     | CODIGO                                                         | COMPOSIÇÃO                                                                                                    |                          | UNIDADE  | CUST     | TO QUANT       | IDADE      | VALOR TOTAL     |  |
| BERTURA    |                                                     | 92614.0                                                        | FABRICAÇÃO E INSTALAÇÃO DE TESOURA INTEIRA EM AÇO,<br>VÃO DE 9 M, PARA TELHA ONDULADA DE FIBROCIMENTO, METÁLICA<br>PLÁSTICA OU TERMOACÚSTICA, INCLUSO IÇAMENTO. AF_12/2015  | 9                        | UN       | R\$ 1.45 | 2,79 5,00      |            | R\$ 7.263,97    |  |
| TIPO ITEM  | CODIGO ITEM                                         | DESCRIÇÃO ITEM                                                 |                                                                                                    | UNIDA                    | DE COEFI | CIENTE   | PREÇO UNITÁRIO | QUANTIDA   | ADE VALOR TOTA  |  |
| INSUMO     | 4777.0                                              | CANTONEIRA ACO ABAS IGUAIS                                     | (QUALQUER BITOLA), ESPESSURA ENTRE 1/8" E 1/4"                                                                                                    | KG                       | 38,6000  | 00       | R\$ 7,72       | 193,000000 | R\$ 1.489,11    |  |
| INSUMO     | 10997.0                                             | ELETRODO REVESTIDO AWS - E70                                   | 018, DIAMETRO IGUAL A 4,00 MM                                                                                                    | KG                       | 0,52200  | )        | R\$ 23,88      | 2,610000   | R\$ 62,33       |  |
| INSUMO     | 40598.0                                             | PERFIL UDC ("U" DOBRADO DE CI<br>127 X 50 MM, E= 3 MM          | HAPA) SIMPLES DE ACO LAMINADO, GALVANIZADO, ASTM A36,                                                                                                    | KG                       | 102,600  | 000      | R\$ 8,12       | 513,000000 | R\$ 4.165,44    |  |
| COMPOSICAO | 88278.0                                             | MONTADOR DE ESTRUTURA MET                                      | ÁLICA COM ENCARGOS COMPLEMENTARES                                                                                                    | н                        | 2,84400  | )        | R\$ 18,28      | 14,220000  | R\$ 260,01      |  |
| COMPOSICAO | 88316.0                                             | SERVENTE COM ENCARGOS COM                                      | PLEMENTARES                                                                                                    | н                        | 0,65600  | )        | R\$ 18,81      | 3,280000   | R\$ 61,70       |  |
| COMPOSICAO | 92257.0                                             | INSTALAÇÃO DE TESOURA (INTE<br>M E MENORES QUE 10,0 M, INCLU   | IRA OU MEIA), EM AÇO, PARA VÃOS MAIORES OU IGUAIS A 8,0<br>SO IÇAMENTO. AF_07/2019                                                                                          | UN                       | 1,00000  | )        | R\$ 245,07     | 5,000000   | R\$ 1.225,37    |  |
| LASSE      |                                                     | CODIGO                                                         | COMPOSIÇÃO                                                                                                    |                          | UNIDADE  | CUS      | TO QUANT       | IDADE      | VALOR TOTAL     |  |
| BERTURA    |                                                     | 92616.0                                                        | FABRICAÇÃO E INSTALAÇÃO DE TESOURA INTEIRA EM AÇO,<br>VÃO DE 10 M, PARA TELIIA ONDULADA DE FIBROCIMENTO, METÁLIC<br>PLÁSTICA OU TERMOACÚSTICA, INCLUSO IÇAMENTO. AF_12/2015 | А,                       | UN       | R\$ 1.65 | 1,23 5,00      |            | R\$ 8.256,13    |  |
| TIPO ITEM  | CODIGO ITEM                                         | DESCRIÇÃO ITEM                                                 |                                                                                                    | UNIDA                    | DE COEFI | CIENTE   | PREÇO UNITÁRIO | QUANTIDA   | DE VALOR TOTA   |  |
| INSUMO     | 4777.0                                              | CANTONEIRA ACO ABAS IGUAIS                                     | (QUALQUER BITOLA), ESPESSURA ENTRE 1/8" E 1/4"                                                                                                    | KG                       | 46,5400  | 00       | R\$ 7,72       | 232,700000 | R\$ 1.795,42    |  |
| INSUMO     | 10997.0                                             | ELETRODO REVESTIDO AWS - E70                                   | 118, DIAMETRO IGUAL A 4,00 MM                                                                                                    | KG                       | 0,52200  | )        | R\$ 23,88      | 2,610000   | R\$ 62,33       |  |
| INSUMO     | 40598.0                                             | PERFIL UDC ("U" DOBRADO DE CI<br>127 X 50 MM, E= 3 MM          | HAPA) SIMPLES DE ACO LAMINADO, GALVANIZADO, ASTM A36,                                                                                                    | KG                       | 112,860  | 000      | R\$ 8,12       | 564,300000 | R\$ 4.581,98    |  |
| COMPOSICAO | 88278.0                                             | MONTADOR DE ESTRUTURA MET                                      | ÁLICA COM ENCARGOS COMPLEMENTARES                                                                                                    | н                        | 2,84400  | )        | R\$ 18,28      | 14,220000  | R\$ 260,01      |  |
| COMPOSICAO | 88316.0                                             | SERVENTE COM ENCARGOS COM                                      | PLEMENTARES                                                                                                    | н                        | 0,65600  | )        | R\$ 18,81      | 3,280000   | R\$ 61,70       |  |
|            | 92258.0                                             | INSTALAÇÃO DE TESOURA (INTE<br>M E MENORES OUE 12.0 M. INCLU   | IRA OU MEIA), EM AÇO, PARA VÃOS MAIORES OU IGUAIS A 10,0<br>SO ICAMENTO, AF -07/2019                                                                                        | UN                       | 1,00000  | )        | R\$ 298,94     | 5,000000   | R\$ 1.494,69    |  |

|                     | OC CLIENTE: Universidade Federal de Alagoas<br>DATA: 23/04/2023 21:24:16 |                                                                |                                                                                                    |      | VAL     | OR TO    | DTAL:      |             | <b>R\$</b> 4 | 429.221,64      |
|---------------------|--------------------------------------------------------------------------|----------------------------------------------------------------|----------------------------------------------------------------------------------------------------|------|---------|----------|------------|-------------|--------------|-----------------|
| P                   | у Ру                                                                     | <b>RESPONSÁVEL: I</b>                                          | Douglas de Oliveira Tenório Lima                                                                                                    |      | MÃC     | DE C     | BRA:       |             | R\$ 1        | 111.341,59      |
| P                   | PyOC NÚMERO: 2                                                           |                                                                |                                                                                                    | EQU  | IPAM    | ENTO     | <b>S</b> : | R\$ 5       | 527,25       |                 |
| CLASSE              |                                                                          | CODIGO                                                         | COMPOSIÇÃO                                                                                                    |      | UNIDADE | C        | USTO       | QUANT       | TIDADE       | VALOR TOTAL     |
| SQUADRIAS/<br>TDROS | FERRAGENS/                                                               | 94569.0                                                        | JANELA DE ALUMÍNIO TIPO MAXIM-AR, COM VIDROS, BATENTE<br>E FERRAGENS. EXCLUSIVE ALIZAR, ACABAMENTO E CONTRAMARCO<br>FORNECIMENTO E INSTALAÇÃO. AF_12/2019 |      | M2      | R        | \$ 867,98  | 46,80       |              | R\$ 40.621,51   |
| TIPO II             | TEM CODIGO IT                                                            | EM DESCRIÇÃO ITEM                                              |                                                                                                    | UNID | ADE C   | OEFICIEN | TE PRE     | ÇO UNITÁRIO | QUANTID      | DADE VALOR TOTA |
| INSUMO              | 5 601.0                                                                  | JANELA MAXIM AR EM ALUMINIO<br>VIDRO, SEM GUARNICAO/ALIZAR     | D, 80 X 60 CM (A X L), BATENTE/REQUADRO DE 4 A 14 CM, COM                                                                                                 | M2   | 1,      | 000000   | R\$ 7      | 62,94       | 46,800000    | R\$ 35.705,55   |
| INSUMO              | 0 4377.0                                                                 | PARAFUSO DE ACO ZINCADO CO<br>4,2 MM, COMPRIMENTO * 32 * MM    | M ROSCA SOBERBA, CABECA CHATA E FENDA SIMPLES, DIAMETRO                                                                                                   | UN   | 24      | 1,400000 | R\$ 0      | ,20         | 1.141,92000  | 0 R\$ 223,76    |
| INSUMO              | 39961.0                                                                  | SILICONE ACETICO USO GERAL I                                   | COLOR 280 G                                                                                                    | UN   | 1,      | 246700   | RS 3       | 4,23        | 58,345560    | R\$ 1.997,19    |
| COMPO               | SICAO 88309.0                                                            | PEDREIRO COM ENCARGOS COMI                                     | PLEMENTARES                                                                                                    | н    | 1,      | 707000   | R\$ 2      | 4,33        | 79,887600    | R\$ 1.944,05    |
| COMPO               | SICAO 88316.0                                                            | SERVENTE COM ENCARGOS COM                                      | PLEMENTARES                                                                                                    | 11   | 0,      | 853000   | R\$ 1      | 8,81        | 39,920400    | R\$ 750,96      |
| CLASSE              |                                                                          | CODIGO                                                         | COMPOSIÇÃO                                                                                                    |      | UNIDADE | C        | USTO       | QUANT       | IDADE        | VALOR TOTAL     |
| UNDACOES F          | ESTRUTURAS                                                               | 95240.0                                                        | LASTRO DE CONCRETO MAGRO, APLICADO EM PISOS, LAJES SOBRE SOLO OU RADIERS, ESPESSURA DE 3 CM. AF_07/2016                                                   |      | M2      | R        | \$ 17,56   | 107,65      |              | R\$ 1.890,20    |
| TIPO II             | TEM CODIGO IT                                                            | EM DESCRIÇÃO ITEM                                              |                                                                                                    | UNID | ADE C   | OEFICIEN | TE PRI     | ÇO UNITÁRIO | QUANTID      | DADE VALOR TOTA |
| COMPO               | SICAO 88309.0                                                            | PEDREIRO COM ENCARGOS COMI                                     | PLEMENTARES                                                                                                    | н    | 0,      | 163100   | RS 2       | 4,33        | 17,557715    | R\$ 427,26      |
| COMPO               | SICAO 88316.0                                                            | SERVENTE COM ENCARGOS COM                                      | PLEMENTARES                                                                                                    | Н    | 0,      | 044400   | R\$ 1      | 8,81        | 4,779660     | R\$ 89,91       |
| COMPO               | SICAO 94968.0                                                            | CONCRETO MAGRO PARA LASTR<br>MECÂNICO COM BETONEIRA 600        | O, TRAÇO 1:4,5:4,5 (CIMENTO/ AREIA MÉDIA/ BRITA 1) - PREPARO<br>L. AF_07/2016                                                                             | M3   | 0,      | 033900   | R\$ 3      | 76,24       | 3,649335     | R\$ 1.373,03    |
| CLASSE              |                                                                          | CODIGO                                                         | COMPOSIÇÃO                                                                                                    |      | UNIDADE | С        | USTO       | QUANT       | TIDADE       | VALOR TOTAL     |
| UNDACOES F          | EESTRUTURAS                                                              | 93183.0                                                        | VERGA PRÉ-MOLDADA PARA JANELAS COM MAIS DE 1,5 M DE<br>VÃO. AF 03/2016                                                                                    |      | М       | R        | \$ 55,32   | 46,80       |              | R\$ 2.589,03    |
| TIPO II             | TEM CODIGO IT                                                            | EM DESCRIÇÃO ITEM                                              |                                                                                                    | UNID | ADE C   | OEFICIEN | TE PRE     | ÇO UNITÁRIO | QUANTID      | DADE VALOR TOTA |
| INSUMO              | 2692.0                                                                   | DESMOLDANTE PROTETOR PARA                                      | FORMAS DE MADEIRA, DE BASE OLEOSA EMULSIONADA EM AGUA                                                                                                    | L    | 0,      | 007000   | R\$ 1      | 0,37        | 0,327600     | R\$ 3,40        |
| INSUMO              | D 39017.0                                                                | ESPACADOR / DISTANCIADOR CIE<br>*4,2 A 12,5* MM, COBRIMENTO 20 | CULAR COM ENTRADA LATERAL, EM PLASTICO, PARA VERGALHAO<br>MM                                                                                              | UN   | 6,      | 000000   | R\$ 0      | ,22         | 280,800000   | R\$ 61,90       |
|                     | SICAO 87294.0                                                            | ARGAMASSA TRAÇO 1:2:9 (EM VO<br>ÚNICA/ASSENTAMENTO DE ALVE     | LUME DE CIMENTO, CAL E AREIA MÉDIA ÚMIDA) PARA EMBOÇO/MASSA<br>NARIA DE VEDAÇÃO, PREPARO MECÂNICO COM BETONEIRA 600 L.                                    | M3   | 0,      | 001900   | R\$ 5      | 14,04       | 0,088920     | R\$ 45,71       |

|                |           |                                                                          | ORÇAMENTO ANA                                                                                                    | LÍTICO |                         |            |             |                                          |                |  |  |
|----------------|-----------|--------------------------------------------------------------------------|----------------------------------------------------------------------------------------------------|--------|-------------------------|------------|-------------|------------------------------------------|----------------|--|--|
| -              |           | CLIENTE: Univers                                                         | idade Federal de Alagoas                                                                                                 |        |                         |            |             |                                          |                |  |  |
| OC             |           | DATA: 23/04/2023                                                         | 21:24:16                                                                                                    |        | VALOR TOTAL: R\$ 429.22 |            |             |                                          |                |  |  |
| Py Py          | /         | RESPONSÁVEL                                                              | Douglas de Oliveira Tenório Lima                                                                                         |        | MÃO DE                  | OBRA       |             | R\$ 1                                    | 11 341 59      |  |  |
|                | k         | NIÍMERO: 2                                                               |                                                                                                    | FOLUPA | MENTO                   | 2.         | R\$ 5       | 27.25                                    |                |  |  |
| РуОС           | :         | NOMERO. 2                                                                |                                                                                                    |        | LQUIM                   |            |             | $\mathbf{R} \mathbf{\phi} [\mathcal{I}]$ | 27,25          |  |  |
| TIPO ITEM      | CODIGO IT | EM DESCRIÇÃO ITEM                                                        |                                                                                                    | UNID   | ADE COEFIC              | IENTE PREG | O UNITÁRIO  | QUANTIDA                                 | ADE VALOR TOT. |  |  |
| COMPOSICAO     | 88309.0   | PEDREIRO COM ENCARGOS COM                                                | PLEMENTARES                                                                                                    | Н      | 0,068000                | R\$ 24     | ,33         | 3,182400                                 | R\$ 77,44      |  |  |
| COMPOSICAO     | 88316.0   | SERVENTE COM ENCARGOS COM                                                | PLEMENTARES                                                                                                    | Н      | 0,094000                | R\$ 18     | ,81         | 4,399200                                 | R\$ 82,76      |  |  |
| COMPOSICAO     | 92270.0   | FABRICAÇÃO DE FÔRMA PARA V                                               | IGAS, COM MADEIRA SERRADA, E – 25 MM. AF_09/2020                                                                         | M2     | 0,217000                | R\$ 12     | 1,39        | 10,155600                                | R\$ 1.232,81   |  |  |
| COMPOSICAO     | 92793.0   | CORTE E DOBRA DE AÇO CA-50, I<br>EXCETO LAJES. AF_12/2015                | DIÂMETRO DE 8,0 MM, UTILIZADO EM ESTRUTURAS DIVERSAS,                                                                    | KG     | 0,790000                | R\$ 15     | ,32         | 36,972000                                | R\$ 566,45     |  |  |
| COMPOSICAO     | 94970.0   | CONCRETO FCK = 20MPA, TRAÇO<br>COM BETONEIRA 600 L. AF 07/201            | 1:2,7:3 (CIMENTO/ AREIA MÉDIA/ BRITA 1) - PREPARO MECÂNICO<br>6                                                          | M3     | 0,024000                | R\$ 46     | 1,69        | 1,123200                                 | R\$ 518,57     |  |  |
| LASSE          |           | CODIGO                                                                   | COMPOSIÇÃO                                                                                                    |        | UNIDADE                 | CUSTO      | QUANT       | IDADE                                    | VALOR TOTAL    |  |  |
| NDACOES E ESTR | UTURAS    | 93195.0                                                                  | CONTRAVERGA PRÉ-MOLDADA PARA VÃOS DE MAIS DE 1,5<br>DE COMPRIMENTO. AF_03/2016                                           | М      | М                       | R\$ 50,19  | 46,80       |                                          | R\$ 2.348,95   |  |  |
| TIPO ITEM      | CODIGO IT | EM DESCRIÇÃO ITEM                                                        |                                                                                                    | UNID   | ADE COEFIC              | IENTE PREG | CO UNITÁRIO | QUANTIDA                                 | ADE VALOR TOT. |  |  |
| INSUMO         | 2692.0    | DESMOLDANTE PROTETOR PARA                                                | FORMAS DE MADEIRA, DE BASE OLEOSA EMULSIONADA EM AGUA                                                                    | L      | 0,007000                | R\$ 10     | ,37         | 0,327600                                 | R\$ 3,40       |  |  |
| INSUMO         | 39017.0   | ESPACADOR / DISTANCIADOR CI<br>*4,2 A 12,5* MM, COBRIMENTO 20            | RCULAR COM ENTRADA LATERAL, EM PLASTICO, PARA VERGALHAO<br>MM                                                            | UN     | 6,00000                 | R\$ 0,1    | 22          | 280,800000                               | R\$ 61,90      |  |  |
| COMPOSICAO     | 87294.0   | ARGAMASSA TRAÇO 1:2:9 (EM VC<br>ÚNICA/ASSENTAMENTO DE ALVI<br>AF_08/2019 | ILUME DE CIMENTO, CAL E AREIA MÉDIA ÙMIDA) PARA EMBOÇO/MASS.<br>ENARIA DE VEDAÇÃO, PREPARO MECÂNICO COM BETONEIRA 600 L. | A M3   | 0,001900                | R\$ 51     | 4,04        | 0,088920                                 | R\$ 45,71      |  |  |
| COMPOSICAO     | 88309.0   | PEDREIRO COM ENCARGOS COM                                                | PLEMENTARES                                                                                                    | н      | 0,068000                | R\$ 24     | ,33         | 3,182400                                 | R\$ 77,44      |  |  |
| COMPOSICAO     | 88316.0   | SERVENTE COM ENCARGOS COM                                                | PLEMENTARES                                                                                                    | н      | 0,094000                | R\$ 18     | ,81         | 4,399200                                 | R\$ 82,76      |  |  |
| COMPOSICAO     | 92270.0   | FABRICAÇÃO DE FÔRMA PARA V                                               | IGAS, COM MADEIRA SERRADA, E = 25 MM. AF_09/2020                                                                         | M2     | 0,213000                | R\$ 12     | 1,39        | 9,968400                                 | R\$ 1.210,09   |  |  |
| COMPOSICAO     | 92792.0   | CORTE E DOBRA DE AÇO CA-50, I<br>EXCETO LAJES. AF_12/2015                | DÂMETRO DE 6,3 MM, UTILIZADO EM ESTRUTURAS DIVERSAS,                                                                     | KG     | 0,490000                | R\$ 15     | ,22         | 22,932000                                | R\$ 349,09     |  |  |
| COMPOSICAO     | 94970.0   | CONCRETO FCK – 20MPA, TRAÇO<br>COM BETONEIRA 600 L. AF_07/201            | 1:2,7:3 (CIMENTO/ AREIA MÉDIA/ BRITA 1) - PREPARO MECÂNICO<br>6                                                          | M3     | 0,024000                | R\$ 46     | 1,69        | 1,123200                                 | R\$ 518,57     |  |  |
| ASSE           |           | CODIGO                                                                   | COMPOSIÇÃO                                                                                                    |        | UNIDADE                 | CUSTO      | QUANT       | IDADE                                    | VALOR TOTAL    |  |  |
| NDACOES E ESTR | UTURAS    | 93204.0                                                                  | CINTA DE AMARRAÇÃO DE ALVENARIA MOLDADA IN LOCO<br>CONCRETO. AF_03/2016                                                  | ) EM   | М                       | R\$ 57,00  | 198,20      |                                          | R\$ 11.296,92  |  |  |
| TIPO ITEM      | CODIGO IT | EM DESCRIÇÃO ITEM                                                        |                                                                                                    | UNID   | ADE COEFIC              | IENTE PREG | CO UNITÁRIO | QUANTID/                                 | ADE VALOR TOT  |  |  |
| INSUMO         | 2692.0    | DESMOLDANTE PROTETOR PARA                                                | FORMAS DE MADEIRA. DE BASE OLEOSA EMULSIONADA EM AGUA                                                                    | T      | 0.003500                | R\$ 10     | 37          | 0.693700                                 | RS 7 20        |  |  |

| 00                                                                                                    |                                                                                                    | CLIENTE: Universi                                                                                                    | dade Federal de Alagoas                                                                                                    |                                                              |                                                                                     |                                                                                                    |                                                                                                    |                                                                                                    |  |
|----------------------------------------------------------------------------------------------------|----------------------------------------------------------------------------------------------------|----------------------------------------------------------------------------------------------------|----------------------------------------------------------------------------------------------------|--------------------------------------------------------------|-------------------------------------------------------------------------------------|----------------------------------------------------------------------------------------------------|----------------------------------------------------------------------------------------------------|----------------------------------------------------------------------------------------------------|--|
| By By                                                                                                    | DATA: 23/04/2023 21:24:16                                                                                   |                                                                                                    |                                                                                                    |                                                              |                                                                                     | AL:                                                                                                    | R\$ 429.221,64                                                                                                    |                                                                                                    |  |
| ry ry                                                                                                    |                                                                                                    | RESPONSAVEL: D                                                                                                    | ouglas de Oliveira Tenório Lima                                                                                                    | 1                                                            | MAO DE OB                                                                           | RA:                                                                                                    | R\$ 111.                                                                                                    | 341,59                                                                                                    |  |
| PyOC                                                                                                    |                                                                                                    | NÚMERO: 2                                                                                                    |                                                                                                    | 5                                                            | EQUIPAMEN                                                                           | NTOS:                                                                                                    | R\$ 527,                                                                                                    | 25                                                                                                    |  |
| TIPO ITEM                                                                                                    | CODIGO ITEM                                                                                                 | DESCRIÇÃO ITEM                                                                                                    |                                                                                                    | UNIDADE                                                      | COEFICIENTE                                                                         | PREÇO UNITÁRIO                                                                                                    | QUANTIDADE                                                                                                    | VALOR TOTAL                                                                                                    |  |
| INSUMO                                                                                                    | 39017.0                                                                                                    | ESPACADOR / DISTANCIADOR CIRC<br>*4,2 A 12,5* MM, COBRIMENTO 20 M                                                                                                    | CULAR COM ENTRADA LATERAL, EM PLASTICO, PARA VERGALHAO<br>IM                                                                                                    | UN                                                           | 6,000000                                                                            | R\$ 0,22                                                                                                    | 1.189,200000                                                                                                    | R\$ 262,15                                                                                                    |  |
| COMPOSICAO                                                                                                    | 88309.0                                                                                                    | PEDREIRO COM ENCARGOS COMPI                                                                                                    | EMENTARES                                                                                                    | н                                                            | 0,360000                                                                            | R\$ 24,33                                                                                                    | 71,352000                                                                                                    | R\$ 1.736,34                                                                                                    |  |
| COMPOSICAO                                                                                                    | 88316.0                                                                                                    | SERVENTE COM ENCARGOS COMP                                                                                                    | LEMENTARES                                                                                                    | н                                                            | 0,180000                                                                            | R\$ 18,81                                                                                                    | 35,676000                                                                                                    | R\$ 671,12                                                                                                    |  |
| COMPOSICAO                                                                                                    | 92270.0                                                                                                    | FABRICAÇÃO DE FÔRMA PARA VIO                                                                                                    | GAS, COM MADEIRA SERRADA, E = 25 MM. AF_09/2020                                                                                                    | M2                                                           | 0,200000                                                                            | R\$ 121,39                                                                                                    | 39,640000                                                                                                    | R\$ 4.811,99                                                                                                    |  |
| COMPOSICAO                                                                                                    | 92793.0                                                                                                    | CORTE E DOBRA DE AÇO CA-50, DI<br>EXCETO LAJES. AF 12/2015                                                                                                    | ÂMETRO DE 8,0 MM, UTILIZADO EM ESTRUTURAS DIVERSAS,                                                                                                    | KG                                                           | 0,790000                                                                            | R\$ 15,32                                                                                                    | 156,578000                                                                                                    | R\$ 2.398,93                                                                                                    |  |
| COMPOSICAO                                                                                                    | 94970.0                                                                                                    | CONCRETO FCK - 20MPA, TRAÇO 1<br>COM BETONEIRA 600 L. AF_07/2016                                                                                                    | 2,7:3 (CIMENTO/ AREIA MÉDIA/ BRITA 1) - PREPARO MECÂNICO                                                                                                    | M3                                                           | 0,015400                                                                            | R\$ 461,69                                                                                                    | 3,052280                                                                                                    | R\$ 1.409,20                                                                                                    |  |
| LASSE                                                                                                    |                                                                                                    | CODIGO                                                                                                    | COMPOSIÇÃO                                                                                                    | UNID.                                                        | ADE CUS                                                                             | STO QUANT                                                                                                    | IDADE VA                                                                                                    | LOR TOTAL                                                                                                    |  |
| STALACAO ELETRI                                                                                                    | ICA/ELETRIFICA                                                                                              | CAO 91836.0                                                                                                    | ELETRODUTO FLEXÍVEL CORRUGADO, PVC, DN 32 MM (1"),                                                                                                    | M                                                            | R\$ 11                                                                              | ,16 718,35                                                                                                    | R\$ 8                                                                                                    | .014,38                                                                                                    |  |
| ILUMINACAO EXT                                                                                                    |                                                                                                    |                                                                                                    | PARA CIRCUITOS TERMINAIS, INSTALADO EM FORRO - FORNECIMENTO<br>E INSTALAÇÃO. AF_12/2015                                                                                                    |                                                              |                                                                                     |                                                                                                    |                                                                                                    |                                                                                                    |  |
| ILUMINACAO EXT<br>TIPO ITEM                                                                                                    | CODIGO ITEM                                                                                                 | DESCRIÇÃO ITEM                                                                                                    | PARA CIRCUITOS TERMINAIS, INSTALADO EM FORRO - FORNECIMENTO<br>E INSTALAÇÃO. AF 12/2015                                                                                                    | UNIDADE                                                      | COEFICIENTE                                                                         | PREÇO UNITÁRIO                                                                                                    | QUANTIDADE                                                                                                    | VALOR TOTAL                                                                                                    |  |
| ILUMINACAO EXT TIPO ITEM INSUMO                                                                                                    | CODIGO ITEM<br>2690.0                                                                                       | DESCRIÇÃO ITEM<br>ELETRODUTO PVC FLEXIVEL CORI                                                                                                    | PARA CIRCUITOS TERMINAIS, INSTALADO EM FORRO - FORNECIMENTO<br>E INSTALAÇÃO. AF 12/2015<br>RUGADO, COR AMARELA, DE 32 MM                                                                                                    | UNIDADE<br>M                                                 | COEFICIENTE<br>1,100000                                                             | PREÇO UNITÁRIO<br>R\$ 3,75                                                                                                    | QUANTIDADE<br>790,185000                                                                                                    | VALOR TOTAI<br>R\$ 2.961,28                                                                                                    |  |
| ILUMINACAO EXT TIPO ITEM INSUMO COMPOSICAO                                                                                                    | CODIGO ITEM<br>2690.0<br>88247.0                                                                            | DESCRIÇÃO ITEM<br>ELETRODUTO PVC FLEXIVEL CORI<br>AUXILIAR DE ELETRICISTA COM E                                                                                                    | PARA CIRCUITOS TERMINAIS, INSTALADO EM FORRO - FORNECIMENTO<br>E INSTALAÇÃO. AF 12/2015<br>RUGADO, COR AMARELA, DE 32 MM<br>NCARGOS COMPLEMENTARES                                                                                                    | UNIDADE<br>M<br>H                                            | COEFICIENTE<br>1,100000<br>0,090000                                                 | PREÇO UNITÁRIO<br>R\$ 3,75<br>R\$ 20,61                                                                                                    | QUANTIDADE<br>790,185000<br>64,651500                                                                                                    | VALOR TOTAI<br>R\$ 2.961,28<br>R\$ 1.332,58                                                                                                    |  |
| ILUMINACAO EXT<br>TIPO ITEM<br>INSUMO<br>COMPOSICAO<br>COMPOSICAO                                                                                                    | CODIGO ITEM<br>2690.0<br>88247.0<br>88264.0                                                                 | DESCRIÇÃO ITEM<br>ELETRODUTO PVC FLEXIVEL CORI<br>AUXILIAR DE ELETRICISTA COM E<br>ELETRICISTA COM ENCARGOS COM                                                                                                    | PARA CIRCUITOS TERMINAIS, INSTALADO EM FORRO - FORNECIMENTO<br>E INSTALAÇÃO. AF 12/2015<br>RUGADO, COR AMARELA, DE 32 MM<br>NCARGOS COMPLEMENTARES<br>MPLEMENTARES                                                                                                    | UNIDADE<br>M<br>H<br>H                                       | COEFICIENTE<br>1,100000<br>0,090000<br>0,090000                                     | PREÇO UNITÁRIO<br>R\$ 3,75<br>R\$ 20,61<br>R\$ 27,07                                                                                                    | QUANTIDADE<br>790,185000<br>64,651500<br>64,651500                                                                                                    | VALOR TOTAI<br>R\$ 2.961,28<br>R\$ 1.332,58<br>R\$ 1.749,85                                                                                     |  |
| ILUMINACAO EXT<br>TIPO ITEM<br>INSUMO<br>COMPOSICAO<br>COMPOSICAO<br>COMPOSICAO                                                                                                | CODIGO ITEM<br>2690.0<br>88247.0<br>88264.0<br>91170.0                                                      | DESCRIÇÃO ITEM<br>ELETRODUTO PVC FLEXIVEL CORI<br>AUXILIAR DE ELETRICISTA COM E<br>ELETRICISTA COM ENCARGOS CO<br>FIXAÇÃO DE TUBOS HORIZONTAIS<br>40 MM OU ELETROCALIAS ATÉ 15<br>D 1/2ª, FIXADA EM PERFILADO EM                                                                                                    | PARA CIRCUITOS TERMINAIS, INSTALADO EM FORRO - FORNECIMENTO<br>E INSTALAÇÃO. AF_12/2015<br>RUGADO, COR AMARELA, DE 32 MM<br>NCARGOS COMPLEMENTARES<br>MPLEMENTARES<br>DE PVC, CPVC OU COBRE DLÂMETROS MENORES OU IGUAIS A<br>DIM DE LARGURA, COM ABRAÇADERA METÁLICA RÍGIDA TIPO<br>ILAJE. AF_05/2015                                                                                                    | UNIDADE<br>M<br>H<br>H<br>M                                  | COEFICIENTE 1,100000 0,090000 0,090000 1,000000 1                                   | PREÇO UNITÁRIO<br>R\$ 3,75<br>R\$ 20,61<br>R\$ 27,07<br>R\$ 2,74                                                                                                    | QUANTIDADE<br>790,185000<br>64,651500<br>64,651500<br>718,350000                                                                                                    | VALOR TOTAL<br>R5 2961,28<br>R5 1.332,58<br>R5 1.749,85<br>R\$ 1.970,67                                                                         |  |
| ILUMINACAO EXT<br>TIPO ITEM<br>INSUMO<br>COMPOSICAO<br>COMPOSICAO<br>COMPOSICAO<br>COMPOSICAO                                                                                  | CODIGO ITEM<br>2690.0<br>88247.0<br>88264.0<br>91170.0                                                      | DESCRIÇÃO ITEM<br>ELETRODUTO PVC FLEXIVEL CORI<br>AUXILIAR DE ELETRICISTA COM E<br>ELETRICISTA COM ENCARGOS CO<br>FIXAÇÃO DE TUBOS HORIZONTAIS<br>40 MM OU ELETROCALIAS ATÉ 15<br>D 1/20, FIXADA EM PERFILADO EM<br>CODIGO                                                                                                    | PARA CIRCUITOS TERMINAIS, INSTALADO EM FORRO - FORNECIMENTO<br>E INSTALAÇÃO. AF 12/2015<br>RUGADO, COR AMARELA, DE 32 MM<br>NCARGOS COMPLEMENTARES<br>MPLEMENTARES<br>DE PVC, CPVC OU COBRE DIÂMETROS MENORES OU IGUAIS A<br>DMM DE LARGURA, COM ABRAÇADEIRA METÁLICA RÍGIDA TIPO<br>(LARE AF_022015<br>COMPOSIÇÃO                                                                                                    | UNIDADE<br>M<br>H<br>H<br>M<br>UNID                          | COEFICIENTE 1,100000 0,090000 1,000000 ADE CUS                                      | PREÇO UNITÁRIO           R\$ 3,75           R\$ 20,61           R\$ 27,07           R\$ 2,74           STO         QUANT                                                                                              | QUANTIDADE<br>790,185000<br>64,651500<br>64,651500<br>718,35000<br>TIDADE VA                                                                                                    | VALOR TOTAL<br>R\$ 2.961,28<br>R\$ 1.332,58<br>R\$ 1.749,85<br>R\$ 1.970,67<br>LOR TOTAL                                                        |  |
| LUMINACAO EXT<br>TIPO ITEM<br>INSUMO<br>COMPOSICAO<br>COMPOSICAO<br>COMPOSICAO<br>COMPOSICAO<br>STALACAO ELETRI<br>LUMINACAO EXT                                               | CODIGO ITEM<br>2690.0<br>88247.0<br>88264.0<br>91170.0                                                      | DESCRIÇÃO ITEM<br>ELETRODUTO PVC FLEXIVEL COR<br>AUXILIAR DE ELETRICISTA COM E<br>ELETRICISTA COM ENCARGOS CO<br>FIXAÇÃO DE TUBOS HORIZONTAIS<br>40 MM OU ELETROCALIIAS ATÉ 15<br>D 1/20, FIXADA EM PERFILADO EM<br>CODIGO<br>(CAO) 91926.0                                                                                    | PARA CIRCUITOS TERMINAIS, INSTALADO EM FORRO - FORNECIMENTO<br>E INSTALAÇÃO. AF_12/2015<br>RUGADO, COR AMARELA, DE 32 MM<br>NCARGOS COMPLEMENTARES<br>MPLEMENTARES<br>DE PVC, CPVC OU COBRE DIÂMETROS MENORES OU IGUAIS A<br>DMM DE LARGURA, COM ABRAÇADEIRA METÂLICA RÍGIDA TIPO<br>ILATE, AF_05/2015<br>COMPOSIÇÃO<br>CABO DE COBRE FLEXÍVEL ISOLADO, 2,5 MM <sup>2</sup> , ANTI-CHAMA<br>450/750 V, PARA CIRCUITOS TERMINAIS - FORNECIMENTO<br>E INSTALAÇÃO. AF_12/2015                                                                                                    | UNIDADE<br>M<br>H<br>M<br>UNID<br>M                          | COEFICIENTE 1,100000 0,090000 1,000000 ADE CUS RS 4,0                               | PREÇO UNITÁRIO           R\$ 3,75           R\$ 20,61           R\$ 2,70           R\$ 2,74           STO         QUANT           50         1.701,95                                                                 | QUANTIDADE           790,185000           64,651500           64,651500           718,350000           TIDADE         VA           RS 7                                                                 | VALOR TOTAI<br>R\$ 2.961,28<br>R\$ 1.332,58<br>R\$ 1.749,85<br>R\$ 1.970,67<br>LOR TOTAL<br>.828,95                                             |  |
| LUMINACAO EXT<br>TIPO ITEM<br>INSUMO<br>COMPOSICAO<br>COMPOSICAO<br>COMPOSICAO<br>COMPOSICAO<br>STALACAO ELETRI<br>ILUMINACAO EXT<br>TIPO ITEM                                 | CODIGO ITEM<br>2690.0<br>88247.0<br>88264.0<br>91170.0<br>CA/ELETRIFICA                                     | DESCRIÇÃO ITEM<br>ELETRODUTO PVC FLEXIVEL CORI<br>AUXILIAR DE ELETRICISTA COM E<br>ELETRICISTA COM ENCARGOS CO<br>FIXAÇÃO DE TUBOS HORIZONTAIS<br>40 MM OU ELETROCALHAS ATÉ IS<br>D 1/20, FIXADA EM PERFILADO EM<br>CODIGO<br>CAO 91926.0<br>DESCRIÇÃO ITEM                                                                    | PARA CIRCUITOS TERMINAIS, INSTALADO EM FORRO - FORNECIMENTO<br>E INSTALAÇÃO. AF. 12/2015<br>RUGADO, COR AMARELA, DE 32 MM<br>NCARGOS COMPLEMENTARES<br>MPLEMENTARES<br>DE PVC, CPVC OU COBRE DIÂMETROS MENORES OU IGUAIS A<br>OMM DE LARGURA, COM ABRAÇADEIRA METÁLICA RÍGIDA TIPO<br>ILATE. AF_05/2015<br>COMPOSIÇÃO<br>CABO DE COBRE FLEXÍVEL ISOLADO, 2,5 MM <sup>P</sup> , ANTI-CHAMA<br>450/750 V, PARA CIRCUITOS TERMINAIS - FORNECIMENTO<br>E INSTALAÇÃO. AF. 12/2015                                                                                                    | UNIDADE<br>M<br>H<br>M<br>UNID<br>M                          | COEFICIENTE 1,100000 0,090000 1,000000 ADE CUS RS 4,0 COEFICIENTE                   | PREÇO UNITÁRIO           R\$ 3,75           R\$ 20,61           R\$ 2,77           R\$ 2,74           STO         QUANT           50         1.701,95           PREÇO UNITÁRIO                                        | QUANTIDADE<br>790,185000<br>64,651500<br>718,350000<br>TIDADE VA<br>RS 7<br>QUANTIDADE                                                                                                    | VALOR TOTAL<br>R\$ 2.961,28<br>R\$ 1.332,58<br>R\$ 1.749,85<br>R\$ 1.970,67<br>LOR TOTAL<br>.828,95<br>VALOR TOTAL                              |  |
| ILUMINACAO EXT<br>TIPO ITEM<br>INSUMO<br>COMPOSICAO<br>COMPOSICAO<br>COMPOSICAO<br>COMPOSICAO<br>ILASSE<br>ISTALACAO ELETRI<br>ILUMINACAO EXT<br>TIPO ITEM<br>INSUMO           | CODIGO ITEM<br>2690.0<br>88247.0<br>88264.0<br>91170.0<br>CA/ELETRIFICA<br>CODIGO ITEM<br>1014.0            | DESCRIÇÃO ITEM ELETRODUTO PVC FLEXIVEL CORI AUXILIAR DE ELETRICISTA COM E ELETRICISTA COM ENCARGOS COJ FIXAÇÃO DE TUBOS HORIZONTAIS 40 MM OU ELETROCALILAS ATÉ 15 D 1/20, FIXADA EM PERFILADO EM CODIGO (CAO 91926.0 DESCRIÇÃO ITEM CABO DE COBRE, FLEXIVEL, CLAS 450/750 V, SECAO NOMINAL 2,5 MM                              | PARA CIRCUITOS TERMINAIS, INSTALADO EM FORRO - FORNECIMENTO<br>E INSTALAÇÃO. AF 12/2015<br>RUGADO, COR AMARELA, DE 32 MM<br>NCARGOS COMPLEMENTARES<br>MPLEMENTARES<br>DE PVC, CPVC OU COBRE DIÂMETROS MENORES OU IGUAIS A<br>OMM DE LARGURA, COM ABRAÇADEIRA METÂLICA RÍGIDA TIPO<br>(LAJE, AF_05/2015<br>COMPOSIÇÃO<br>CABO DE COBRE FLEXÍVEL ISOLADO, 2,5 MMF, ANTI-CHAMA<br>450/750 V, PARA CIRCUITOS TERMINAIS - FORNECIMENTO<br>E INSTALAÇÃO. AF 12/2015<br>SE 4 OU 5, ISOLACAO EM PVC/A, ANTICHAMA BWF-B, 1 CONDUTOR,<br>2                                                            | UNIDADE<br>M<br>H<br>M<br>M<br>UNIDADE<br>M                  | COEFICIENTE 1,100000 0,090000 1,000000 ADE CUS RS 4,0 COEFICIENTE 1,190000          | PREÇO UNITÁRIO           R\$ 3,75           R\$ 20,61           R\$ 27,07           R\$ 2,74           STO         QUANT           50         1.701,95           PREÇO UNITÁRIO           R\$ 2,63                    | QUANTIDADE           790,185000           64,651500           64,651500           718,350000           TIDADE         VA           RS 7           QUANTIDADE           2.025,320500                     | VALOR TOTAL<br>R\$ 2.961,28<br>R\$ 1.332,58<br>R\$ 1.749,85<br>R\$ 1.970,67<br>LOR TOTAL<br>.828,95<br>VALOR TOTAL<br>R\$ 5.332,88              |  |
| ILUMINACAO EXT<br>TIPO ITEM<br>INSUMO<br>COMPOSICAO<br>COMPOSICAO<br>COMPOSICAO<br>COMPOSICAO<br>ILASSE<br>ISTALACAO ELETRI<br>ILUMINACAO EXT<br>TIPO ITEM<br>INSUMO<br>INSUMO | CODIGO ITEM<br>2690.0<br>88247.0<br>88264.0<br>91170.0<br>CA/ELETRIFICA<br>CODIGO ITEM<br>1014.0<br>21127.0 | DESCRIÇÃO ITEM ELETRODUTO PVC FLEXIVEL CORI AUXILIAR DE ELETRICISTA COM E ELETRICISTA COM ENCARGOS COJ FIXAÇÃO DE TUBOS HORIZONTAIS 40 MM OU ELETROCALILAS ATÉ 15 D 1/20, FIXADA EM PERFILADO EM CODIGO (CAO 91926.0 DESCRIÇÃO ITEM CABO DE COBRE, FLEXIVEL, CLAS 450/50 V, SECAO NOMINAL 2,5 MM FITA ISOLANTE ADESIVA ANTICH2 | PARA CIRCUITOS TERMINAIS, INSTALADO EM FORRO - FORNECIMENTO<br>E INSTALAÇÃO. AF 12/2015<br>RUGADO, COR AMARELA, DE 32 MM<br>NCARGOS COMPLEMENTARES<br>MPLEMENTARES<br>DE PVC, CPVC OU COBRE DIÂMETROS MENORES OU IGUAIS A<br>OMM DE LARGURA, COM ABRAÇADEIRA METÂLICA RÍGIDA TIPO<br>(LAJE, AF_05/2015<br>COMPOSIÇÃO<br>CABO DE COBRE FLEXÍVEL ISOLADO, 2,5 MM <sup>2</sup> , ANTI-CHAMA<br>450/750 V, PARA CIRCUITOS TERMINAIS - FORNECIMENTO<br>E INSTALAÇÃO. AF 12/2015<br>SE 4 OU 5, ISOLACAO EM PVC/A, ANTICHAMA BWF-B, 1 CONDUTOR,<br>2<br>MMA, USO ATE 750 V, EM ROLO DE 19 MM X 5 M | UNIDADE<br>M<br>H<br>M<br>M<br>UNIDADE<br>M<br>UNIDADE<br>UN | COEFICIENTE 1,100000 0,090000 1,000000 ADE CUS RS 4,0 COEFICIENTE 1,190000 0,009000 | PREÇO UNITÁRIO           R\$ 3,75           R\$ 20,61           R\$ 27,07           R\$ 2,74           STO         QUANT           50         1.701,95           PREÇO UNITÁRIO           R\$ 2,63           R\$ 4,03 | QUANTIDADE           790,185000           64,651500           64,651500           718,350000           TIDADE         VA           RS 7           QUANTIDADE           2.025,320500           15,317550 | VALOR TOTAL<br>R\$ 2.961,28<br>R\$ 1.332,58<br>R\$ 1.749,85<br>R\$ 1.970,67<br>LOR TOTAL<br>.828,95<br>VALOR TOTAL<br>R\$ 5.332,88<br>R\$ 61,72 |  |

| ORÇAMENTO AN | JALÍTICO |
|--------------|----------|
|--------------|----------|

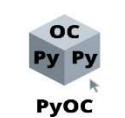

CLIENTE: Universidade Federal de Alagoas DATA: 23/04/2023 21:24:16 RESPONSÁVEL: Douglas de Oliveira Tenório Lima NÚMERO: 2

| VALOR TOTAL:  | R\$ 429.221,64 |
|---------------|----------------|
| MÃO DE OBRA:  | R\$ 111.341,59 |
| EQUIPAMENTOS: | R\$ 527,25     |

| TIPO ITEM                           | CODIGO ITEN    | 1 DESCRIÇÃO IT                    | EM                               |                                                                                                    | UNIE | DADE   | COEFICI  | ENTE     | PREÇO     | UNITÁRIO | QUANTID     | ADE             | VALOR TOTAL  |
|-------------------------------------|----------------|-----------------------------------|----------------------------------|----------------------------------------------------------------------------------------------------|------|--------|----------|----------|-----------|----------|-------------|-----------------|--------------|
| COMPOSICAO                          | 88264.0        | ELETRICISTA CO                    | M ENCARGOS CO                    | MPLEMENTARES                                                                                                    | Н    |        | 0,030000 |          | R\$ 27,07 |          | 51,058500   |                 | R\$ 1.381,94 |
| CLASSE                              |                |                                   | CODIGO                           | COMPOSIÇÃO                                                                                                    |      | UNIDAD | E        | CUS      | ТО        | QUANT    | IDADE       | VAL             | OR TOTAL     |
| NSTALACAO ELETR<br>E ILUMINACAO EXT | ICA/ELETRIFIC. | асао                              | 91928.0                          | CABO DE COBRE FLEXÍVEL ISOLADO, 4 MM <sup>2</sup> , ANTI-CHAMA 450/750<br>V, PARA CIRCUITOS TERMINAIS - FORNECIMENTO E INSTALAÇÃO.<br>AF_12/2015 |      | М      |          | R\$ 7,55 | 5         | 1.206,00 |             | <b>R\$ 9</b> .1 | 10,52        |
| TIPO ITEM                           | CODIGO ITEM    | 4 DESCRIÇÃO IT                    | EM                               |                                                                                                    | UNIE | DADE   | COEFICI  | ENTE     | PREÇO     | UNITÁRIO | QUANTID     | ADE             | VALOR TOTAL  |
| INSUMO                              | 981.0          | CABO DE COBRE<br>450/750 V, SECAO | , FLEXIVEL, CLA<br>NOMINAL 4 MM  | SSE 4 OU 5, ISOLACAO EM PVC/A, ANTICHAMA BWF-B, 1 CONDUTOR,<br>2                                                                                 | М    |        | 1,190000 |          | R\$ 4,72  |          | 1.435,14000 | D               | R\$ 6.766,82 |
| INSUMO                              | 21127.0        | FITA ISOLANTE A                   | DESIVA ANTICH                    | AMA, USO ATE 750 V, EM ROLO DE 19 MM X 5 M                                                                                                    | UN   |        | 0,009000 |          | R\$ 4,03  |          | 10,854000   |                 | R\$ 43,73    |
| COMPOSICAO                          | 88247.0        | AUXILIAR DE EL                    | ETRICISTA COM                    | ENCARGOS COMPLEMENTARES                                                                                                    | н    |        | 0,040000 |          | R\$ 20,61 |          | 48,240000   |                 | R\$ 994,31   |
| COMPOSICAO                          | 88264.0        | ELETRICISTA CO                    | M ENCARGOS CO                    | MPLEMENTARES                                                                                                    | н    |        | 0,040000 |          | R\$ 27,07 |          | 48,240000   |                 | R\$ 1.305,66 |
| CLASSE                              |                |                                   | CODIGO                           | COMPOSIÇÃO                                                                                                    |      | UNIDAD | E        | CUS      | ТО        | QUANT    | IDADE       | VAL             | OR TOTAL     |
| NSTALACAO ELETR<br>E ILUMINACAO EXT | ICA/ELETRIFIC. | ACAO                              | 91934.0                          | CABO DE COBRE FLEXÍVEL ISOLADO, 16 MM², ANTI-CHAMA<br>450/750 V, PARA CIRCUITOS TERMINAIS - FORNECIMENTO<br>E INSTALAÇÃO. AF_12/2015             |      | М      |          | R\$ 25,1 | 19        | 11,00    |             | <b>R\$</b> 277  | 7,13         |
| ΤΙΡΟ ΓΤΕΜ                           | CODIGO ITEN    | 4 DESCRIÇÃO IT                    | EM                               |                                                                                                    | UNIE | DADE   | COEFICI  | ENTE     | PREÇO     | UNITÁRIO | QUANTID     | ADE             | VALOR TOTAL  |
| INSUMO                              | 979.0          | CABO DE COBRE<br>450/750 V, SECAO | , FLEXIVEL, CLA<br>NOMINAL 16 MM | SSE 4 OU 5, ISOLACAO EM PVC/A, ANTICHAMA BWF-B, 1 CONDUTOR,<br>f2                                                                                | М    |        | 1,190000 |          | R\$ 16,53 |          | 13,090000   |                 | R\$ 216,42   |
| INSUMO                              | 21127.0        | FITA ISOLANTE A                   | DESIVA ANTICH                    | AMA, USO ATE 750 V, EM ROLO DE 19 MM X 5 M                                                                                                    | UN   |        | 0,009000 |          | R\$ 4,03  |          | 0,099000    |                 | R\$ 0,40     |
| COMPOSICAO                          | 88247.0        | AUXILIAR DE ELI                   | ETRICISTA COM                    | ENCARGOS COMPLEMENTARES                                                                                                    | н    |        | 0,115000 |          | R\$ 20,61 |          | 1,265000    |                 | R\$ 26,07    |
| COMPOSICAO                          | 88264.0        | ELETRICISTA CO                    | M ENCARGOS CO                    | MPLEMENTARES                                                                                                    | Н    |        | 0,115000 |          | R\$ 27,07 |          | 1,265000    |                 | R\$ 34,24    |
| LASSE                               |                |                                   | CODIGO                           | COMPOSIÇÃO                                                                                                    |      | UNIDAD | E        | CUS      | ГО        | QUANT.   | IDADE       | VAL             | OR TOTAL     |
| NSTALACAO ELETR<br>ILUMINACAO EXT   | ICA/ELETRIFIC. | ACAO                              | 92983.0                          | CABO DE COBRE FLEXÍVEL ISOLADO, 25 MM², ANTI-CHAMA<br>450/750 V, PARA DISTRIBUIÇÃO - FORNECIMENTO E INSTALAÇÃO.<br>AF_12/2015                    |      | М      |          | R\$ 31,4 | 40        | 76,10    |             | R\$ 2.3         | 89,90        |
| TIPO ITEM                           | CODIGO ITEN    | 1 DESCRIÇÃO IT                    | EM                               |                                                                                                    | UNIE | DADE   | COEFICI  | ENTE     | PREÇO     | UNITÁRIO | QUANTID     | ADE             | VALOR TOTAL  |
| INSUMO                              | 21127.0        | FITA ISOLANTE A                   | ADESIVA ANTICH                   | AMA, USO ATE 750 V, EM ROLO DE 19 MM X 5 M                                                                                                    | UN   |        | 0,009000 |          | R\$ 4,03  |          | 0,684900    |                 | R\$ 2,76     |
| INSUMO                              | 39232.0        | CABO DE COBRE                     | FLEXIVEL, CLAS                   | SSE 4 OU 5, ISOLACAO EM PVC/A, ANTICIIAMA BWF-B, 1 CONDUTOR,                                                                                     | М    |        | 1,015000 |          | R\$ 27,90 |          | 77,241500   |                 | R\$ 2.154,93 |

|                                   |               | 01 ID. (75                              |                               |                                                                                                    |      |         |            |          |            |            |                      |
|-----------------------------------|---------------|-----------------------------------------|-------------------------------|----------------------------------------------------------------------------------------------------|------|---------|------------|----------|------------|------------|----------------------|
|                                   |               | CLIENTE:                                | Universi                      | idade Federal de Alagoas                                                                                                    |      |         |            |          |            |            |                      |
|                                   | 1             | DATA: 23/                               | 04/2023                       | 21:24:16                                                                                                    |      | VAI     | LOR TO     | TAL:     |            | R\$ 42     | .9.221,64            |
| Py Py                             |               | RESPONS                                 | AVEL: I                       | Douglas de Oliveira Tenório Lima                                                                                              |      | MÃ      | O DE O     | BRA:     |            | R\$ 11     | 1.341,59             |
| PyOC                              | t             | NÚMERO:                                 | 2                             |                                                                                                    |      | EQU     | JIPAME     | ENTOS    | l:         | R\$ 52     | .7,25                |
| TIPO ITEM                         | CODIGO ITEM   | 1 DESCRIÇÃO ITEM                        | N                             |                                                                                                    | UNI  | DADE    | COEFICIENT | E PREÇ   | O UNITÁRIO | QUANTIDA   | DE VALOR TOT         |
| COMPOSICAO                        | 88247.0       | AUXILIAR DE ELET                        | RICISTA COM I                 | ENCARGOS COMPLEMENTARES                                                                                                    | Н    |         | 0,064000   | R\$ 20,6 | 51         | 4,870400   | R\$ 100,39           |
| COMPOSICAO                        | 88264.0       | ELETRICISTA COM                         | ENCARGOS CO                   | MPLEMENTARES                                                                                                    | Н    |         | 0,064000   | R\$ 27,0 | 07         | 4,870400   | R\$ 131,82           |
| LASSE                             |               | C                                       | ODIGO                         | COMPOSIÇÃO                                                                                                    |      | UNIDADE | CU         | JSTO     | QUANT      | IDADE      | VALOR TOTA           |
| NSTALACAO ELETR<br>ILUMINACAO EXT | ICA/ELETRIFIC | ACAO 9:                                 | 2985.0                        | CABO DE COBRE FLEXÍVEL ISOLADO, 35 MM², ANTI-CHAMA<br>450/750 V, PARA DISTRIBUIÇÃO - FORNECIMENTO E INSTALAÇÃO.<br>AF_12/2015 |      | М       | R\$        | 42,45    | 29,75      | I          | R\$ 1.262,88         |
| TIPO ITEM                         | CODIGO ITEM   | 4 DESCRIÇÃO ITEN                        | vī                            |                                                                                                    | UNI  | DADE    | COEFICIENT | E PREÇ   | O UNITÁRIO | QUANTIDA   | DE VALOR TOT         |
| INSUMO                            | 21127.0       | FITA ISOLANTE AD                        | ESIVA ANTICH                  | AMA, USO ATE 750 V, EM ROLO DE 19 MM X 5 M                                                                                    | UN   |         | 0,009000   | R\$ 4,0  | 3          | 0,267750   | R\$ 1,08             |
| INSUMO                            | 39233.0       | CABO DE COBRE, FI<br>450/750 V, SECAO N | LEXIVEL, CLAS<br>OMINAL 35 MN | SSE 4 OU 5, ISOLACAO EM PVC/A, ANTICHAMA BWF-B, 1 CONDUTOR,<br>12                                                             | М    | 1       | 1,015000   | R\$ 38,  | 36         | 30,196250  | R\$ 1.158,26         |
| COMPOSICAO                        | 88247.0       | AUXILIAR DE ELET                        | RICISTA COM I                 | ENCARGOS COMPLEMENTARES                                                                                                    | н    |         | 0,073000   | R\$ 20,  | 51         | 2,171750   | R\$ 44,76            |
| COMPOSICAO                        | 88264.0       | ELETRICISTA COM                         | ENCARGOS CO                   | MPLEMENTARES                                                                                                    | н    |         | 0,073000   | R\$ 27,0 | 07         | 2,171750   | R\$ 58,78            |
| LASSE                             |               | C                                       | ODIGO                         | COMPOSIÇÃO                                                                                                    |      | UNIDADE | CL         | JSTO     | QUANT      | IDADE      | VALOR TOTA           |
| ISTALACAO ELETR<br>ILUMINACAO EXT | ICA/ELETRIFIC | ACAO 92                                 | 2987.0                        | CABO DE COBRE FLEXÍVEL ISOLADO, 50 MM², ANTI-CHAMA<br>450/750 V, PARA DISTRIBUIÇÃO - FORNECIMENTO E INSTALAÇÃO.<br>AF_12/2015 |      | М       | R\$        | 61,32    | 128,40     | 1          | \$ 7.872,94          |
| TIPO ITEM                         | CODIGO ITEM   | 1 DESCRIÇÃO ITEM                        | Л                             |                                                                                                    | UNIE | DADE    | COEFICIENT | E PREÇ   | O UNITÁRIO | QUANTIDA   | DE VALOR TOT         |
| INSUMO                            | 21127.0       | FITA ISOLANTE AD                        | ESIVA ANTICH                  | AMA, USO ATE 750 V, EM ROLO DE 19 MM X 5 M                                                                                    | UN   |         | 0,009000   | R\$ 4,0  | 3          | 1,155600   | R\$ 4,66             |
| INSUMO                            | 39234.0       | CABO DE COBRE, FI<br>450/750 V, SECAO N | LEXIVEL, CLAS<br>OMINAL 50 MN | SE 4 OU 5, ISOLACAO EM PVC/A, ANTICHAMA BWF-B, I CONDUTOR,<br>12                                                              | М    | 3       | 1,015000   | R\$ 56,  | 29         | 130,326000 | RS 7.335,69          |
| COMPOSICAO                        | 88247.0       | AUXILIAR DE ELET                        | RICISTA COM I                 | ENCARGOS COMPLEMENTARES                                                                                                    | н    | 3       | 0,087000   | R\$ 20,  | 51         | 11,170800  | R\$ 230,25           |
| COMPOSICAO                        | 88264.0       | ELETRICISTA COM                         | ENCARGOS CO                   | MPLEMENTARES                                                                                                    | н    |         | 0,087000   | R\$ 27,0 | 07         | 11,170800  | R\$ 302,35           |
| LASSE                             |               | C                                       | ODIGO                         | COMPOSIÇÃO                                                                                                    |      | UNIDADE | CU         | JSTO     | QUANT      | IDADE      | VALOR TOTA           |
| NSTALACAO ELETR<br>ILUMINACAO EXT | ICA/ELETRIFIC | ACAO 92                                 | 2989.0                        | CABO DE COBRE FLEXÍVEL ISOLADO, 70 MM², ANTI-CHAMA<br>450/750 V, PARA DISTRIBUIÇÃO - FORNECIMENTO E INSTALAÇÃO.<br>AF 12/2015 |      | М       | R\$        | 85,41    | 119,00     | I          | <b>R\$</b> 10.163,42 |
| TIPO ITEM                         | CODIGO ITEM   | 1 DESCRIÇÃO ITEN                        | A                             |                                                                                                    | UNI  | ADE     | COEFICIENT | E PREÇ   | O UNITÁRIO | QUANTIDA   | DE VALOR TOT         |
| INSUMO                            | 21127.0       | FITA ISOLANTE AD                        | ESIVA ANTICH                  | AMA, USO ATE 750 V, EM ROLO DE 19 MM X 5 M                                                                                    | UN   |         | 0,009000   | RS 4,0   | 3          | 1,071000   | RS 4,32              |
| INSUMO                            | 39235.0       | CABO DE COBRE, FI                       | LEXIVEL, CLAS                 | SE 4 OU 5, ISOLACAO EM PVC/A, ANTICHAMA BWF-B, 1 CONDUTOR,                                                                    | М    |         | 1,015000   | R\$ 79,  | 18         | 120,785000 | R\$ 9.563,38         |

|                                   |                | OLIENTE, U.                                                  | : 1- 1- E- 11 1- A1                                                                                                    |         |         |          |              |             |           |              |
|-----------------------------------|----------------|--------------------------------------------------------------|----------------------------------------------------------------------------------------------------|---------|---------|----------|--------------|-------------|-----------|--------------|
| 00                                |                | CLIENTE: Univers                                             | sidade Federal de Alagoas                                                                                                    |         | 374     |          | OT AL.       |             | D¢ 4      | 20 221 (4    |
| Py Py                             |                | DATA: 23/04/2023                                             | 21:24:16                                                                                                    |         | VA      | LUK      | OTAL:        |             | K\$ 4     | 29.221,64    |
|                                   |                | RESPONSAVEL: 1                                               | Douglas de Oliveira Tenorio Lima                                                                                                    |         | MA      | O DE     | OBRA:        | 50 M.       | R\$ 1     | 11.341,59    |
| PyOC                              |                | NUMERO: 2                                                    |                                                                                                    |         | EQ      | UIPAN    | ΛΕΝΤΟ        | S:          | R\$ 5     | 27,25        |
| TIPO ITEM                         | CODIGO ITEN    | 1 DESCRIÇÃO ITEM                                             |                                                                                                    | UNID    | ADE     | COEFICI  | ENTE PRE     | ÇO UNITÁRIO | QUANTID   | ADE VALOR TO |
| COMPOSICAO                        | 88247.0        | AUXILIAR DE ELETRICISTA COM                                  | ENCARGOS COMPLEMENTARES                                                                                                    | н       |         | 0,105000 | R\$ 2        | 0,61        | 12,495000 | R\$ 257,54   |
| COMPOSICAO                        | 88264.0        | ELETRICISTA COM ENCARGOS C                                   | OMPLEMENTARES                                                                                                    | н       |         | 0,105000 | RS 2         | 7,07        | 12,495000 | R\$ 338,19   |
| LASSE                             |                | CODIGO                                                       | COMPOSIÇÃO                                                                                                    |         | UNIDADE | 3        | CUSTO        | QUANT       | TIDADE    | VALOR TOTA   |
| ISTALACAO ELETR<br>ILUMINACAO EXT | ICA/ELETRIFIC  | ACAO 93653.0                                                 | DISJUNTOR MONOPOLAR TIPO DIN, CORRENTE NOMINAL DE 10A<br>- FORNECIMENTO E INSTALAÇÃO. AF_10/2020                                                                          |         | UN      |          | R\$ 13,10    | 33,00       |           | R\$ 432,46   |
| TIPO ITEM                         | CODIGO ITEM    | 1 DESCRIÇÃO ITEM                                             |                                                                                                    | UNID    | ADE     | COEFICI  | ENTE PRE     | ÇO UNITÁRIO | QUANTID   | ADE VALOR TO |
| INSUMO                            | 1570.0         | TERMINAL A COMPRESSÃO EM O<br>PARA PARAFUSO DE FIXACAO M     | COBRE ESTANHADO PARA CABO 2,5 MM2, 1 FURO E 1 COMPRESSAO.<br>15                                                                                                    | UN      |         | 1,000000 | R\$ 1        | .13         | 33,000000 | R\$ 37,18    |
| INSUMO                            | 34653.0        | DISJUNTOR TIPO DIN/IEC, MONO                                 | POLAR DE 6 ATE 32A                                                                                                    | UN      |         | 1,000000 | R\$ 1        | 0,30        | 33,000000 | R\$ 339,89   |
| COMPOSICAO                        | 88247.0        | AUXILIAR DE ELETRICISTA COM                                  | ENCARGOS COMPLEMENTARES                                                                                                    | н       |         | 0,035200 | R\$ 2        | 0,61        | 1,161600  | R\$ 23,94    |
| COMPOSICAO                        | 88264.0        | ELETRICISTA COM ENCARGOS C                                   | OMPLEMENTARES                                                                                                    | н       |         | 0,035200 | R\$ 2        | 7,07        | 1,161600  | R\$ 31,44    |
| LASSE                             |                | CODIGO                                                       | COMPOSIÇÃO                                                                                                    |         | UNIDADE | E        | CUSTO        | QUANT       | TIDADE    | VALOR TOTA   |
| ISTALACAO ELETR<br>ILUMINACAO EXT | ICA/ELETRIFICA | ACAO 93661.0                                                 | DISJUNTOR BIPOLAR TIPO DIN, CORRENTE NOMINAL DE 16A<br>- FORNECIMENTO E INSTALAÇÃO. AF_10/2020                                                                            |         | UN      |          | R\$ 65,87    | 20,00       |           | R\$ 1.317,44 |
| TIPO ITEM                         | CODIGO ITEM    | 1 DESCRIÇÃO ITEM                                             |                                                                                                    | UNID    | ADE     | COEFICI  | ENTE PRE     | ÇO UNITÁRIO | QUANTID   | ADE VALOR TO |
| INSUMO                            | 1570.0         | TERMINAL A COMPRESSAO EM O<br>PARA PARAFUSO DE FIXACAO M     | COBRE ESTANIIADO PARA CABO 2,5 MM2, 1 FURO E 1 COMPRESSAO,<br>15                                                                                                    | UN      |         | 2,000000 | R\$ 1        | ,13         | 40,000000 | R\$ 45,07    |
| INSUMO                            | 34616.0        | DISJUNTOR TIPO DIN/IEC, BIPOL                                | AR DE 6 ATE 32A                                                                                                    | UN      |         | 1,000000 | R\$ 5        | 9,08        | 20,000000 | R\$ 1.181,59 |
| COMPOSICAO                        | 88247.0        | AUXILIAR DE ELETRICISTA COM                                  | ENCARGOS COMPLEMENTARES                                                                                                    | н       |         | 0,095200 | R\$ 2        | 0,61        | 1,904000  | R\$ 39,24    |
| COMPOSICAO                        | 88264.0        | ELETRICISTA COM ENCARGOS C                                   | OMPLEMENTARES                                                                                                    | н       |         | 0,095200 | R\$ 2        | 7,07        | 1,904000  | R\$ 51,53    |
| LASSE                             |                | CODIGO                                                       | COMPOSIÇÃO                                                                                                    |         | UNIDADE | 3        | CUSTO        | QUANT       | TIDADE    | VALOR TOTA   |
| ISTALACAO ELETR<br>ILUMINACAO EXT | ICA/ELETRIFIC  | ACAO 101881.0                                                | QUADRO DE DISTRIBUIÇÃO DE ENERGIA EM CHAPA DE AÇO GALVAN<br>DE EMBUTIR, COM BARRAMENTO TRIFÁSICO, PARA 40 DISJUNTORES<br>DIN 100A - FORNECIMENTO E INSTALAÇÃO. AF 10/2020 | VIZADO, | UN      |          | R\$ 1.351,46 | 3,00        |           | R\$ 4.054,38 |
|                                   | CODIGO ITEM    | 1 DESCRIÇÃO ITEM                                             |                                                                                                    | UNID    | ADE     | COEFICI  | ENTE PRE     | ÇO UNITÁRIO | QUANTID   | ADE VALOR TO |
| TIPO ITEM                         | 12042.0        | QUADRO DE DISTRIBUICAO COM<br>PARA 40 DISJUNTORES DIN, 100 / | I BARRAMENTO TRIFASICO, DE EMBUTIR, EM CHAPA DE ACO GALVANIZADO.<br>A                                                                                                    | UN      |         | 1,000000 | R\$ 1        | 308,54      | 3,000000  | R\$ 3.925,63 |
| TIPO ITEM<br>INSUMO               |                |                                                              |                                                                                                    |         |         | 0.018900 | R\$ 6        | 60,25       | 0,056700  | R\$ 37,44    |

|                               |                 |                                                            | ORÇAMENTO ANAL                                                                                                    | ITICO               |         |                   |               |              |                |               |              |
|-------------------------------|-----------------|------------------------------------------------------------|----------------------------------------------------------------------------------------------------|---------------------|---------|-------------------|---------------|--------------|----------------|---------------|--------------|
| oc                            |                 | CLIENTE: Univers<br>DATA: 23/04/2023                       | idade Federal de Alagoas<br>21:24:16                                                                                                    |                     |         | VALOR             | TOTAL         |              | <b>R\$</b> 4   | 129.2         | 21,64        |
| Py Py<br>PyOC                 |                 | RESPONSÁVEL: I<br>NÚMERO: 2                                | Douglas de Oliveira Tenório Lima                                                                                                    |                     |         | MÃO DE<br>EQUIPAI | OBRA<br>MENTC | S:           | R\$ 1<br>R\$ 5 | 11.3<br>527,2 | 41,59<br>5   |
| TIPO ITEM                     | CODIGO ITI      | EM DESCRIÇÃO ITEM                                          |                                                                                                    | τ                   | JNIDADE | COEFIC            | IENTE PR      | ECO UNITÁRIO | OUANTIE        | DADE          | VALOR TOTAL  |
| COMPOSICAO                    | 88247.0         | AUXILIAR DE ELETRICISTA COM                                | ENCARGOS COMPLEMENTARES                                                                                                    | F                   | ł       | 0,638400          | R\$ :         | 0,61         | 1,915200       |               | R\$ 39,48    |
| COMPOSICAO                    | 88264.0         | ELETRICISTA COM ENCARGOS CO                                | OMPLEMENTARES                                                                                                    | F                   | I       | 0,638400          | RS            | 27,07        | 1,915200       |               | R\$ 51,84    |
| ASSE                          | 1008 (1008) 100 | CODIGO                                                     | COMPOSIÇÃO                                                                                                    |                     | UNII    | DADE              | CUSTO         | OUANT        | IDADE          | VAL           | OR TOTAL     |
| TALACAO ELETR<br>UMINACAO EXT | ICA/ELETRIFI    | CACAO 97591.0                                              | LUMINÁRIA TIPO PLAFON REDONDO COM VIDRO FOSCO, DE SO<br>COM 2 LÂMPADAS FLUORESCENTES DE 15 W, SEM REATOR -<br>FORNECIMENTO E INSTALAÇÃO. AF_02/2020                   | BREPOR,             | UN      |                   | R\$ 105,61    | 52,00        |                | R\$ 5.4       | 91,84        |
| TIPO ITEM                     | CODIGO ITI      | EM DESCRIÇÃO ITEM                                          |                                                                                                    | τ                   | JNIDADE | COEFIC            | IENTE PR      | EÇO UNITÁRIO | QUANTIE        | ADE           | VALOR TOTA   |
| INSUMO                        | 38191.0         | LAMPADA FLUORESCENTE COM                                   | PACTA 2U BRANCA 15 W, BASE E27 (127/220 V)                                                                                                    | τ                   | JN      | 2,000000          | R\$           | ,39          | 104,000000     |               | R\$ 976,92   |
| INSUMO                        | 38770.0         | LUMINARIA PLAFON REDONDO O<br>E27, POTENCIA MAXIMA 40/60 W | 'OM VIDRO FOSCO DIAMETRO *30* CM, PARA 2 LAMPADAS, BASE<br>'NAO INCLUI LAMPADAS)                                                                                      | τ                   | JN      | 1,000000          | R\$           | 2,15         | 52,000000      |               | R\$ 3.231,98 |
| COMPOSICAO                    | 88247.0         | AUXILIAR DE ELETRICISTA COM                                | ENCARGOS COMPLEMENTARES                                                                                                    | F                   | ł       | 0,288300          | R\$           | 0,61         | 14,991600      |               | R\$ 309,00   |
| COMPOSICAO                    | 88264.0         | ELETRICISTA COM ENCARGOS CO                                | OMPLEMENTARES                                                                                                    | F                   | I       | 0,692000          | R\$ :         | 7,07         | 35,984000      |               | R\$ 973,94   |
| ASSE                          |                 | CODIGO                                                     | COMPOSIÇÃO                                                                                                    |                     | UNII    | DADE              | CUSTO         | QUANT        | IDADE          | VAL           | OR TOTAL     |
| FALACAO ELETR<br>UMINACAO EXT | ICA/ELETRIFI    | CACAO 93128.0                                              | PONTO DE ILUMINAÇÃO RESIDENCIAL INCLUINDO INTERRUPTO<br>SIMPLES, CAIXA ELÉTRICA, ELETRODUTO, CABO, RASGO, QUEB<br>E CHUMBAMENTO (EXCLUINDO LUMINÁRIA E LÂMPADA). AF_0 | DR<br>RA<br>91/2016 | UN      |                   | R\$ 148,52    | 19,00        |                | R\$ 2.8       | 21,79        |
| TIPO ITEM                     | CODIGO ITE      | EM DESCRIÇÃO ITEM                                          |                                                                                                    | τ                   | JNIDADE | COEFIC            | IENTE PR      | CO UNITÁRIO  | QUANTIE        | DADE          | VALOR TOTA   |
| COMPOSICAO                    | 90447.0         | RASGO EM ALVENARIA PARA EL                                 | ETRODUTOS COM DIAMETROS MENORES OU IGUAIS A 40 MM. AF_05/2015                                                                                                    | Ν                   | vi.     | 2,200000          | R\$           | i,54         | 41,800000      |               | R\$ 273,37   |
| COMPOSICAO                    | 90456.0         | QUEBRA EM ALVENARIA PARA I                                 | NSTALAÇÃO DE CAIXA DE TOMADA (4X4 OU 4X2). AF_05/2015                                                                                                    | ι                   | JN      | 1,000000          | RS            | ,32          | 19,000000      |               | R\$ 82,14    |
| COMPOSICAO                    | 90466.0         | CHUMBAMENTO LINEAR EM ALV<br>IGUAIS A 40 MM. AF_05/2015    | ENARIA PARA RAMAIS/DISTRIBUIÇÃO COM DIÂMETROS MENORES OU                                                                                                    | Ν                   | M       | 2,200000          | R\$           | 3,63         | 41,800000      |               | R\$ 569,77   |
| COMPOSICAO                    | 91842.0         | ELETRODUTO FLEXÍVEL CORRUG<br>EM LAJE - FORNECIMENTO E INS | GADO, PVC, DN 20 MM (1/2"), PARA CIRCUITOS TERMINAIS, INSTALADO<br>FALAÇÃO, AF 12/2015                                                                                | Ν                   | Ν       | 2,000000          | R\$ :         | ,68          | 38,000000      |               | R\$ 215,94   |
| COMPOSICAO                    | 91852.0         | ELETRODUTO FLEXÍVEL CORRUC<br>EM PAREDE - FORNECIMENTO E I | JADO, PVC, DN 20 MM (1/2"), PARA CIRCUITOS TERMINAIS, INSTALADO<br>NSTALAÇÃO. AF_12/2015                                                                              | Ν                   | h       | 2,200000          | RS            | .,19         | 41,800000      |               | R\$ 342,48   |
| COMPOSICAO                    | 91924.0         | CABO DE COBRE FLEXÍVEL ISOL<br>- FORNECIMENTO E INSTALAÇÃO | ADO, 1,5 MM², ANTI-CHAMA 450/750 V, PARA CIRCUITOS TERMINAIS<br>9. AF_12/2015                                                                                         | Ν                   | M       | 8,400000          | R\$           | ,11          | 159,600000     |               | R\$ 496,47   |
| COMPOSICAO                    | 91937.0         | CAIXA OCTOGONAL 3" X 3", PVC,                              | INSTALADA EM LAJE - FORNECIMENTO E INSTALAÇÃO. AF_12/2015                                                                                                    | τ                   | JN      | 0,375000          | R\$           | 0,64         | 7,125000       |               | R\$ 75,83    |
| COMPOSICAO                    | 91940.0         | CAIXA RETANGULAR 4" X 2" MÉI<br>E INSTALAÇÃO. AF_12/2015   | IA (1,30 M DO PISO), PVC, INSTALADA EM PAREDE - FORNECIMENTO                                                                                                    | τ                   | N       | 1,000000          | R\$           | 4,50         | 19,000000      |               | R\$ 275,51   |

|                                      |               |                                                               | ORÇAMENTO ANALÍ                                                                                                    | ΓΙCΟ          |      |           |            |            |               |                |
|--------------------------------------|---------------|---------------------------------------------------------------|----------------------------------------------------------------------------------------------------|---------------|------|-----------|------------|------------|---------------|----------------|
|                                      |               | CLIENTE: Univers                                              | idade Federal de Alagoas                                                                                                    |               |      |           |            |            |               |                |
| OC                                   | ľ.            | DATA: 23/04/2023                                              | 21:24:16                                                                                                    |               |      | VALOR '   | FOTAL:     |            | R\$ 4         | 29.221,64      |
| Py Py                                |               | <b>RESPONSÁVEL: I</b>                                         | Douglas de Oliveira Tenório Lima                                                                                                    |               |      | MÃO DE    | OBRA:      |            | <b>R</b> \$ 1 | 11.341,59      |
| РуОС                                 |               | NÚMERO: 2                                                     |                                                                                                    |               |      | EQUIPA    | MENTOS     | :          | R\$ 5         | 27,25          |
| TIPO ITEM                            | CODIGO ITEM   | DESCRIÇÃO ITEM                                                |                                                                                                    | UNI           | DADE | COEFIC    | ENTE PREÇ  | O UNITÁRIO | QUANTID       | ADE VALOR TOTA |
| COMPOSICAO                           | 91953.0       | INTERRUPTOR SIMPLES (1 MÓDU<br>E INSTALAÇÃO. AF_12/2015       | .0), 10A/250V, INCLUINDO SUPORTE E PLACA - FORNECIMENTO                                                                                                    | UN            |      | 1,000000  | R\$ 25,8   | 30         | 19,000000     | R\$ 490,28     |
| CLASSE                               |               | CODIGO                                                        | COMPOSIÇÃO                                                                                                    |               | UNIE | ADE       | CUSTO      | QUANT      | IDADE         | VALOR TOTAL    |
| NSTALACAO ELETRI<br>E ILUMINACAO EXT | CA/ELETRIFICA | CAO 93141.0                                                   | PONTO DE TOMADA RESIDENCIAL INCLUINDO TOMADA 10A/250V<br>CAIXA ELÉTRICA, ELETRODUTO, CABO, RASGO, QUEBRA E CIIUM<br>AF_01/2016                                                                                                | ,<br>BAMENTO. | UN   |           | R\$ 184,89 | 88,00      |               | R\$ 16.270,45  |
| TIPO ITEM                            | CODIGO ITEM   | DESCRIÇÃO ITEM                                                |                                                                                                    | UNI           | DADE | COEFIC    | ENTE PREÇ  | O UNITÁRIO | QUANTID.      | ADE VALOR TOT  |
| COMPOSICAO                           | 90447.0       | RASGO EM ALVENARIA PARA EL                                    | ETRODUTOS COM DIAMETROS MENORES OU IGUAIS A 40 MM. AF_05/2015                                                                                                    | М             |      | 2,200000  | R\$ 6,54   |            | 193,600000    | R\$ 1.266,12   |
| COMPOSICAO                           | 90456.0       | QUEBRA EM ALVENARIA PARA E                                    | ISTALAÇÃO DE CAIXA DE TOMADA (4X4 OU 4X2). AF 05/2015                                                                                                    | UN            |      | 1,000000  | R\$ 4,32   | 2          | 88,000000     | R\$ 380,44     |
| COMPOSICAO                           | 90466.0       | CHUMBAMENTO LINEAR EM ALV<br>IGUAIS A 40 MM. AF_05/2015       | ENARIA PARA RAMAIS/DISTRIBUIÇÃO COM DIÂMETROS MENORES OU                                                                                                    | М             |      | 2,200000  | R\$ 13,6   | 53         | 193,600000    | R\$ 2.638,94   |
| COMPOSICAO                           | 91842.0       | ELETRODUTO FLEXÍVEL CORRUC<br>EM LAJE - FORNECIMENTO E INS    | ADO, PVC, DN 20 MM (1/2"), PARA CIRCUITOS TERMINAIS, INSTALADO<br>"ALAÇÃO. AF_12/2015                                                                                                    | М             |      | 2,000000  | R\$ 5,68   | i          | 176,000000    | R\$ 1.000,14   |
| COMPOSICAO                           | 91852.0       | ELETRODUTO FLEXÍVEL CORRUC<br>EM PAREDE - FORNECIMENTO E I    | ado, pvc, dn 20 MM (1/2"), para circuitos terminais, instalado<br>NSTALAÇÃO. AF_12/2015                                                                                                    | М             |      | 2,200000  | R\$ 8,19   | )          | 193,600000    | R\$ 1.586,21   |
| COMPOSICAO                           | 91926.0       | CABO DE COBRE FLEXÍVEL ISOLA<br>- FORNECIMENTO E INSTALAÇÃO   | NDO, 2,5 MM², ANTI-CHAMA 450/750 V, PARA CIRCUITOS TERMINAIS<br>. AF_12/2015                                                                                                    | М             |      | 12,600000 | R\$ 4,57   | 7          | 1.108,800000  | R\$ 5.065,14   |
| COMPOSICAO                           | 91937.0       | CAIXA OCTOGONAL 3" X 3", PVC,                                 | INSTALADA EM LAJE - FORNECIMENTO E INSTALAÇÃO. AF_12/2015                                                                                                    | UN            |      | 0,375000  | R\$ 10,0   | 54         | 33,000000     | R\$ 351,21     |
| COMPOSICAO                           | 91940.0       | CAIXA RETANGULAR 4" X 2" MÉI<br>E INSTALAÇÃO. AF_12/2015      | IA (1,30 M DO PISO), PVC, INSTALADA EM PAREDE - FORNECIMENTO                                                                                                    | UN            |      | 1,000000  | R\$ 14,5   | 50         | 88,000000     | R\$ 1.276,04   |
| COMPOSICAO                           | 91996.0       | TOMADA MÉDIA DE EMBUTIR (1<br>E INSTALAÇÃO. AF_12/2015        | MÓDULO), 2P+T 10 A, INCLUINDO SUPORTE E PLACA - FORNECIMENTO                                                                                                    | UN            |      | 1,000000  | R\$ 30,7   | 75         | 88,000000     | R\$ 2.706,20   |
| CLASSE                               |               | CODIGO                                                        | COMPOSIÇÃO                                                                                                    |               | UNIE | ADE       | CUSTO      | QUANT      | IDADE         | VALOR TOTAL    |
| PAREDES/PAINEIS                      |               | 87477.0                                                       | ALVENARIA DE VEDAÇÃO DE BLOCOS CERÂMICOS FURADOS NA<br>VERTICAL DE 9X19X39CM (ESPESSURA 9CM) DE PAREDES COM<br>ÁREA LÍQUIDA MAIOR OU IGUAL A 6Mº SEM VÃOS E ARGAMASSA<br>DE ASSENTAMENTO COM PREPARO EM BETONEIRA. AF_06/2014 |               | M2   |           | R\$ 60,38  | 296,40     |               | R\$ 17.896,55  |
| TIPO ITEM                            | CODIGO ITEM   | DESCRIÇÃO ITEM                                                |                                                                                                    | UNE           | DADE | COEFIC    | ENTE PREÇ  | O UNITÁRIO | QUANTID       | ADE VALOR TOTA |
| INSUMO                               | 34557.0       | TELA DE ACO SOLDADA GALVAN<br>MALHA 15 X 15 MM, (C X L) *50 X | IZADA/ZINCADA PARA ALVENARIA, FIO D = *1,20 A 1,70* MM,<br>7,5* CM                                                                                                    | М             |      | 0,420000  | R\$ 3,60   | 5          | 124,488000    | R\$ 455,86     |

|            |            |                                                                          | ORÇAMENTO ANALÍTIC                                                                                                    | 0       |          |         |           |          |                    |          |               |
|------------|------------|--------------------------------------------------------------------------|----------------------------------------------------------------------------------------------------|---------|----------|---------|-----------|----------|--------------------|----------|---------------|
|            |            | CLIENTE: Univers                                                         | idade Federal de Alagoas                                                                                                    |         |          |         |           |          |                    |          |               |
| OC         | i i        | DATA · 23/04/2023                                                        | 21:24:16                                                                                                    |         | VALOR    | тот     | AL        |          | R\$ 4              | 29 22    | 1 64          |
| Py Py      | ,          | RESPONSÁVEL                                                              | Douglas de Oliveira Tenório Lima                                                                                                    |         | MÃO DI   | FOR     | RA.       |          | R\$ 1              | 11.34    | 1 59          |
|            |            | NIÍMERO: 2                                                               | Joughus de Onvente l'enorio Ennie                                                                                                    |         | FOLUDA   | MEN     | TOS       |          |                    | 27.25    |               |
| PyOC       |            | NUMERO. 2                                                                |                                                                                                    |         | EQUIFA   | IVIEIN  | 105.      |          | $\mathbf{K}\phi$ J | 21,2.    | ,             |
| TIPO ITEM  | CODIGO ITE | M DESCRIÇÃO ITEM                                                         |                                                                                                    | UNIDADE | COEFIC   | IENTE   | PREÇO     | UNITÁRIO | QUANTID.           | ADE      | VALOR TOTA    |
| INSUMO     | 37395.0    | PINO DE ACO COM FURO, HASTE                                              | = 27 MM (ACAO DIRETA)                                                                                                    | CENTO   | 0,005000 |         | R\$ 47,19 |          | 1,482000           | -        | R\$ 69,93     |
| INSUMO     | 37592.0    | BLOCO CERAMICO DE VEDACAO                                                | COM FUROS NA VERTICAL, 9 X 19 X 39 CM - 4,5 MPA (NBR 15270)                                                                            | UN      | 13,35000 | 0       | R\$ 2,76  |          | 3.956,940000       | (        | R\$ 10.903,64 |
| COMPOSICAO | 87292.0    | ARGAMASSA TRAÇO 1:2:8 (EM VC<br>ÚNICA/ASSENTAMENTO DE ALVE<br>AF_08/2019 | LUME DE CIMENTO, CAL E AREIA MÉDIA ÚMIDA) PARA EMBOÇO/MASSA<br>INARIA DE VEDAÇÃO, PREPARO MECÂNICO COM BETONEIRA 400 L.                | M3      | 0,010400 |         | R\$ 540,7 | 2        | 3,082560           |          | R\$ 1.666,79  |
| COMPOSICAO | 88309.0    | PEDREIRO COM ENCARGOS COM                                                | PLEMENTARES                                                                                                    | Н       | 0,480000 |         | R\$ 24,33 |          | 142,272000         |          | R\$ 3.462,16  |
| COMPOSICAO | 88316.0    | SERVENTE COM ENCARGOS COM                                                | PLEMENTARES                                                                                                    | н       | 0,240000 |         | R\$ 18,81 |          | 71,136000          |          | R\$ 1.338,17  |
| LASSE      |            | CODIGO                                                                   | COMPOSIÇÃO                                                                                                    | U       | NIDADE   | CUS     | ТО        | QUANT    | IDADE              | VAL      | OR TOTAL      |
| NTURAS     |            | 88415.0                                                                  | APLICAÇÃO MANUAL DE FUNDO SELADOR ACRÍLICO EM PAREDES<br>EXTERNAS DE CASAS. AF_06/2014                                                 | M2      | 1        | R\$ 2,8 | 7         | 1.855,34 |                    | R\$ 5.31 | 9,85          |
| TIPO ITEM  | CODIGO ITE | M DESCRIÇÃO ITEM                                                         |                                                                                                    | UNIDADE | COEFIC   | TENTE   | PREÇO     | UNITÁRIO | QUANTID.           | ADE      | VALOR TOTA    |
| INSUMO     | 6085.0     | SELADOR ACRILICO PAREDES IN                                              | TERNAS/EXTERNAS                                                                                                    | L       | 0,160000 |         | R\$ 6,81  |          | 296,854400         |          | R\$ 2.021,38  |
| COMPOSICAO | 88310.0    | PINTOR COM ENCARGOS COMPLE                                               | MENTARES                                                                                                    | н       | 0,054000 |         | R\$ 28,05 |          | 100,188360         |          | R\$ 2.809,85  |
| COMPOSICAO | 88316.0    | SERVENTE COM ENCARGOS COM                                                | PLEMENTARES                                                                                                    | н       | 0,014000 |         | R\$ 18,81 |          | 25,974760          |          | R\$ 488,62    |
| LASSE      |            | CODIGO                                                                   | COMPOSIÇÃO                                                                                                    | U       | NIDADE   | CUS     | TO        | QUANT    | IDADE              | VAL      | OR TOTAL      |
| NTURAS     |            | 88489.0                                                                  | APLICAÇÃO MANUAL DE PINTURA COM TINTA LÁTEX ACRÍLICA<br>EM PAREDES, DUAS DEMÃOS. AF_06/2014                                            | M2      |          | R\$ 16, | 05        | 1.855,34 |                    | R\$ 29.7 | 74,78         |
| TIPO ITEM  | CODIGO ITE | M DESCRIÇÃO ITEM                                                         |                                                                                                    | UNIDADE | COEFIC   | TENTE   | PREÇO     | UNITÁRIO | QUANTID.           | ADE      | VALOR TOTA    |
| INSUMO     | 7356.0     | TINTA ACRILICA PREMIUM, COR                                              | BRANCO FOSCO                                                                                                    | L       | 0,330000 |         | R\$ 28,80 |          | 612,262200         |          | R\$ 17.636,18 |
| COMPOSICAO | 88310.0    | PINTOR COM ENCARGOS COMPLI                                               | MENTARES                                                                                                    | н       | 0,187000 |         | R\$ 28,05 |          | 346,948580         |          | R\$ 9.730,39  |
| COMPOSICAO | 88316.0    | SERVENTE COM ENCARGOS COM                                                | PLEMENTARES                                                                                                    | н       | 0,069000 |         | R\$ 18,81 |          | 128,018460         |          | R\$ 2.408,21  |
| LASSE      |            | CODIGO                                                                   | COMPOSIÇÃO                                                                                                    | U       | NIDADE   | CUS     | ТО        | QUANT    | IDADE              | VAL      | OR TOTAL      |
| NTURAS     |            | 96129.0                                                                  | APLICAÇÃO MANUAL DE MASSA ACRÍLICA EM SUPERFÍCIES INTERNAS<br>DE SACADA DE EDIFÍCIOS DE MÚLTIPLOS PAVIMENTOS, UMA<br>DEMÃO. AF_05/2017 | M2      |          | R\$ 30, | 86        | 1.667,94 |                    | R\$ 51.4 | 64,89         |
| TIPO ITEM  | CODIGO ITE | M DESCRIÇÃO ITEM                                                         |                                                                                                    | UNIDADE | COEFIC   | IENTE   | PREÇO     | UNITÁRIO | QUANTID.           | ADE      | VALOR TOTA    |
| INSUMO     | 3767.0     | LIXA EM FOLHA PARA PAREDE O                                              | U MADEIRA, NUMERO 120 (COR VERMELHA)                                                                                                   | UN      | 0,060000 |         | R\$ 0,85  |          | 100,076400         |          | R\$ 84,57     |
| INSUMO     | 4056.0     | IEM PROCESSO DE DESATIVAÇÃO                                              | MASSA ACRILICA PARA PAREDES INTERIOR/EXTERIOR                                                                                          | GL      | 0,164000 |         | R\$ 38,64 |          | 273,542160         |          | R\$ 10.569,47 |

|      |            |             |                                                                  | ORÇAMENTO ANALÍTIC                                                                                                    | CO    |         |           |          |            |              |         |               |
|------|------------|-------------|------------------------------------------------------------------|----------------------------------------------------------------------------------------------------|-------|---------|-----------|----------|------------|--------------|---------|---------------|
|      |            |             | CLIENTE: Univers                                                 | idade Federal de Alagoas                                                                                                    |       |         |           |          |            |              |         |               |
|      | OC         | i           | DATA: 23/04/2023                                                 | 21:24:16                                                                                                    |       | VALO    | R TOT     | AL:      |            | R\$ 4        | 29.2    | 21.64         |
|      | Py Py      |             | RESPONSÁVEL                                                      | Douglas de Oliveira Tenório Lima                                                                                                    |       | MÃO     | DE OB     | RA       |            | R\$ 1        | 11.3    | 41.59         |
|      |            |             | NÍMERO: 2                                                        |                                                                                                    |       | FOLUE   | AMEN      | JTOS     |            | R\$ 5        | 27.2    | 5             |
|      | РуОС       |             | NUMERO. 2                                                        |                                                                                                    |       | LQUI    | 2 1101121 | 105      | •          | 100 5        | ,21,2   | 5             |
|      | TIPO ITEM  | CODIGO ITEI | M DESCRIÇÃO ITEM                                                 |                                                                                                    | UNID. | ADE COE | FICIENTE  | PREÇO    | O UNITÁRIO | QUANTID      | ADE     | VALOR TOTA    |
|      | COMPOSICAO | 88310.0     | PINTOR COM ENCARGOS COMPLI                                       | EMENTARES                                                                                                    | н     | 0,747   | 000       | R\$ 28,0 | 5          | 1.245,951180 | 0       | R\$ 34.943,49 |
|      | COMPOSICAO | 88316.0     | SERVENTE COM ENCARGOS COM                                        | PLEMENTARES                                                                                                    | Н     | 0,187   | 000       | R\$ 18,8 | 1          | 311,904780   |         | R\$ 5.867,36  |
| CLA  | SSE        |             | CODIGO                                                           | COMPOSIÇÃO                                                                                                    |       | UNIDADE | CUS       | STO      | QUANT      | IDADE        | VAL     | OR TOTAL      |
| PINT | URAS       |             | 96130.0                                                          | APLICAÇÃO MANUAL DE MASSA ACRÍLICA EM PAREDES EXTERNAS<br>DE CASAS, UMA DEMÃO. AF_05/2017                                               |       | M2      | R\$ 20    | ,43      | 282,40     |              | R\$ 5.7 | 69,98         |
|      | TIPO ITEM  | CODIGO ITE! | M DESCRIÇÃO ITEM                                                 |                                                                                                    | UNID  | ADE COE | FICIENTE  | PREÇ     | O UNITÁRIO | QUANTID      | ADE     | VALOR TOTA    |
|      | INSUMO     | 3767.0      | LIXA EM FOLHA PARA PAREDE O                                      | U MADEIRA, NUMERO 120 (COR VERMELHA)                                                                                                    | UN    | 0,060   | 000       | R\$ 0,85 |            | 16,944000    |         | R\$ 14,32     |
|      | INSUMO     | 4056.0      | EM PROCESSO DE DESATIVAÇÃO                                       | PIMASSA ACRILICA PARA PAREDES INTERIOR/EXTERIOR                                                                                         | GL    | 0,164   | 000       | R\$ 38,6 | 4          | 46,313600    |         | R\$ 1.789,52  |
|      | COMPOSICAO | 88310.0     | PINTOR COM ENCARGOS COMPLI                                       | MENTARES                                                                                                    | н     | 0,429   | 000       | R\$ 28,0 | 5          | 121,149600   |         | R\$ 3.397,72  |
|      | COMPOSICAO | 88316.0     | SERVENTE COM ENCARGOS COM                                        | PLEMENTARES                                                                                                    | н     | 0,107   | 000       | R\$ 18,8 | 1          | 30,216800    |         | R\$ 568,42    |
| CLA  | SSE        |             | CODIGO                                                           | COMPOSIÇÃO                                                                                                    |       | UNIDADE | CUS       | STO      | QUANT      | IDADE        | VAL     | OR TOTAL      |
| PINT | URAS       |             | 100719.0                                                         | PINTURA COM TINTA ALQUÍDICA DE FUNDO (TIPO ZARCÃO)<br>PULVERIZADA SOBRE PERFIL METÁLICO EXECUTADO EM FÁBRICA<br>(POR DEMÃO). AF_01/2020 |       | M2      | R\$ 10    | ,10      | 515,76     |              | R\$ 5.2 | 09,67         |
|      | TIPO ITEM  | CODIGO ITEI | M DESCRIÇÃO ITEM                                                 |                                                                                                    | UNID. | ADE COE | FICIENTE  | PREÇ     | O UNITÁRIO | QUANTID      | ADE     | VALOR TOTA    |
|      | INSUMO     | 5318.0      | SOLVENTE DILUENTE A BASE DE                                      | AGUARRAS                                                                                                    | L     | 0,057   | 500       | R\$ 17,1 | 5          | 29,656200    |         | R\$ 508,48    |
|      | INSUMO     | 11174.0     | PRIMER UNIVERSAL, FUNDO ANT                                      | ICORROSIVO TIPO ZARCAO                                                                                                    | 18L   | 0,010   | 500       | R\$ 688, | 70         | 5,467056     |         | R\$ 3.765,15  |
|      | COMPOSICAO | 88310.0     | PINTOR COM ENCARGOS COMPLI                                       | MENTARES                                                                                                    | н     | 0,063   | 500       | R\$ 28,0 | 5          | 32,750760    |         | R\$ 918,52    |
|      | COMPOSICAO | 96309.0     | COMPRESSOR DE AR, VAZAO DE<br>6,9 E 9,7 BAR, POTENCIA 2 HP, TEN  | 10 PCM, RESERVATORIO 100 L, PRESSAO DE TRABALHO ENTRE<br>ISAO 110/220 V - CHP DIURNO. AF_05/2017                                        | CHP   | 0,018   | 500       | R\$ 1,84 |            | 9,541560     |         | R\$ 17,53     |
| CLA  | ASSE       |             | CODIGO                                                           | COMPOSIÇÃO                                                                                                    |       | UNIDADE | CUS       | STO      | QUANT      | IDADE        | VAL     | OR TOTAL      |
| PISO | 3          |             | 98689.0                                                          | SOLEIRA EM GRANITO, LARGURA 15 CM, ESPESSURA 2,0 CM.<br>AF 09/2020                                                                      |       | М       | R\$ 94    | ,52      | 46,80      |              | R\$ 4.4 | 23,56         |
|      | TIPO ITEM  | CODIGO ITEI | M DESCRIÇÃO ITEM                                                 |                                                                                                    | UNID  | ADE COE | FICIENTE  | PREÇO    | O UNITÁRIO | QUANTID      | ADE     | VALOR TOTA    |
|      | INSUMO     | 20232.0     | SOLEIRA EM GRANITO, POLIDO, T<br>DA REGIAO, L= *15* CM, E= *2,0* | IPO ANDORINHA/ QUARTZ/ CASTELO/ CORUMBA OU OUTROS EQUIVALENTES<br>CM                                                                    | М     | 1,000   | 000       | R\$ 72,2 | 5          | 46,800000    |         | R\$ 3.381,07  |
|      | INSUMO     | 37595.0     | ARGAMASSA COLANTE TIPO AC                                        | Ш                                                                                                    | KG    | 1,290   | 000       | R\$ 2,07 |            | 60,372000    |         | R\$ 124,95    |
|      | COMPOSICAO | 88274.0     | MARMORISTA/GRANITEIRO COM                                        | ENCARGOS COMPLEMENTARES                                                                                                    | н     | 0.547   | 200       | R\$ 26.4 | 5          | 25 599600    |         | PS 677 20     |

|                                   |             | CLIENTE: Univers                                                 | idade Federal de Alagoas                                                                                                    |       |         |           |          |           |          |              |         |              |
|-----------------------------------|-------------|------------------------------------------------------------------|----------------------------------------------------------------------------------------------------|-------|---------|-----------|----------|-----------|----------|--------------|---------|--------------|
| OC                                |             | DATA · 23/04/2023                                                | 21:24:16                                                                                                    |       | VAI     | OR 1      | OTA      | ΔT ·      |          | R\$ 4        | 29.2    | 21.64        |
| Py Py                             | /           | DESDONSÁVEL : I                                                  | Douglas de Oliveira Tenérie Lima                                                                                                    |       | MÃ      |           | OPE      |           |          |              | 11 2    | 41 50        |
|                                   | *           | KESPUNSAVEL. I                                                   | Jougias de Onvena Tenorio Linia                                                                                                    |       | MA      |           | UDI      | CA.       |          |              | 11.5    | 41,39<br>7   |
| PyOC                              | :           | NUMERO: 2                                                        |                                                                                                    |       | EQU     | JIPAN     | AEN      | 105:      |          | R\$ 5        | 27,2    | 5            |
| TIPO ITEM                         | CODIGO ITEM | I DESCRIÇÃO ITEM                                                 |                                                                                                    | UNIDA | DE      | COEFICI   | ENTE     | PREÇO     | UNITÁRIO | QUANTID      | ADE     | VALOR TOTA   |
| COMPOSICAO                        | 88316.0     | SERVENTE COM ENCARGOS COM                                        | PLEMENTARES                                                                                                    | н     |         | 0,273000  |          | R\$ 18,81 |          | 12,776400    |         | R\$ 240,34   |
| LASSE                             |             | CODIGO                                                           | COMPOSIÇÃO                                                                                                    |       | UNIDADE |           | CUS      | ГО        | QUANT    | IDADE        | VAL     | OR TOTAL     |
| SOS                               |             | 101752.0                                                         | PISO EM GRANILITE, MARMORITE OU GRANITINA EM AMBIENTES<br>INTERNOS. AF_09/2020                                                                                                    |       | M2      |           | R\$ 46,4 | 13        | 381,43   |              | R\$ 17. | 711,16       |
| ΤΙΡΟ ΓΤΕΜ                         | CODIGO ITEM | I DESCRIÇÃO ITEM                                                 |                                                                                                    | UNIDA | DE      | COEFICI   | ENTE     | PREÇO     | UNITÁRIO | QUANTID      | ADE     | VALOR TOTA   |
| INSUMO                            | 3671.0      | JUNTA PLASTICA DE DILATACAO                                      | PARA PISOS, COR CINZA, 17 X 3 MM (ALTURA X ESPESSURA)                                                                                                    | м     |         | 1,670000  |          | R\$ 0,97  |          | 636,988100   |         | R\$ 616,29   |
| INSUMO                            | 4824.0      | GRANILHA/ GRANA/ PEDRISCO O<br>CINZA, PALHA OU BRANCO            | U AGREGADO EM MARMORE/ GRANITO/ QUARTZO E CALCARIO, PRETO,                                                                                                    | KG    | 3       | 23,240000 |          | R\$ 0,60  |          | 8.864,433200 | )       | R\$ 5.319,57 |
| COMPOSICAO                        | 87298.0     | ARGAMASSA TRAÇO 1:3 (EM VOL<br>MECÂNICO COM BETONEIRA 400        | UME DE CIMENTO E AREIA MÉDIA ÚMIDA) PARA CONTRAPISO, PREPARO L. $\Lambda F_08/2019$                                                                                                    | M3    | 3       | 0,016600  |          | R\$ 698,5 | 1        | 6,331738     |         | R\$ 4.422,77 |
| COMPOSICAO                        | 88309.0     | PEDREIRO COM ENCARGOS COMI                                       | PLEMENTARES                                                                                                    | н     |         | 0,551000  |          | R\$ 24,33 |          | 210,167930   |         | R\$ 5.114,39 |
| COMPOSICAO                        | 88316.0     | SERVENTE COM ENCARGOS COM                                        | PLEMENTARES                                                                                                    | н     |         | 0,275000  |          | R\$ 18,81 |          | 104,893250   |         | R\$ 1.973,19 |
| COMPOSICAO                        | 95276.0     | POLIDORA DE PISO (POLITRIZ), PE<br>4 HP - CHP DIURNO. AF_09/2016 | ESO DE 100KG, DIÂMETRO 450 MM, MOTOR ELÊTRICO, POTÊNCIA                                                                                                    | CHP   | a       | 0,123000  |          | R\$ 3,77  |          | 46,915890    |         | R\$ 176,97   |
| COMPOSICAO                        | 95277.0     | POLIDORA DE PISO (POLITRIZ), PE<br>4 HP - CHI DIURNO. AF_09/2016 | ESO DE 100KG, DIÂMETRO 450 MM, MOTOR ELÉTRICO, POTÊNCIA                                                                                                    | CHI   |         | 0,428000  |          | R\$ 0,54  |          | 163,252040   |         | R\$ 87,97    |
| LASSE                             |             | CODIGO                                                           | COMPOSIÇÃO                                                                                                    |       | UNIDADE | -         | CUS      | ГО        | QUANT    | IDADE        | VAL     | OR TOTAL     |
| EVESTIMENTO E TI<br>E SUPERFICIES | RATAMENTO   | 87879.0                                                          | CHAPISCO APLICADO EM ALVENARIAS E ESTRUTURAS DE CONCRETO<br>INTERNAS, COM COLHER DE PEDREIRO. ARGAMASSA TRAÇO<br>1:3 COM PREPARO EM BETONEIRA 400L. AF_06/2014                                                                |       | M2      |           | R\$ 4,11 |           | 592,80   |              | R\$ 2.4 | 34,36        |
| TIPO ITEM                         | CODIGO ITEM | I DESCRIÇÃO ITEM                                                 |                                                                                                    | UNIDA | DE      | COEFICI   | ENTE     | PREÇO     | UNITÁRIO | QUANTID      | ADE     | VALOR TOTA   |
| COMPOSICAO                        | 87313.0     | ARGAMASSA TRAÇO 1.3 (EM VOL<br>PREPARO MECÂNICO COM BETO)        | UME DE CIMENTO E AREIA GROSSA ÚMIDA) PARA CHAPISCO CONVENCIONAL, NEIRA 400 L. AF_08/2019                                                                                                    | M3    | ,       | 0,004200  |          | R\$ 540,8 | 2        | 2,489760     |         | R\$ 1.346,50 |
| COMPOSICAO                        | 88309.0     | PEDREIRO COM ENCARGOS COMI                                       | PLEMENTARES                                                                                                    | н     | (       | 0,070000  |          | R\$ 24,33 |          | 41,496000    |         | R\$ 1.009,80 |
| COMPOSICAO                        | 88316.0     | SERVENTE COM ENCARGOS COM                                        | PLEMENTARES                                                                                                    | н     |         | 0,007000  |          | R\$ 18,81 |          | 4,149600     |         | R\$ 78,06    |
| LASSE                             |             | CODIGO                                                           | COMPOSIÇÃO                                                                                                    |       | UNIDADE |           | CUS      | ТО        | QUANT    | IDADE        | VAL     | OR TOTAL     |
| EVESTIMENTO E TI<br>E SUPERFICIES | RATAMENTO   | 87529.0                                                          | MASSA ÚNICA, PARA RECEBIMENTO DE PINTURA, EM ARGAMASSA<br>TRAÇO 1:2:8, PREPARO MECÂNICO COM BETONEIRA 400[., APLICADA<br>MANUALMENTE EM FACES INTERNAS DE PAREDES, ESPESSURA<br>DE 20MM, COM EXECUÇÃO DE TALISCAS. AF_06/2014 |       | M2      |           | R\$ 34,9 | 9         | 296,40   |              | R\$ 10. | 369,57       |

|                                   |             | CLIENTE: Univers                                                       | sidade Federal de Alagoas                                                                      |                                  |         |           |           |          |              |                     |
|-----------------------------------|-------------|------------------------------------------------------------------------|------------------------------------------------------------------------------------------------|----------------------------------|---------|-----------|-----------|----------|--------------|---------------------|
| OC                                | 1           | DATA: 23/04/2023                                                       | 3 21:24:16                                                                                     |                                  |         | VALOR T   | OTAL:     |          | R\$ 429      | 0.221,64            |
| Py Py                             | 1           | <b>RESPONSÁVEL</b> :                                                   | Douglas de Oliveira Tenório Lin                                                                | na                               |         | MÃO DE O  | OBRA:     |          | R\$ 111      | .341,59             |
| PyOC                              |             | NÚMERO: 2                                                              | -                                                                                              |                                  |         | EQUIPAM   | ENTOS:    |          | R\$ 527      | 7,25                |
| TIPO ITEM                         | CODIGO ITEM | DESCRIÇÃO ITEM                                                         |                                                                                                |                                  | UNIDADE | COEFICIE  | NTE PREÇO | UNITÁRIO | QUANTIDAD    | E VALOR TOTAL       |
| COMPOSICAO                        | 87292.0     | ARGAMASSA TRAÇO 1:2:8 (EM V<br>ÚNICA/ASSENTAMENTO DE ALV<br>AF_08/2019 | OLUME DE CIMENTO, CAL E AREIA MÉDIA ÚMIDA) PAH<br>ENARIA DE VEDAÇÃO, PREPARO MECÂNICO COM BETV | RA EMBOÇO/MASSA<br>ONEIRA 400 L. | M3      | 0,037600  | R\$ 540,7 | 2        | 1,144640     | R\$ 6.026,10        |
| COMPOSICAO                        | 88309.0     | PEDREIRO COM ENCARGOS COM                                              | PLEMENTARES                                                                                    |                                  | н       | 0,470000  | R\$ 24,33 | 3        | 39,308000    | R\$ 3.390,03        |
| COMPOSICAO                        | 88316.0     | SERVENTE COM ENCARGOS COM                                              | IPLEMENTARES                                                                                   |                                  | н       | 0,171000  | R\$ 18,81 |          | 50,684400    | R\$ 953,44          |
| LASSE                             |             | CODIGO                                                                 | COMPOSIÇÃO                                                                                     |                                  | UNID    | ADE C     | CUSTO     | QUANTII  | DADE V       | ALOR TOTAL          |
| EVESTIMENTO E TR<br>E SUPERFICIES | ATAMENTO    | 101979.0                                                               | CHAPIM (RUFO CAPA) EM AÇO GALVANIZAI                                                           | DO, CORTE 33. AF_11/2020         | М       | R         | \$ 60,01  | 148,20   | RS           | 8.893,84            |
| TIPO ITEM                         | CODIGO ITEM | DESCRIÇÃO ITEM                                                         |                                                                                                |                                  | UNIDADE | COEFICIEN | NTE PREÇO | UNITÁRIO | QUANTIDAD    | E VALOR TOTAL       |
| INSUMO                            | 142.0       | SELANTE ELASTICO MONOCOM                                               | PONENTE A BASE DE POLIURETANO (PU) PARA JUNTAS                                                 | DIVERSAS                         | 310ML   | 0,092000  | R\$ 51,80 |          | 3,634400     | R\$ 706,33          |
| INSUMO                            | 1113.0      | RUFO EXTERNO/INTERNO DE CH                                             | APA DE ACO GALVANIZADA NUM 26, CORTE 33 CM                                                     |                                  | М       | 1,150000  | R\$ 42,50 |          | 70,430000    | R\$ 7.242,78        |
| INSUMO                            | 11950.0     | BUCHA DE NYLON SEM ABA S6,<br>SOBERBA, CABECA CHATA E FE               | COM PARAFUSO DE 4,20 X 40 MM EM ACO ZINCADO CO<br>NDA PHILLIPS                                 | M ROSCA                          | UN      | 1,330000  | R\$ 0,24  |          | 97,106000    | R\$ 48,28           |
| COMPOSICAO                        | 88309.0     | PEDREIRO COM ENCARGOS COM                                              | IPLEMENTARES                                                                                   |                                  | Н       | 0,179000  | R\$ 24,33 | 3        | 26,527800    | R\$ 645,55          |
| COMPOSICAO                        | 88316.0     | SERVENTE COM ENCARGOS COM                                              | APLEMENTARES                                                                                   |                                  | Н       | 0,090000  | R\$ 18,81 |          | 3,338000     | R\$ 250,91          |
| LASSE                             |             | CODIGO                                                                 | COMPOSIÇÃO                                                                                     |                                  | UNID    | ADE C     | CUSTO     | QUANTII  | DADE V       | ALOR TOTAL          |
| EVESTIMENTO E TR<br>E SUPERFICIES | ATAMENTO    | 96485.0                                                                | FORRO EM RÉGUAS DE PVC, LISO, PARA AMI<br>INCLUSIVE ESTRUTURA DE FIXAÇÃO. AF_05.               | BIENTES RESIDENCIAIS,<br>/2017_P | M2      | R         | \$ 78,26  | 515,76   | RS           | 40.363,81           |
| TIPO ITEM                         | CODIGO ITEM | DESCRIÇÃO ITEM                                                         |                                                                                                |                                  | UNIDADE | COEFICIEN | NTE PREÇO | UNITÁRIO | QUANTIDAD    | E VALOR TOTAL       |
| INSUMO                            | 36225.0     | FORRO DE PVC LISO, BRANCO, F<br>6 M (SEM COLOCACAO)                    | EGUA DE 20 CM, ESPESSURA DE 8 MM A 10 MM, COMPF                                                | RIMENTO                          | M2      | 1,032600  | R\$ 41,68 |          | 532,573776   | R\$ 22.195,83       |
| INSUMO                            | 39427.0     | PERFIL CANALETA, FORMATO C<br>MM, *46 X 18* (L X H), COMPRIM           | , EM ACO ZINCADO, PARA ESTRUTURA FORRO DRYWA<br>ENTO 3 M                                       | LL, E = 0,5                      | М       | 2,401800  | R\$ 6,36  | 8        | 1.238,752368 | <b>R\$</b> 7.873,75 |
| INSUMO                            | 39430.0     | PENDURAL OU PRESILHA REGU<br>PERFIL TIPO CANALETA DE EST               | ADORA, EM ACO GALVANIZADO, COM CORPO, MOLA<br>RUTURA EM FORROS DRYWALL                         | E REBITE, PARA                   | UN      | 2,212700  | R\$ 2,39  | 2        | .141,222152  | R\$ 2.725,43        |
| INSUMO                            | 40547.0     | PARAFUSO ZINCADO, AUTOBRO                                              | CANTE, FLANGEADO, 4,2 MM X 19 MM                                                               |                                  | CENTO   | 0,022100  | R\$ 30,15 |          | 1,398296     | R\$ 343,68          |
| INSUMO                            | 40552.0     | PARAFUSO, AUTO ATARRACHAI                                              | NTE, CABECA CHATA, FENDA SIMPLES, 1/4∎ (6,35 MM) Σ                                             | 4 25 MM                          | CENTO   | 0,033300  | R\$ 51,68 | 1        | 17,174808    | R\$ 887,63          |
| INSUMO                            | 43131.0     | ARAME GALVANIZADO 6 BWG, I<br>OU 10 BWG, D = 3,40 MM (0,0713 B         | D = 5,16 MM (0,157 KG/M), OU 8 BWG, D = 4,19 MM (0,101 1<br>(G/M)                              | KG/M),                           | KG      | 0,071100  | R\$ 26,96 | 8        | 36,670536    | R\$ 988,48          |

|                   |             | CLIENTE: Univers             | idade Federal de Alagoas                                                                                      |      |         |          |          |           |          |            |         |              |
|-------------------|-------------|------------------------------|----------------------------------------------------------------------------------------------------|------|---------|----------|----------|-----------|----------|------------|---------|--------------|
| oc                | í.          | DATA: 23/04/2023             | 21:24:16                                                                                                    |      | VA      | LOR T    | OTA      | AL:       |          | R\$ 4      | 29.2    | 21,64        |
| Py Py             | 1           | <b>RESPONSÁVEL: I</b>        | Douglas de Oliveira Tenório Lima                                                                              |      | MÃ      | ODE      | OBF      | RA:       |          | R\$ 1      | 11.3    | 41,59        |
| PyOC              | t           | NÚMERO: 2                    | -                                                                                                    |      | EQ      | UIPAN    | 1EN      | TOS:      |          | R\$ 5      | 527,2   | 5            |
| TIPO ITEM         | CODIGO ITEM | 1 DESCRIÇÃO ITEM             |                                                                                                    | UNID | DADE    | COEFICIE | NTE      | PREÇO     | UNITÁRIO | QUANTID    | ADE     | VALOR TOTA   |
| COMPOSICAO        | 88278.0     | MONTADOR DE ESTRUTURA MET    | TÁLICA COM ENCARGOS COMPLEMENTARES                                                                            | н    |         | 0,567200 |          | R\$ 18,28 |          | 292,539072 |         | R\$ 5.349,01 |
| CLASSE            |             | CODIGO                       | COMPOSIÇÃO                                                                                                    |      | UNIDADI | E        | CUST     | ГО        | QUANT    | IDADE      | VAL     | OR TOTAL     |
| SERVICOS DIVERSOS | 3           | 99808.0                      | LIMPEZA DE REVESTIMENTO CERÂMICO EM PAREDE UTILIZANDO<br>ÁCIDO MURIÁTICO. AF_04/2019                          |      | M2      | J        | R\$ 3,18 |           | 381,43   |            | R\$ 1.2 | 13,73        |
| TIPO ITEM         | CODIGO ITEM | 1 DESCRIÇÃO ITEM             |                                                                                                    | UNID | DADE    | COEFICIE | NTE      | PREÇO     | UNITÁRIO | QUANTID    | ADE     | VALOR TOTA   |
| INSUMO            | 3.0         | ACIDO MURIATICO, DILUICAO 10 | % A 12% PARA USO EM LIMPEZA                                                                                   | L    |         | 0,044000 |          | R\$ 6,91  |          | 16,782920  |         | R\$ 115,92   |
| COMPOSICAO        | 88316.0     | SERVENTE COM ENCARGOS COM    | IPLEMENTARES                                                                                                  | н    |         | 0,153000 |          | R\$ 18,81 |          | 58,358790  |         | R\$ 1.097,81 |
| CLASSE            |             | CODIGO                       | COMPOSIÇÃO                                                                                                    |      | UNIDADI | E I      | CUST     | ГО        | QUANT    | IDADE      | VAL     | OR TOTAL     |
| SERVICOS PRELIMIN | ARES        | 97633.0                      | DEMOLIÇÃO DE REVESTIMENTO CERÂMICO, DE FORMA MANUAL,<br>SEM REAPROVEITAMENTO. AF_12/2017                      |      | M2      | 1        | R\$ 19,7 | 3         | 381,43   |            | R\$ 7.5 | 23,93        |
| TIPO ITEM         | CODIGO ITEN | 1 DESCRIÇÃO ITEM             |                                                                                                    | UNID | ADE     | COEFICIE | NTE      | PREÇO     | UNITÁRIO | QUANTID    | ADE     | VALOR TOTA   |
| COMPOSICAO        | 88256.0     | AZULEJISTA OU LADRILHISTA CO | OM ENCARGOS COMPLEMENTARES                                                                                    | н    |         | 0,255300 |          | R\$ 24,25 |          | 97,379079  |         | R\$ 2.361,35 |
| COMPOSICAO        | 88316.0     | SERVENTE COM ENCARGOS COM    | PLEMENTARES                                                                                                   | Н    |         | 0,719500 |          | R\$ 18,81 |          | 274,438885 |         | R\$ 5.162,58 |
| CLASSE            |             | CODIGO                       | COMPOSIÇÃO                                                                                                    |      | UNIDADI | E (      | CUST     | ГО        | QUANT    | IDADE      | VAL     | OR TOTAL     |
| SERVICOS PRELIMIN | ARES        | 97640.0                      | REMOÇÃO DE FORROS DE DRYWALL, PVC E FIBROMINERAL, DE FORMA MANUAL, SEM REAPROVEITAMENTO. AF_12/2017           |      | M2      | 1        | R\$ 1,43 |           | 381,43   |            | R\$ 543 | ,72          |
| TIPO ITEM         | CODIGO ITEM | 1 DESCRIÇÃO ITEM             |                                                                                                    | UNID | DADE    | COEFICIE | NTE      | PREÇO     | UNITÁRIO | QUANTID    | ADE     | VALOR TOTA   |
| COMPOSICAO        | 88278.0     | MONTADOR DE ESTRUTURA MET    | IÁLICA COM ENCARGOS COMPLEMENTARES                                                                            | н    |         | 0,025800 |          | R\$ 18,28 |          | 9,840894   |         | R\$ 179,94   |
| COMPOSICAO        | 88316.0     | SERVENTE COM ENCARGOS COM    | PLEMENTARES                                                                                                   | Н    |         | 0,050700 |          | R\$ 18,81 |          | 19,338501  |         | R\$ 363,78   |
| CLASSE            |             | CODIGO                       | COMPOSIÇÃO                                                                                                    |      | UNIDADI | E I      | CUST     | ГО        | QUANT    | IDADE      | VAL     | OR TOTAL     |
| SERVICOS PRELIMIN | ARES        | 97645.0                      | REMOÇÃO DE JANELAS, DE FORMA MANUAL, SEM REAPROVEITAMENTO<br>AF_12/2017                                       | )    | M2      | 31       | R\$ 29,5 | 5         | 36,00    |            | R\$ 1.0 | 53,84        |
| TIPO ITEM         | CODIGO ITEM | 1 DESCRIÇÃO ITEM             |                                                                                                    | UNID | DADE    | COEFICIE | NTE      | PREÇO     | UNITÁRIO | QUANTID    | ADE     | VALOR TOTA   |
| INSUMO            | 41954.0     | CABO DE ACO GALVANIZADO, D   | IAMETRO 9,53 MM (3/8"), COM ALMA DE FIBRA 6 X 25 F                                                            | KG   |         | 0,098400 |          | R\$ 73,42 |          | 3,542400   |         | R\$ 260,09   |
| COMPOSICAO        | 88309.0     | PEDREIRO COM ENCARGOS COM    | PLEMENTARES                                                                                                   | н    |         | 0,364300 |          | R\$ 24,33 |          | 13,114800  |         | R\$ 319,15   |
| COMPOSICAO        | 88316.0     | SERVENTE COM ENCARGOS COM    | PLEMENTARES                                                                                                   | н    |         | 0,715600 |          | R\$ 18,81 |          | 25,761600  |         | R\$ 484,61   |
| CLASSE            |             | CODIGO                       | COMPOSIÇÃO                                                                                                    |      | UNIDADI | E        | CUST     | Ю         | QUANT    | IDADE      | VAL     | OR TOTAL     |
| ERVICOS PRELIMIN  | ARES        | 97647.0                      | REMOÇÃO DE TELHAS, DE FIBROCIMENTO, METÁLICA E CERÂMICA,<br>DE FORMA MANUAL. SEM REAPROVEITAMENTO. AF 12/2017 |      | M2      | J        | R\$ 3,01 |           | 515,76   |            | R\$ 1.5 | 54,92        |

|                    |             |                                       | ORÇAMENTO ANALÍTIC                                                                               | CO      |                   |               |                  |                      |              |
|--------------------|-------------|---------------------------------------|--------------------------------------------------------------------------------------------------|---------|-------------------|---------------|------------------|----------------------|--------------|
| oc                 | 1           | CLIENTE: Universi<br>DATA: 23/04/2023 | dade Federal de Alagoas<br>21:24:16                                                              |         | VALOR 1           | OTAL          | :                | R\$ 429.             | 221,64       |
| Ру Ру<br>РуОС      |             | RESPONSÁVEL: I<br>NÚMERO: 2           | Douglas de Oliveira Tenório Lima                                                                 | I<br>L  | MÃO DE<br>EQUIPAN | OBRA<br>1ENTC | :<br><b>)S</b> : | R\$ 111.<br>R\$ 527, | 341,59<br>25 |
| TIPO ITEM          | CODIGO ITEM | 1 DESCRIÇÃO ITEM                      |                                                                                                  | UNIDADE | COEFICII          | ENTE PR       | EÇO UNITÁRIO     | QUANTIDADE           | VALOR TOTA   |
| COMPOSICAO         | 88316.0     | SERVENTE COM ENCARGOS COM             | PLEMENTARES                                                                                      | н       | 0,097100          | R\$           | 18,81            | 50,080296            | R\$ 942,08   |
| COMPOSICAO         | 88323.0     | TELHADISTA COM ENCARGOS CO            | MPLEMENTARES                                                                                     | Н       | 0,049400          | RS            | 24,05            | 25,478544            | R\$ 612,84   |
| CLASSE             |             | CODIGO                                | COMPOSIÇÃO                                                                                       | UNIDA   | ADE               | CUSTO         | QUANT            | IDADE VA             | LOR TOTAL    |
| SERVICOS PRELIMIN. | ARES        | 97650.0                               | REMOÇÃO DE TRAMA DE MADEIRA PARA COBERTURA, DE FORMA<br>MANUAL, SEM REAPROVEITAMENTO. AF_12/2017 | M2      |                   | R\$ 6,48      | 515,76           | RS 3.                | .341,35      |
| TIPO ITEM          | CODIGO ITEM | 1 DESCRIÇÃO ITEM                      |                                                                                                  | UNIDADE | COEFICII          | ENTE PR       | EÇO UNITÁRIO     | QUANTIDADE           | VALOR TOTA   |
| COMPOSICAO         | 88316.0     | SERVENTE COM ENCARGOS COM             | PLEMENTARES                                                                                      | н       | 0,208600          | RS            | 18,81            | 107,587536           | R\$ 2.023,87 |
| COMPOSICAO         | 88323.0     | TELHADISTA COM ENCARGOS CO            | MPLEMENTARES                                                                                     | Н       | 0,106200          | RS            | 24,05            | 54,773712            | R\$ 1.317,48 |

## APÊNDICE 02 – CURVA ABC 01

|          |                                                                                                    | CU           | JRVA ABC       |               |               |              |                                  |           |  |
|----------|----------------------------------------------------------------------------------------------------|--------------|----------------|---------------|---------------|--------------|----------------------------------|-----------|--|
|          | OC CLIENTE: Universidade Federal<br>DATA: 23/04/2023 21:24:16                                                                    | de Alagoas   | is time        |               | VALOR         | TOTAL:       | R\$ 429.221,64<br>R\$ 111 341 59 |           |  |
|          | Pyoc NÚMERO: 2                                                                                                    | iveira Tenoi | no Lima        | ma            |               | AMENTOS:     | R\$ 111.3<br>R\$ 527,2           | 25<br>25  |  |
| CÓDIGO   | DESCRIÇÃO ITEM                                                                                                    | UNIDADE      | PREÇO UNITÁRIO | QUANTIDADE    | VALOR TOTAL   | % INDIVIDUAL | % ACUMULADA                      | CURVA ABO |  |
| 783.0    | PINTOR                                                                                                    | Н            | RS 21.13       | 1.866,381859  | R\$ 39.429.32 | 9.184067%    | 9.184067%                        | А         |  |
| 501.0    | JANELA MAXIM AR EM ALUMINIO, 80 X 60 CM (A X L), BATENTE/REQUADRO<br>DE 4 A 14 CM, COM VIDRO, SEM GUARNICAO/ALIZAR               | M2           | R\$ 762,94     | 46,800000     | R\$ 35.705,55 | 8.316708%    | 17.500776%                       | А         |  |
| \$6225.0 | FORRO DE PVC LISO, BRANCO, REGUA DE 20 CM, ESPESSURA<br>DE 8 MM A 10 MM, COMPRIMENTO 6 M (SEM COLOCACAO)                         | M2           | R\$ 41,68      | 532,573776    | R\$ 22.195,83 | 5.169960%    | 22.670736%                       | А         |  |
| 5111.0   | SERVENTE DE OBRAS                                                                                                    | H            | R\$ 13,36      | 1.647,380955  | R\$ 22.011,44 | 5.127011%    | 27.797747%                       | А         |  |
| 7194.0   | TELHA DE FIBROCIMENTO ONDULADA E = 6 MM, DE 2,44 X 1,10 M (SEM AMIANTO)                                                          | M2           | R\$ 30,12      | 699,886320    | RS 21.077,34  | 4.909435%    | 32.707181%                       | Α         |  |
| 13083.0  | PERFIL "U" ENRUECIDO DE ACO GALVANIZADO, DOBRADO,<br>150 x 60 x 20 MM, E - 3,00 MM OU 200 x 75 x 25 MM,<br>E = 3,75 MM           | KG           | R\$ 8,33       | 2.234,788080  | R\$ 18.611,23 | 4.335016%    | 37.042197%                       | А         |  |
| 7356.0   | TINTA ACRILICA PREMIUM, COR BRANCO FOSCO                                                                                         | L            | R\$ 28,80      | 612,262200    | R\$ 17.636,18 | 4.107903%    | 41.150101%                       | Λ         |  |
| 1750.0   | PEDREIRO                                                                                                    | П            | R\$ 18,66      | 759,344180    | R\$ 14.172,72 | 3.301179%    | 44.451280%                       | Λ         |  |
| 4056.0   | IEM PROCESSO DE DESATIVACAO MASSA ACRILICA PARA PAREDES<br>INTERIOR/EXTERIOR                                                     | GL           | R\$ 38,64      | 319,855760    | R\$ 12.359,00 | 2.878717%    | 47.329997%                       | A         |  |
| 37370.0  | ALIMENTACAO - HORISTA (COLETADO CAIXA)                                                                                           | H            | R\$ 1,97       | 6.245,240593  | R\$ 12.314,16 | 2.868273%    | 50.198270%                       | Λ         |  |
| 37592.0  | BLOCO CERAMICO DE VEDACAO COM FUROS NA VERTICAL, 9<br>X 19 X 39 CM - 4,5 MPA (NBR 15270)                                         | UN           | R\$ 2,76       | 3.956,940000  | R\$ 10.903,64 | 2.539729%    | 52.738000%                       | А         |  |
| 2436.0   | ELETRICISTA                                                                                                    | Н            | R\$ 21,13      | 459,318318    | R\$ 9.703,59  | 2.260208%    | 54.998207%                       | А         |  |
| 39235.0  | CABO DE COBRE, FLEXIVEL, CLASSE 4 OU 5, ISOLACAO EM<br>PVC/A, ANTICHAMA BWF-B, 1 CONDUTOR, 450/750 V, SECAO<br>NOMINAL 70 MM2    | М            | R\$ 79,18      | 120,785000    | R\$ 9.563,38  | 2.227548%    | 57.225755%                       | А         |  |
| 1014.0   | CABO DE COBRE, FLEXIVEL, CLASSE 4 OU 5, ISOLACAO EM<br>PVC/A, ANTICHAMA BWF-B, 1 CONDUTOR, 450/750 V, SECAO<br>NOMINAL 2,5 MM2   | М            | R\$ 2,63       | 3.344,792500  | R\$ 8.807,19  | 2.051413%    | 59.277168%                       | А         |  |
| 1379.0   | CIMENTO PORTLAND COMPOSTO CP II-32                                                                                               | KG           | R\$ 0,85       | 10.416,138297 | R\$ 8.802,08  | 2.050224%    | 61.327392%                       | А         |  |
| 10598.0  | PERFIL UDC ("U" DOBRADO DE CHAPA) SIMPLES DE ACO LAMINADO,<br>GALVANIZADO, ASTM A36, 127 X 50 MM, E= 3 MM                        | KG           | R\$ 8,12       | 1.077,300000  | R\$ 8.747,42  | 2.037491%    | 63 364882%                       | A         |  |
| 40783.0  | CALHA QUADRADA DE CHAPA DE ACO GALVANIZADA NUM 24,<br>CORTE 50 CM                                                                | М            | R\$ 71,38      | 114,450000    | RS 8.168,93   | 1.902746%    | 65.267628%                       | А         |  |
| 39427.0  | PERFIL CANALETA, FORMATO C, EM ACO ZINCADO, PARA ESTRUTURA<br>FORRO DRYWALL, E – 0,5 MM, *46 X 18* (J. X 11), COMPRIMENTO<br>3 M | м            | R\$ 6,36       | 1.238,752368  | R\$ 7.873,75  | 1.833991%    | 67.101620%                       | А         |  |
| \$9234.0 | CARO DE COBRE, FLEXIVEL, CLASSE 4 OU 5, ISOLACAO EM<br>PVC/A, ANTICILAMA BWF-B, 1 CONDUTOR, 450/750 V, SECAO<br>NOMINAL 50 MM2   | М            | R\$ 56,29      | 130,326000    | R\$ 7.335,69  | 1.708663%    | 68.810283%                       | А         |  |
| 1113.0   | RUFO EXTERNO/INTERNO DE CHAPA DE ACO GALVANIZADA NUM<br>26, CORTE 33 CM                                                          | М            | R\$ 42,50      | 170,430000    | RS 7.242,78   | 1.687023%    | 70.497306%                       | Λ         |  |
| 25957.0  | MONTADOR DE ESTRUTURAS METALICAS                                                                                                 | Н            | R\$ 13,88      | 512,338855    | R\$ 7.109,14  | 1.655894%    | 72.153201%                       | А         |  |

|        | CURVA ABC                                                                                                    |                                                                       |                |              |              |              |             |           |  |
|--------|----------------------------------------------------------------------------------------------------|-----------------------------------------------------------------------|----------------|--------------|--------------|--------------|-------------|-----------|--|
| 1      | OC CLIENTE: Universidade Federal<br>DATA: 23/04/2023 21:24:16                                                                                 | CLIENTE: Universidade Federal de Alagoas<br>DATA: 23/04/2023 21:24:16 |                |              | VALOF        | R TOTAL:     | R\$ 429.2   | 221,64    |  |
|        | RESPONSAVEL: Douglas de Oli                                                                                                    | veira Tenó                                                            | rio Lima       |              | MÃO D        | E OBRA:      | R\$ 111.3   | 341,59    |  |
|        | NÚMERO 2                                                                                                    |                                                                       |                |              | FOLUP        | AMENTOS      | R\$ 527 3   | 25        |  |
|        | PyOC RUBINO 2                                                                                                    |                                                                       |                |              | LQUII        | million ob.  | 100 527,2   |           |  |
| ÓDIGO  | DESCRIÇÃO ITEM                                                                                                    | UNIDADE                                                               | PREÇO UNITÁRIO | QUANTIDADE   | VALOR TOTAL  | % INDIVIDUAL | % ACUMULADA | CURVA ABO |  |
| \$1.0  | CABO DE COBRE, FLEXIVEL, CLASSE 4 OU 5, ISOLACAO EM                                                                                           | м                                                                     | R\$ 4,72       | 1.435,140000 | R\$ 6.766,82 | 1.576161%    | 73.729361%  | A         |  |
|        | PVC/A, ANTICHAMA BWF-B, 1 CONDUTOR, 450/750 V, SECAO<br>NOMINAL 4 MM2                                                                         |                                                                       |                |              |              |              |             |           |  |
| 47.0   | AJUDANTE DE ELETRICISTA                                                                                                    | н                                                                     | R\$ 14,83      | 380,164173   | R\$ 5.638,26 | 1.313290%    | 75.042652%  | А         |  |
| 824.0  | GRANILHA/ GRANA/ PEDRISCO OU AGREGADO EM MARMORE/ GRANITO/<br>QUARTZO E CALCARIO, PRETO, CINZA, PALHA OU BRANCO                               | KG                                                                    | R\$ 0,60       | 8.864,433200 | R\$ 5.319,57 | 1.239060%    | 76.281712%  | А         |  |
| 7371.0 | TRANSPORTE - HORISTA (COLETADO CAIXA)                                                                                                    | н                                                                     | R\$ 0,80       | 6.245,240593 | R\$ 4.971,56 | 1.157998%    | 77.439711%  | А         |  |
| 189.0  | TABUA NAO APARELHADA *2,5 X 30° CM, EM MACARANDUBA,<br>ANGELIM OU EQUIVALENTE DA REGIAO - BRUTA                                               | М                                                                     | R\$ 17,05      | 265,830272   | R\$ 4.531,83 | 1.055575%    | 78.495286%  | А         |  |
| 7372.0 | EXAMES - HORISTA (COLETADO CAIXA)                                                                                                    | н                                                                     | R\$ 0,67       | 6.245,240593 | RS 4.206,70  | 0.979845%    | 79.475130%  | A         |  |
| 2042.0 | QUADRO DE DISTRIBUICAO COM BARRAMENTO TRIFASICO, DE<br>EMBUTIR, EM CHAPA DE ACO GALVANIZADO, PARA 40 DISJUNTORES.<br>DNL 100 A                | UN                                                                    | RS 1.308,54    | 3,000000     | R\$ 3.925,63 | 0.914376%    | 80.389507%  | в         |  |
| 1174.0 | PRIMER UNIVERSAL FUNDO ANTICORROSIVO TIPO ZARCAO                                                                                              | 1.81                                                                  | R\$ 688 70     | 5 467056     | R\$ 3 765 15 | 0.876007%    | 81.266503%  | B         |  |
| 696.0  | ENCANADOR OU BOMBEIRO HIDRAULICO                                                                                                    | H                                                                     | RS 21 74       | 159.025349   | RS 3 456 96  | 0.805212%    | 82.071715%  | B         |  |
| 2869.0 | TELHADOR                                                                                                    | Н                                                                     | R\$ 18.64      | 182,252370   | RS 3.397.17  | 0.791286%    | 82.863001%  | В         |  |
| 0232.0 | SOLEIRA EM GRANITO, POLIDO, TIPO ANDORINHA/ QUARTZ/<br>CASTELO/ CORUMBA OU OUTROS EQUIVALENTES DA REGIAO,<br>L=*15* CM, E= *2.0* CM           | М                                                                     | R\$ 72,25      | 46,800000    | R\$ 3.381,07 | 0.787535%    | 83.650536%  | В         |  |
| 777.0  | CANTONEIRA ACO ABAS IGUAIS (QUALQUER BITOLA), ESPESSURA<br>ENTRE 1/8" E 1/4"                                                                  | KG                                                                    | R\$ 7,72       | 425,700000   | R\$ 3.284,54 | 0.765050%    | 84.415585%  | в         |  |
| 8770.0 | LUMINARIA PLAFON REDONDO COM VIDRO FOSCO DIAMETRO *30*<br>CM, PARA 2 LAMPADAS, BASE E27, POTENCIA MAXIMA 40/60<br>W (NAO NICLUI LAMPADAS)     | UN                                                                    | RS 62,15       | 52,000000    | RS 3.231,98  | 0.752809%    | 85.168395%  | в         |  |
| 70.0   | AREIA MEDIA - POSTO JAZIDA/FORNECEDOR (RETIRADO NA<br>JAZIDA, SEM TRANSPORTE)                                                                 | M3                                                                    | R\$ 97,98      | 32,747700    | R\$ 3.208,49 | 0.747337%    | 85.915731%  | в         |  |
| 3490.0 | EPI - FAMILIA PINTOR - HORISTA (ENCARGOS COMPLEMENTARES<br>- COLETADO CAIXA)                                                                  | н                                                                     | RS 1,63        | 1.846,988480 | RS 3.008,47  | 0.700747%    | 86.616478%  | в         |  |
| 690.0  | ELETRODUTO PVC FLEXIVEL CORRUGADO, COR AMARELA, DE<br>32 MM                                                                                   | М                                                                     | R\$ 3,75       | 790,185000   | R\$ 2.961,28 | 0.689756%    | 87.306234%  | В         |  |
| 3466.0 | FERRAMENTAS - FAMILIA PINTOR - HORISTA (ENCARGOS COMPLEMENTARES<br>- COLETADO CAIXA)                                                          | H                                                                     | R\$ 1,56       | 1.846,988480 | R\$ 2.872,75 | 0.669134%    | 87.975369%  | в         |  |
| 3.0    | ACO CA-50, 8,0 MM, VERGALHAO                                                                                                    | KG                                                                    | R\$ 13,28      | 214,840500   | R\$ 2.852,17 | 0.664341%    | 88.639710%  | в         |  |
| 9430.0 | PENDURAL OU PRESILHA REGULADORA, EM ACO GALVANIZADO,<br>COM CORPO, MOLA E REBITE, PARA PERFIL TIPO CANALETA<br>DE ESTRUTURA EM FORROS DRYWALL | UN                                                                    | R\$ 2,39       | 1.141,222152 | RS 2.725,43  | 0.634820%    | 89.274529%  | В         |  |
| 106.0  | CAL HIDRATADA CII-I PARA ARGAMASSAS                                                                                                    | KG                                                                    | R\$ 0,98       | 2.511,554530 | RS 2.460,72  | 0.573163%    | 89.847692%  | в         |  |
| 9232.0 | CABO DE COBRE, FLEXIVEL, CLASSE 4 OU 5, ISOLACAO EM<br>PVC/A, ANTICHAMA BWF-B, 1 CONDUTOR, 450/750 V, SECAO                                   | М                                                                     | R\$ 27,90      | 77,241500    | RS 2.154,93  | 0.501938%    | 90.349630%  | в         |  |

|         | CURVA ABC                                                                                                    |                                                                                                    |                |              |                                               |              |                                                |          |  |
|---------|----------------------------------------------------------------------------------------------------|----------------------------------------------------------------------------------------------------|----------------|--------------|-----------------------------------------------|--------------|------------------------------------------------|----------|--|
| l       | CLIENTE: Universidade Feder<br>DATA: 23/04/2023 21:24:16<br>RESPONSÁVEL: Douglas de O<br>NÚMERO: 2                                 | CLIENTE: Universidade Federal de Alagoas<br>DATA: 23/04/2023 21:24:16<br>RESPONSÁVEL: Douglas de Oliveira Tenório Lima<br>NÚMERO: 2 |                |              | VALOR TOTAL:<br>MÃO DE OBRA:<br>EQUIPAMENTOS: |              | R\$ 429.221,64<br>R\$ 111.341,59<br>R\$ 527,25 |          |  |
| CÓDIGO  | DESCRIÇÃO ITEM                                                                                                    | UNIDADE                                                                                                    | PREÇO UNITÁRIO | QUANTIDADE   | VALOR TOTAL                                   | % INDIVIDUAL | % ACUMULADA                                    | CURVA AB |  |
| 5085.0  | SELADOR ACRILICO PAREDES INTERNAS/EXTERNAS                                                                                         | L                                                                                                    | R\$ 6,81       | 296,854400   | R\$ 2.021,38                                  | 0.470830%    | 90.820459%                                     | в        |  |
| 13491.0 | EPI - FAMILIA SERVENTE - HORISTA (ENCARGOS COMPLEMENTARES<br>- COLETADO CAIXA)                                                     | H                                                                                                    | R\$ 1,24       | 1.622,875535 | R\$ 2.007,41                                  | 0.467576%    | 91.288035%                                     | в        |  |
| 19961.0 | SILICONE ACETICO USO GERAL INCOLOR 280 G                                                                                           | UN                                                                                                    | R\$ 34,23      | 58,345560    | R\$ 1.997,19                                  | 0.465195%    | 91.753230%                                     | в        |  |
| 302.0   | PARAFUSO ZINCADO ROSCA SOBERBA, CABECA SEXTAVADA, 5/16<br>" X 250 MM, PARA FIXACAO DE TELHA EM MADEIRA                             | UN                                                                                                    | R\$ 2,87       | 649,857600   | R\$ 1.862,36                                  | 0.433790%    | 92.187020%                                     | В        |  |
| 1760.0  | AZULEJISTA OU LADRILHEIRO                                                                                                    | H                                                                                                    | R\$ 18,66      | 98,401559    | R\$ 1.836,61                                  | 0.427792%    | 92.614812%                                     | в        |  |
| 17666.0 | OPERADOR DE BETONEIRA ESTACIONARIA / MISTURADOR                                                                                    | H                                                                                                    | R\$ 15,10      | 115,728279   | R\$ 1.747,56                                  | 0.407050%    | 93.021862%                                     | В        |  |
| 0873.0  | RUFO INTERNO/EXTERNO DE CHAPA DE ACO GALVANIZADA NUM<br>24, CORTE 25 CM                                                            | м                                                                                                    | R\$ 39,62      | 40,383000    | R\$ 1.599,94                                  | 0.372665%    | 93.394527%                                     | в        |  |
| 42.0    | SELANTE ELASTICO MONOCOMPONENTE A BASE DE POLIURETANO<br>(PU) PARA JUNTAS DIVERSAS                                                 | 310ML                                                                                                    | R\$ 51,80      | 30,078480    | R\$ 1.558,21                                  | 0.362946%    | 93.757473%                                     | В        |  |
| 3388.0  | SOLDA EM BARRA DE ESTANHO-CHUMBO 50/50                                                                                             | KG                                                                                                    | R\$ 116,21     | 11,540700    | R\$ 1.341,17                                  | 0.312391%    | 94.069863%                                     | в        |  |
| 34616.0 | DISJUNTOR TIPO DIN/IEC, BIPOLAR DE 6 ATE 32A                                                                                       | UN                                                                                                    | R\$ 59,08      | 20,000000    | R\$ 1.181,59                                  | 0.275222%    | 94.345085%                                     | В        |  |
| 19233.0 | CABO DE COBRE, FLEXIVEL, CLASSE 4 OU 5, ISOLACAO EM<br>PVC/A, ANTICHAMA BWF-B, 1 CONDUTOR, 450/750 V, SECAO<br>NOMINAL 35 MM2      | м                                                                                                    | RS 38,36       | 30,196250    | R\$ 1.158,26                                  | 0.269787%    | 94.614872%                                     | в        |  |
| 3489.0  | EPI - FAMILIA PEDREIRO - HORISTA (ENCARGOS COMPLEMENTARES<br>- COLETADO CAIXA)                                                     | H                                                                                                    | RS 1,16        | 877,080647   | R\$ 1.020,45                                  | 0.237689%    | 94.852560%                                     | В        |  |
| 213.0   | CARPINTEIRO DE FORMAS                                                                                                    | H                                                                                                    | R\$ 18,66      | 53,806880    | R\$ 1.004,27                                  | 0.233920%    | 95.086481%                                     | С        |  |
| 3131.0  | ARAME GALVANIZADO 6 BWG, D = \$,16 MM (0,157 KG/M),<br>OU 8 BWG, D = 4,19 MM (0,101 KG/M), OU 10 BWG, D =<br>3,40 MM (0,0713 KG/M) | KG                                                                                                    | R\$ 26,96      | 36,670536    | R\$ 988,48                                    | 0.230241%    | 95.316722%                                     | С        |  |
| 38191.0 | LAMPADA FLUORESCENTE COMPACTA 2U BRANCA 15 W, BASE<br>E27 (127/220 V)                                                              | UN                                                                                                    | R\$ 9,39       | 104,000000   | R\$ 976,92                                    | 0.227549%    | 95.544270%                                     | С        |  |
| 2689.0  | ELETRODUTO PVC FLEXIVEL CORRUGADO, COR AMARELA, DE 20 MM                                                                           | М                                                                                                    | R\$ 2,02       | 474,801800   | R\$ 959,46                                    | 0.223482%    | 95.767752%                                     | С        |  |
| 3484.0  | EPI - FAMILIA ELETRICISTA - HORISTA (ENCARGOS COMPLEMENTARES<br>- COLETADO CAIXA)                                                  | Н                                                                                                    | R\$ 1,11       | 817,730850   | R\$ 911,34                                    | 0.212274%    | 95.980026%                                     | С        |  |
| 517.0   | SARRAFO *2,5 X 7,5* CM EM PINUS, MISTA OU EQUIVALENTE<br>DA REGIAO - BRUTA                                                         | М                                                                                                    | R\$ 3,51       | 252,682192   | R\$ 888,15                                    | 0.206872%    | 96.186898%                                     | С        |  |
| 0552.0  | PARAFUSO, AUTO ATARRACHANTE, CABECA CHATA, FENDA SIMPLES,<br>1/4■ (6,35 MM) X 25 MM                                                | CENTO                                                                                                    | R\$ 51,68      | 17,174808    | R\$ 887,63                                    | 0.206752%    | 96.393650%                                     | С        |  |
| 3467.0  | FERRAMENTAS - FAMILIA SERVENTE - HORISTA (ENCARGOS<br>COMPLEMENTARES - COLETADO CAIXA)                                             | н                                                                                                    | R\$ 0,50       | 1.622,875535 | R\$ 814,89                                    | 0.189808%    | 96.583458%                                     | С        |  |
| 0549.0  | PARAFUSO, COMUM, ASTM A307, SEXTAVADO, DIAMETRO 1/2"<br>(12,7 MM), COMPRIMENTO 1" (25,4 MM)                                        | CENTO                                                                                                    | R\$ 204,61     | 3,610320     | R\$ 738,71                                    | 0.172064%    | 96.755522%                                     | С        |  |
| 8101.0  | TOMADA 2P+T 10A, 250V (APENAS MODULO)                                                                                              | UN                                                                                                    | R\$ 8,13       | 88,000000    | R\$ 715,62                                    | 0.166685%    | 96.922207%                                     | C        |  |
| 43465.0 | FERRAMENTAS - FAMILIA PEDREIRO - HORISTA (ENCARGOS<br>COMPLEMENTARES - COLETADO CAIXA)                                             | н                                                                                                    | R\$ 0,71       | 877,080647   | R\$ 623,01                                    | 0.145115%    | 97.067322%                                     | С        |  |

|          |                                                                                                    | CU            | URVA ABC         |              |               |              |                              |           |
|----------|----------------------------------------------------------------------------------------------------|---------------|------------------|--------------|---------------|--------------|------------------------------|-----------|
|          | OC CLIENTE: Universidade Federa<br>DATA: 23/04/2023 21:24:16                                                                    | il de Alagoas |                  |              | VALOF         | R TOTAL:     | R\$ 429.2                    | 221,64    |
|          | Py Py PESPONSÁVEL: Douglas do C                                                                                                 | livoiro Tonó  | rio Limo         |              | MÃOF          | EORDA        | D\$ 1113                     | 241.50    |
|          | KESPONSAVEL. Douglas de C                                                                                                    | nivena reno   |                  | Lima         |               | E OBKA.      | R\$ 111.341,59<br>R\$ 527,25 |           |
|          | PVOC NUMERO: 2                                                                                                    |               |                  |              | EQUIPAMENTOS: |              |                              |           |
|          | .,                                                                                                    |               |                  |              |               |              |                              |           |
| CÓDIGO   | DESCRIÇÃO ITEM                                                                                                    | UNIDADE       | PREÇO UNITÁRIO   | QUANTIDADE   | VALOR TOTAL   | % INDIVIDUAL | % ACUMULADA                  | CURVA ABC |
| 13460.0  | FERRAMENTAS - FAMILIA ELETRICISTA - HORISTA (ENCARGOS<br>COMPLEMENTARES - COLETADO CAIXA)                                       | Н             | RS 0,76          | 817,730850   | R\$ 620,91    | 0.144626%    | 97.211949%                   | С         |
| 3671.0   | JUNTA PLASTICA DE DILATACAO PARA PISOS, COR CINZA,<br>17 X 3 MM (ALTURA X ESPESSURA)                                            | М             | R\$ 0,97         | 636,988100   | R\$ 616,29    | 0.143550%    | 97.355499%                   | С         |
| 4755.0   | MARMORISTA / GRANITEIRO                                                                                                    | Н             | R\$ 20,86        | 25,868396    | R\$ 539,53    | 0.125669%    | 97.481168%                   | С         |
| 5318.0   | SOLVENTE DILUENTE A BASE DE AGUARRAS                                                                                            | L             | R\$ 17,15        | 29,656200    | R\$ 508,48    | 0.118437%    | 97.599606%                   | С         |
| 13488.0  | EPI - FAMILIA OPERADOR ESCAVADEIRA - HORISTA (ENCARGOS<br>COMPLEMENTARES - COLETADO CAIXA)                                      | н             | R\$ 0,77         | 656,120967   | RS 506,24     | 0.117915%    | 97.717521%                   | С         |
| 392.0    | ABRACADEIRA EM ACO PARA AMARRACAO DE ELETRODUTOS, TIPO<br>D, COM 1/2" E PARAFUSO DE FIXACAO                                     | UN            | R\$ 1,08         | 466,927500   | R\$ 503,22    | 0.117213%    | 97.834735%                   | с         |
| 2705.0   | ENERGIA ELETRICA ATE 2000 KWH INDUSTRIAL, SEM DEMANDA                                                                           | KW/H          | R\$ 1,13         | 444,056908   | R\$ 500,33    | 0.116539%    | 97.951274%                   | С         |
| 87373.0  | SEGURO - HORISTA (COLETADO CAIXA)                                                                                               | 11            | RS 0,07          | 6.245,240593 | R\$ 458,91    | 0.106892%    | 98.058166%                   | С         |
| 34557.0  | TELA DE ACO SOLDADA GALVANIZADA/ZINCADA PARA ALVENARIA,<br>FIO D = *1.20 A 1.70* MM, MALHA 15 X 15 MM, (C X L)<br>*50 X 7.5* CM | м             | R\$ 3,66         | 124,488000   | RS 455,86     | 0.106180%    | 98.164346%                   | с         |
| 1721.0   | PEDRA BRITADA N. 1 (9,5 a 19 MM) POSTO PEDREIRA/FORNECEDOR,<br>SEM FRETE                                                        | M3            | R\$ 75,82        | 5,255433     | RS 398,47     | 0.092814%    | 98.257160%                   | С         |
| 39017.0  | ESPACADOR / DISTANCIADOR CIRCULAR COM ENTRADA LATERAL,<br>EM PLASTICO, PARA VERGALHAO *4,2 A 12,5* MM, COBRIMENTO<br>20 MM      | UN            | R\$ 0,22         | 1.750,800000 | R\$ 385,96    | 0.089899%    | 98.347059%                   | С         |
| 25954.0  | GUINDASTE HIDRAULICO AUTOPROPELIDO, COM LANCA TELESCOPICA<br>40 M, CAPACIDADE MAXIMA 60 T, POTENCIA 260 KW, TRACAO<br>6 X 6     | UN            | R\$ 1.825.153,19 | 0,000209     | R\$ 381,61    | 0.088886%    | 98.435946%                   | С         |
| 246.0    | AUXILIAR DE ENCANADOR OU BOMBEIRO HIDRAULICO                                                                                    | н             | R\$ 15,39        | 22,880671    | R\$ 352,24    | 0.082045%    | 98.517990%                   | С         |
| 10547.0  | PARAFUSO ZINCADO, AUTOBROCANTE, FLANGEADO, 4,2 MM X<br>19 MM                                                                    | CENTO         | R\$ 30,15        | 11,398296    | R\$ 343,68    | 0.080052%    | 98.598042%                   | С         |
| 4653.0   | DISJUNTOR TIPO DIN/IEC, MONOPOLAR DE 6 ATE 32A                                                                                  | UN            | R\$ 10,30        | 33,000000    | R\$ 339,89    | 0.079169%    | 98.677211%                   | C         |
| 32.0     | ACO CA-50, 6,3 MM, VERGALHAO                                                                                                    | KG            | R\$ 13,20        | 24,537240    | R\$ 323,95    | 0.075455%    | 98.752667%                   | С         |
| \$8094.0 | ESPELHO / PLACA DE 3 POSTOS 4" X 2", PARA INSTALACAO<br>DE TOMADAS E INTERRUPTORES                                              | UN            | RS 3,03          | 107,000000   | R\$ 323,68    | 0.075392%    | 98.828059%                   | С         |
| 1964.0   | PARAFUSO DE ACO TIPO CHUMBADOR PARABOLT, DIAMETRO 3/8",<br>COMPRIMENTO 75 MM                                                    | UN            | R\$ 2,63         | 120,000000   | R\$ 315,97    | 0.073598%    | 98.901657%                   | С         |
| 13483.0  | EPI - FAMILIA CARPINTEIRO DE FORMAS - HORISTA (ENCARGOS<br>COMPLEMENTARES - COLETADO CAIXA)                                     | Н             | R\$ 1,29         | 244,837064   | RS 314,84     | 0.073335%    | 98.974992%                   | С         |
| 013.0    | CABO DE COBRE, FLEXIVEL, CLASSE 4 OU 5, ISOLACAO EM<br>PVC/A, ANTICHAMA BWF-B, 1 CONDUTOR, 450/750 V, SECAO<br>NOMINAL 1,5 MM2  | М             | R\$ 1,64         | 189,924000   | RS 311,68     | 0.072599%    | 99.047591%                   | С         |
| 1253.0   | OPERADOR DE GUINCHO OU GUINCHEIRO                                                                                               | н             | R\$ 13,92        | 19,727015    | RS 274,70     | 0.063983%    | 99.111574%                   | С         |
| 41954.0  | CABO DE ACO GALVANIZADO, DIAMETRO 9,53 MM (3/8"), COM<br>ALMA DE FIBRA 6 X 25 F                                                 | KG            | R\$ 73,42        | 3,542400     | R\$ 260,09    | 0.060580%    | 99.172154%                   | С         |

|          | CURVA ABC                                         |                                                                                               |               |                |                |                                                                                                    |                    |             |           |  |
|----------|---------------------------------------------------|-----------------------------------------------------------------------------------------------|---------------|----------------|----------------|----------------------------------------------------------------------------------------------------|--------------------|-------------|-----------|--|
|          |                                                   | CLIENTE: Universidade Federa                                                                  | l de Alagoas  |                |                |                                                                                                    |                    |             |           |  |
|          | OC                                                | $DATA \cdot 22/04/2022 21 \cdot 24 \cdot 16$                                                  | 8             |                |                | VALO                                                                                                    |                    | D\$ 420 2   | 001 64    |  |
|          | DI DI                                             | DATA. 23/04/2023 21.24.10                                                                     |               |                |                | VALOF                                                                                                    | CIUTAL.            | K\$ 429.2   | 21,04     |  |
| 4        | y ry                                              | RESPONSAVEL: Douglas de C                                                                     | Oliveira Tenó | rio Lima       |                | MAO D                                                                                                    | DE OBRA:           | R\$ 111.3   | 341,59    |  |
|          | k                                                 | NÚMERO: 2                                                                                     |               |                |                | VALOR TOTAL:<br>MÃO DE OBRA:<br>EQUIPAMENTOS:         R\$ 429.221,64<br>R\$ 111.341,55<br>R\$ 527,25           DE         VALOR TOTAL         % INDIVIDUAL         % ACUMULADA         CUR           R\$ 231,74         0.053978%         99.226132%         C           R\$ 229,33         0.053415%         99.279548%         C           R\$ 229,76         0.052120%         99.331668%         C           R\$ 223,76         0.050410%         99.382078%         C           R\$ 164,62         0.050410%         99.423066%         C           R\$ 175,97         0.040988%         99.423066%         C           R\$ 167,73         0.0309070%         99.462136%         C           R\$ 161,66         0.038353%         99.500488%         C           R\$ 161,66         0.038927%         99.5037331%         C           R\$ 151,58,0         0.031599%         99.50373258%         C           R\$ 151,66         0.031399%         99.608240%         C           R\$ 154,80         0.031399%         99.601830%         C           R\$ 154,80         0.02105%         99.701199%         C           R\$ 154,80         0.021359%         99.701199%         C           R\$ 124,66         0.029067%         99.70 | 25                 |             |           |  |
|          | РуОС                                              |                                                                                               |               |                |                |                                                                                                    |                    | ,-          |           |  |
| ÓDIGO    | DESCRIÇÃO                                         | ПЕМ                                                                                           | UNIDADE       | PREÇO UNITÁRIO | QUANTIDADE     | VALOR TOTAL                                                                                                    | % INDIVIDUAL       | % ACUMULADA | CURVA ABO |  |
| 7.0      | AREIA GROSSA                                      | POSTO JAZIDA/FORNECEDOR (RETIRADO NA                                                          | M3            | R\$ 97,98      | 2,365272       | RS 231,74                                                                                                    | 0.053978%          | 99.226132%  | С         |  |
| 5.00 C 1 | JAZIDA, SEM TR                                    | ANSPORTE)                                                                                     | 0.03          | una transmis   | WARD OWNER WAS |                                                                                                    | de antes a antes o |             | (2)       |  |
| 72.0     | CAIXA DE PASS<br>FLEXIVEL CORR                    | AGEM, EM PVC, DE 4" X 2", PARA ELETRODUTO<br>UGADO                                            | UN            | R\$ 2,14       | 107,000000     | R\$ 229,33                                                                                                    | 0.053415%          | 99.279548%  | C         |  |
| 377.0    | PARAFUSO DE A<br>E FENDA SIMPLI<br>* MM           | CO ZINCADO COM ROSCA SOBERBA, CABECA CHATA<br>ES, DIAMETRO 4,2 MM, COMPRIMENTO * 32           | UN            | R\$ 0,20       | 1.141,920000   | R\$ 223,76                                                                                                    | 0.052120%          | 99.331668%  | С         |  |
| 79.0     | CABO DE COBRI<br>PVC/A, ANTICHA<br>NOMINAL 16 MN  | E, FLEXIVEL, CLASSE 4 OU 5, ISOLACAO EM<br>MA BWF-B, 1 CONDUTOR, 450/750 V, SECAO<br>42       | М             | R\$ 16,53      | 13,090000      | R\$ 216,42                                                                                                    | 0.050410%          | 99.382078%  | С         |  |
| 3485.0   | EPI - FAMILIA EN<br>- COLETADO CA                 | NCANADOR - HORISTA (ENCARGOS COMPLEMENTARES                                                   | н             | R\$ 0,98       | 179,607050     | R\$ 175,97                                                                                                    | 0.040988%          | 99.423066%  | С         |  |
| 8099.0   | SUPORTE DE FIX<br>3 MODULOS, PAI<br>(SOMENTE SUPC | KACAO PARA ESPELHO / PLACA 4" X 2", PARA<br>RA INSTALACAO DE TOMADAS E INTERRUPTORES<br>JRTE) | UN            | R\$ 1,57       | 107,000000     | R\$ 167,73                                                                                                    | 0.039070%          | 99.462136%  | С         |  |
| 1127.0   | FITA ISOLANTE<br>ROLO DE 19 MM                    | ADESIVA ANTICHAMA, USO ATE 750 V, EM<br>X 5 M                                                 | UN            | R\$ 4,03       | 40,865400      | R\$ 164,66                                                                                                    | 0.038353%          | 99.500488%  | С         |  |
| 117.0    | CARPINTEIRO A                                     | UXILIAR                                                                                       | н             | R\$ 14.67      | 10.810082      | R\$ 158.60                                                                                                    | 0.036943%          | 99.537431%  | С         |  |
| \$71.0   | CAIXA OCTOGO                                      | NAL DE FUNDO MOVEL, EM PVC, DE 3" X 3",<br>UTO EL EXIVEL CORRUGADO                            | UN            | R\$ 3,83       | 40,125000      | RS 153,81                                                                                                    | 0.035827%          | 99.573258%  | С         |  |
| 230.0    | OPERADOR DE N                                     | AQUINAS E TRATORES DIVERSOS (TERRAPI ANAGEM)                                                  | н             | R\$ 13.92      | 10 785478      | R\$ 150.19                                                                                                    | 0.034982%          | 99 608240%  | C         |  |
| 112.0    | INTERRUPTOR S                                     | IMPLES 10A, 250V (APENAS MODULO)                                                              | UN            | R\$ 7.14       | 19.000000      | R\$ 135.66                                                                                                    | 0.031599%          | 99.639839%  | c         |  |
| 954.0    | POLIDORA DE PI<br>DE 4 HP, PESO DI<br>MM          | ISO (POLITRIZ) ELETRICA, MOTOR MONOFASICO<br>E 100 KG, DIAMETRO DO TRABALHO DE 450            | UN            | R\$ 7.750,12   | 0,017394       | R\$ 134,80                                                                                                    | 0.031399%          | 99.671238%  | С         |  |
| 068.0    | PREGO DE ACO I                                    | POLIDO COM CABECA 17 X 21 (2 X 11)                                                            | KG            | R\$ 16,82      | 7,649792       | R\$ 128,63                                                                                                    | 0.029962%          | 99.701199%  | С         |  |
| 595.0    | ARGAMASSA CO                                      | DLANTE TIPO AC III                                                                            | KG            | R\$ 2,07       | 60,372000      | R\$ 124,95                                                                                                    | 0.029105%          | 99.730304%  | С         |  |
| 997.0    | ELETRODO REV<br>MM                                | ESTIDO AWS - E7018, DIAMETRO IGUAL A 4,00                                                     | KG            | R\$ 23,88      | 5,220000       | R\$ 124,66                                                                                                    | 0.029037%          | 99.759341%  | С         |  |
| i07.0    | CONJUNTO ARR<br>(UMA ARRUELA                      | UELAS DE VEDACAO 5/16" PARA TELHA FIBROCIMENTO<br>METALICA E UMA ARRUELA PVC - CONICAS)       | CJ            | R\$ 0,18       | 649,857600     | R\$ 119,38                                                                                                    | 0.027807%          | 99.787148%  | С         |  |
| 0        | ACIDO MURIATI                                     | CO. DILUICAO 10% A 12% PARA USO EM LIMPEZA                                                    | L             | RS 6.91        | 16,782920      | RS 115.92                                                                                                    | 0.027002%          | 99.814150%  | С         |  |
| 459.0    | FERRAMENTAS                                       | - FAMILIA CARPINTEIRO DE FORMAS - HORISTA                                                     | H             | RS 0,47        | 244,837064     | R\$ 113,94                                                                                                    | 0.026540%          | 99.840690%  | С         |  |
| 8.0      | ARMADOR                                           | ILLINENTIKES COLETINO CAIXAJ                                                                  | н             | R\$ 18.66      | 5 3/2113       | R\$ 99.71                                                                                                    | 0.023224%          | 00 863015%  | С         |  |
| 67.0     | LIXA EM FOLHA<br>VERMELHA)                        | PARA PAREDE OU MADEIRA, NUMERO 120 (COR                                                       | UN            | R\$ 0,85       | 117,020400     | R\$ 98,89                                                                                                    | 0.023033%          | 99.886948%  | c         |  |
| 570.0    | TERMINAL A CO<br>2,5 MM2, 1 FURO                  | MPRESSAO EM COBRE ESTANHADO PARA CABO<br>E 1 COMPRESSAO, PARA PARAFUSO DE FIXACAO             | UN            | R\$ 1,13       | 73,000000      | R\$ 82,25                                                                                                    | 0.019158%          | 99.906106%  | С         |  |

|         |                                                                                                    | CI            | URVA ABC       |            |             |              |             |           |
|---------|----------------------------------------------------------------------------------------------------|---------------|----------------|------------|-------------|--------------|-------------|-----------|
|         | CLIENTE: Universidade Feder                                                                                                    | al de Alagoas |                |            |             |              |             |           |
|         | OC DATA: 23/04/2023 21:24:16                                                                                                    |               |                |            | VALOF       | R TOTAL:     | R\$ 429.2   | 221.64    |
| F       | PV PV DESDONSÁVEL: Devales de (                                                                                                    | Olivaira Taná | nia Lima       |            | MÃO D       | E OPPA:      | D¢ 111 3    | 241.50    |
|         | KESPONSAVEL. Dougias de C                                                                                                    | Jiivena Teno  | no Lima        |            | MAOL        | E OBKA.      | KØ 111.3    | 541,59    |
|         | NUMERO: 2                                                                                                    |               |                |            | EQUIPA      | AMENTOS:     | R\$ 527,2   | 25        |
|         | , yoe                                                                                                    |               |                |            |             |              |             |           |
| CÓDIGO  | DESCRIÇÃO ITEM                                                                                                    | UNIDADE       | PREÇO UNITÁRIO | QUANTIDADE | VALOR TOTAL | % INDIVIDUAL | % ACUMULADA | CURVA ABO |
| 7395.0  | PINO DE ACO COM FURO, HASTE = 27 MM (ACAO DIRETA)                                                                                                    | CENTO         | R\$ 47,19      | 1,482000   | R\$ 69,93   | 0.016289%    | 99.922395%  | С         |
| 3461.0  | FERRAMENTAS - FAMILIA ENCANADOR - HORISTA (ENCARGOS<br>COMPLEMENTARES - COLETADO CAIXA)                                                                | н             | R\$ 0,34       | 179,607050 | R\$ 61,59   | 0.014346%    | 99.936741%  | С         |
| 254.0   | OPERADOR DE GUINDASTE                                                                                                    | Н             | R\$ 18,04      | 2,734625   | R\$ 49,33   | 0.011491%    | 99.948232%  | С         |
| 11950.0 | BUCHA DE NYLON SEM ABA S6, COM PARAFUSO DE 4.20 X 40<br>MM EM ACO ZINCADO COM ROSCA SOBERBA, CABECA CHATA E<br>FENDA PHILLIPS                          | UN            | R\$ 0,24       | 197,106000 | R\$ 48,28   | 0.011245%    | 99.959477%  | С         |
| 0535.0  | BETONEIRA CAPACIDADE NOMINAL 400 L, CAPACIDADE DE MISTURA<br>280 L, MOTOR ELETRICO TRIFASICO 220/380 V POTENCIA<br>2 CV. SEM CARREGADOR                | UN            | R\$ 4.867,57   | 0,008796   | R\$ 42,82   | 0.009973%    | 99.969450%  | С         |
| 061.0   | PREGO DE ACO POLIDO COM CABECA 18 X 27 (2 1/2 X 10)                                                                                                    | KG            | R\$ 16,53      | 1,647760   | R\$ 27,24   | 0.006346%    | 99.975796%  | С         |
| 6397.0  | BETONEIRA, CAPACIDADE NOMINAL 600 L, CAPACIDADE DE<br>MISTURA 360L, MOTOR ELETRICO TRIFASICO 220/380V, POTENCIA<br>4CV, EXCLUSO CARREGADOR             | UN            | R\$ 19.800,28  | 0,001252   | R\$ 24,79   | 0.005775%    | 99.981571%  | С         |
| 104.0   | REBITE DE ALUMINIO VAZADO DE REPUXO, 3,2 X 8 MM (1KG<br>= 1025 UNIDADES)                                                                               | KG            | R\$ 73,35      | 0,307752   | R\$ 22,57   | 0.005258%    | 99.986829%  | С         |
| 692.0   | DESMOLDANTE PROTETOR PARA FORMAS DE MADEIRA, DE BASE<br>OLEOSA EMULSIONADA EM AGUA                                                                     | L             | R\$ 10,37      | 1,348900   | R\$ 13,99   | 0.003259%    | 99.990088%  | С         |
| 6487.0  | GUINCHO ELETRICO DE COLUNA, CAPACIDADE 400 KG, COM<br>MOTO FREIO, MOTOR TRIFASICO DE 1,25 CV                                                           | UN            | R\$ 5.878,61   | 0,001887   | R\$ 11,09   | 0.002584%    | 99.992672%  | С         |
| 5114.0  | AJUDANTE DE ARMADOR                                                                                                    | Н             | R\$ 12,99      | 0,760847   | R\$ 9,89    | 0.002303%    | 99.994975%  | С         |
| 13464.0 | FERRAMENTAS - FAMILIA OPERADOR ESCAVADEIRA - HORISTA<br>(ENCARGOS COMPLEMENTARES - COLETADO CAIXA)                                                     | н             | RS 0,01        | 656,120967 | RS 8,04     | 0.001872%    | 99.996847%  | С         |
| 3132.0  | ARAME RECOZIDO 16 BWG, D = 1,65 MM (0,016 KG/M) OU<br>18 BWG, D = 1,25 MM (0,01 KG/M)                                                                  | KG            | R\$ 23,21      | 0,342400   | R\$ 7,95    | 0.001851%    | 99.998698%  | С         |
| 1991.0  | COMPRESSOR DE AR, VAZAO DE 10 PCM, RESERVATORIO 100<br>L, PRESSAO DE TRABALHO ENTRE 6,0 E 0,7 BAR, POTENCIA<br>2 HP, TENSAO 110/220 V (COLETADO CAIXA) | UN            | R\$ 3.340,19   | 0,001218   | R\$ 4,07    | 0.000947%    | 99.999645%  | С         |
| 4618.0  | SERRA CIRCULAR DE BANCADA COM MOTOR ELETRICO, POTENCIA<br>DE *1600* W, PARA DISCO DE DIAMETRO DE 10" (250 MM)                                          | UN            | R\$ 1.395,85   | 0,001092   | R\$ 1,52    | 0.000355%    | 100.00000%  | С         |

# APÊNDICE 03 – RESUMO DO ORÇAMENTO 01

|                       | RESUMO DO ORÇAMENTO                                  | )             |                |  |
|-----------------------|------------------------------------------------------|---------------|----------------|--|
| -                     | CLIENTE: Universidade Federal de Alagoas             |               |                |  |
| oc                    | DATA: 23/04/2023 21:24:16                            | VALOR TOTAL:  | R\$ 429.221,64 |  |
| Py Py                 | <b>RESPONSÁVEL:</b> Douglas de Oliveira Tenório Lima | MÃO DE OBRA:  | R\$ 111.341,59 |  |
| PyOC                  | NÚMERO: 2                                            | EQUIPAMENTOS: | R\$ 527,25     |  |
| CLASSE                |                                                      | VALOR TOTAL   | PORCENTAGEM    |  |
| COBERTURA             |                                                      | R\$ 78.293,03 | 18.240699%     |  |
| ESQUADRIAS/FERRA      | AGENS/VIDROS                                         | R\$ 40.621,51 | 9.463993%      |  |
| UNDACOES E ESTRUTURAS |                                                      | R\$ 18.125,11 | 4.222786%      |  |
| INSTALACAO ELETI      | RICA/ELETRIFICACAO E ILUMINACAO EXT                  | R\$ 77.308,47 | 18.011318%     |  |
| PAREDES/PAINEIS       |                                                      | R\$ 17.896,55 | 4.169537%      |  |
| PINTURAS              |                                                      | R\$ 97.539,17 | 22.724662%     |  |
| PISOS                 |                                                      | R\$ 22.134,72 | 5.156944%      |  |
| REVESTIMENTO E T      | RATAMENTO DE SUPERFICIES                             | R\$ 62.061,59 | 14.459100%     |  |
| SERVICOS DIVERSO      | S                                                    | R\$ 1.213,73  | 0.282776%      |  |
| SERVICOS PRELIMI      | VARES                                                | R\$ 14.027.76 | 3.268186%      |  |

# APÊNDICE 04 – RESUMO DO ORÇAMENTO 02

|                                          | RESUMO DO ORÇAMENTO                                                                                                    | )                                             |                                             |  |
|------------------------------------------|----------------------------------------------------------------------------------------------------|-----------------------------------------------|---------------------------------------------|--|
| OC<br>Py Py<br>PyOC                      | CLIENTE: Universidade Federal de Alagoas<br>DATA: 07/06/2023 11:03:42<br>RESPONSÁVEL: Douglas de Oliveira Tenório Lima<br>NÚMERO: 1 | VALOR TOTAL:<br>MÃO DE OBRA:<br>EQUIPAMENTOS: | R\$ 14.521,82<br>R\$ 6.566,44<br>R\$ 287,80 |  |
| CLASSE                                   |                                                                                                    | VALOR TOTAL                                   | PORCENTAGEM                                 |  |
| FUNDACOES E ESTRI                        | JTURAS                                                                                                    | R\$ 4.692,51                                  | 32.313475%                                  |  |
| IMPERMEABILIZACO                         | ES E PROTECOES DIVERSAS                                                                                                    | R\$ 1.340,06                                  | 9.227898%                                   |  |
| MOVIMENTO DE TER                         | RA                                                                                                    | R\$ 859,58                                    | 5.919235%                                   |  |
| PAREDES/PAINEIS                          |                                                                                                    | R\$ 946,26                                    | 6.51614196                                  |  |
| PINTURAS                                 |                                                                                                    | R\$ 957,93                                    | 6.596454%                                   |  |
| REVESTIMENTO E TRATAMENTO DE SUPERFICIES |                                                                                                    | R\$ 2.017,64                                  | 13.893827%                                  |  |
| ERVICOS PRELIMINARES                     |                                                                                                    | R\$ 3.595,35                                  | 24.758242%                                  |  |
| TRANPORTES, CARG                         | AS E DESCARGAS                                                                                                    | R\$ 112,50                                    | 0.774728%                                   |  |

# APÊNDICE 05 – RESUMO DO ORÇAMENTO 03

|                     | RESUMO DO ORÇAMENTO                                                                                                    | )                                             |                                               |  |
|---------------------|----------------------------------------------------------------------------------------------------|-----------------------------------------------|-----------------------------------------------|--|
| OC<br>Py Py<br>PyOC | CLIENTE: Universidade Federal de Alagoas<br>DATA: 07/06/2023 12:11:06<br>RESPONSÁVEL: Douglas de Oliveira Tenório Lima<br>NÚMERO: 5109 | VALOR TOTAL:<br>MÃO DE OBRA:<br>EQUIPAMENTOS: | R\$ 284.780,23<br>R\$ 62.755,39<br>R\$ 768,78 |  |
| CLASSE              |                                                                                                    | VALOR TOTAL                                   | PORCENTAGEM                                   |  |
| COBERTURA           |                                                                                                    | R\$ 57.234,08                                 | 20.097630%                                    |  |
| ESQUADRIAS/FERRA    | AGENS/VIDROS                                                                                                    | R\$ 9.979,00                                  | 3.504106%                                     |  |
| FUNDACOES E ESTR    | UTURAS                                                                                                    | R\$ 874,53                                    | 0.307090%                                     |  |
| INSTALACOES HIDR    | O SANITARIAS                                                                                                    | R\$ 23.475,99                                 | 8.243546%                                     |  |
| PAREDES/PAINEIS     |                                                                                                    | R\$ 35.474,11                                 | 12.456661%                                    |  |
| PINTURAS            |                                                                                                    | R\$ 46.890,24                                 | 16.465412%                                    |  |
| PISOS               |                                                                                                    | R\$ 66.337,79                                 | 23.294380%                                    |  |
| REVESTIMENTO E T    | RATAMENTO DE SUPERFICIES                                                                                                    | R\$ 12.571,31                                 | 4.414391%                                     |  |
| SERVICOS DIVERSO    | S                                                                                                    | R\$ 23.519,27                                 | 8.258743%                                     |  |
| SERVICOS PRELIMIN   | IARES                                                                                                    | R\$ 7.422,55                                  | 2.606414%                                     |  |
| TRANPORTES, CARO    | AS E DESCARGAS                                                                                                    | R\$ 1.001,37                                  | 0.351628%                                     |  |
ANEXOS

## ANEXO 01 – ORÇAMENTO BASE PARA LICITAÇÃO - PREFEITURA DE RIACHINHO

|                      |               |                             | I                                                                                                    |            |             |                                   |                 |                                   |                            |         |
|----------------------|---------------|-----------------------------|----------------------------------------------------------------------------------------------------|------------|-------------|-----------------------------------|-----------------|-----------------------------------|----------------------------|---------|
|                      |               |                             | PO - PLANILHA ORÇAMENTÁRIA<br>Orçamento Base para Licitação - (SELECIONAR)                                                                                                    |            |             |                                   |                 |                                   | Grau de Sigilo<br>#PUBLICO |         |
| Nº OPERAÇÃO          | 0             | Nº SICONV                   | PROPONENTE / TOMADOR<br>0) PREFEITURA MUNICIPAL DE RIACHINHO                                                                                                    | APELIDO DO | EMPREENDIME | NTO<br>IRO                        |                 |                                   |                            |         |
| LOCALIDADE<br>PALMAS | SINAPI        | DATA BASE<br>03-21 (N DES.) | DESCRIÇÃO DO LOTE<br>REFOMA DA ESCOLA TEODORO                                                                                                    |            |             |                                   | BDI 1<br>22,47% | BDI 2<br>0,00%                    | BDI 3<br>0,00%             |         |
| -                    |               |                             |                                                                                                    |            |             |                                   |                 |                                   |                            | RECURSO |
| Item                 | Fonte         | Código                      | Descrição                                                                                                    | Unidade    | Quantidade  | Custo Unitário<br>(sem BDI) (R\$) | BDI<br>(%)      | Preço Unitário<br>(com BDI) (R\$) | Preço Total<br>(R\$)       | +       |
| REFOMA DA            | ESCOLA TEODOR | o l                         |                                                                                                    |            |             |                                   |                 |                                   | 451.735,90                 |         |
| 1.                   |               |                             | REFOMA DA ESCOLA TEODORO                                                                                                    |            |             |                                   |                 | -                                 | 451.735,90                 |         |
| 1.1.                 |               |                             | Serviços Preliminares                                                                                                    |            |             |                                   |                 | -                                 | 12.355,95                  | -       |
| 1.1.1.               | SINAPI        | COMP.01                     | PLACA DE OBRA EM CHAPA DE ACO GALVANIZADO                                                                                                    | M2         | 2,88        | 411,45                            | BDI 1           | 503,90                            | 1.451,23                   | RA      |
| 1.1.2.               | SINAPI        | COMP.02                     | ADMINISTRAÇÃO LOCAL DE OBRA                                                                                                    | MES        | 4,00        | 2.226,00                          | BUIT            | 2.720,10                          | 70.904,72                  | RA      |
| 1.2.1.               | SINAPI-I      | 6081                        | ARGILA OU BARRO PARA ATERRO/REATERRO (COM TRANSPORTE ATE<br>10 KM)                                                                                                    | M3         | 10,77       | 55,78                             | BDI 1           | 68,31                             | 735,70                     | RA      |
| 1.2.2.               | SINAPI        | 95240                       | LASTRO DE CONCRETO MAGRO, APLICADO EM PISOS, LAJES SOBRE<br>SOLO OU RADIERS, ESPESSURA DE 3 CM. AF_07/2016                                                                                                    | M2         | 107,65      | 14,33                             | BDI 1           | 17,55                             | 1.889,26                   | RA      |
| 1.2.3.               | SINAPI        | 97633                       | DEMOLIÇÃO DE REVESTIMENTO CERAMICO, DE FORMA MANUAL, SEM<br>REAPROVEITAMENTO. AF_12/2017                                                                                                    | M2         | 381,43      | 16,10                             | BDI 1           | 19,72                             | 7.521,80                   | RA      |
| 1.2.4.               | SINAPI        | 101752                      | PISO EM GRANILITE, MARMORITE OU GRANITINA EM AMBIENTES<br>INTERNOS. AF_09/2020                                                                                                    | M2         | 381,43      | 37,86                             | BDI 1           | 46,37                             | 17.686,91                  | RA      |
| 1.3.                 |               |                             | COBERTURA                                                                                                    |            |             |                                   |                 | •                                 | 174.858,17                 |         |
| 1.3.1.               | SINAPI        | 97650                       | REMOÇÃO DE TRAMA DE MADEIRA PARA COBERTURA, DE FORMA<br>MANUAL, SEM REAPROVEITAMENTO. A 5 12/2017                                                                                                    | M2         | 515,76      | 5,28                              | BDI 1           | 6,47                              | 3.336,97                   | RA      |
| 1.3.2.               | SINAPI        | 97640                       | MANUAL, SEM REAPROVEITAMENTO. AF 12/2017                                                                                                    | M2         | 381,43      | 1,15                              | BDI 1           | 1,41                              | 537,82                     | RA      |
| 1.3.3.               | SINAPI        | 97647                       | FORMA MANUAL, SEM REAPROVEITAMENTO, AFALICA E CENANICA, DE                                                                                                    | M2         | 515,76      | 2,46                              | BDI 1           | 3,01                              | 1.552,44                   | RA      |
| 1.3.4.               | SINAPI        | 93204                       | CONCRETO. AF 03/2016                                                                                                    | M          | 198,20      | 46,51                             | BDI 1           | 56,96                             | 11.289,47                  | RA      |
| 1.3.5.               | SINAPI        | 87477                       | VERTICAL DE 9X19X39CM (ESPESSURA 9CM) DE PAREDES COM ÁREA<br>LÍQUIDA MAIOR OU IGUAL A 6M² SEM VÃOS E ARGAMASSA DE<br>ASSENTAMENTO COM PREPARO EM BETONEIRA. AF_06/2014                                                       | M2         | 296,40      | 49,27                             | BDI 1           | 60,34                             | 17.884,78                  | RA      |
| 1.3.6.               | SINAPI        | 87879                       | CHAPISCO APLICADO EM ALVENARIAS E ESTRUTURAS DE CONCRETO<br>INTERNAS, COM COLHER DE PEDREIRO. ARGAMASSA TRAÇO 1.3 COM<br>PREPARO EM BETONEIRA 400L. AF_06/2014                                                               | M2         | 592,80      | 3,34                              | BDI 1           | 4,09                              | 2.424,55                   | RA      |
| 1.3.7.               | SINAPI        | 87529                       | MASSA UNICA, PARA RECEBIMENTO DE PINTURA, EM ARGAMASSA<br>TRAÇO 1:2:8, PREPARO MECÂNICO COM BETONEIRA 400L, APLICADA<br>MANUALMENTE EM FACES INTERNAS DE PAREDES, ESPESSURA DE<br>20MM, COM EXECUÇÃO DE TALISCAS. AF_06/2014 | M2         | 296,40      | 28,55                             | BDI 1           | 34,97                             | 10.365,11                  | RA      |
| 1.3.8.               | SINAPI        | 92614                       | FABRICAÇÃO E INSTALAÇÃO DE TESOURA INTEIRA EM AÇO, VÃO DE 9 M,<br>PARA TELHA ONDULADA DE FIBROCIMENTO, METÁLICA, PLÁSTICA OU<br>TERMOACÚSTICA, INCLUSO IÇAMENTO, AF_12/2015                                                  | UN         | 5,00        | 1.186,22                          | BDI 1           | 1.452,76                          | 7.263,80                   | RA      |
| 1.3.9.               | SINAPI        | 92616                       | FABRICAÇÃO E INSTALAÇÃO DE TESOURA INTEIRA EM AÇO, VÃO DE 10<br>M. PARA TELHA ONDULADA DE FIBROCIMENTO, METÁLICA, PLÁSTICA OU<br>TERMOACÚSTICA INCLUSO ICAMENTO, AF 12/2015                                                  | UN         | 5,00        | 1.348,25                          | BDI 1           | 1.651,20                          | 8.256,00                   | RA      |

PMv3.0.4

|                                       |               |                | PO - PLANILHA ORÇAMENTÁRIA<br>Orçamento Base para Licitação - (SELECIONAR)                                                                                                    |         |            |                                   |            |                                   | Grau de Sigilo<br>#PUBLICO |             |  |
|---------------------------------------|---------------|----------------|----------------------------------------------------------------------------------------------------|---------|------------|-----------------------------------|------------|-----------------------------------|----------------------------|-------------|--|
| N° OPERAÇÃO<br>0<br>LOCALIDADE SINAPI |               | Nº SICONV      |                                                                                                    |         |            |                                   |            |                                   |                            |             |  |
|                                       |               | DATA BASE      | DESCRIÇÃO DO LOTE                                                                                                    |         |            |                                   | BDI 1      | BDI 2                             | BDI 3                      | 1           |  |
| PALINAS                               |               | 100-21 (NDE3.) |                                                                                                    |         |            |                                   | 22,4770    | 0,0070                            | 0,0070                     | L<br>FCURSO |  |
| Item                                  | Fonte         | Código         | Descrição                                                                                                    | Unidade | Quantidade | Custo Unitário<br>(sem BDI) (R\$) | BDI<br>(%) | Preço Unitário<br>(com BDI) (R\$) | Preço Total<br>(R\$)       | ]           |  |
| REFOMA DA B                           | ESCOLA TEODOR | 0              |                                                                                                    |         |            |                                   |            |                                   | 451.735,90                 |             |  |
| 1.3.10.                               | SINAPI        | 92580          | TRAMA DE AÇO COMPOSTA POR TERÇAS PARA TELHADOS DE ATÉ 2<br>ÁGUAS PARA TELHA ONDULADA DE FIBROCIMENTO, METÁLICA,<br>PLÁSTICA OU TERMOACÚSTICA, INCLUSO TRANSPORTE VERTICAL.<br>(AF. 07/2019          | M2      | 515,76     | 35,67                             | BDI 1      | 43,69                             | 22.533,55                  | R           |  |
| 1.3.11.                               | SINAPI        | 94210          | TELHAMENTO COM TELHA ONDULADA DE FIBROCIMENTO E = 6 MM, COM<br>RECOBRIMENTO LATERAL DE 1 1/4 DE ONDA PARA TELHADO COM<br>INCLINAÇÃO MÁXIMA DE 10°, COM ATÉ 2 ÁGUAS, INCLUSO IÇAMENTO.<br>AF 07/2019 | M2      | 515,76     | 41,72                             | BDI 1      | 51,09                             | 26.350,18                  | R           |  |
| 1.3.12.                               | SINAPI        | 94228          | CALHA EM CHAPA DE AÇO GALVANIZADO NÚMERO 24,<br>DESENVOLVIMENTO DE 50 CM, INCLUSO TRANSPORTE VERTICAL.<br>AF_0772019                                                                                | м       | 109,00     | 85,08                             | BDI 1      | 104,20                            | 11.357,80                  | R           |  |
| 1.3.13.                               | SINAPI        | 94231          | RUFO EM CHAPA DE AÇO GALVANIZADO NÚMERO 24, CORTE DE 25 CM,                                                                                                    | M       | 38,46      | 52,60                             | BDI 1      | 64,42                             | 2.477,59                   | R           |  |
| 1.3.14                                | SINAPI        | 101979         | CHAPIM (RUEO CAPA) EM ACO GAL VANIZADO, CORTE 33 AF 11/2020                                                                                                    | M       | 148 20     | 48.98                             | BDI 1      | 59.99                             | 8 890 52                   | R           |  |
| 1.3.15.                               | SINAPI        | 96485          | FORRO EM RÉGUAS DE PVC, LISO, PARA AMBIENTES RESIDENCIAIS,                                                                                                    | M2      | 515,76     | 63,86                             | BDI 1      | 78,21                             | 40.337,59                  | R           |  |
| 1.4.                                  |               |                | Esquadrias                                                                                                    |         |            |                                   |            | -                                 | 51.040.34                  | 2           |  |
| 1.4.1.                                | SINAPI        | 97645          | REMOÇÃO DE JANELAS, DE FORMA MANUAL, SEM REAPROVEITAMENTO.<br>AF 12/2017                                                                                                    | M2      | 36,00      | 24,11                             | BDI 1      | 29,53                             | 1.063,08                   | R           |  |
| 1.4.2.                                | SINAPI        | 93183          | VERGA PRÉ-MOLDADA PARA JANELAS COM MAIS DE 1,5 M DE VÃO.                                                                                                    | м       | 46,80      | 45,13                             | BDI 1      | 55,27                             | 2.586,64                   | R           |  |
| 1.4.3.                                | SINAPI        | 93195          | CONTRAVERGA PRÉ-MOLDADA PARA VÃOS DE MAIS DE 1,5 M DE                                                                                                    | м       | 46,80      | 40,95                             | BDI 1      | 50,15                             | 2.347,02                   | R           |  |
| 1.4.4.                                | SINAPI        | 94569          | JANELA DE ALUMÍNIO TIPO MAXIM-AR, COM VIDROS, BATENTE E<br>FERRAGENS. EXCLUSIVE ALIZAR, ACABAMENTO E CONTRAMARCO.<br>FORNECIMENTO E INSTALAÇÃO. AF 12/2019                                          | M2      | 46,80      | 708,71                            | BDI 1      | 867,96                            | 40.620,53                  | R           |  |
| 1.4.5.                                | SINAPI        | 98689          | SOLEIRA EM GRANITO, LARGURA 15 CM, ESPESSURA 2,0 CM. AF_09/2020                                                                                                    | м       | 46,80      | 77,17                             | BDI 1      | 94,51                             | 4.423,07                   | R           |  |
| 1.5.                                  |               | <u> </u>       | Instalações Elétricas                                                                                                    |         |            |                                   |            | -                                 | 77.190,33                  |             |  |
| 1.5.1.                                | SINAPI        | 101881         | QUADRO DE DISTRIBUIÇÃO DE ENERGIA EM CHAPA DE AÇO<br>GALVANIZADO, DE EMBUTIR, COM BARRAMENTO TRIFÁSICO, PARA 40<br>DISJUNTORES DIN 100A - FORNECIMENTO E INSTALAÇÃO. AF_10/2020                     | UN      | 3,00       | 1.103,48                          | BDI 1      | 1.351,43                          | 4.054,29                   | R           |  |
| 1.5.2.                                | SINAPI        | 93128          | PONTO DE ILUMINAÇÃO RESIDENCIAL INCLUINDO INTERRUPTOR<br>SIMPLES, CAIXA ELÉTRICA, ELETRODUTO, CABO, RASGO, QUEBRA E<br>CHUMBAMENTO (EXCLUINDO LUMINÁRIA E LÂMPADA). AF_01/2016                      | UN      | 19,00      | 121,23                            | BDI 1      | 148,47                            | 2.820,93                   | R           |  |
| 1.5.3.                                | SINAPI        | 93141          | PONTO DE TOMADA RESIDENCIAL INCLUINDO TOMADA 10A/250V, CAIXA<br>ELÉTRICA, ELETRODUTO, CABO, RASGO, QUEBRA E CHUMBAMENTO.<br>AF_012016                                                               | UN      | 88,00      | 150,93                            | BDI 1      | 184,84                            | 16.265,92                  | R           |  |
| 1.5.4.                                | SINAPI        | 93653          | DISJUNTOR MONOPOLAR TIPO DIN, CORRENTE NOMINAL DE 10A -<br>FORNECIMENTO E INSTALAÇÃO, AF 10/2020                                                                                                    | UN      | 33,00      | 10,69                             | BDI 1      | 13,09                             | 431,97                     | R           |  |

I.

2/4

| MENTO |  |  |
|-------|--|--|
|       |  |  |
| DODO  |  |  |

| Nº OPERAÇÃO<br>0<br>LOCALIDADE SINAPI<br>PALMAS |               | Nº SICONV                   | PROPONENTE / TOMADOR<br>0 PREFEITURA MUNICIPAL DE RIACHINHO                                                                                                    | APELIDO DO | ESCOLA TEODO                | NTO<br>DRO                        |            |                                   |                       |   |
|-------------------------------------------------|---------------|-----------------------------|----------------------------------------------------------------------------------------------------|------------|-----------------------------|-----------------------------------|------------|-----------------------------------|-----------------------|---|
|                                                 |               | DATA BASE<br>03-21 (N DES.) | DESCRIÇÃO DO LOTE<br>REFOMA DA ESCOLA TEODORO                                                                                                    |            | MUNICÍPIO / UF<br>RIACHINHO |                                   |            | BDI 2<br>0,00%                    | <b>BDI 3</b><br>0,00% |   |
| ÷                                               |               |                             |                                                                                                    |            | 3. I                        |                                   |            |                                   |                       |   |
| Item                                            | Fonte         | Código                      | Descrição                                                                                                    | Unidade    | Quantidade                  | Custo Unitário<br>(sem BDI) (R\$) | BDI<br>(%) | Preço Unitário<br>(com BDI) (R\$) | Preço Total<br>(R\$)  |   |
| REFOMA DA                                       | ESCOLA TEODOR | 0                           |                                                                                                    |            |                             |                                   | 20<br>22   |                                   | 451.735,90            | 1 |
| 1.5.5.                                          | SINAPI        | 93661                       | DISJUNTOR BIPOLAR TIPO DIN, CORRENTE NOMINAL DE 16A -<br>FORNECIMENTO E INSTALAÇÃO. AF_10/2020                                                                                   | UN         | 20,00                       | 53,78                             | BDI 1      | 65,86                             | 1.317,20              |   |
| 1.5.6.                                          | SINAPI        | 91836                       | ELETRODUTO FLEXIVEL CORRUGADO, PVC, DN 32 MM (1"), PARA<br>CIRCUITOS TERMINAIS, INSTALADO EM FORRO - FORNECIMENTO E<br>INSTALAÇÃO. AF 12/2015                                    | м          | 718,35                      | 9,09                              | BDI 1      | 11,13                             | 7.995,24              |   |
| 1.5.7.                                          | SINAPI        | 97591                       | LUMINÁRIA TIPO PLAFON REDONDO COM VIDRO FOSCO, DE SOBREPOR,<br>COM 2 LÂMPADAS FLUORESCENTES DE 15 W, SEM REATOR -<br>FORNECIMENTO E INSTALACÃO AF 02/2020                        | UN         | 52,00                       | 86,23                             | BDI 1      | 105,61                            | 5.491,72              |   |
| 1.5.8.                                          | SINAPI        | 91926                       | CABO DE COBRE FLEXÍVEL ISOLADO, 2,5 MM², ANTI-CHAMA 450/750 V,<br>PARA CIRCUITOS TERMINAIS - FORNECIMENTO E INSTALAÇÃO.<br>AF. 122015                                            | м          | 1.701,95                    | 3,73                              | BDI 1      | 4,57                              | 7.777,91              | Ī |
| 1.5.9.                                          | SINAPI        | 91928                       | CABO DE COBRE FLEXÍVEL ISOLADO, 4 MMª, ANTI-CHAMA 450/750 V, PARA<br>CIRCUITOS TERMINAIS - FORNECIMENTO E INSTALAÇÃO. AF_12/2015                                                 | м          | 1.206,00                    | 6,15                              | BDI 1      | 7,53                              | 9.081,18              |   |
| 1.5.10.                                         | SINAPI        | 91934                       | CABO DE COBRE FLEXÍVEL ISOLADO, 16 MM <sup>P</sup> , ANTI-CHAMA 450/750 V,<br>PARA CIRCUITOS TERMINAIS - FORNECIMENTO E INSTALAÇÃO.<br>AF 12/2015                                | м          | 11,00                       | 20,55                             | BDI 1      | 25,17                             | 276,87                |   |
| 1.5.11.                                         | SINAPI        | 92983                       | CABO DE COBRE FLEXÍVEL ISOLADO, 25 MM², ANTI-CHAMA 450/750 V,<br>PARA DISTRIBUIÇÃO - FORNECIMENTO E INSTALAÇÃO, AF_12/2015                                                       | м          | 76,10                       | 25,62                             | BDI 1      | 31,38                             | 2.388,02              | Ī |
| 1.5.12.                                         | SINAPI        | 92985                       | CABO DE COBRE FLEXÍVEL ISOLADO, 35 MM², ANTI-CHAMA 450/750 V,<br>PARA DISTRIBUIÇÃO - FORNECIMENTO E INSTALAÇÃO. AF_12/2015                                                       | м          | 29,75                       | 34,63                             | BDI 1      | 42,41                             | 1.261,70              |   |
| 1.5.13.                                         | SINAPI        | 92987                       | CABO DE COBRE FLEXÍVEL ISOLADO, 50 MM², ANTI-CHAMA 450/750 V,<br>PARA DISTRIBUIÇÃO - FORNECIMENTO E INSTALAÇÃO. AF_12/2015                                                       | м          | 128,40                      | 50,04                             | BDI 1      | 61,28                             | 7.868,35              |   |
| 1.5.14.                                         | SINAPI        | 92989                       | CABO DE COBRE FLEXIVEL ISOLADO, 70 MM², ANTI-CHAMA 450/750 V,<br>PARA DISTRIBUIÇÃO FORNECIMENTO E INSTALAÇÃO. AF_12/2015                                                         | М          | 119,00                      | 69,71                             | BDI 1      | 85,37                             | 10.159,03             |   |
| 1.6.                                            | OINADI        | 00110.00                    | Pinturas                                                                                                    | 140        | 4.055.04                    | 1.00                              | DDI 4      | -                                 | 107.248,31            | 4 |
| 1.6.2.                                          | SINAPI        | 100719                      | PINTURA COM TINTAREDE PAROA FINTURA<br>PINTURA COM TINTA ALQUÍDICA DE FUNDO (TIPO ZARCÃO)<br>PULVERIZADA SOBRE PERFIL METÁLICO EXECUTADO EM FÁBRICA (POR<br>DEMÃO), A F. 01/2020 | M2<br>M2   | 1.855,34                    | 8,23                              | BDI 1      | 10,08                             | 9.833,30              | t |
| 1.6.3.                                          | SINAPI        | 88415                       | APLICAÇÃO MANUAL DE FUNDO SELADOR ACRÍLICO EM PAREDES<br>EXTERNAS DE CASAS. AF_06/2014                                                                                           | M2         | 1.855,34                    | 2,32                              | BDI 1      | 2,84                              | 5.269,17              | Ī |
| 1.6.4.                                          | SINAPI        | 96129                       | APLICAÇÃO MANUAL DE MASSA ACRÍLICA EM SUPERFÍCIES INTERNAS DE<br>SACADA DE EDIFÍCIOS DE MÚLTIPLOS PAVIMENTOS, UMA DEMÃO.<br>AF_052017                                            | M2         | 1.667,94                    | 25,18                             | BDI 1      | 30,84                             | 51.439,27             |   |
| 1.6.5.                                          | SINAPI        | 96130                       | APLICAÇÃO MANUAL DE MASSA ACRÍLICA EM PAREDES EXTERNAS DE<br>CASAS, UMA DEMÃO. AF_05/2017                                                                                        | M2         | 282,40                      | 16,67                             | BDI 1      | 20,42                             | 5.766,61              |   |
| 1.6.6.                                          | SINAPI        | 88489                       | APLICAÇÃO MANUAL DE PINTURA COM TINTA LÁTEX ACRÍLICA EM<br>PAREDES, DUAS DEMÃOS. AF_06/2014                                                                                      | M2         | 1.855,34                    | 13,09                             | BDI 1      | 16,03                             | 29.741,10             |   |
|                                                 |               |                             |                                                                                                    |            |                             |                                   |            |                                   | 4 000 10              |   |

.

1

## PO - PLANILHA ORÇAMENTÁRIA Orçamento Base para Licitação - (SELECIONAR)

PMv3.0.4

1.7.

Serviços Finais

RA

1.209,13

29.741,10 RA

Grau de Sigilo

#PUBLICO

| 1                                                           |                     |                             |                                                                                      |                             |                  |                                   |                 |                                   |                      |         |
|-------------------------------------------------------------|---------------------|-----------------------------|--------------------------------------------------------------------------------------|-----------------------------|------------------|-----------------------------------|-----------------|-----------------------------------|----------------------|---------|
|                                                             |                     |                             | PO - PLANILHA ORÇAMENTÁRIA<br>Orçamento Base para Licitação - (SELECIONAR)           |                             |                  |                                   |                 | Grau de Sigilo<br>#PUBLICO        |                      |         |
| N° OPERAÇÃO N° SICONV   0 DATA BASE   PALMAS 03-21 (N DES.) |                     | Nº SICONV                   | PROPONENTE / TOMADOR                                                                 | REFOMA DA                   | ESCOLA TEODO     | NTO<br>DRO                        |                 |                                   |                      |         |
|                                                             |                     | DATA BASE<br>03-21 (N DES.) | DESCRIÇÃO DO LOTE<br>REFOMA DA ESCOLA TEODORO                                        | MUNICÍPIO / UF<br>RIACHINHO |                  |                                   | BDI 1<br>22,47% | BDI 2<br>0,00%                    | BDI 3<br>0,00%       |         |
|                                                             |                     |                             |                                                                                      |                             |                  |                                   |                 |                                   |                      | RECURSO |
| Item                                                        | Fonte               | Código                      | Descrição                                                                            | Unidade                     | Quantidade       | Custo Unitário<br>(sem BDI) (R\$) | BDI<br>(%)      | Preço Unitário<br>(com BDI) (R\$) | Preço Total<br>(R\$) | 4       |
| REFOMA DA E                                                 | SCOLA TEODOR        | 0                           |                                                                                      |                             |                  | 97.<br>197                        |                 |                                   | 451.735,90           | L       |
| 1.7.1.                                                      | SINAPI              | 99808                       | LIMPEZA DE REVESTIMENTO CERÂMICO EM PAREDE UTILIZANDO ÁCIDO<br>MURIÁTICO. AF_04/2019 | M2                          | 381,43           | 2,59                              | BDI 1           | 3,17                              | 1.209,13             | RA      |
|                                                             |                     |                             |                                                                                      | 1-10-000 00-0-11 A          |                  |                                   |                 |                                   |                      |         |
| Encargos soci                                               | ais:                | Para elaboração             | deste orçamento, foram utilizados os encargos sociais do SINAPI para a Un            | dade da Fede                | eração indicada. |                                   |                 |                                   |                      | ]       |
| Observações:                                                |                     |                             |                                                                                      |                             |                  |                                   |                 |                                   |                      | Í.      |
|                                                             |                     |                             |                                                                                      |                             |                  |                                   |                 |                                   |                      |         |
| L                                                           |                     |                             |                                                                                      |                             |                  |                                   |                 |                                   |                      |         |
| Foi considers                                               | do arredondam       | onto do dune che            | as decimais para Quantidade: Custo Unitário: PDI: Proco Unitário: Proc               | o Total                     |                  |                                   |                 |                                   |                      | 1       |
| Siglas da Comp                                              | osição do Investime | ento: RA - Rateio pro       | porcional entre Repasse e Contrapartida: RP - 100% Repasse: CP - 100% Contrapar      | tida: OU - 1009             | % Outros         |                                   |                 |                                   |                      |         |
| - give ad oomp                                              |                     |                             |                                                                                      |                             | 600T1            | <b>F</b> 18 19 1                  | 1 1 1 1 1 1 1   | 100 00 00 00 0000000000           |                      | 1       |
|                                                             |                     |                             |                                                                                      | ANDRE DA                    | COSTA            | Assinad                           | o de forma o    | digital por ANDRE                 |                      |         |
| DIA OLIMINIO.                                               |                     |                             |                                                                                      | CASTRO:0                    | 5555284136       | DA COS                            | TA CASTRO:      | 05555284136                       |                      |         |

sexta-feira, 30 de julho de 2021 Data

Responsável Técnico Nome: ANDRE DA COSTA CASTRO CREA/CAU: A 248976-7 ART/RRT: 0